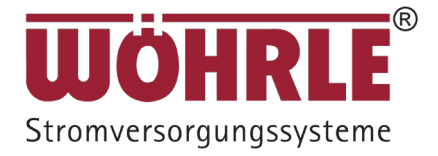

# Benutzerhandbuch

# WISUS-MC (30-120 kVA)

(Nachfolgend UPS5000-E -(30 kVA-120 kVA)

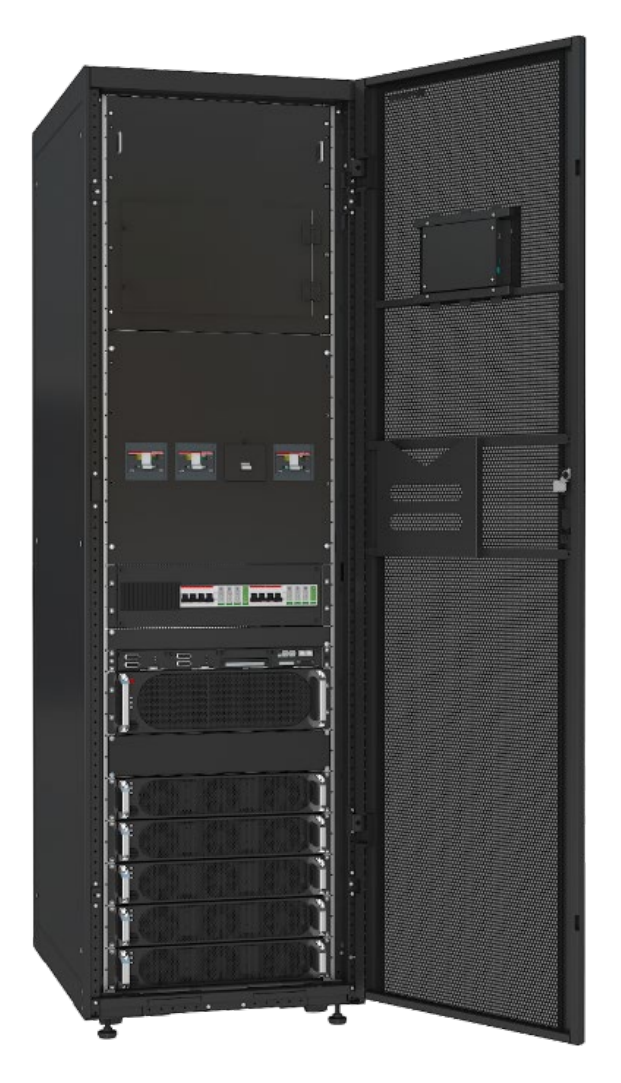

#### Copyright © Huawei Technologies Co., Ltd. 2020. Alle Rechte vorbehalten.

Weitergabe oder Vervielfältigung dieses Dokuments oder von Teilen daraus sind, zu welchem Zweck und in welcher Form auch immer, ohne die ausdrückliche schriftliche Genehmigung von Huawei Technologies Co., Ltd. nicht gestattet.

#### Marken und Genehmigungen

HUAWEI und andere Huawei-Marken sind Marken von Huawei Technologies Co., Ltd.

Alle in diesem Dokument enthaltenen Markenzeichen und Markennamen sind Eigentum der jeweiligen Besitzer.

#### Hinweis

Die erworbenen Produkte, Dienstleistungen und Funktionen unterliegen dem Vertrag, der zwischen Huawei und dem Kunden geschlossen wird. Die in diesem Dokument beschriebenen Produkte, Dienstleistungen und Funktionen sind unter Umständen nicht oder nur teilweise im Liefer- oder Nutzungsumfang enthalten. Sofern im Vertrag nicht anders angegeben, werden alle Angaben, Informationen und Empfehlungen in diesem Dokument "NACH AKTUELLEM KENNTNISSTAND" bereitgestellt, ohne Gewährleistungen, Garantien oder Zusicherungen jeglicher Art, weder ausdrücklich noch stillschweigend.

Die Informationen in diesem Dokument können ohne Vorankündigung geändert werden. Bei der Vorbereitung dieses Dokuments wurde größtmögliche Sorgfalt aufgewendet, um die Genauigkeit der Inhalte sicherzustellen. Dennoch entsteht durch die Aussagen, Informationen und Empfehlungen in diesem Dokument keinerlei ausdrückliche oder implizierte Gewährleistung.

# Über dieses Dokument

# Zweck

Dieses Dokument beschreibt die UPS5000-E-120K-FM im Hinblick auf ihre Merkmale, ihre Leistungsspezifikationen, ihr Erscheinungsbild, ihren Aufbau und ihre Funktionsprinzipien und enthält darüber hinaus Anweisungen zu Installation, Betrieb, Wartung und Verwaltung. UPS ist die Abkürzung des englischen Begriffs "Uninterruptible Power Supply" und bedeutet unterbrechungsfreie Stromversorgung (USV).

# Zielgruppe

Dieses Dokument richtet sich an:

- Vertriebsingenieure
- Supporttechniker
- Systemtechniker
- Hardware-Installationstechniker
- Inbetriebnahmetechniker
- Techniker für Datenkonfiguration
- Wartungstechniker

# Verwendete Symbole

Die in diesem Dokument verwendeten Symbole haben die folgenden Bedeutungen.

| Symbol   | Beschreibung                                                                                                    |  |
|----------|----------------------------------------------------------------------------------------------------|--|
| ▲ GEFAHR | Weist auf eine unmittelbar gefährliche Situation hin, die<br>zum Tod oder zu schwerwiegenden Verletzungen führt,<br>wenn sie nicht vermieden wird.            |  |
|          | Weist auf eine möglicherweise gefährliche Situation hin,<br>die zum Tod oder zu schwerwiegenden Verletzungen<br>führen könnte, wenn sie nicht vermieden wird. |  |
|          | Weist auf eine unmittelbar gefährliche Situation hin, die<br>zu geringfügigen oder mittelschweren Verletzungen                                                |  |

| Symbol  | Beschreibung                                                                                                    |
|---------|----------------------------------------------------------------------------------------------------|
|         | führen könnte, wenn sie nicht vermieden wird.                                                                                                    |
| HINWEIS | Weist auf eine möglicherweise gefährliche Situation hin,<br>die zu Geräteschäden, Datenverlust, Leistungsabnahme<br>oder unerwarteten Ergebnissen führen könnte, wenn<br>sie nicht vermieden wird.<br>HINWEIS wird verwendet, um auf Tätigkeiten<br>hinzuweisen, bei denen keine Verletzungsgefahr |
|         | besteht.                                                                                                    |
|         | Weist auf wichtige Informationen, bewährte<br>Vorgehensweisen und Tipps hin.                                                                                                    |
|         | ANMERKUNG wird verwendet, um auf Informationen<br>aufmerksam zu machen, die sich nicht auf Verletzungen,<br>Geräteschäden und Umweltbeeinträchtigungen<br>beziehen.                                                                                                    |

# Änderungshistorie

Änderungen zwischen Dokumentversionen sind kumulativ. Die aktuelle Dokumentversion enthält alle in früheren Versionen vorgenommenen Aktualisierungen.

#### Version 02 (2020-11-10)

Die USV wurde an SmartLi angepasst und die Überwachungsschnittstellen wurden aktualisiert.

#### Version 01 (2020-04-27)

Dies ist die Erstfassung.

# Inhalt

| Über dieses Dokument                           | ii |
|------------------------------------------------|----|
| Inhalt                                         | iv |
| 1 Sicherheitshinweise                          | 1  |
| 1.1 Allgemeine Sicherheit                      | 1  |
| 1.2 Anforderungen an die Mitarbeiter           | 4  |
| 1.3 Elektrische Sicherheit                     | 4  |
| 1.4 Anforderungen an die Installationsumgebung | 8  |
| 1.5 Mechanische Sicherheit                     | 9  |
| 1.6 Laufsicherheit des Geräts                  |    |
| 1.7 Batteriesicherheit                         |    |
| 1.8 Sonstige                                   |    |
| 2 Überblick                                    |    |
| 2.1 Modellbeschreibung                         |    |
| 2.2 Funktionsprinzip                           |    |
| 2.2.1 Schematische Darstellung                 |    |
| 2.2.2 Betriebsmodi                             |    |
| 2.3 Produktbeschreibung                        |    |
| 2.3.1 Frontansicht                             |    |
| 2.3.2 Leistungsmodule                          |    |
| 2.3.3 Bypass-Modul                             |    |
| 2.3.4 Leistungsverteilungsmodul                |    |
| 2.3.5 Steuermodul                              |    |
| 2.3.6 MDU                                      |    |
| 2.4 Typische Konfigurationen                   |    |
| 2.4.1 Einzelne USV                             |    |
| 2.4.2 Paralleles System                        |    |
| 2.4.3 Dual-Bus-System                          |    |
| 2.5 Optionale Komponenten                      |    |
| 3 Installation                                 | 49 |

| 3.1 Installationsvorbereitung                              |  |
|------------------------------------------------------------|--|
| 3.1.1 Standort                                             |  |
| 3.1.2 Werkzeuge und Instrumente                            |  |
| 3.1.3 Vorbereitung der Netzkabel                           |  |
| 3.1.4 Auspacken und Überprüfen                             |  |
| 3.2 Installation einer einzelnen USV                       |  |
| 3.2.1 Installieren des Schaltschranks                      |  |
| 3.2.2 Installieren der Batterien                           |  |
| 3.2.3 Installieren optionaler Komponenten                  |  |
| 3.2.4 Beschreibung der USV-Kabelverbindungen               |  |
| 3.2.5 Verlegen von Kabeln                                  |  |
| 3.2.6 Remote-Not-Aus                                       |  |
| 3.2.7 Anschließen der Kommunikationskabel                  |  |
| 3.3 Installieren eines Parallelsystems                     |  |
| 3.3.1 Installieren der USVen                               |  |
| 3.3.2 Anschließen der Stromkabel                           |  |
| 3.3.3 Anschließen der Signalkabel                          |  |
| 3.4 Überprüfen der Installation                            |  |
| 4 Benutzeroberfläche                                       |  |
| 4.1 LCD-Schnittstelle                                      |  |
| 4.1.1 Hauptmenü                                            |  |
| 4.1.2 Bildschirm "System Info"                             |  |
| 4.1.3 Bildschirm "System Status"                           |  |
| 4.1.4 Bildschirm "Common Functions"                        |  |
| 4.2 WebUI                                                  |  |
| 4.2.1 Bildschirm "Login"                                   |  |
| 4.2.2 Seite "Monitoring"                                   |  |
| 4.2.3 Seite "Query"                                        |  |
| 4.2.4 Bildschirm "System Settings"                         |  |
| 4.2.5 Bildschirm "Maintenance"                             |  |
| 5 Vorgänge                                                 |  |
| 5.1 Einschalten und Starten der USV                        |  |
| 5.1.1 Einschalten der USV                                  |  |
| 5.1.2 Erste Inbetriebnahme                                 |  |
| 5.1.3 Starten des Wechselrichters                          |  |
| 5.1.4 Einschalten von Verbrauchern                         |  |
| 5.1.5 (optional) Einstellen von Parametern für die BCB-Box |  |
| 5.2 Herunterfahren und Ausschalten der USV                 |  |
| 5.3 Kaltstarten der USV im Batteriemodus                   |  |
| 5.4 Wechseln in den Bypass-Modus                           |  |

| 5.5 Festlegen des ECO-Modus                                         |     |
|---------------------------------------------------------------------|-----|
| 5.6 Testen der Batterien                                            |     |
| 5.6.1 Testen der Bleibatterie                                       |     |
| 5.6.2 Test der Lithiumbatterie                                      |     |
| 5.6.3 Herunterladen der Testdaten                                   |     |
| 5.7 Wechseln in den Bypass-Modus für die Wartung                    |     |
| 5.8 Wechsel aus dem Bypass-Modus für die Wartung in den Normalmodus |     |
| 5.9 Ausführen einer Notabschaltung                                  |     |
| 5.10 Löschen des EPO-Status                                         |     |
| 5.11 Exportieren von Daten                                          |     |
| 5.12 Festlegen des Ruhezustands                                     |     |
| 6 Routinewartung                                                    |     |
| 6.1 USV-Wartung                                                     |     |
| 6.1.1 Monatliche Wartung                                            |     |
| 6.1.2 Vierteljährliche Wartung                                      |     |
| Jährliche Wartung                                                   |     |
| 6.2 Batteriewartung                                                 |     |
| 6.2.1 Vorsichtsmaßnahmen für die Batteriewartung                    |     |
| 6.2.2 Monatliche Wartung                                            |     |
| 6.2.3 Vierteljährliche Wartung                                      |     |
| 6.2.4 Jährliche Wartung                                             |     |
| 7 Fehlerbehebung                                                    |     |
| 8 Technische Vorgaben                                               |     |
| 8.1 Physikalische Daten                                             |     |
| 8.2 Parameter der internen Schalter                                 |     |
| 8.3 Umgebungsspezifikationen                                        |     |
| 8.4 Sicherheitsvorschriften und EMV                                 |     |
| 8.5 Netzeingang – Elektrische Spezifikationen                       |     |
| 8.6 Bypass-Eingang – Elektrische Spezifikationen                    |     |
| 8.7 Batterie – Elektrische Spezifikationen                          |     |
| 8.8 Ausgang – Elektrische Spezifikationen                           |     |
| 8.9 System – Elektrische Spezifikationen                            |     |
| A (optional) TN-C-System-Anwendung                                  | 201 |
| B Alarmliste                                                        |     |
| C Kurzwörter und Abkürzungen                                        | 216 |

# **1** Sicherheitshinweise

# **1.1 Allgemeine Sicherheit**

#### Erklärung

Bevor Sie die Geräte installieren, betreiben und warten, lesen Sie dieses Dokument und beachten Sie alle Sicherheitshinweise auf den Geräten und in diesem Dokument.

Die Begriffe "GEFAHR", "WARNUNG", "ACHTUNG" und "HINWEIS" in diesem Dokument sind nur eine Ergänzung und repräsentieren nicht alle Sicherheitsanweisungen. Sie sind nur Ergänzungen zu den allgemeinen Sicherheitshinweisen. Huawei übernimmt keine Haftung für jegliche Folgen, die durch die Verletzung allgemeiner Sicherheitsanforderungen sowie der Design-, Produktions- und Nutzungsstandards verursacht werden.

Stellen Sie sicher, dass die Geräte in Umgebungen eingesetzt werden, die den Designspezifikationen entsprechen. Anderenfalls können die Geräte Schaden nehmen und eine daraus resultierende Fehlfunktion sowie Komponenten-, Personen- oder Sachschäden fallen nicht unter die Garantie.

Befolgen Sie bei der Installation, dem Betrieb oder der Wartung der Geräte die lokalen Gesetze und Vorschriften. Die Sicherheitsanweisungen in diesem Dokument sind nur Zusätze zu lokalen Gesetzen und Richtlinien.

Huawei haftet nicht für die Konsequenzen folgender Umstände:

- Betrieb jenseits der in diesem Dokument angegebenen Bedingungen
- Installation oder Verwendung in Umgebungen, die nicht in den entsprechenden internationalen oder nationalen Normen angegeben sind
- Unbefugte Änderungen am Produkt oder am Softwarecode oder Entfernung des Produkts
- Nichtbeachtung der Betriebsanweisungen und Sicherheitsvorkehrungen auf dem Produkt und in diesem Dokument
- Geräteschäden durch höhere Gewalt wie Erdbeben, Feuer und Sturm
- Schäden, die während des Transports durch den Kunden verursacht werden
- Lagerbedingungen, die nicht den in diesem Dokument angegebenen Anforderungen entsprechen

#### Allgemeine Anforderungen

- Installieren, verwenden oder betreiben Sie für den Außenbereich vorgesehene Geräte und Kabel (einschließlich aber nicht beschränkt auf Erdbewegungsmaschinen, Betriebsmittel und -kabel; das Einführen bzw. Entfernen von Verbindern in oder von Signalanschlüssen, die mit Außenanlagen verbunden sind; Höhenarbeit und das Durchführen von Außenmontage) nicht unter rauen Wetterbedingungen wie Blitzschlag, Regen, Schnee und Wind ab Stärke 6.
- Bevor Sie das Gerät installieren, bedienen oder warten, entfernen Sie alle leitfähigen Gegenstände wie Armbanduhren bzw. Metallschmuck wie Armbänder, Armreifen und Ringe, um einen elektrischen Schlag zu vermeiden.
- Tragen Sie beim Installieren, Bedienen oder Warten des Geräts persönliche Schutzausrüstung wie isolierende Handschuhe, Schutzbrille und Schutzkleidung, Helm und Schuhe, wie in der folgenden Abbildung gezeigt.

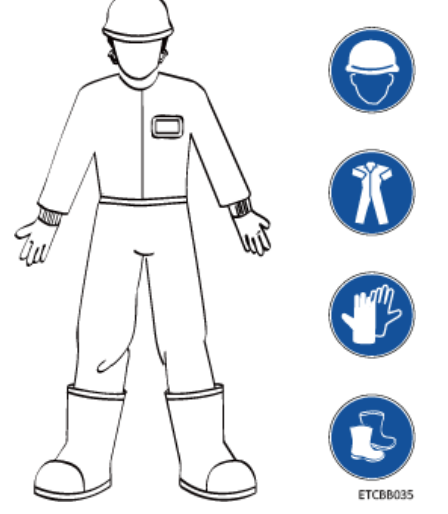

- Halten Sie sich an die angegebenen Vorgehensweisen für die Installation, den Betrieb und die Wartung.
- Messen Sie, bevor Sie mit einer Leiteroberfläche oder einer Leiterklemme hantieren, die Spannung am Kontaktpunkt und vergewissern Sie sich, dass kein Risiko für einen elektrischen Schlag besteht.
- Nachdem Sie die Anlage installiert haben, entfernen Sie Verpackungsmaterial wie Kartons, Schaumstoff, Kunststoffe und Kabelbinder aus der Umgebung der Anlage.
- Verlassen Sie im Brandfall sofort das Gebäude oder den Gerätebereich und betätigen Sie den Feuermelder oder setzen Sie einen Notruf ab. Betreten Sie auf keinen Fall das brennende Gebäude.
- Verwenden Sie weiterhin Schutzvorrichtungen. Beachten Sie die Warn- und Sicherheitshinweise sowie die entsprechenden Vorsichtsmaßnahmen in diesem Dokument und auf dem Gerät. Ersetzen Sie abgenutzte Warnetiketten unverzüglich.
- Halten Sie unbefugte Personen vom Gerät fern. Nur Betreibern ist der Zugriff auf das Gerät gestattet.
- Verwenden Sie isoliertes Werkzeug oder Werkzeug mit isolierten Griffen, wie in der folgenden Abbildung gezeigt.

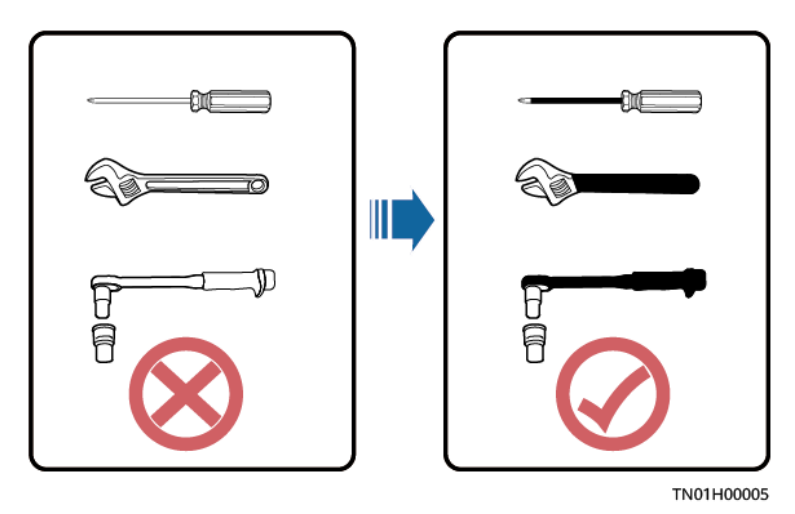

 Alle Kabelöffnungen müssen abgedichtet werden. Dichten Sie die verwendeten Kabelöffnungen mit Brandschutzkitt ab. Dichten Sie die nicht verwendeten Kabelöffnungen mit den Verschlusskappen ab, die mit dem Schrank geliefert werden. In der folgenden Abbildung sind die Kriterien für die richtige Abdichtung mit Brandschutzkitt dargestellt.

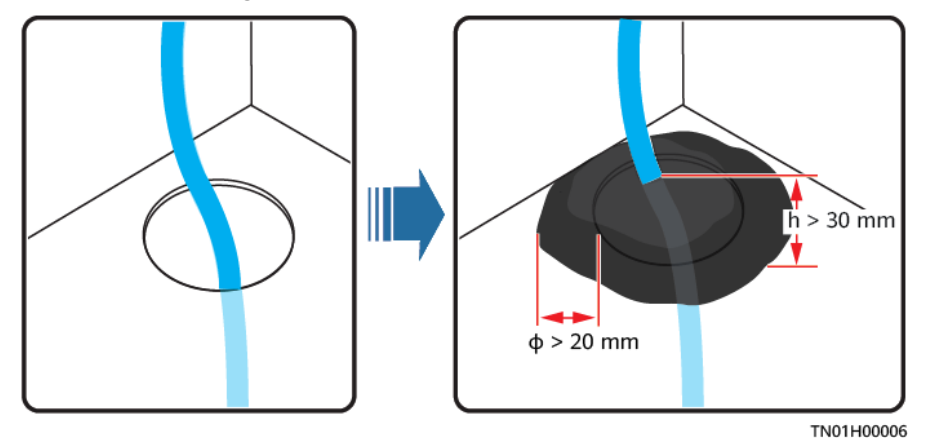

- Warnetiketten auf dem Gerät dürfen nicht verschmiert, beschädigt oder verdeckt werden.
- Verwenden Sie beim Installieren von Geräten einen Drehmomentschlüssel mit dem richtigen Messbereich, um die Schrauben festzuziehen. Achten Sie darauf, dass der Schraubenschlüssel nicht verdreht ist und dass der Drehmoment-Fehler nicht größer ist als 10 %.
- Die Anlage darf während der Installation nicht eingeschaltet sein.
- Lackieren Sie alle Kratzer im Lack, die während des Transports oder der Installation der Geräte entstanden sind, zeitnah neu. Geräte mit Kratzern dürfen nicht über einen längeren Zeitraum einer Außenumgebung ausgesetzt werden.
- Vergewissern Sie sich vor dem Betrieb, dass das Gerät fest mit dem Boden oder anderen festen Objekten wie einer Wand oder einem Montage-Rack verankert ist.
- Reinigen Sie elektrische Komponenten innerhalb oder außerhalb eines Gehäuses nie mit Wasser.
- Die Struktur des Geräts oder dessen Installationsreihenfolge darf nicht ohne Genehmigung geändert werden.

 Berühren Sie einen laufenden Lüfter nicht mit Ihren Fingern, mit Komponenten, Schrauben, Werkzeugen oder Leiterplatten, bevor der Lüfter ausgeschaltet ist oder nicht mehr läuft.

#### Personensicherheit

- Wenn während des Betriebs des Geräts die Wahrscheinlichkeit von Personen- oder Sachschäden besteht, stoppen Sie sofort den Betrieb, melden Sie den Fall dem Vorgesetzten und ergreifen Sie praktikable Schutzmaßnahmen.
- Zur Vermeidung von elektrischen Stromschlägen dürfen Sicherheitskleinspannungsschaltungen (SELV) nicht an Telefonnetzspannungsschaltungen (TNV) angeschlossen werden.
- Schalten Sie die USV erst dann ein, wenn autorisierte Techniker vor Ort sind.

# 1.2 Anforderungen an die Mitarbeiter

- Personal, das die Montage oder Wartung von Huawei-Geräten beabsichtigt, muss gründlich geschult werden, alle erforderlichen Sicherheitsmaßnahmen verstehen und alle Vorgänge korrekt durchführen können.
- Nur qualifizierte Fachleute oder geschultes Personal darf die Geräte aufstellen, bedienen und warten.
- Nur qualifizierte Fachleute dürfen Sicherheitseinrichtungen entfernen und das Gerät inspizieren.
- Das Personal, welches das Gerät bedienen wird, einschließlich Betreibern, geschultem Personal und Fachleuten, muss bei besonderen Einsätzen wie Hochspannungsbetrieb, Höhenarbeit und dem Betrieb von Spezialausrüstung über die erforderlichen nationalen Qualifikationen verfügen.
- Fachleute: Personal, das im Betrieb mit dem Gerät geschult oder erfahren ist und das sich über die Quellen und das Ausmaß der potenziellen Gefahren bei der Installation, dem Betrieb und der Wartung des Geräts im Klaren ist.
- Geschultes Personal: Personal, das technisch geschult ist, über die erforderliche Erfahrung verfügt, sich der möglichen Gefahren für sich selbst bei bestimmten Vorgängen bewusst ist und Schutzmaßnahmen ergreifen kann, um die Gefahren für sich selbst und andere Personen zu minimieren.
- Betreiber: Bedienpersonal, das mit Ausnahme von geschultem Personal und Fachleuten mit dem Gerät in Berührung kommen kann.
- Das Gerät oder Komponenten davon (einschließlich Software) darf nur von Fachleuten oder autorisiertem Personal ersetzt werden.

# **1.3 Elektrische Sicherheit**

#### Erdung

• Installieren Sie für Geräte, die geerdet werden müssen, zunächst das Erdungskabel, wenn Sie die Geräte installieren, und entfernen Sie das Schutzerdungskabel zuletzt, wenn Sie die Geräte entfernen.

- Beschädigen Sie nicht den Erdleiter.
- Betreiben Sie die Geräte nicht ohne ordnungsgemäß installierten Erdleiter.
- Achten Sie darauf, dass die Geräte dauerhaft mit der Schutzerdung verbunden sind. Prüfen Sie vor der Inbetriebnahme des Geräts dessen elektrischen Anschluss, um sicherzugehen, dass er sicher geerdet ist.

#### Allgemeine Anforderungen

Verwenden Sie bei Arbeiten an hohen Spannungen speziell isoliertes Werkzeug.

#### AC- und DC-Strom

#### **GEFAHR**

Installieren oder entfernen Sie keine Netzkabel, wenn das Gerät eingeschaltet ist. Durch einen Kurzschluss zwischen der Ader des Netzkabels und dem Leiter können Lichtbögen oder Funkenflug entstehen, was zu Brandausbruch oder Verletzungen führen kann.

- Wenn an der Gerätewand ein Schild "Hoher Fehlerstrom" angebracht ist, müssen Sie zur Vermeidung von Stromschlägen vor dem Anschließen der Wechselstromversorgung die Schutzerdungsklemme am Gerätegehäuse erden. Anderenfalls kann es aufgrund des Fehlerstroms zu Stromschlägen kommen.
- Bevor Sie ein Stromkabel installieren oder entfernen, öffnen Sie den Stromschalter.
- Bevor Sie ein Stromkabel anschließen, überprüfen Sie, ob das Etikett auf dem Stromkabel korrekt ist.
- Falls die Geräte über mehrere Eingänge verfügen, trennen Sie alle Eingänge, bevor Sie Arbeiten an den Geräten vornehmen.
- Es wird davon abgeraten, einen Leistungsschalter mit Fehlerstromschutz (RCD) zu verwenden.
- Ein beschädigtes Stromkabel muss vom Hersteller, Dienstleister oder von Fachleuten ersetzt werden, um Risiken zu vermeiden.
- Hochspannungsbetrieb und die Installation von wechselstromgetriebenen Anlagen muss von qualifiziertem Personal durchgeführt werden.

#### Kabelführung

- Wenn Sie Kabel verlegen, achten Sie darauf, dass zwischen den Kabeln und wärmeerzeugenden Komponenten oder Bereichen ein Abstand von mindestens 30 mm besteht. Damit wird eine Beschädigung der Dämmschicht der Kabel vermieden.
- Verlegen Sie Kabel nicht hinter den Lufteinlass- und Abluftöffnungen des Geräts.
- Achten Sie darauf, dass die Kabel die Ratinganforderungen der Flammenausbreitung VW-1 bzw. ZB oder höher erfüllen.
- Binden Sie Kabel desselben Typs zusammen. Beim Verlegen der Kabel verschiedener Typen stellen Sie sicher, dass sie mindestens 30 mm voneinander entfernt sind.
- Wenn ein AC-Eingangsstromkabel von oben an den Schrank angeschlossen wird, biegen Sie das Kabel außerhalb des Schranks in U-Form und verlegen Sie es dann in den Schrank.

- Bei niedrigen Temperaturen können heftige Schläge oder Vibrationen die Kabelummantelung beschädigen. Halten Sie die folgenden Bestimmungen ein, um die Sicherheit zu gewährleisten:
  - Kabel können nur verlegt oder installiert werden, wenn die Temperatur über 0 °C liegt. Gehen Sie vorsichtig mit den Kabeln um, besonders bei niedrigen Temperaturen.
  - Bringen Sie Kabel, die bei Temperaturen unter 0 °C gelagert wurden, vor dem Verlegen f
    ür mindestens 24 Stunden an einen Ort mit Raumtemperatur.
- Gehen Sie sachgemäß mit den Kabeln um und lassen Sie sie nicht von einem Fahrzeug fallen.
- Halten Sie sich beim Auswählen, Anschließen und Verlegen von Kabeln an die örtlichen Sicherheitsrichtlinien und -bestimmungen.

#### **Elektrostatische Entladung**

#### HINWEIS

Die vom menschlichen Körper erzeugte statische Elektrizität kann elektrostatisch empfindliche Komponenten auf Leiterplatten schädigen, etwa die Schaltkreise mit hoher Integrationsdichte (LSI).

- Tragen Sie ESD-Handschuhe oder ein gut geerdetes ESD-Armband, wenn Sie das Gerät berühren oder Leiterplatten oder anwendungsspezifische integrierte Schaltkreise (ASICs) handhaben.
- Wenn Sie eine Leiterplatte in die Hand nehmen, halten Sie sie am Rand, ohne die Komponenten zu berühren. Berühren Sie die Komponenten nicht mit bloßen Händen.
- Verpacken Sie Leiterplatten in ESD-Verpackungen, bevor Sie sie lagern oder transportieren.

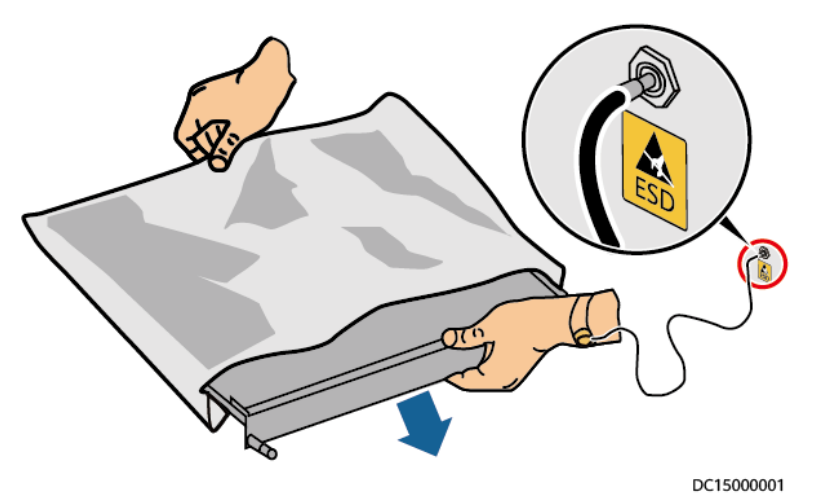

Abbildung 1-1 Tragen eines ESD-Armbands

#### Verlagerungsspannung

Es wird empfohlen, die dreiphasigen Lasten anzugleichen und die Verlagerungsspannung bei 2 V oder weniger zu halten, um die Anforderungen an die Leistungsverteilung einzuhalten.

# **1.4 Anforderungen an die Installationsumgebung**

- Um Brände durch hohe Temperaturen zu vermeiden, achten Sie darauf, dass die Belüftungsschlitze bzw. das Wärmeableitungssystem nicht blockiert sind, wenn das Gerät betrieben wird.
- Installieren Sie das Gerät in einem Bereich, der fern von Flüssigkeiten ist. Installieren Sie es nicht unter Bereichen, die zu Kondensation neigen, etwa unter Wasserleitungen und Abluftöffnungen, und auch nicht unter Bereichen, in denen es zu Wasseraustritten kommen kann wie Klimaanlagen, Lüftungsöffnungen oder Zugangsfenstern des Technikraums. Achten Sie darauf, dass keine Flüssigkeiten in das Gerät eindringen können, um Fehler oder Kurzschlüsse zu vermeiden.
- Wenn Sie Flüssigkeit im Innern des Geräts bemerken, trennen Sie sofort die Stromversorgung und wenden Sie sich an den Administrator.
- Setzen Sie das Gerät keinen entzündlichen oder explosiven Gasen oder Rauch aus. Nehmen Sie in solchen Umgebungen keine Arbeiten am Gerät vor.
- Achten Sie darauf, dass der Technikraum über eine gute Wärmedämmung verfügt und dass die Wände und der Boden feuchtigkeitsgeschützt sind.
- Installieren Sie an der Tür zum Technikraum eine Schutzvorrichtung gegen das Eindringen von Ratten.

#### Installation in Höhen

- Mit Arbeiten in der Höhe sind Vorgänge gemeint, die mindestens 2 Meter über dem Boden stattfinden.
- Führen Sie keine Höhenarbeiten durch, wenn die Stahlrohre nass sind oder andere potenzielle Gefahren bestehen. Wenn die vorgenannten Bedingungen nicht mehr bestehen, müssen der Sicherheitsdirektor und das relevante technische Personal das betroffene Gerät überprüfen. Betreiber können erst mit der Arbeit beginnen, nachdem sie die Zustimmung erhalten haben.
- Halten Sie bei Höhenarbeiten die entsprechenden Gesetze und Vorschriften ein.
- Nur geschultes und qualifiziertes Personal darf Höhenarbeiten ausführen.
- Überprüfen Sie, bevor Sie Höhenarbeiten durchführen, das Kletterwerkzeug und die Sicherheitsausrüstung wie Sicherheitshelme und -gurte, Leitern, Plattformen, Gerüste und Hebezeuge. Wenn diese nicht den Anforderungen entsprechen, ergreifen Sie korrigierende Maßnahmen oder untersagen Sie die Höhenarbeit.
- Tragen Sie persönliche Schutzausrüstung wie einen Sicherheitshelm und einen Sicherheitsgurt oder ein Seil um die Hüften und befestigen Sie dieses an einer stabilen Struktur. Befestigen Sie den Gurt/das Seil nicht an einem instabilen beweglichen Objekt oder einem Metallobjekt mit scharfen Kanten. Achten Sie darauf, dass die Haken nicht abrutschen können.
- Sperren Sie den Bereich ab und stellen Sie augenfällige Schilder für Höhenarbeiten auf, um unbeteiligte Mitarbeiter zu warnen.
- Tragen Sie die Ausrüstung und Werkzeuge fachgerecht, damit sie nicht herunterfallen und Verletzungen verursachen.
- Personal, das Höhenarbeit ausführt, darf keine Gegenstände aus der Höhe auf den Boden werfen oder umgekehrt. Gegenstände müssen mit robusten Schlingen, Hängekörben, Werkzeugwagen oder Kränen transportiert werden.

- Achten Sie darauf, dass die Absturzsicherungen und Warnschilder sich an den Rändern und Öffnungen des Höhenarbeitsbereichs befinden, um Stürze zu vermeiden.
- Stapeln Sie Gerüstbauteile, Plattformen und andere Gegenstände nicht auf dem Boden unter Höhenarbeitsbereichen. Lassen Sie nicht zu, dass Personen unter Höhenarbeitsbereichen hindurchgehen oder sich dort aufhalten.
- Jegliche Verstöße müssen unverzüglich vom Bauleiter oder Sicherheitsbeauftragten aufgezeigt werden und das betroffene Personal muss zur Korrektur angehalten werden. Mitarbeitern, die die Verstöße nicht beheben, wird die Arbeit untersagt.

# **1.5 Mechanische Sicherheit**

#### Anheben von Geräten

- Gehen Sie nicht unter angehobenen Objekten hindurch.
- Hebezeuge dürfen nur von geschultem und qualifiziertem Personal bedient werden.
- Überprüfen Sie, ob Hebezeuge vorhanden sind und sich in gutem Zustand befinden.
- Vergewissern Sie sich vor dem Anheben von Objekten, dass die Hebezeuge fest an einem tragfähigen Gegenstand oder einer tragenden Wand befestigt sind.
- Achten Sie darauf, dass der von zwei Hebeseilen gebildete Winkel nicht größer ist als 90 Grad, wie in der folgenden Abbildung gezeigt.

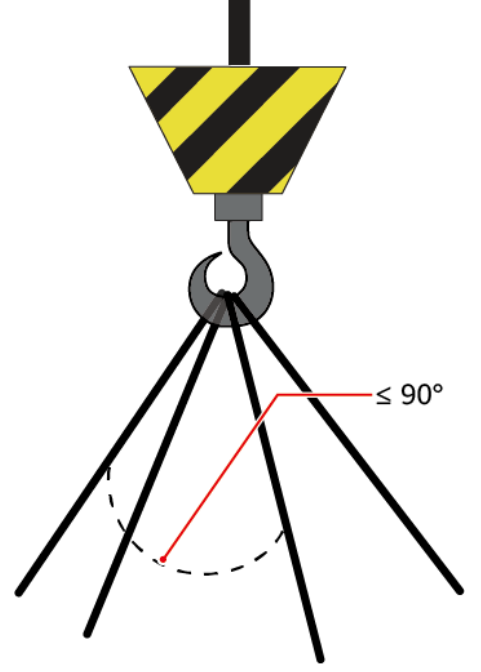

HG08H00043

• Lassen Sie Stahlseile und Hebezeuge nicht nachschleppen und lassen Sie angehobene Gegenstände nicht gegen harte Objekte stoßen.

#### Verwenden von Leitern

- Verwenden Sie Leitern aus Holz oder Glasfaser, wenn Sie während des Betriebs Höhenarbeiten durchführen müssen.
- Wenn Sie eine Seilzugleiter verwenden, achten Sie darauf, dass die Zugseile gesichert sind und dass die Leiter festgehalten wird.
- Überprüfen Sie vor der Verwendung einer Leiter, dass diese unversehrt ist, und vergewissern Sie sich ob ihrer Tragfähigkeit. Überlasten Sie die Leiter nicht.
- Achten Sie darauf, dass die Leiter sicher positioniert ist. Der empfohlene Winkel zwischen einer Leiter und dem Boden beträgt 75 Grad, wie in der folgenden Abbildung gezeigt. Der Winkel kann mit einer Winkellehre gemessen werden. Achten Sie darauf, dass das breitere Ende der Leiter auf dem Boden steht bzw. dass Schutzmaßnahmen ergriffen wurden, um zu verhindern, dass die Leiter verrutscht.

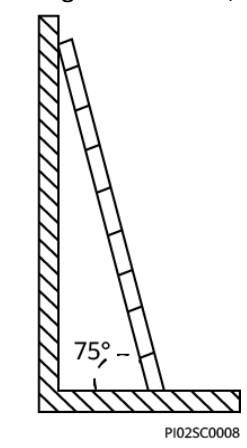

- Treffen Sie beim Erklimmen einer Leiter die folgenden Vorsichtsmaßnahmen, um Risiken zu minimieren und die Sicherheit zu gewährleisten:
  - Halten Sie Ihren Körper ruhig.
  - Ersteigen Sie die Leiter höchstens bis zu vierten Sprosse von oben.
  - Achten Sie darauf, Ihren Körperschwerpunkt zwischen den Holmen der Leiter zu halten.

#### Bohren von Löchern

Beachten Sie beim Bohren von Löchern in eine Wand oder den Boden die folgenden Sicherheitsvorkehrungen:

#### HINWEIS

Bohren Sie keine Löcher in das Gerät. Dies kann die elektromagnetische Abschirmung des Geräts beeinflussen und Komponenten oder Kabel im Inneren beschädigen. Metallspäne vom Bohren können an den Leiterplatten im Inneren des Geräts Kurzschlüsse verursachen.

- Holen Sie sich die Zustimmung vom Kunden und Subunternehmer ein, bevor Sie bohren.
- Tragen Sie beim Bohren von Löchern eine Schutzbrille und Schutzhandschuhe.
- Schützen Sie das Gerät beim Bohren vor Spänen. Beseitigen Sie nach dem Bohren alle Späne, die sich innerhalb oder außerhalb des Geräts angesammelt haben.

NH01H00144

#### Bewegen schwerer Gegenstände

#### ▲ GEFAHR

Wenn Sie eine schwere oder instabile Komponente aus einem Schaltschrank entfernen, seien Sie sich instabiler oder schwerer Gegenstände auf dem Schrank bewusst.

 Gehen Sie beim Bewegen schwerer Gegenstände vorsichtig vor, um Verletzungen zu vermeiden.

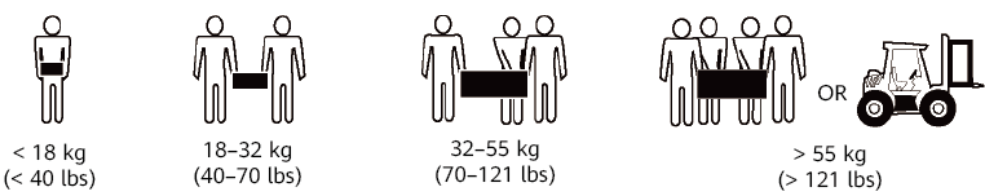

- Tragen Sie Schutzhandschuhe, wenn Sie das Gerät von Hand bewegen, um Verletzungen zu vermeiden.
- Halten Sie das Gerät beim Bewegen oder Heben an den Griffen oder an der Unterseite fest. Ergreifen Sie nicht die Griffe von Modulen (wie Netzgeräte, Lüfter und Leiterplatten), die in dem Gerät installiert sind, da diese das Gewicht des Geräts nicht tragen können.
- Vermeiden Sie, während des Gerätetransports die Oberfläche des Schranks zu zerkratzen oder Schaltschrankkomponenten und Kabel zu beschädigen.
- Wenn Sie das Gerät mit einem Flurförderfahrzeug transportieren, achten Sie darauf, dass die Gabeln richtig positioniert sind, damit das Gerät nicht umkippt. Sichern Sie das Gerät vor dem Transport mit Seilen am Flurförderfahrzeug. Wenn Sie das Gerät bewegen, weisen Sie ihm zweckbestimmtes Personal zu, das sich um das Gerät kümmert.
- Wählen Sie Eisenbahnen, Seewege oder Straßen mit guten Transportbedingungen, um die Sicherheit des Geräts zu gewährleisten. Während des Transports darf das Gerät nicht zu weit gekippt oder zu stark geschüttelt werden.
- Bewegen Sie den Schaltschrank vorsichtig. Durch Stöße oder Stürze könnte das Gerät beschädigt werden.

# 1.6 Laufsicherheit des Geräts

Die USV wird nur für gewerbliche und industrielle Zwecke verwendet. Sie kann nicht als Stromversorgung für Lebenserhaltungssysteme verwendet werden.

Bei Stromversorgungssystemen, die für erhebliche wirtschaftliche Interessen oder die öffentliche Ordnung wesentlich sind, etwa das nationale Rechenzentrum, die Militärkommandozentrale, die Notfalleinsatzzentrale, die Eisenbahnsignalanlage und Stellwerke, die zivile Flugsicherungszentrale, die Flughafeneinsatzzentrale, Finanzclearingund -transaktionszentren, müssen Tier 4 oder 3 der in TIA-942 angegebenen Stromversorgungsarchitektur verwendet werden. Das heißt, es müssen zwei Stromquellen verwendet werden, um die Verbraucher mit Strom zu versorgen. Achten Sie darauf, dass das Gerät in einer Umgebung verwendet wird, die den Designspezifikationen des Produkts entspricht (einschließlich Stromnetz, Temperatur und Luftfeuchtigkeit). Anderenfalls kann das Gerät Schaden nehmen und eine daraus resultierende Fehlfunktion sowie Komponentenschäden fallen nicht unter die Garantie.

Die Betriebsumgebung der USV muss den Anforderungen für den Klimaindikator, den Indikator für mechanisch aktive Substanzen und den Indikator für chemisch aktive Substanzen in ETSI EN 300 019-1, Klasse 3.6 entsprechen.

#### HINWEIS

- Dies ist ein USV-Produkt der Kategorie C3 f
  ür die gewerbliche und industrielle Anwendung in der zweiten Umgebung – m
  öglicherweise sind Installationsbeschr
  änkungen oder zus
  ätzliche Ma
  ßnahmen erforderlich, um St
  örungen zu vermeiden.
- Es wird geraten, die USV nach dem Auspacken so bald wie möglich in Betrieb zu nehmen. Wenn Sie die USV vorübergehend nicht nutzen, ergreifen Sie geeignete Maßnahmen, um zu verhindern, dass Feuchtigkeit, Staub und Fremdmaterialien in die USV eindringen.
- Es wird geraten, die Batteriespeisung so bald wie möglich nach dem Auspacken anzuschließen. Wenn Sie die Batterien vorübergehend nicht nutzen, lagern Sie sie in einer trockenen und sauberen Umgebung. Sollen Sie Batterien für mehr als 90 Tage gelagert werden, laden Sie sie rechtzeitig auf. Ansonsten kann die Lebensdauer der Batterien beeinträchtigt sein.
- Installieren Sie die USV in einem Bereich, der fern ist von Flüssigkeiten. Installieren Sie sie nicht unter Bereichen, in denen es zu Wasseraustritten kommen kann wie den Öffnungen von Klimaanlagen, Lüftungsöffnungen oder Zugangsfenstern des Technikraums. Achten Sie darauf, dass keine Flüssigkeiten in das Gerät eindringen können, um Kurzschlüsse zu vermeiden. Vergewissern Sie sich, dass im Gerät oder im Technikraum keine Kondensation vorhanden ist.
- Wenn Sie Flüssigkeit im Innern des Geräts bemerken, trennen Sie sofort die Stromversorgung und wenden Sie sich an den Administrator.

#### ▲ GEFAHR

- Setzen Sie das Gerät keinen entzündlichen oder explosiven Gasen oder Rauch aus. Nehmen Sie in solchen Umgebungen keine Arbeiten am Gerät vor.
- Achten Sie während der Installation und der Instandhaltung darauf, dass keine Fremdgegenstände in die USV gelangen. Anderenfalls kann es zu Geräteschäden, einem Leistungsabfall, Stromausfall und Personenschäden kommen.

Wenn die Netzspannung 320 V AC übersteigt, kann die USV beschädigt werden.

Eine USV kann für resistiv-kapazitive Lasten, ohmsche Lasten und mikroinduktive Lasten verwendet werden. Es wird empfohlen, eine USV nicht für rein kapazitive Lasten, rein induktive Lasten und halbwellige Gleichrichterlasten zu verwenden. Das gilt nicht für Regenerationslasten.

In einer Umgebung mit brennbarer Luft kann jeder Vorgang an jeglichem elektrischen Gerät eine erhebliche Gefahr darstellen. Halten Sie sich bei der Nutzung oder Lagerung des Geräts

strikt an die Anforderungen an die Betriebsumgebung, die in den entsprechenden Benutzerhandbüchern dargelegt sind.

Die USV kann für den Einsatz mit einem externen, automatischen Leistungsschalter mit einem potenzialfreien Rückspeiseschutzkontakt konfiguriert werden, der einen ungewollten Spannungsrückfluss über statische Bypass-Schaltungen an die Eingangsklemmen verhindert. Wenn das Installations- und Wartungspersonal keinen Rückspeiseschutz verwenden muss, kleben Sie Aufkleber auf die externen Netz- und Bypass-Eingangsleistungsschalter, um darauf hinzuweisen, dass die USV an eine Rückspeiseschutzkarte angeschlossen ist. Trennen Sie die Rückspeiseschutzkarte von der USV, bevor Sie die USV bedienen.

Verwenden Sie die USV nicht an den folgenden Orten:

- Umgebungen in der N\u00e4he von brennbaren oder explosiven Materialien, Staub, korrosiven Gasen oder St\u00e4uben, leitf\u00e4higen oder magnetischen St\u00e4uben, abnormalen Schwingungen oder Kollisionsgefahren
- Räume oder Außenumgebungen, in denen die Temperatur und Luftfeuchte nicht geregelt werden (mit hohen oder niedrigen Temperaturen, Feuchtigkeit, direkter Sonneneinstrahlung oder Wärmequellen)
- Nicht geschlossene Umgebungen in Meeresnähe (0–3,7 km) und Innen- sowie ungeschützte Außenbereiche mit nicht regulierbarer Temperatur und Luftfeuchtigkeit wie ein einfacher Technikraum, Wohnhäuser, Garagen, Flure, Schränke mit Direktbelüftung in Meeresnähe, Häuser nur mit Dach, Bahnsteige, Turnhallen und Aquarien
- Umgebungen, die das Wachstum von Mikroorganismen wie Pilzen oder Schimmel fördern
- Umgebungen, in denen Nagetiere (wie Mäuse) und Insekten vorkommen

# **1.7 Batteriesicherheit**

#### Grundlegende Anforderungen

Lesen Sie vor dem Betrieb der Batterien die Sicherheitshinweise sorgfältig durch, um eine korrekte Handhabung und den richtigen Anschluss der Batterien zu gewährleisten.

#### **GEFAHR**

- Setzen Sie Batterien nicht hohen Temperaturen aus und platzieren Sie sie nicht in der Nähe von wärmeerzeugenden Geräten, direkter Sonneneinstrahlung, Feuerquellen, Transformatoren und Heizgeräten. Übermäßige Hitzeeinwirkung kann dazu führen, dass die Batterien explodieren.
- Verbrennen Sie Batterien nicht. Sie können sonst explodieren.
- Um Leckagen, Überhitzung, Feuer oder Explosionen zu vermeiden, zerlegen, verändern oder beschädigen Sie die Batterien nicht. Führen Sie etwa keine Gegenstände in die Batterien ein und tauchen Sie sie nicht in Wasser oder andere Flüssigkeiten.
- Tragen Sie eine Schutzbrille, Gummihandschuhe und Schutzkleidung, um im Falle eines Elektrolytüberlaufs Hautkontakt mit Elektrolyt zu vermeiden. Falls eine Batterie leckt,

schützen Sie Haut und Augen vor der austretenden Flüssigkeit. Falls Haut oder Augen mit der austretenden Flüssigkeit in Kontakt geraten, waschen Sie sie sofort mit sauberem Wasser und begeben Sie sich zur medizinischen Behandlung in ein Krankenhaus.

- Verwenden Sie die zweckbestimmten isolierten Werkzeuge.
- Lassen Sie den Batteriestromkreis während Installation und Wartung getrennt.
- Verwenden Sie Batterien des vorgegebenen Modells. Wenn Sie Batterien eines anderen Modells verwenden, können die Batterien beschädigt werden.
- Entsorgen Sie Altbatterien gemäß der örtlichen Gesetze und Vorschriften. Entsorgen Sie Batterien nicht über den normalen Hausmüll. Wird eine Batterie unsachgemäß entsorgt, kann sie explodieren.
- Der Standort muss mit qualifizierten Feuerlöscheinrichtungen wie feuerlöschendem Sand und Pulverfeuerlöschern ausgestattet sein.

#### HINWEIS

Verwenden Sie die mit der USV von Huawei gelieferten Batterien, um die Batteriesicherheit und eine effiziente Batterieverwaltung zu gewährleisten. Huawei haftet nicht für Batterieschäden, die durch die Verwendung nicht von Huawei stammender Batterien entstehen.

#### Installation der Batterien

Beachten Sie beim Installieren von Batterien die folgenden Sicherheitsvorkehrungen:

- Installieren Sie Batterien in einer gut belüfteten, trockenen und kühlen Umgebung fern von Wärmequellen, brennbaren Materialien, Feuchtigkeit, extensiver Infrarotstrahlung, organischen Lösungsmitteln und korrosiven Gasen. Ergreifen Sie Brandschutzmaßnahmen.
- Platzieren und fixieren Sie die Batterien waagerecht.
- Beachten Sie beim Installieren der Batterien deren Polarität. Verbinden Sie nicht die positiven und negativen Pole derselben Batterie bzw. desselben Batteriestrangs miteinander. Dadurch wird die Batterie kurzgeschlossen.
- Überprüfen Sie die Batterieanschlüsse regelmäßig, um sich zu vergewissern, dass alle Schrauben fest angezogen sind.
- Legen Sie beim Installieren von Batterien keine Installationswerkzeuge auf den Batterien ab.

#### Batteriekurzschluss

#### ▲ GEFAHR

Batteriekurzschlüsse können zu hohen Momentanströmen führen und eine große Menge an Energie freisetzen, die Personen- oder Geräteschäden verursachen können.

Um Batteriekurzschlüsse zu vermeiden, warten Sie Batterien nicht bei eingeschaltetem Strom.

#### **Brennbare Gase**

#### HINWEIS

- Verwenden Sie keine unversiegelten Bleibatterien.
- Um Feuer und Korrosion zu vermeiden, achten Sie bei Bleisäurebatterien darauf, dass brennbare Gase (wie Wasserstoff) ordnungsgemäß abgeführt werden.

Bleisäurebatterien geben bei Verwendung brennbare Gase ab. Achten Sie darauf, dass Bleibatterien an gut gelüfteten Orten aufbewahrt werden und ergreifen Sie vorbeugende Brandschutzmaßnahmen.

#### Auslaufen der Batterie

#### HINWEIS

Ein Überhitzen der Batterie verursacht Verformungen, Beschädigungen und Elektrolytaustritt.

#### 

Wenn Elektrolyt austritt, fangen Sie den Elektrolyt sofort auf und neutralisieren Sie ihn. Beachten Sie beim Transport oder bei der Handhabung einer Batterie mit austretendem Elektrolyt, dass der Elektrolyt Verletzungen verursachen kann.

- Falls die Batterietemperatur 60 °C übersteigt, pr
  üfen Sie auf Leckagen und handeln Sie sofort.
- Austretender Elektrolyt kann das Gerät beschädigen. Er korrodiert Metallteile und Leiterplatten und wird die Leiterplatten letzten Endes beschädigen.
- Falls Elektrolyt austritt, befolgen Sie die Anweisungen des Batterieherstellers, um den Elektrolyt mit Natriumhydrogencarbonat (NaHCO<sub>3</sub>) oder Natriumcarbonat (Na<sub>2</sub>CO<sub>3</sub>) zu neutralisieren.

#### Lithiumbatterie

Die Sicherheitsvorkehrungen für Lithiumbatterien ähneln denen für Bleisäurebatterien mit der Ausnahme, dass Sie außerdem die in diesem Abschnitt beschriebenen Vorkehrungen beachten müssen.

#### 

Es besteht Explosionsgefahr, wenn eine Batterie durch eine Batterie eines falschen Modells ersetzt wird.

- Eine Batterie kann nur durch eine Batterie desselben oder eines ähnlichen Modells ersetzt werden, das vom Hersteller empfohlen wird.
- Wenn Sie eine Lithiumbatterie handhaben, drehen Sie sie nicht um, kippen Sie sie nicht und achten Sie darauf, nicht an andere Gegenstände zu stoßen.
- Lassen Sie den Stromkreis der Lithiumbatterie während Installation und Wartung getrennt.
- Laden Sie eine Batterie nicht auf, wenn die Umgebungstemperatur unter der Untergrenze der Betriebstemperatur liegt (das Aufladen bei 0 °C ist untersagt). Das Aufladen bei niedrigen Temperaturen kann zur Kristallisierung führen, wodurch es zu einem Kurzschluss innerhalb der Batterie kommt.
- Verwenden Sie Batterien innerhalb des zulässigen Temperaturbereichs, sonst sind Leistung und Sicherheit der Batterie beeinträchtigt.
- Werfen Sie eine Lithiumbatterie nicht ins Feuer.
- Wenn die Wartung abgeschlossen ist, geben Sie die alte Lithiumbatterie an das Instandhaltungsbüro zurück.

## **1.8 Sonstige**

- Lassen Sie beim manuellen Herunterfahren des USV-Wechselrichters für den Wechsel in den Bypass-Modus Vorsicht walten und ebenso, wenn Sie den Ausgangsspannungspegel oder die -frequenz der USV justieren. Dies kann sich auf die Stromversorgung von Geräten auswirken.
- Lassen Sie beim Festlegen der Batterieparameter Vorsicht walten. Falsche Einstellungen wirken sich auf die Stromversorgung und die Lebensdauer der Batterie aus.

# **2** Überblick

# 2.1 Modellbeschreibung

In diesem Dokument wird folgendes USV-Modell beschrieben: UPS5000-E-120K-FM.

Abbildung 2-1 Modellnummer

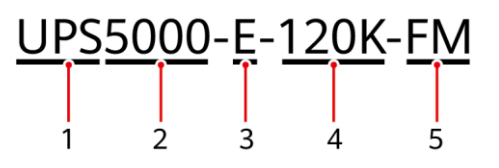

Tabelle 2–1 Erläuterung der Modellnummer

| Nr. | Element            | Beschreibung                                                                     |
|-----|--------------------|----------------------------------------------------------------------------------|
| 1   | Produktkategorie   | USV                                                                              |
| 2   | Produktfamilie     | 5000                                                                             |
| 3   | USV-Unterkategorie | Serie E                                                                          |
| 4   | Ausgangsleistung   | 120K: Ausgangsleistung von 120 kVA (kompatibel mit<br>90 kVA, 60 kVA und 30 kVA) |
| 5   | Konfigurationsart  | F: in voller Konfiguration<br>M: modular                                         |

# 2.2 Funktionsprinzip

#### ANMERKUNG

- → weist auf einen Eingabemodus hin.
- ----> zeigt die Richtung des Energieflusses an.

### 2.2.1 Schematische Darstellung

Die UPS5000 ist ein Online-Produkt. Sie ist modular aufgebaut, was die Wartungsarbeiten und die Kapazitätserweiterung erleichtert. Die UPS5000 nutzt die Technologie der Verarbeitung digitaler Signale (DSP) für eine intelligente Steuerung. Ihr Leistungsmodul besteht aus einem Gleichrichter, einem Wechselrichter und einem Gleichspannungswandler. Die UPS5000 wandelt Eingangssignale mithilfe der Hochfrequenz-Schaltungstechnik in reine, hochwertige Sinuswellenausgänge um.

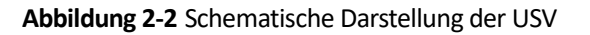

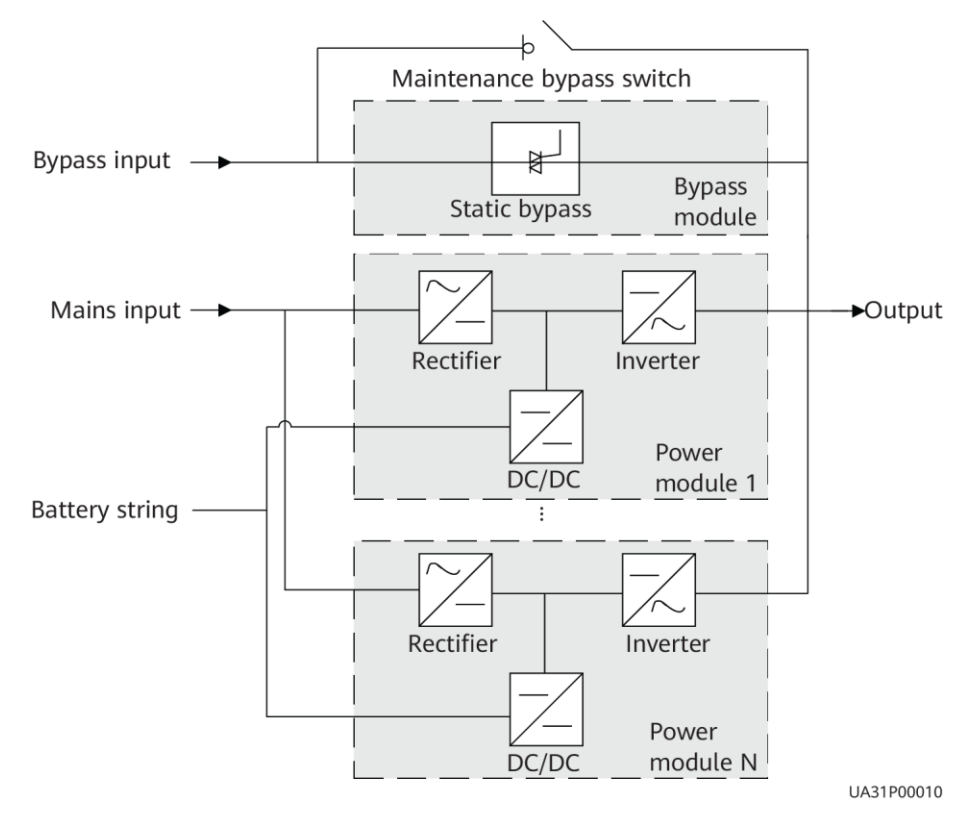

## 2.2.2 Betriebsmodi

#### 2.2.2.1 Normalmodus

Im Normalmodus wandelt der Gleichrichter Wechselstrom in Gleichstrom um und anschließend konvertiert der Wechselrichter den Gleichstrom in hochpräzise Ausgangsspannung um. Diese Konvertierung schützt Lasten vor Störungen wie Eingangsoberschwingungen, Störimpulsen und Einschwingspannungen. Abbildung 2-3 zeigt ein Konzeptdiagramm der USV bei Betrieb im Normalmodus

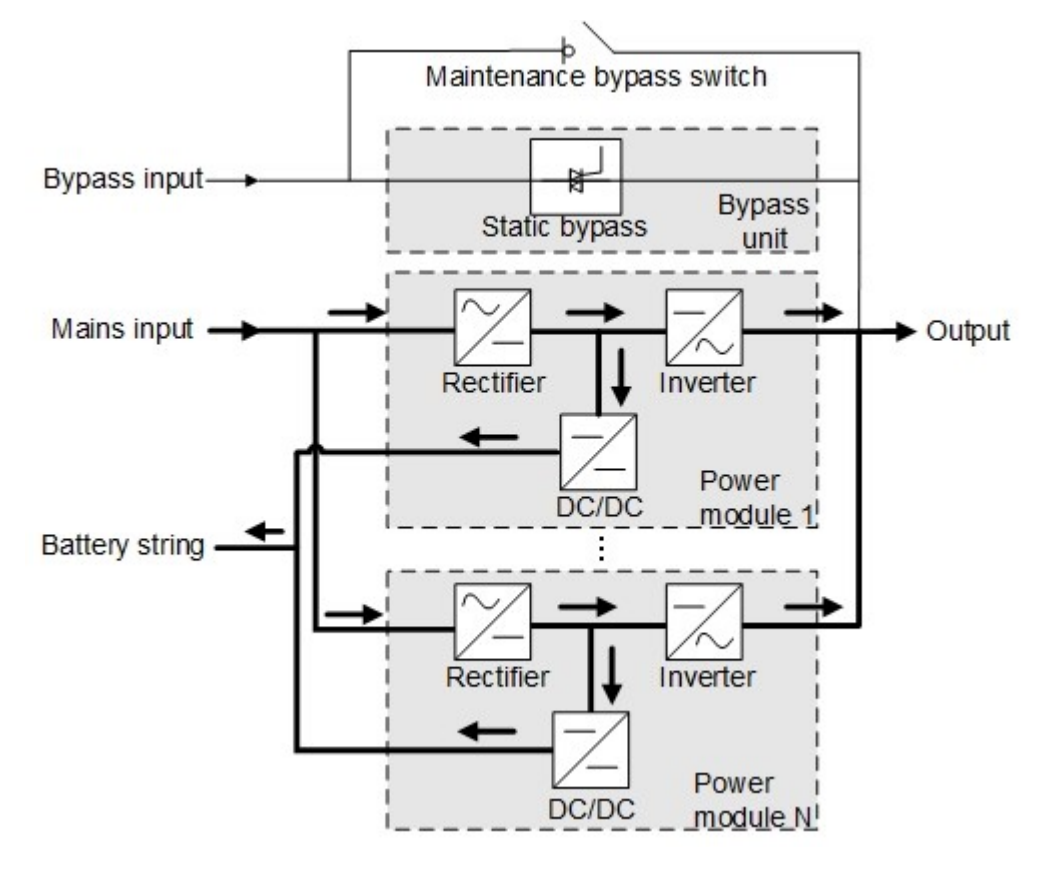

Abbildung 2-3 Schematische Darstellung der USV im Normalmodus

#### 2.2.2.2 Bypass-Modus

Die USV wechselt automatisch in den Bypass-Modus, wenn sie eine Überhitzung des Leistungsmoduls, eine Überlastung oder andere Fehler erkennt, die zu einem Ausfall des Wechselrichters führen könnten. Die Bypass-Stromversorgung wird nicht von der USV geschützt, d.h. sie kann durch Stromausfälle und eine falsche Wechselspannung oder Frequenz beeinträchtigt werden.

Maintenance bypass switch Bypass input -Bypass Static bypass unit Mains input -Output Inverter Rectifier Power DC/DC module 1 Battery string -Rectifier Inverter Power DC/DC module NI

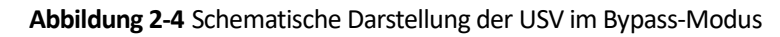

#### 2.2.2.3 Batteriemodus

Bei einer anormalen Netzeingangsspannung oder anormalem Wechselrichterverhalten wechselt die USV in den Batteriemodus. Der Leistungsmodul bezieht Gleichstrom von den Batterien und der Strom wird vom Wechselrichter in Ausgangswechselspannung umgewandelt.

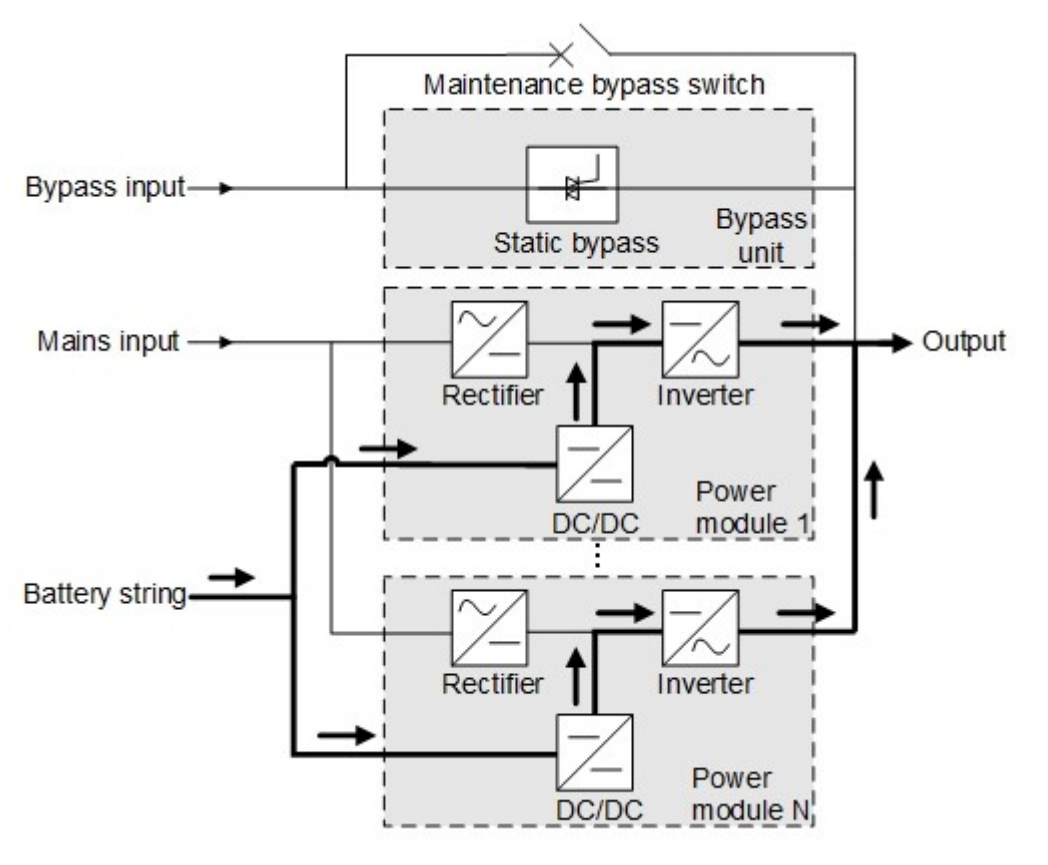

Abbildung 2-5 Schematische Darstellung der USV im Batteriemodus

#### 2.2.2.4 Bypass-Modus für Wartung

Wenn die USV im Wartungs-Bypass-Modus arbeitet, fließt der Strom nicht durch das Leistungsmodul, sondern durch den Wartungs-Bypass. In diesem Modus können Sie die Wartung der Schaltung im Schaltschrank vornehmen.

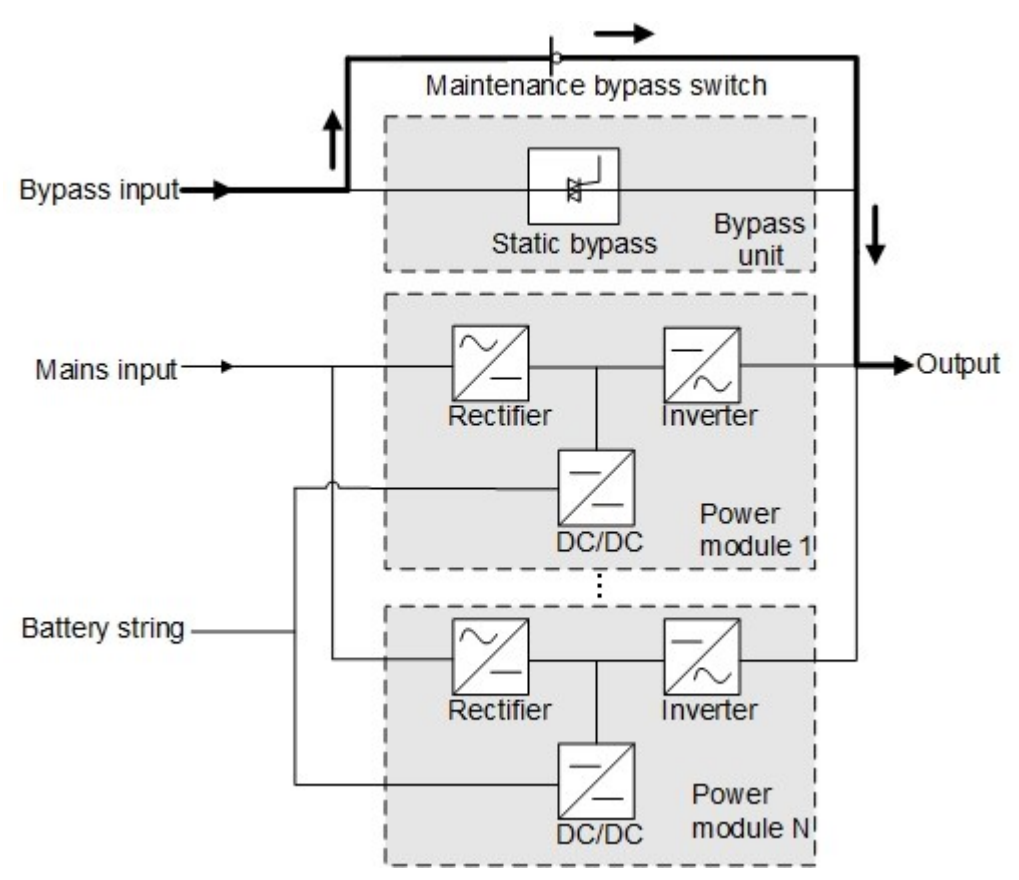

Abbildung 2-6 Schematische Darstellung der USV im Wartungs-Bypass-Modus

#### 2.2.2.5 ECO-Modus

Der Economic Control Operation (ECO)-Modus ist ein wirtschaftlicher Betriebsmodus, der über den LCD oder die Web-Benutzerschnittstelle (WebUI) konfiguriert werden kann. Wenn im ECO-Modus der Bypass-Eingang innerhalb der ECO-Spannungs- und -Frequenzbereiche liegt und andere Bedingungen für die ECO-Stromversorgung erfüllt sind, arbeitet die USV im Bypass-Modus und der Wechselrichter befindet sich im Standby-Modus. Liegt die Bypass-Spannung außerhalb des ECO-Spannungsbereichs, wechselt die USV vom Bypass-Modus in den Normalmodus. Im Bypass-Modus oder Normalmodus setzt der Gleichrichter den Betrieb fort und lädt die Batterien mithilfe eines Ladegeräts. Der ECO-Modus bietet einen hohen Wirkungsgrad.

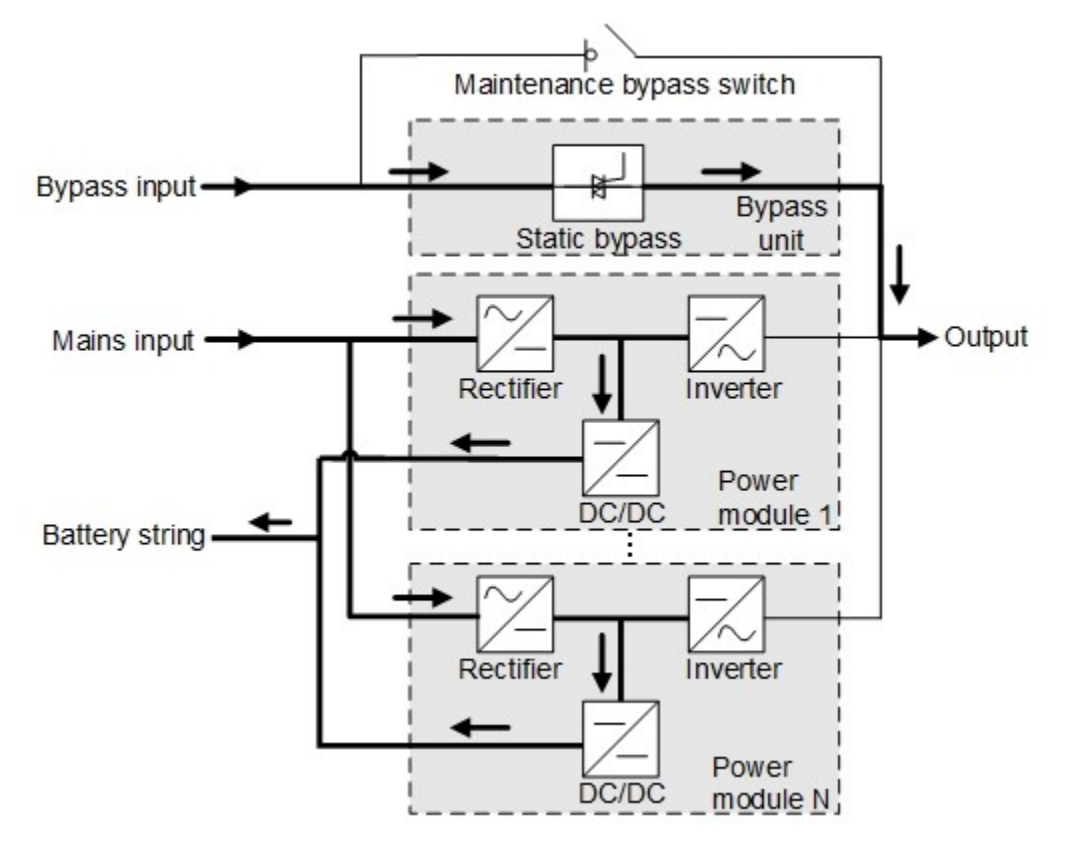

#### Abbildung 2-7 Schematische Darstellung der USV im ECO-Modus

#### ANMERKUNG

Die USV muss manuell eingeschaltet werden, um sicherzustellen, dass der Wechselrichter sich im Standby-Modus befindet und der Stromfluss den Wechselrichter erreicht hat.

# 2.3 Produktbeschreibung

## 2.3.1 Frontansicht

#### Abbildung 2-8 Vorderansicht

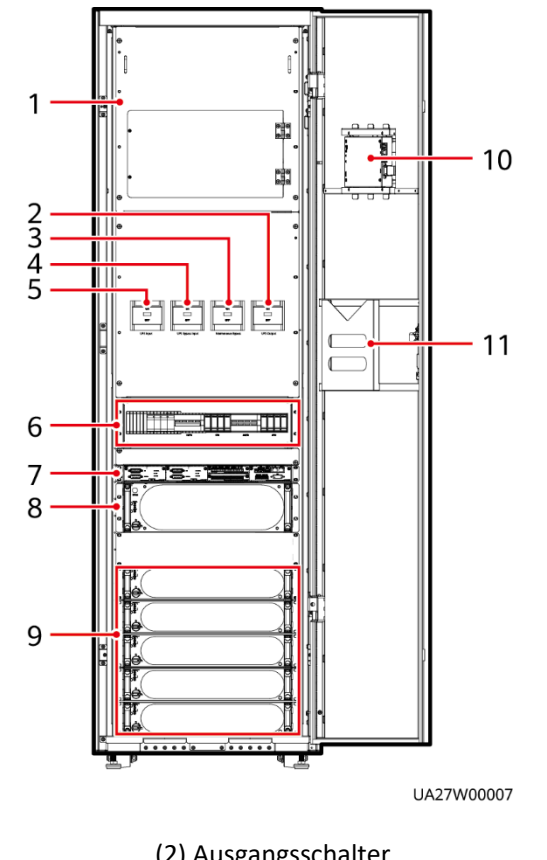

(1) Blindblende(2) Ausgangsschalter(3) Bypass-Schalter für<br/>Wartung(4) Bypass-<br/>Eingangsschalter(5) Netzeingangsschalter(6) Überspannungsschutz-<br/>modul (optional)(7) Steuermodul(8) Bypass-Modul(9) Leistungsmodule(10) Monitor-Anzeigeeinheit<br/>(MDU)(11) Schaltplantasche(11) Schaltplantasche

# 2.3.2 Leistungsmodule

#### Frontansicht

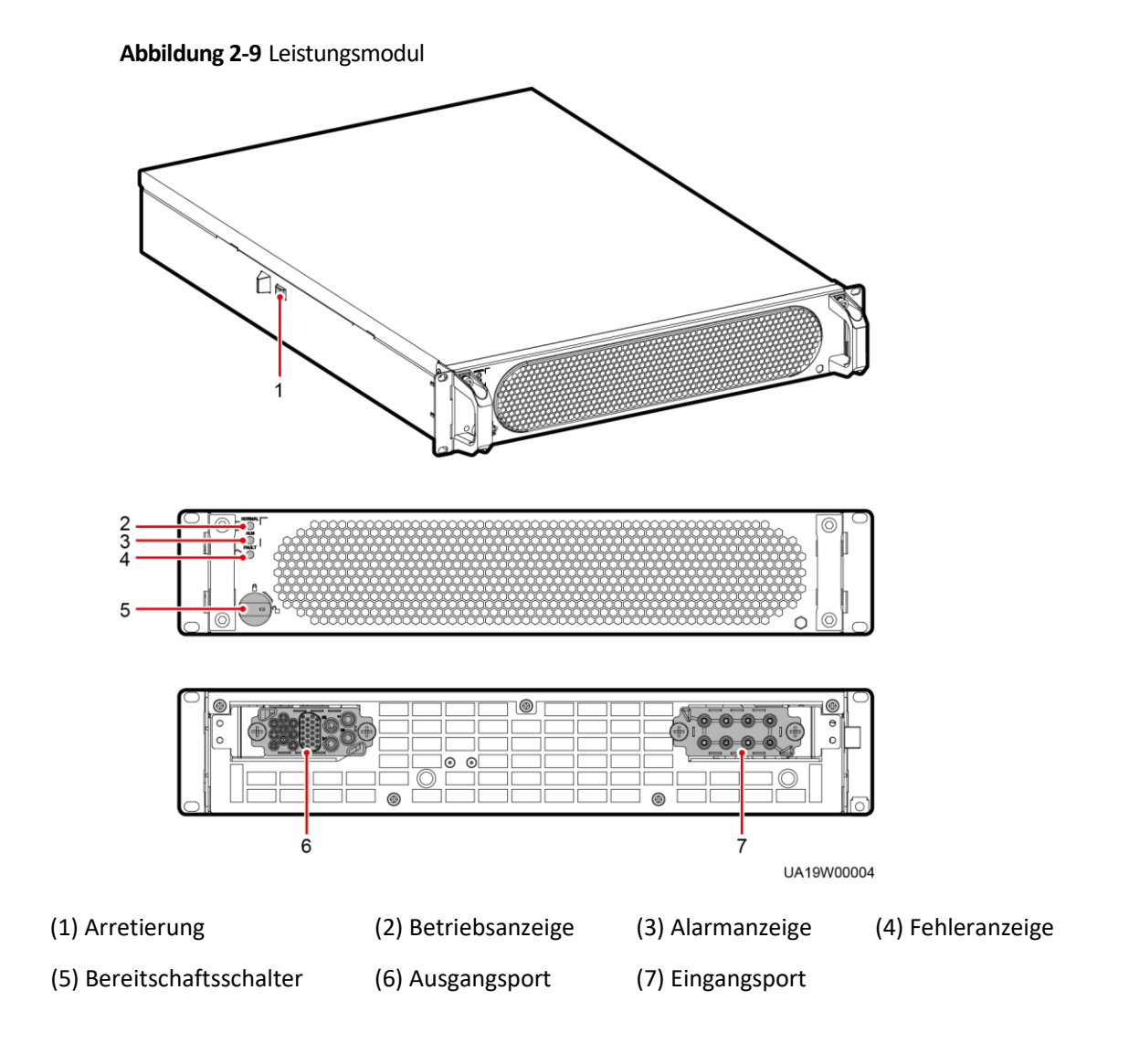

| Anzeige         | Farbe | Status                          | Beschreibung                                                                                                    |
|-----------------|-------|---------------------------------|----------------------------------------------------------------------------------------------------|
| Betriebsanzeige | Grün  | Leuchtet                        | Das System arbeitet im<br>Wechselrichtermodus.                                                                                                    |
|                 |       | Blinkt in langen<br>Intervallen | <ul> <li>Der Wechselrichter ist<br/>betriebsbereit und im Standby-<br/>Modus (blinkt bei 0,5 Hz, für eine<br/>Sek. ein und für eine Sek. aus).</li> </ul>                                                                                          |
|                 |       |                                 | <ul> <li>Der Wechselrichter ist nicht<br/>gestartet (blinkt bei 0,2 Hz, für 2,5<br/>Sek. ein und für 2,5 Sek. aus).</li> </ul>                                                                                                    |
|                 |       | Blinkt in kurzen<br>Intervallen | Das Modul ist nicht konfiguriert, die<br>DSP-Software des Wechsel- oder<br>Gleichrichters wird aktualisiert oder<br>die CPLD-Software des<br>Wechselrichters wird aktualisiert<br>(blinkt bei 4 Hz, für 0,125 Sek. ein und<br>für 0,125 Sek. aus). |
|                 |       | Aus                             | Die CPLD-Software des<br>Gleichrichters wird aktualisiert.                                                                                                    |
| Alarmanzeige    | Gelb  | Leuchtet                        | Für den Wechsel- oder Gleichrichter<br>liegt ein nicht kritischer Alarm vor.                                                                                                    |
|                 |       | Aus                             | Es liegt kein nicht kritischer Alarm für<br>den Wechsel- oder Gleichrichter vor<br>oder die CPLD-Software des<br>Gleichrichters wird aktualisiert.                                                                                                 |
| Fehleranzeige   | Rot   | Leuchtet                        | Für den Wechsel- oder Gleichrichter<br>liegt ein kritischer Alarm vor.                                                                                                    |
|                 |       | Aus                             | Es liegt kein kritischer Alarm für den<br>Wechsel- oder Gleichrichter vor oder<br>die CPLD-Software des Gleichrichters<br>wird aktualisiert.                                                                                                    |

Tabelle 2–2 Beschreibung der Anzeigen

#### Funktionen

Das Leistungsmodul besteht aus einem Gleichrichter und Wechselrichter mit Leistungsfaktorkorrektur (PFC). Der Leistungsmodul führt eine AC-DC- oder DC-DC-Umwandlung an den Netz- und Batterieeingängen durch und stabilisiert die Busspannung. Der Wechselrichter wandelt DC-Eingangsspannung in sinusförmige Ausgangswechselspannung um.

#### Spezifikationen

- Abmessungen (H x B x T): 86 mm x 442 mm x 620 mm
- Gewicht: < 21 kg
- Ausgangsnennleistung: 30 kVA / 30 kW
- Leistungsdichte: 20.64 W/inch<sup>3</sup>

### 2.3.3 Bypass-Modul

#### Erscheinungsbild

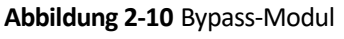

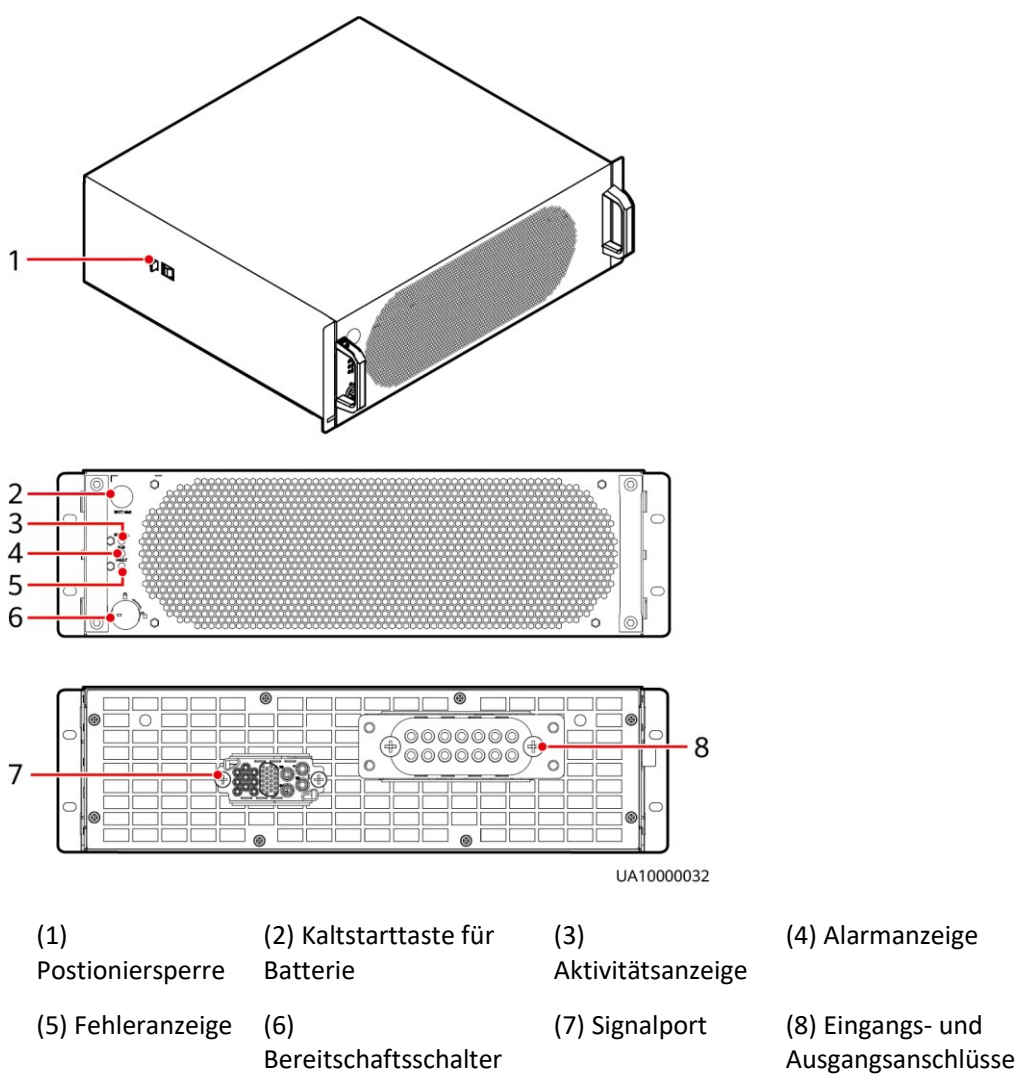

| Anzeigeleuchte  | Farbe | Status                        | Beschreibung                                                                                                    |
|-----------------|-------|-------------------------------|----------------------------------------------------------------------------------------------------|
| Betriebsanzeige | Grün  | Leuchtet dauerhaft            | Das System arbeitet im<br>Bypass-Modus.                                                                                              |
|                 |       | Blinkt in langen<br>Abständen | Der Bypass hat keinen<br>Ausgang (blinkt mit 0,2 Hz,<br>2,5 s ein und 2,5 s aus).                                                    |
|                 |       | Blinkt in kurzen<br>Abständen | Der Bypass ist nicht<br>konfiguriert oder die DSP-<br>Software wird upgegradet<br>(blinkt mit 4 Hz, 0,125 s ein<br>und 0,125 s aus). |
|                 |       | Aus                           | Die Bypass-Software wird upgegradet.                                                                                                 |
| Alarmanzeige    | Gelb  | Leuchtet dauerhaft            | Für den Bypass wird ein<br>geringfügiger Alarm<br>generiert.                                                                         |
|                 |       | Aus                           | Es liegt kein geringfügiger<br>Alarm für den Bypass vor<br>oder die Software wird<br>upgegradet.                                     |
| Fehleranzeige   | Rot   | Leuchtet dauerhaft            | Für den Bypass wird ein<br>kritischer Alarm generiert.                                                                               |
|                 |       | Aus                           | Es liegt kein kritischer Alarm<br>für den Bypass vor oder die<br>Software wird upgegradet.                                           |

Tabelle 2–3 Beschreibung der Kontrollleuchten

#### Funktionen

Das Bypass-Modul übernimmt die Stromversorgung in folgenden Fällen:

- Die USV wird in den ECO-Modus geschaltet und die Bypass-Spannung liegt im angegebenen Bereich
- Das Leistungsmodul ist länger als die maximal zulässige Dauer überlastet
- Sowohl die aktiven als auch die Standby-ECMs weisen anormales Verhalten auf
- Das System funktioniert nicht ordnungsgemäß und geht in den Bypass-Modus über
- Zur Umschaltung in den Bypass-Modus wird ein manueller Betrieb durchgeführt

#### Spezifikationen

- Abmessungen (H x B x T): 130 mm x 420 mm x 500 mm
- Gewicht: 19 kg
- Ausgangsnennleistung: 200 kVA
# 2.3.4 Leistungsverteilungsmodul

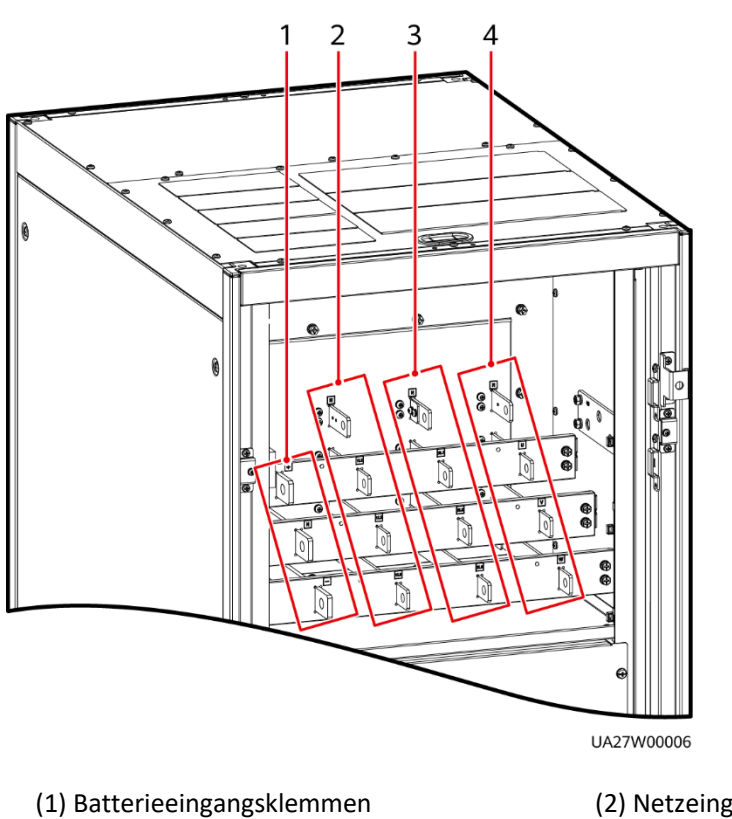

Abbildung 2-11 Leistungsverteilungsmodul

- (2) Netzeingangsklemmen
- (3) Bypass-Eingangsklemmen (4) Ausgangsklemmen

## Funktionen

- Das Leistungsverteilungsmodul bietet dreiphasige, vieradrige Netz- und Bypass-Eingangsklemmen und PE auf dem USV-Rack, dreiphasige, vieradrige Ausgangsklemmen für das ganze System sowie Eingangsklemmen für Batteriestränge.
- Durch die Verwendung des Bypass-Schalters f
  ür die Wartung k
  önnen das Leistungsmodul und das Bypass-Modul innerhalb des Schaltschranks gewartet werden, ohne dass die Stromversorgung getrennt werden muss.
- Sie können die Netz- und Bypass-Eingangsklemmen mithilfe von Kupferschienen kurzschließen, sodass zwei Netzeingänge zu einem werden.

# 2.3.5 Steuermodul

# 2.3.5.1 Überblick

In einer Standardkonfiguration besteht das Steuermodul aus zwei ECMs, einer Karte für potenzialfreie Kontakte und einer Überwachungsschnittstellenkarte (von links nach rechts). Die vier Karten können während des Betriebs ausgetauscht werden. Oberhalb der Karte für potenzialfreie Kontakte ist ein Baugruppenträger reserviert. In diesen Baugruppenträger kann eine Rückspeiseschutzkarte oder eine Erweiterungskarte mit potenzialfreien Kontakten eingesetzt werden.

Abbildung 2-12 Signal-Panel des Steuermoduls

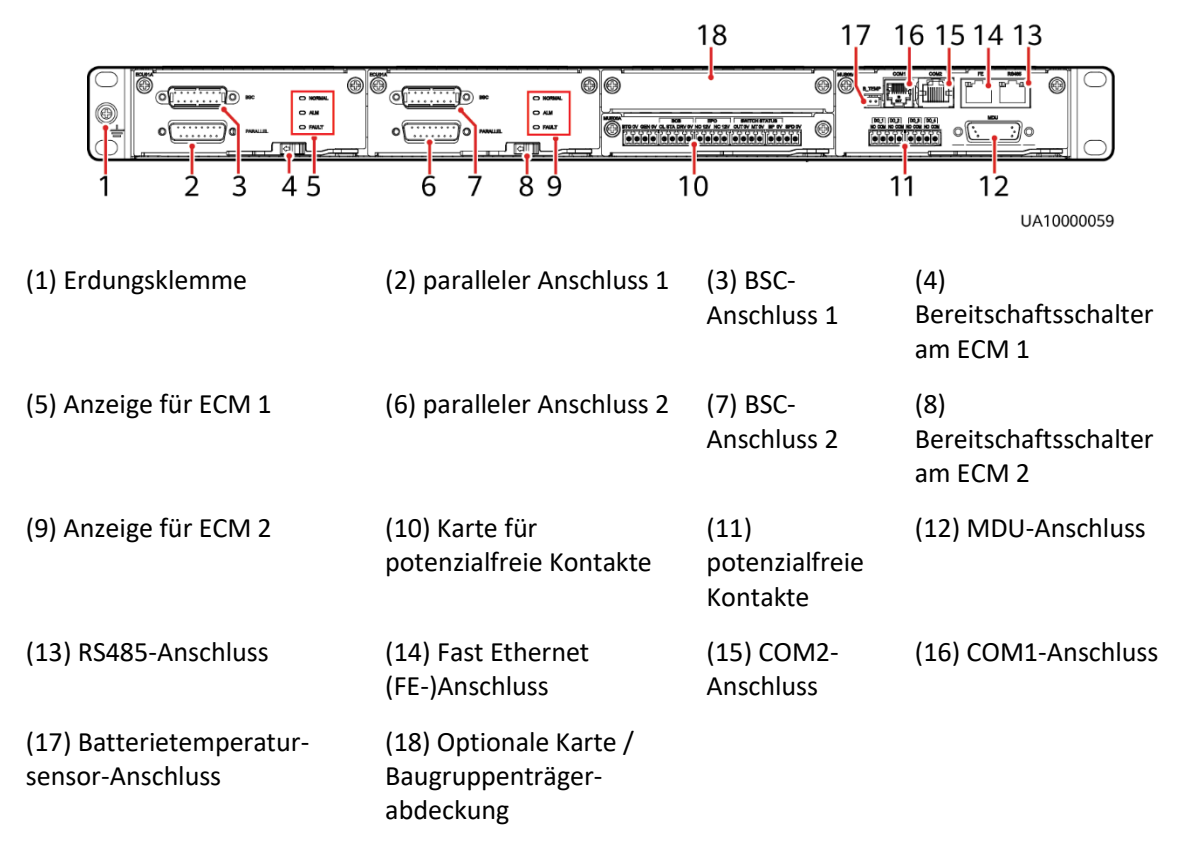

## ANMERKUNG

Die Anschlüsse sind durch einen Sicherheitsmechanismus geschützt.

# 2.3.5.2 ECM

## Aussehen

Das Steuermodul besteht aus zwei Energiesteuermodulen (ECMs) im Aktiv/Standby-Modus.

#### Abbildung 2-13 ECM

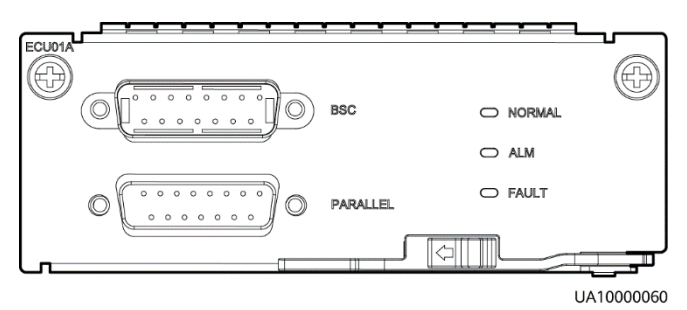

Tabelle 2–4 Anschlüsse am ECM

| Aufdruck | Beschreibung                                                                                                    |
|----------|----------------------------------------------------------------------------------------------------|
| PARALLEL | Der PARALLEL-Anschluss überträgt parallele Signale zwischen den Racks.                                                                                                    |
| BSC      | Der BSC-Anschluss wird in einem Dual-Bus-System verwendet, um<br>Ausgangsfrequenzen und -phasen zwischen zwei USV-Systemen zu<br>synchronisieren. Dadurch wird sichergestellt, dass zwei Busse<br>zueinander schalten können.<br>BSC-Kabel können während des Betriebs ausgetauscht werden. |

## 

Bei einer einzelnen USV ist kein Parallelkabel erforderlich.

Tabelle 2–5 Beschreibung der Kontrollleuchten

| Anzeige-<br>leuchte | Farbe | Status                | Beschreibung                                                                        |
|---------------------|-------|-----------------------|-------------------------------------------------------------------------------------|
| NORMAL              | Grün  | Leuchtet<br>dauerhaft | Dieses ECM ist das aktive ECM.                                                      |
|                     |       | Blinkt mit<br>0,5 Hz  | Dieses ECM ist das Standby-ECM und ist betriebsbereit.                              |
|                     |       | Aus                   | Dieses ECM ist nicht betriebsbereit oder die<br>Software des ECM wird upgegradet.   |
|                     |       | Blinkt mit 4 Hz       | Die Software des ECM wird upgegradet oder es ist nicht konfiguriert.                |
| ALM                 | Gelb  | Leuchtet<br>dauerhaft | Das ECM hat einen geringfügigen Alarm<br>ausgelöst, muss aber nicht ersetzt werden. |

| Anzeige-<br>leuchte | Farbe | Status                | Beschreibung                                                                                      |
|---------------------|-------|-----------------------|---------------------------------------------------------------------------------------------------|
|                     |       | Aus                   | Das ECM hat keinen geringfügigen Alarm<br>ausgelöst oder die Software des ECM wird<br>upgegradet. |
| FAULT               | Rot   | Leuchtet<br>dauerhaft | Das ECM hat einen kritischen Alarm ausgelöst.                                                     |
|                     |       | Aus                   | Das ECM hat keinen kritischen Alarm<br>ausgelöst oder die Software des ECM wird<br>upgegradet.    |

## Funktionen

- Als Steuerschnittstelle für das gesamte System kommuniziert das ECM mit jedem Modul und stellt einen Bus bereit, um mit der Karte für potenzialfreie Kontakte zu kommunizieren. Das ECM gewährleistet ausgeglichene Ausgangsströme zwischen Modulen, sodass der Laststrom gleichmäßig verteilt ist.
- Liefert Modulbetriebsinformationen an die MDU.
- Steuert den Betrieb einer einzelnen UPS5000 und eines Parallelsystems und meldet Statusinformationen der UPS5000 an andere Überwachungsmodule.
- Das System bietet drei Arten der CAN-Kommunikation: überwachende CAN-Kommunikation, parallele CAN-Kommunikation im Rack und parallele CAN-Kommunikation zwischen den Racks.

Abbildung 2-14 Logische Verbindungen für die CAN-Kommunikation

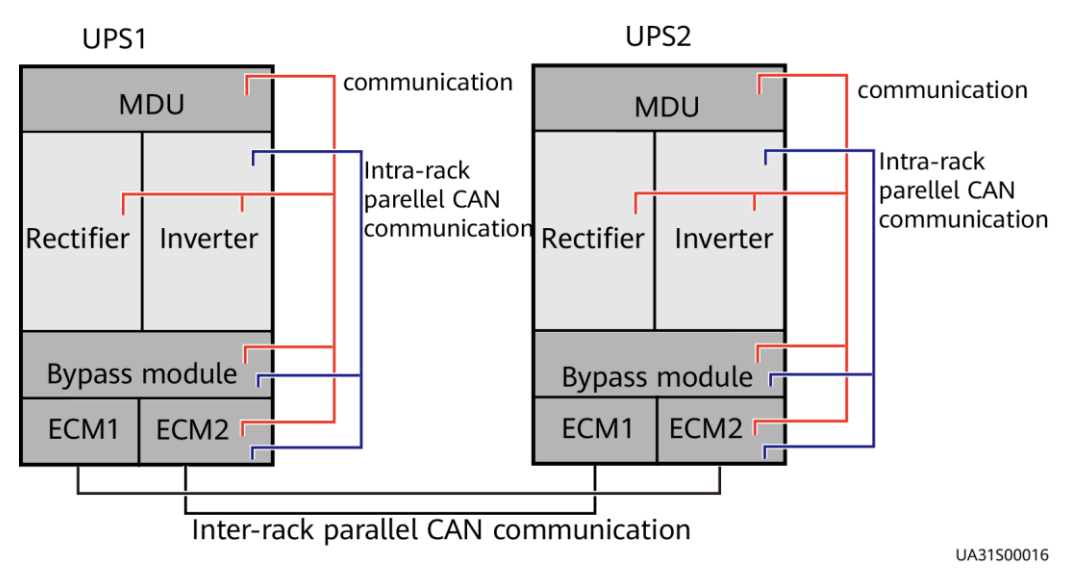

Spezifikationen

• Während des Betriebs austauschbar

• Höhe von 1 HE

# 2.3.5.3 Karte für potenzialfreie Kontakte

# Aussehen

#### Abbildung 2-15 Karte für potenzialfreie Kontakte

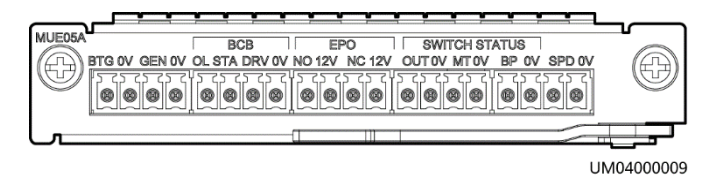

| Beschriftung | Beschreibung                                                                                                    | Status                                                                                                 | Anfänglicher<br>Status |
|--------------|----------------------------------------------------------------------------------------------------|----------------------------------------------------------------------------------------------------|------------------------|
| BTG          | Port für Fehlererkennung<br>mit der Batterieerdung                                                                                              | • Verbunden: Fehler<br>mit der                                                                         | Getrennt               |
| OV           | Anschluss für Signalmasse                                                                                                    | <ul> <li>Getrennt: kein</li> <li>Fehler mit der</li> <li>Batterieerdung</li> </ul>                     |                        |
| GEN          | Port für das Erkennen des<br>Dieselgenerator (D.G.) –<br>Modus                                                                                  | <ul> <li>Verbunden: D.G.<br/>Modus</li> <li>Getrennt: Kein D.G.</li> </ul>                             | Getrennt               |
| 0V           | Port für Anschluss der<br>Signalmasse                                                                                                    | Modus                                                                                                  |                        |
| BCB_OL       | Port für das Erkennen der<br>BCB-Box                                                                                                    | <ul> <li>Geerdet: BCB box<br/>verbunden</li> <li>Getrennt: BCB box<br/>nicht verbunden</li> </ul>      | Geerdet                |
| BCB_STA      | Port für die Überwachung<br>des Batterieschalters                                                                                               | <ul> <li>Verbunden:<br/>Batterieschalter ON</li> <li>Getrennt:<br/>Batterieschalter<br/>OFF</li> </ul> | Getrennt               |
| BCB_DRV      | Steuert die Auslösung des<br>Leistungsschalters der<br>Batterie. Wenn die<br>Spannung +12V beträgt,<br>wird der Leistungsschalter<br>ausgelöst. | <ul> <li>0 V:<br/>Batterieschalter<br/>nicht ausgelöst</li> <li>12 V:<br/>Batterieschalter</li> </ul>  | 0 V                    |

| Tahelle 2–6 Anschlüsse | der Karte für | notenzialfreie | Kontakte  |
|------------------------|---------------|----------------|-----------|
|                        | uer Karte fur | potenziamere   | NUILIANLE |

| Beschriftung         | Beschreibung                                                                           | Status                                                                                                    | Anfänglicher<br>Status |
|----------------------|----------------------------------------------------------------------------------------|----------------------------------------------------------------------------------------------------|------------------------|
| BCB_0V               | Anschluss für Signalmasse                                                              | ausgelöst                                                                                                    |                        |
| EPO_NO<br>EPO_12V    | Port für Notabschaltung<br>+12 V                                                       | Wenn der<br>normalerweise offene<br>(NO) Port mit dem<br>EPO_12V-Port<br>verbunden wird, wird<br>EPO ausgelöst. | Getrennt               |
| EPO_NC               | EPO port                                                                               | Wenn der                                                                                                    | Verbunden              |
| EPO_12V              | +12 V                                                                                  | geschlossene (NC)-<br>Port vom EPO_12-<br>Port getrennt ist, wird<br>EPO ausgelöst.                             |                        |
| SWITCH<br>STATUS_OUT | Port für die Überwachung<br>des Leistungsschalters des<br>USV-Ausgangs                 | <ul> <li>Verbunden:<br/>Leistungsschalter<br/>ON</li> </ul>                                                     | Verbunden              |
| SWITCH<br>STATUS_0V  | Anschluss für Signalmasse                                                              | <ul> <li>Getrennt:<br/>Leistungsschalter<br/>OFF</li> </ul>                                                     |                        |
| SWITCH<br>STATUS_MT  | Port für die Überwachung<br>des Leistungsschalters für<br>Wartung                      | <ul> <li>Verbunden:<br/>Leistungsschalter<br/>ON</li> </ul>                                                     | Getrennt               |
| SWITCH<br>STATUS_0V  | Anschluss für Signalmasse                                                              | <ul> <li>Getrennt:<br/>Leistungsschalter<br/>OFF</li> </ul>                                                     |                        |
| SWITCH<br>STATUS_BP  | Port für die Überwachung<br>des Leistungsschalters für<br>den Bypass-Eingang           | <ul> <li>Verbunden:<br/>Leistungsschalter<br/>ON</li> </ul>                                                     | Verbunden              |
| SWITCH<br>STATUS_0V  | Anschluss für Signalmasse                                                              | <ul> <li>Getrennt:<br/>Leistungsschalter<br/>OFF</li> </ul>                                                     |                        |
| SPD                  | Port für die Überwachung<br>des Eingangs des AC-<br>Überspannungsschutzgeräts<br>(SPD) | <ul> <li>Verbunden: SPD<br/>aktiviert</li> <li>Getrennt: SPD<br/>deaktiviert</li> </ul>                         | Verbunden              |
| 0V                   | Anschluss für Signalmasse                                                              |                                                                                                    |                        |

## 

- Die potenzialfreie Schnittstellenkarte wird erst wirksam, wenn sie im Überwachungssystem festgelegt wird. Setzen Sie das nicht verwendete potenzialfreie Signal in den Status "unused" (nicht verwendet).
- Setzen Sie den EPO-Port wie erforderlich auf "NO" oder "NC".
- Wenn mehrere USV parallel laufen, müssen alle potenzialfreien Signale mit jeder USV verbunden werden.
- Einzelne Kabel erfordert doppelt isolierte, verdrillte Kabel. Wenn die Länge eines Stromkabels innerhalb von 25-50 m beträgt, muss seine Querschnittsfläche 0,5 mm2 bis 1,5 mm2 betragen.

## Funktionen

Die Karte für potenzialfreie Kontakte ermöglicht der USV, den Schalterstatus des Batteriesystems zu erkennen und zu verwalten (einschließlich des externen Batterieschalters) und eine Remote-Notabschaltung (EPO) zu implementieren.

## Spezifikationen

- Während des Betriebs austauschbar
- Höhe von 0,5 HE

# 2.3.5.4 Überwachungsschnittstellenkarte

#### HINWEIS

- Der FE-Anschluss ähnelt dem RS485-Anschluss. Richten Sie sich nach den Aufdrucken, wenn Sie Kommunikationskabel anschließen. Wenn der RS485-Anschluss beim Anschließen der Kabel für den FE-Anschluss gehalten wird, kann keine Verbindung mit der WebUI hergestellt werden. Wenn umgekehrt der FE-Anschluss beim Anschließen der Kabel mit dem RS485-Anschluss verwechselt wird, kann keine RS485-Kommunikation stattfinden.
- Potenzialfreie Kontaktsignale werden wirksam, sobald Sie sie eingestellt haben.
   Deaktivieren Sie die Signale potenzialfreier Kontakte, die nicht im Überwachungssystem verwendet werden.
- Achten Sie in einem parallelen System darauf, dass die potenzialfreien Kontakte ordnungsgemäß mit den einzelnen USVen verbunden sind.

Die Überwachungsschnittstellenkarte stellt sowohl externe Anschlüsse als auch Überwachungs- und Kontrollfunktionen für die MDU bereit. Zu den Anschlüssen gehören der Anschluss für den Umgebungstemperatur- und Luftfeuchtigkeitssensor, der iBattery-Anschluss, der FE-Anschluss, der Anschluss zur Überwachung der Batterietemperatur und der Netzwerkmanagementanschluss. Die MDU überwacht die USV; ermöglicht Benutzern, Parameter einzustellen; sendet Befehle; meldet Informationen und zeigt wichtige Informationen der USV auf dem LCD an.

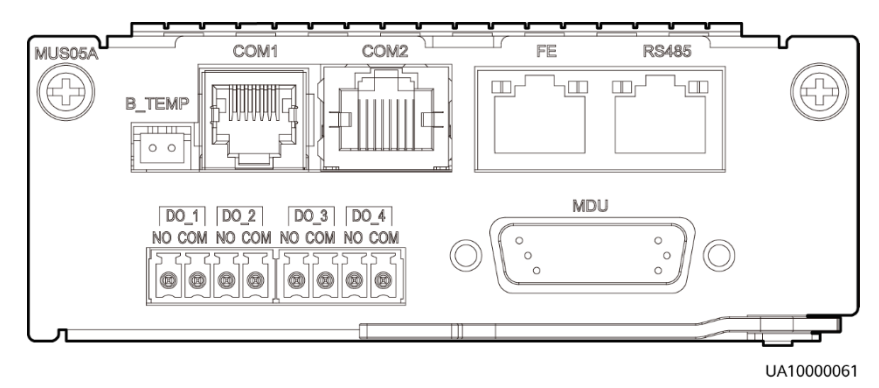

#### Abbildung 2-16 Überwachungsschnittstellenkarte

## 

DO\_1 bis DO\_4 erfüllen die höchsten Anforderungen für Strom und Spannung von 30 V DC/1 A oder 60 V DC/0,5 A.

| Anschluss                               | Aufdruck | Beschreibung                                                                                                    |
|-----------------------------------------|----------|----------------------------------------------------------------------------------------------------|
| DO_1                                    | NO       | • DO_1, DO_2, DO_3 sind DO_4 Alarmausgänge.                                                                                                    |
|                                         | СОМ      | Deren Standardwerte sind "Kritischer Alarm",<br>"Geringfügiger Alarm", "Bypass-Modus" bzw.                                                                      |
| DO_2                                    | NO       | "Batteriemodus".                                                                                                    |
|                                         | СОМ      | <ul> <li>Der Wert kann auf Disable, Critical alarm,<br/>Minor alarm, Bypass mode, Battery mode,</li> </ul>                                                      |
| DO_3                                    | NO       | Low batt. volt., Low battery SOC, Abnormal mains Sys maint breaker enable Sys outp                                                                              |
|                                         | СОМ      | breaker enable, Maint. breaker closed, No                                                                                                    |
| DO_4                                    | NO       | mode, Battery test und Batt. Volt. Below                                                                                                    |
|                                         | СОМ      | Thres. gesetzt werden.                                                                                                    |
|                                         |          | <ul> <li>Zum Konfigurieren von Einstellungen des<br/>Leistungssegments auf Basis der<br/>Überbrückungszeit.</li> </ul>                                          |
| DB26                                    | MDU      | Stellt FE-, RS485-, I2C- und CAN-Signale zur<br>Verfügung.                                                                                                    |
| Batterietemperatur-<br>sensor-Anschluss | B_TEMP   | Für den Anschluss eines<br>Batterietemperatursensors für Innenräume.                                                                                            |
| Southbound-                             | COM1     | Unterstütztes Protokoll: Modbus-RTU                                                                                                    |
| Kommunikationsan-<br>schluss 1          |          | Für den Anschluss eines                                                                                                    |
|                                         |          | Luftfeuchtigkeitssensors über zwei Adern.                                                                                                    |
| Southbound-                             | COM2     | Unterstütztes Protokoll: Modbus-RTU                                                                                                    |
| Kommunikationsan-<br>schluss 2          |          | <ul> <li>Für den Anschluss eines Southbound-Geräts,<br/>etwa einer iBattery.</li> </ul>                                                                         |
| Netzwerkanschluss                       | FE       | <ul> <li>Unterstützte Protokolle: Modbus-TCP, HTTPS<br/>und SNMP</li> </ul>                                                                                     |
|                                         |          | <ul> <li>Für den Anschluss an einen Netzwerkanschluss<br/>an einem PC.</li> </ul>                                                                               |
|                                         |          | <ul> <li>Netzwerkanschluss f ür die Verbindung mit dem<br/>Webservice und f ür die SNMP-Vernetzung.</li> </ul>                                                  |
| Northbound-                             | RS485    | Unterstütztes Protokoll: Modbus-RTU                                                                                                    |
| Kommunikations-port                     |          | <ul> <li>Für den Anschluss eines Northbound-<br/>Netzwerkmanagementgeräts oder eines<br/>Drittanbieter-Netzwerkmanagementgeräts<br/>über zwei Adern.</li> </ul> |

Tabelle 2–7 Anschlüsse der Überwachungsschnittstellenkarte

## 

- Signalkabel müssen doppelt isolierte, verdrillte Kabel sein. Wenn die Kabellänge 25-50m beträgt, muss die Querschnittsfläche 0,5-1,5 mm<sup>2</sup> betragen.
- RS485 Kabel und FE Kabel müssen abgeschirmte Kabel sein.

Abbildung 2-17 und Abbildung 2-18 zeigen empfohlene Verdrahtungsverfahren für DO ports.

#### Abbildung 2-17 Anschlusstechnik 1

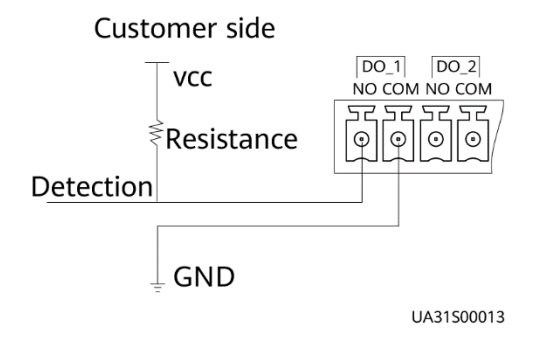

#### Abbildung 2-18 Anschlusstechnik 2

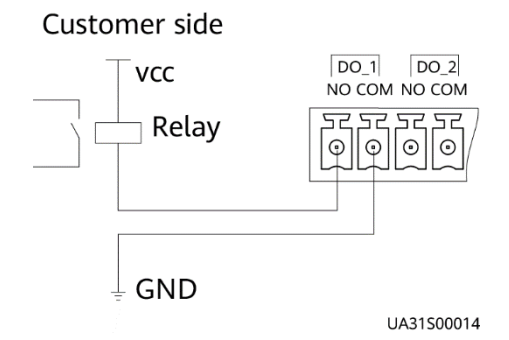

Abbildung 2-19 COM1-Pins

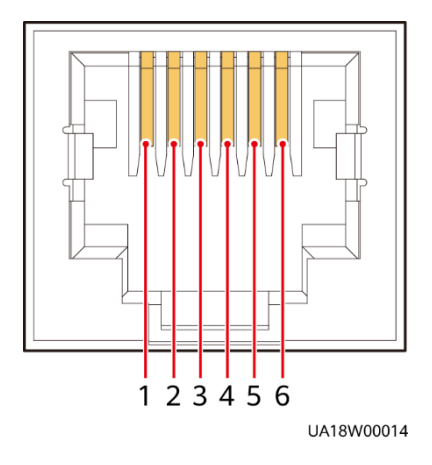

Tabelle 2–8 Definition von COM1-Pins

| Pin | Description |
|-----|-------------|
| 1   | GND         |
| 2   | N/A         |
| 3   | RS485-      |
| 4   | RS485+      |
| 5   | N/A         |
| 6   | 12V_PORT    |

#### Abbildung 2-20 COM2-Pins

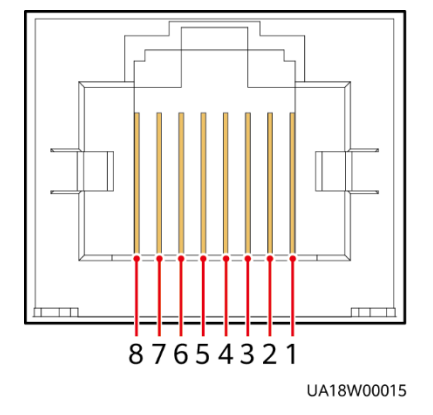

 Tabelle 2–9
 Definition von COM2-Pins

| Pin | Description |
|-----|-------------|
| 1   | RS485+      |
| 2   | RS485-      |
| 3   | N/A         |
| 4   | RS485+      |
| 5   | RS485-      |
| 6   | GND         |
| 7   | CANH0       |
| 8   | CANLO       |

#### Abbildung 2-21 RS485-Pins

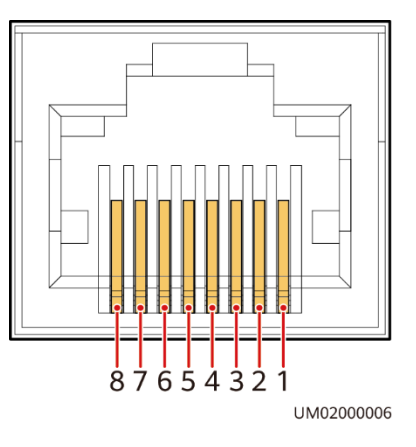

 Tabelle 2–10
 Definition von RS485-Pins

| Pin | Description |
|-----|-------------|
| 1   | RS485_T+    |
| 2   | RS485_T-    |
| 3   | N/A         |
| 4   | RS485_R+    |
| 5   | RS485_R-    |
| 6   | GND         |
| 7   | N/A         |
| 8   | N/A         |

## 

Wenn die Kabel vor Ort vorbereitet werden, befolgen Sie die drei folgenden Methoden:

- Schließen Sie Pin 1 und Pin 2 an. Pin 1 wird an RS458+ und PIN 2 an RS 458- angeschlossen
- Schließen Sie Pin 4 und pin 5 an. Pin 4 wird an RS458+ und pin 5 an RS485- angeschlossen.
- Schließen Sie Pin 1, 2, 4 und 5 an. Verdrillen Sie Kabel zu Pin 1 und Pin 4 in ein Kabel, und schließen Sie es dann an RS485+ an. Verdrillen Sie Kabel zu Pin 2 und Pin 5 in ein Kabel, und schließen Sie es dann an RS485- an.

# 2.3.6 MDU

# Aussehen

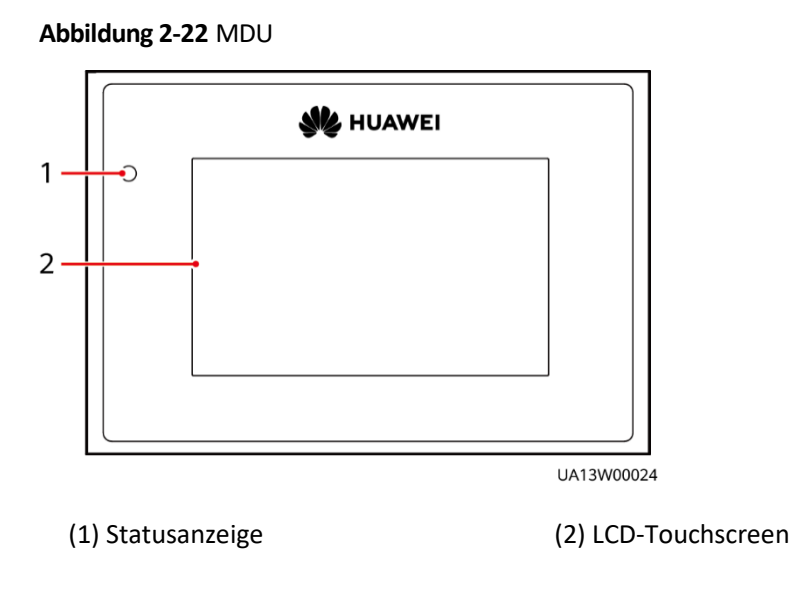

## Tabelle 2–11 Statusanzeige

| Status | Farbe               | Bedeutung                                                                         |
|--------|---------------------|-----------------------------------------------------------------------------------|
| Ein    | Rot                 | Ein kritischer Alarm wurde generiert und der Summer ertönt durchgehend.           |
|        | Gelb                | Ein geringfügiger Alarm wurde generiert und der Summer ertönt mit 2 Hz.           |
|        | Grün                | Der Betrieb der USV verläuft ordnungsgemäß oder eine<br>Warnung wurde ausgegeben. |
| Aus    | Nicht<br>zutreffend | Die MDU ist ausgeschaltet.                                                        |

# ANMERKUNG

Die Anzeige an der MDU ist gelb, wenn der Bypass im nicht-ECO-Modus Strom liefert.

## Abbildung 2-23 MDU-Anschlüsse

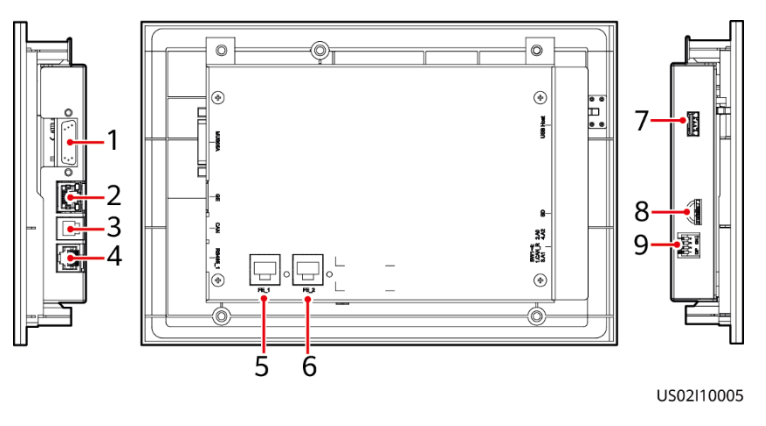

| Tabelle 2–12 Beschreibung | von MDU-Anschlüssen |
|---------------------------|---------------------|
|---------------------------|---------------------|

| Nr. | Anschlussname | Beschreibung                                                                                                    |  |  |
|-----|---------------|----------------------------------------------------------------------------------------------------|--|--|
| 1   | MUS05A (DB26) | Für den Anschluss an die MDU und die<br>Überwachungsschnittstellenkarte                                                                                                    |  |  |
| 2   | GE            | Netzwerkanschluss                                                                                                    |  |  |
| 3   | CAN           | Reserviert                                                                                                    |  |  |
| 4   | RS485_1       | Reserviert                                                                                                    |  |  |
| 5   | FE_1          | Reserviert                                                                                                    |  |  |
| 6   | FE_2          | Reserviert                                                                                                    |  |  |
| 7   | USB-Host      | <ul> <li>Verbinden Sie nach der Installation des WLAN-Moduls die<br/>USV lokal mithilfe der Service Expert App. Beziehen Sie<br/>während der Bereitstellung das Start-Kennwort. Zeigen<br/>Sie während der vorbeugenden Wartung<br/>Betriebsinformationen zur USV an bzw. beziehen Sie<br/>diese.</li> </ul>                                                                                                    |  |  |
|     |               | <ul> <li>ANMERKUNG         <ul> <li>Das WLAN-Modul darf nur von Huawei-Servicetechnikern bzw.             autorisierten Servicetechnikern verwendet werden. Entfernen Sie             das WLAN-Modul sofort nach der Verwendung, um die Sicherheit             zu gewährleisten.</li> </ul> </li> <li>Zum Einsetzen des USB-Sticks, Im- und Exportieren der         <ul> <li>Konfigurationsdatei, Exportieren der</li> <li>Ausführungsprotokolle und Upgraden der Software.</li> </ul> </li> </ul> |  |  |
| 8   | SD            | Reserviert                                                                                                    |  |  |
| 9   | DIP-Schalter  | Zum Implementieren bestimmter Funktionen durch<br>Verwendung des DIP-Schalters und bestimmter Tasten;<br>steuert in einem parallelen System den Build-Out-<br>Widerstand der CAN-Kommunikation                                                                                                    |  |  |

## Funktionen

Die Monitor-Anzeigeeinheit (MDU) ermöglicht allgemeine USV-Vorgänge, das Einstellen von Parametern, Anzeigen des Betriebsstatus und von Alarmen usw.

## Spezifikationen

Abmessungen (H x B x T): 175 mm x 264 mm x 40 mm

# 2.4 Typische Konfigurationen

| Konfiguration     | Anwendungsszenario                                                                                                    |
|-------------------|----------------------------------------------------------------------------------------------------|
| Einzelne USV      | Liefert Strom für übliche Verbraucher.                                                                                                    |
| Paralleles System | Liefert in kleinen und mittelgroßen Rechenzentren Strom an wichtige Verbraucher. Zeichnet sich durch hohe Verfügbarkeit und starke kurzfristige Überlastfähigkeit aus.                                                                                 |
| Dual-Bus-System   | Das Dual-Bus-System eignet sich für Szenarien, in denen die hohe<br>Verfügbarkeit der Stromversorgung vorausgesetzt wird. Das Dual-<br>Bus-System liefert in großen mit mittelgroßen Technikräumen und<br>Rechenzentren Strom an wichtige Verbraucher. |
|                   | Zusätzlich zu den üblichen Vorteilen paralleler Systeme bietet das<br>Dual-Bus-System außerdem eine herausragende Verfügbarkeit und<br>beseitigt Ausfälle durch Engpässe. Die Konfiguration des Dual-Bus-<br>Systems ist jedoch komplex.               |

Tabelle 2–13 Typische USV-Konfigurationen

# ANMERKUNG

Eine typische Konfiguration wäre ein 1+1-Parallelsystem. Sie können die Anzahl der erforderlichen und redundanten USVen auf dem LCD oder in der WebUI festlegen.

# 2.4.1 Einzelne USV

In dieser Serie wird ein modulares Design verwendet, bei dem mehrere Stromversorgungsmodule parallel miteinander verbunden sind, um eine hohe Belastbarkeit bereitzustellen. Ist ein einzelnes Stromversorgungsmodul fehlerhaft, arbeiten die anderen weiter. Ist die Strombelastung gering, kann selbst eine einzelne USV redundante Kapazitäten zur Verfügung stellen, wodurch eine hohe Zuverlässigkeit gewährleistet ist.

# 2.4.2 Paralleles System

Bei einem parallelen System sind der Netzeingang, der Bypass-Eingang und die AC-Ausgangsklemmen zwischen den Schaltschränken parallel geschaltet. Die Energiesteuermodule (ECMs) jeder USV sind über Parallelkabel miteinander verbunden. Die Parallelschaltungen synchronisieren die USV-Ausgänge, um Verbraucher mit Strom zu versorgen. Fällt eine USV aus, versorgen die übrigen USVen die Verbraucher weiterhin mit Strom.

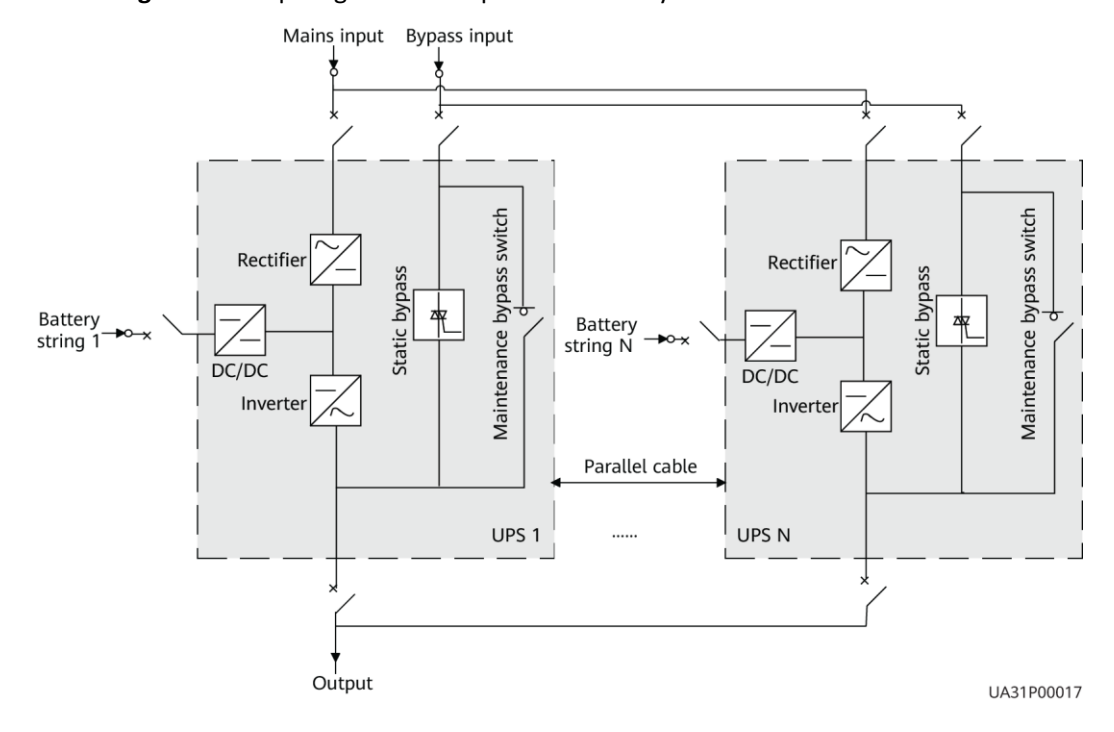

## Abbildung 2-24 Konzeptdiagramm eines parallelen N+X-Systems

# 2.4.3 Dual-Bus-System

Ein Dual-Bus-System besteht aus zwei unabhängigen USV-Systemen. Jedes dieser USV-Systeme besteht wiederum aus einer oder mehreren parallel geschalteten USVen. Von den beiden USV-Systemen ist eines ein Master-System und das andere ein Slave-System. Durch dieses Design ist das Dual-Bus-System äußerst zuverlässig und eignet sich für Verbraucher mit mehreren Eingangsklemmen. Es kann ein optionaler statischer Transferschalter (STS) installiert werden, um den Bus-Synchronisierungs-Controller (BSC) zu starten. Die USV-Systeme arbeiten im Normalmodus oder Bypass-Modus.

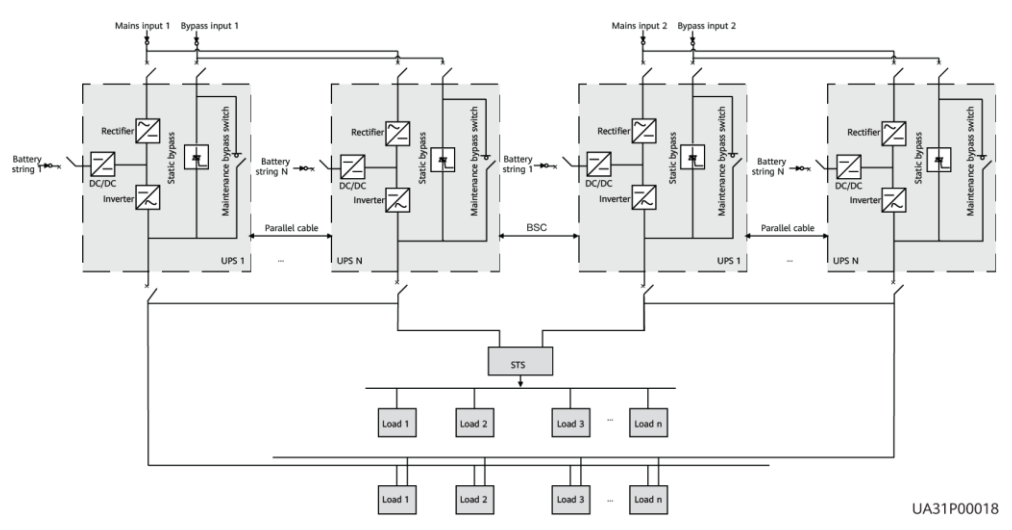

Abbildung 2-25 Konzeptdiagramm eines Dual-Bus-Systems

# 2.5 Optionale Komponenten

Die UPS5000-E bietet eine Vielzahl optionaler Komponenten, um verschiedene Kundenanforderungen zu erfüllen. In Tabelle 2–14 sind die optionalen Komponenten aufgeführt.

| Komponente | Modell/technische<br>Daten                                            | Funktion                                                                                                    |
|------------|-----------------------------------------------------------------------|----------------------------------------------------------------------------------------------------|
| BCB-Box    | PDC-0250DC0384BXA<br>PDC-0400DC0384BXA<br>PDU8000-0125DCV8-<br>BXA001 | Steuert die Verbindung zwischen den<br>Batteriesträngen und der USV. Bietet<br>Überlastschutz, Kurzschlussschutz und<br>Fernauslösesteuerung. |
|            | PDU8000-0250DCV8-<br>BXA001                                           |                                                                                                    |
|            | PDU8000-0400DCV8-<br>BXA001                                           |                                                                                                    |

Tabelle 2–14 Optionale Komponenten

| Komponente                                                    | Modell/technische<br>Daten                                                                | Funktion                                                                                                    |
|---------------------------------------------------------------|-------------------------------------------------------------------------------------------|----------------------------------------------------------------------------------------------------|
| Batteriesammel-<br>schienenkasten<br>(BBB)                    | PDU8000-0630DCV8-<br>BGA001<br>PDU8000-1250DCV8-<br>BGA001<br>PDU8000-2000DCV8-<br>BGA001 | Führt den Strom mehrerer<br>Batteriestränge zusammen.                                                                                                    |
| Überspannungs-<br>schutzmodul                                 | SPD                                                                                       | Das Überspannungsschutzmodul (SPD)<br>besteht aus zwei Gruppen von SPD-<br>Leistungsschaltern und SPDs, die<br>Überspannungsschutz für den<br>Netzeingang bzw. den Bypass-Eingang zur<br>Verfügung stellen. Die<br>Überspannungsschutzkapazität erreicht<br>5 kA, wenn ein<br>Überspannungsschutzmodul konfiguriert<br>ist. |
| erweiterter ECM-<br>Baugruppenträ-<br>ger                     | UPSM000ECM00                                                                              | Installieren Sie diesen Baugruppenträger,<br>wenn die USV mit einer<br>Rückspeiseschutzkarte und einer<br>Erweiterungskarte mit potenzialfreien<br>Kontakten ausgestattet ist.                                                                                                    |
| Erweiterungs-<br>karte mit<br>potenzialfreien<br>Kontakten    | UPSDMDRYIO00                                                                              | Bietet Erweiterungsanschlüsse für die<br>Überwachung: fünf Relaisausgänge und<br>fünf Eingänge.                                                                                                    |
| Rückspeise-<br>schutzkarte                                    | UPSDSDRYIO00                                                                              | Erkennt Netz- und Bypass-Rückspeisung und bietet Schutz dagegen.                                                                                                    |
| Antiseismisches Kit                                           | Nicht zutreffend                                                                          | Verstärkt den Schaltschrank, damit dieser<br>Erdbeben der Stärke 9 standhält.                                                                                                    |
| Umgebungs-<br>temperatur- und<br>Luftfeuchtig-<br>keitssensor | ENR1DETA-MODUL                                                                            | Erfasst Umgebungstemperatur und<br>Luftfeuchtigkeit und kann bei Batterien<br>angewendet werden.                                                                                                    |
| Fehlerdetektor<br>Batterieerdung                              | Nicht zutreffend                                                                          | Erkennt Ableitstrom und löst Alarme aus.<br>Wenn der Detektor mit einem Remote-<br>Auslöseschalter ausgestattet ist, schützt<br>er Geräte und verhindert den Ausbruch<br>von Feuern. Erkennt Erdungsfehler der<br>Batterie und löst Alarme aus, wenn der<br>Erdableitstrom den angegebenen Wert<br>überschreitet.           |
| iBattery                                                      | Nicht zutreffend                                                                          | Erfasst durch drahtlose Kommunikation<br>Batterieinformationen wie                                                                                                    |

| Komponente                   | Modell/technische<br>Daten   | Funktion                                                                                                    |
|------------------------------|------------------------------|----------------------------------------------------------------------------------------------------|
|                              |                              | Batteriestatusdaten von den<br>nachgeschalteten BIM-Gruppen und<br>sendet die Daten über COM- oder PoE-<br>Anschlüsse an die ECC und das<br>Drittanbieter-<br>Netzwerkmanagementsystem (NMS).<br>Weitere Informationen finden Sie in dem<br>im Lieferumfang der iBAT enthaltenen<br>Dokument. |
| BSC-Kabel                    | 5 m, 10 m, 15 m oder<br>60 m | Überträgt in einem Dual-Bus-System Bus-<br>Synchronisierungssignale.                                                                                                    |
| Parallelkabel                | 5 m, 10 m oder 15 m          | Für die Parallelschaltung von USVen.                                                                                                    |
| Oberer Luftstrom-<br>schrank | Nicht zutreffend             | Wird für die Abluftöffnung an der<br>Oberseite verwendet und ermöglicht die<br>Installation der USV an einer Wand.                                                                                                    |
| Kabeleinfüh-<br>rungsgehäuse | Nicht zutreffend             | Ist ein Kabeleinführungsgehäuse<br>installiert, können Kabel durch den<br>Unterboden des Schaltschranks verlegt<br>werden.                                                                                                    |

# ANMERKUNG

Der erweiterte ECM-Baugruppenträger unterstützt die Installation vor Ort nicht. Wenn Sie diese optionale Komponente benötigen, informieren Sie Huawei beim Kauf der USV darüber. Huawei installiert sie vor der Lieferung.

# **3** Installation

# 3.1 Installationsvorbereitung

# 3.1.1 Standort

# 3.1.1.1 Abmessungen

Vergewissern Sie sich, dass der Boden oder der Montageträger das Gewicht der UPS5000, der Batterien und der Batteriegestelle tragen kann. Das Gewicht der Batterien und Batteriegestelle ist von der Konfiguration der USV am Standort abhängig.

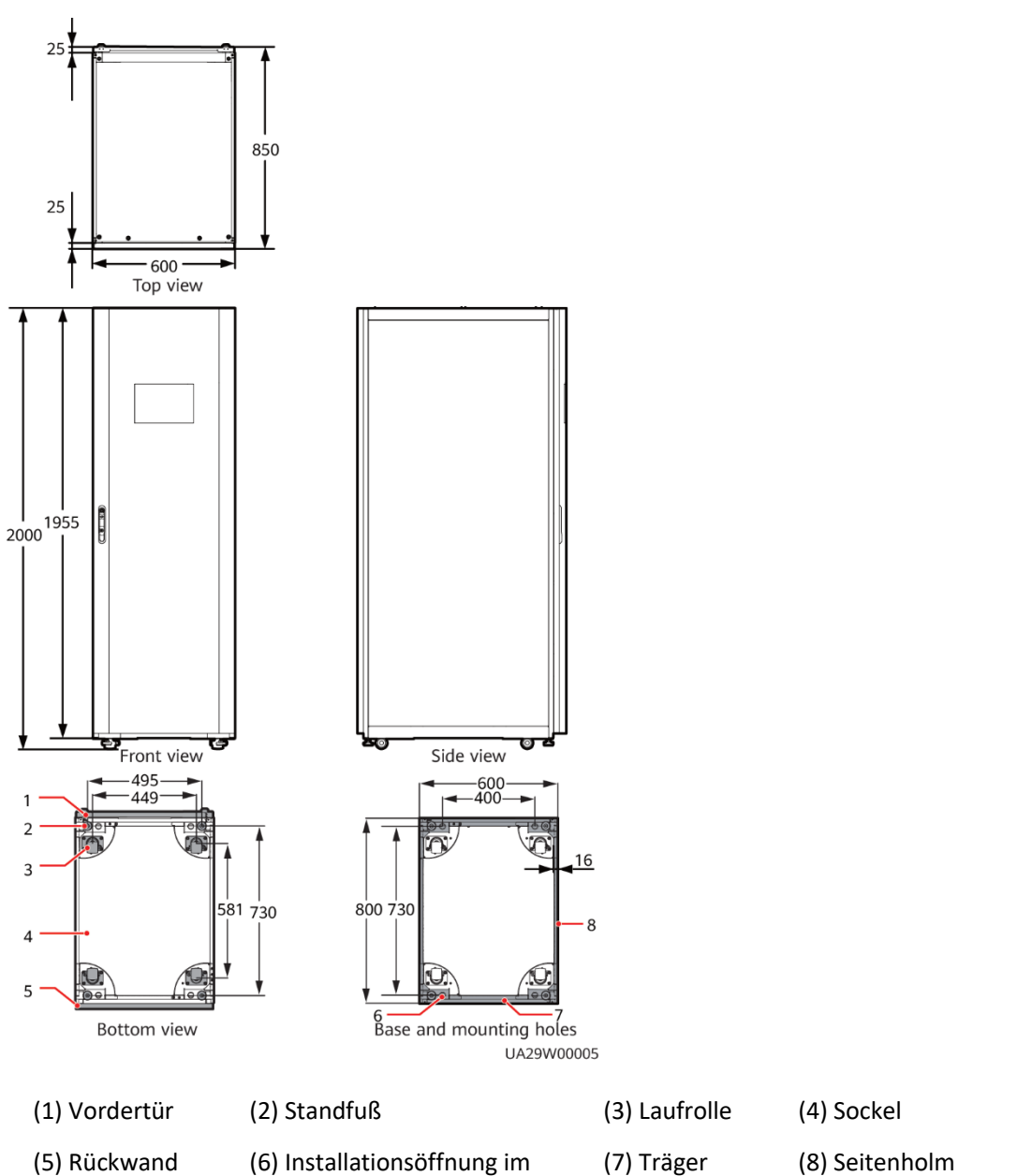

## 3.1.1.2 Montageumgebung

• Installieren Sie die USV nicht in Umgebungen mit hohen oder tiefen Temperaturen oder in feuchten Bereichen.

Sockel

- Installieren Sie die USV fern von Wasserquellen, Wärmequellen und entzündlichen oder explosiven Materialien. Halten Sie die USV fern von direkter Sonneneinstrahlung, Staub, flüchtigen Gasen, korrosiven Materialien und salzhaltiger Luft.
- Installieren Sie die USV nicht in Umgebungen mit leitfähigen Metallteilchen in der Luft.
- Die optimale Betriebstemperatur für ventilgeregelte Bleibatterien (VRLA) liegt zwischen 20 °C und 30 °C. Betriebstemperaturen über 30 °C verkürzen die Lebensdauer der

Batterie und Betriebstemperaturen unter 20 °C verringern die Überbrückungszeit der Batterie.

## 3.1.1.3 Installationsabstände

Lassen Sie um den Schaltschrank herum genügend Abstand für die Bedienung und Belüftung:

- Halten Sie vor dem Schaltschrank einen Abstand von mindestens 800 mm ein, um Bedienung und Belüftung zu erleichtern. Halten Sie hinter dem Schaltschrank einen Abstand von mindestens 500 mm ein, um die Belüftung zu erleichtern.
- Halten Sie über dem Schaltschrank einen Abstand von mindestens 500 mm f
  ür die Bedienung ein.

Abbildung 3-2 Einzuhaltende Abstände (Einheit: mm)

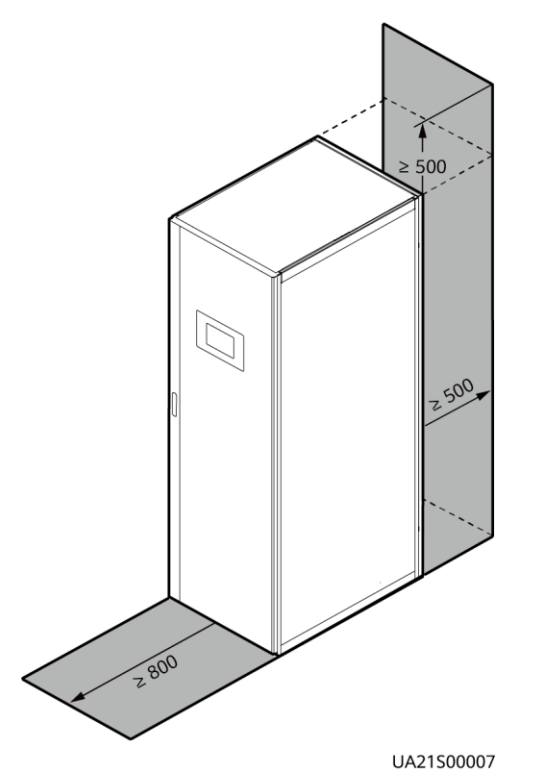

# 3.1.2 Werkzeuge und Instrumente

# 

Isolieren Sie Installationswerkzeuge, um Stromschläge zu vermeiden.

Legen Sie für die Installation die in Tabelle 3–1 aufgeführten Werkzeuge und Messgeräte bereit.

| Гabelle 3–1 | Werkzeuge und | Messgeräte |
|-------------|---------------|------------|
|-------------|---------------|------------|

| Werkzeuge und Messgeräte                       |                            |                |                              |  |  |  |  |
|------------------------------------------------|----------------------------|----------------|------------------------------|--|--|--|--|
| Elektrischer<br>Palettenhubwagen               | Hand-<br>Palettenhubwagen  | Leiter         | Gummihammer                  |  |  |  |  |
|                                                |                            |                |                              |  |  |  |  |
| Schlagbohrma-<br>schine und<br>Bohreinsatz Φ16 | Elektrischer<br>Handbohrer | Lochsäge       | Heißluftpistole              |  |  |  |  |
|                                                |                            |                |                              |  |  |  |  |
| Seitenschneider                                | Crimpzangen                | Abisolierzange | Elektrohydraulische<br>Zange |  |  |  |  |
|                                                |                            |                |                              |  |  |  |  |
| Strommesszange                                 | Multimeter                 | Kabelbinder    | Nivelliergerät               |  |  |  |  |
|                                                |                            | []>            |                              |  |  |  |  |

| Werkzeuge und Messgeräte                                 |                                                               |                            |                                         |  |  |  |
|----------------------------------------------------------|---------------------------------------------------------------|----------------------------|-----------------------------------------|--|--|--|
| Polyvinylchlorid<br>(PVC)-Isolierband                    | Baumwolltuch                                                  | Beschriftung               | Kabelmesser                             |  |  |  |
|                                                          |                                                               |                            |                                         |  |  |  |
| ESD-Handschuhe                                           | Schutzhandschuhe                                              | Isolierende<br>Handschuhe  | Isolierende<br>Sicherheitsschuhe        |  |  |  |
| in m                                                     | ( Min                                                         |                            | Certific Certific                       |  |  |  |
| Drehmoment-<br>Schraubendreher                           | Kabelschneider                                                | Pinsel                     | Schlitzschrau-<br>bendreher<br>(2–5 mm) |  |  |  |
|                                                          |                                                               |                            |                                         |  |  |  |
| Kreuzschlitzs-<br>chraubendreher<br>(M3/M4/M5/M6/<br>M8) | Isolierter<br>Drehmoment-<br>schlüssel<br>(M6/M8/M12/<br>M16) | Wärmeschrumpf-<br>schlauch | Isolierter<br>Rollgabelschlüssel        |  |  |  |
|                                                          |                                                               |                            |                                         |  |  |  |

## ANMERKUNG

In Tabelle 3–1 sind nur die gebräuchlichsten Werkzeuge für die Installation und den Anschluss der Kabel aufgeführt. Ziehen Sie für Spezialwerkzeuge die Handbücher der entsprechenden Komponenten zurate. Bereiten Sie die Werkzeuge entsprechend den Standortbedingungen vor.

# **3.1.3 Vorbereitung der Netzkabel**

## HINWEIS

- Die USV kann hohe Ableitströme erzeugen. Von der Verwendung eines Fehlerstrom-Schutzschalters wird abgeraten.
- Werden mehrere USV parallel geschaltet, sollten die Eingangs- und Ausgangskabel jeder USV die gleiche Länge und die gleichen Spezifikationen haben.

In Tabelle 3–2 sind die empfohlenen Querschnittsflächen für Stromkabel aufgelistet. Beachten Sie, dass die aufgeführten Ströme bei einer Nennspannung von 380 V gemessen werden.

| Tabelle 3–2 | Empfohlene | Ouerschnittsflächen | für Stromkabel |
|-------------|------------|---------------------|----------------|
|             | Emplomence | Quersermitesnuenen  |                |

| Element |                                             | Spezifikationen |        |        |         |        |
|---------|---------------------------------------------|-----------------|--------|--------|---------|--------|
|         |                                             | 30 kVA          | 60 kVA | 90 kVA | 120 kVA |        |
| Netz-   | Netzeingangsstrom (A)                       |                 | 55     | 110    | 165     | 220    |
| eingang | Empfohlene<br>Querschnitts-<br>fläche (mm²) | L1              | 4 x 10 | 4 x 35 | 4 x 70  | 4 x 95 |
|         |                                             | L2              |        |        |         |        |
|         |                                             | L3              |        |        |         |        |
|         |                                             | N               |        |        |         |        |
| Bypass- | Bypass- Bypass-Eingangsstrom                |                 | 45     | 91     | 136     | 182    |
| Eingang | Empfohlene<br>Querschnitts-<br>fläche (mm²) | L1              | 4 x 10 | 4 x 25 | 4 x 50  | 4 x 70 |
|         |                                             | L2              |        |        |         |        |
|         |                                             | L3              |        |        |         |        |
|         |                                             | N               |        |        |         |        |

| Element           |                                                          | Spezifikationen                                                                                                    |        |        |        |         |
|-------------------|----------------------------------------------------------|----------------------------------------------------------------------------------------------------|--------|--------|--------|---------|
|                   |                                                          |                                                                                                    | 30 kVA | 60 kVA | 90 kVA | 120 kVA |
| Ausgang           | Ausgangsstrom (A                                         | 4)                                                                                                    | 45     | 91     | 136    | 182     |
|                   | Empfohlene                                               | U                                                                                                    | 4 x 10 | 4 x 25 | 4 x 50 | 4 x 70  |
|                   | Querschnitts-<br>fläche (mm <sup>2</sup> )               | V                                                                                                    |        |        |        |         |
|                   |                                                          | W                                                                                                    |        |        |        |         |
|                   |                                                          | N (Wenn die<br>USV mit<br>einem<br>nichtlinearen<br>Verbraucher<br>verbunden<br>wird, erhöhen<br>Sie die<br>Querschnitts-<br>fläche.) |        |        |        |         |
| Batterie-         | Nennentladestro                                          | m (A)                                                                                                    | 66     | 132    | 197    | 263     |
| eingang<br>(VRLA- | Maximalentladestrom (A)                                  |                                                                                                    | 79     | 158    | 236    | 315     |
| Batterie)         | Empfohlene                                               | +                                                                                                    | 3 x 16 | 3 x 50 | 3 x 70 | 3 x 120 |
|                   | Querschnitts-<br>fläche (mm <sup>2</sup> )               | N                                                                                                    |        |        |        |         |
|                   |                                                          | -                                                                                                    |        |        |        |         |
| Erdungs-<br>kabel | Empfohlene<br>Querschnitts-<br>fläche (mm <sup>2</sup> ) | PE                                                                                                    | 10     | 16     | 35     | 50      |

- Halten Sie sich beim Auswählen, Anschließen und Verlegen von Stromkabeln an die örtlichen Sicherheitsrichtlinien und -bestimmungen.
- Wenn die äußeren Bedingungen wie etwa der Kabelplan oder die Umgebungstemperaturen sich ändern, führen Sie eine Überprüfung gemäß der IEC-60364-5-52 oder den örtlichen Vorschriften durch.
- Multiplizieren Sie die Stromstärken bei einer Nennspannung von 400 V mit 0,95.
   Multiplizieren Sie die Stromstärken bei einer Nennspannung von 415 V mit 0,92.
- Wenn es sich bei den primären Lasten um nichtlineare Lasten handelt, vergrößern Sie die Querschnittsfläche der Nullleiter auf das 1,5- bis 1,7-Fache.
- Der Nennentladestrom der Batterie bezieht sich in einer Standardkonfiguration auf den Strom von vierzig 12-V-Batterien bei 480 V.
- Der Maximalentladestrom der Batterie bezieht sich auf den Strom von vierzig 12-V-Batterien in einer Standardkonfiguration, d. h. der Entladestrom bei zweihundertvierzig 2-V-Batteriezellen mit (1,67 V/Zelle).

- Wenn Netz- und Bypass-Eingang eine gemeinsame Stromversorgung haben, konfigurieren Sie die Eingangsstromkabel als Netzeingangsstromkabel. Die in Tabelle 3–2 aufgeführten Kabel werden nur unter folgenden Bedingungen verwendet:
  - Die Kabel werden entlang der Wand oder auf dem Boden verlegt (Norm IEC 60364-5-52 C).
  - Die Umgebungstemperatur beträgt 30 °C.
  - Der Wechselspannungsverlust beträgt weniger als 3 % und der Gleichspannungsverlust weniger als 1 %. Die empfohlenen Kabeldurchmesser in Tabelle 3–2 erfüllen die grundlegenden Durchgangsstromanforderungen. Benutzer sollten den Netzspannungsverlust anhand der tatsächlichen Kabellänge beurteilen. Wenn der Spannungsverlust die Vorgaben übersteigt, vergrößern Sie den Kabeldurchmesser entsprechend.
  - Es werden ein- oder mehradrige 90 °C-Stromkabel mit Kupferleiter verwendet.

| Anschluss-<br>beschrei-<br>bung | Verbindungs-<br>methode  | Schraubenspe-<br>zifikationen | Lochdurch-<br>messer | Schrau-<br>benlän-<br>ge | Drehmo-<br>ment |
|---------------------------------|--------------------------|-------------------------------|----------------------|--------------------------|-----------------|
| Netzeingang                     | Gecrimpte<br>Kabelschuhe | M10                           | 11 mm                | 30 mm                    | 26 N m          |
| Bypass-<br>Eingang              | Gecrimpte<br>Kabelschuhe | M10                           | 11 mm                | 30 mm                    | 26 N m          |
| Batterieein-<br>gang            | Gecrimpte<br>Kabelschuhe | M12                           | 13 mm                | 35 mm                    | 46 N m          |
| Ausgang                         | Gecrimpte<br>Kabelschuhe | M10                           | 11 mm                | 30 mm                    | 26 N m          |
| PE                              | Gecrimpte<br>Kabelschuhe | M10                           | 11 mm                | 30 mm                    | 26 N m          |

Tabelle 3–3 Anforderungen an die Stromkabelklemmen

 Tabelle 3–4 Empfohlene vorgeschaltete Eingangs- und nachgeschaltete

 Ausgangsleistungsschalter

| USV-Kapazität | Komponente                                    | Spezifikationen <sup>a</sup> |
|---------------|-----------------------------------------------|------------------------------|
| 30 kVA        | Stromnetz-Eingangsleistungsschalter           | 63 A/3P                      |
|               | Bypass-Eingangsleistungsschalter              | 63 A/3P                      |
|               | Nachgeschalteter<br>Ausgangsleistungsschalter | 63 A/3P                      |
| 60 kVA        | Stromnetz-Eingangsleistungsschalter           | 125 A/3P                     |
|               | Bypass-Eingangsleistungsschalter              | 125 A/3P                     |
|               | Nachgeschalteter                              | 125 A/3P                     |

| USV-Kapazität | Komponente                                    | Spezifikationen <sup>a</sup> |  |
|---------------|-----------------------------------------------|------------------------------|--|
|               | Ausgangsleistungsschalter                     |                              |  |
| 90 kVA        | Stromnetz-Eingangsleistungsschalter           | 200 A/3P                     |  |
|               | Bypass-Eingangsleistungsschalter              | 200 A/3P                     |  |
|               | Nachgeschalteter<br>Ausgangsleistungsschalter | 200 A/3P                     |  |
| 120 kVA       | Stromnetz-Eingangsleistungsschalter           | 250 A/3P                     |  |
|               | Bypass-Eingangsleistungsschalter              | 250 A/3P                     |  |
|               | Nachgeschalteter<br>Ausgangsleistungsschalter | 250 A/3P                     |  |
| <u> </u>      |                                               |                              |  |

a: empfohlen, wenn der Kurzschlussstrom an der Stelle, an der sich der Schalter befindet, weniger als 36 kA beträgt

# ANMERKUNG

- Die in Tabelle 3–4 empfohlenen vorgeschalteten Eingangsleistungsschalter dienen lediglich als Referenz.
- Wenn mehrere Verbraucher angeschlossen werden, dürfen die Spezifikationen der Leistungsschutzschalter die empfohlenen Spezifikationen nicht übersteigen.
- Die Leistungsschalterauswahl dient dem Schutz von Verbrauchern und Kabeln und mit dem kaskadierenden Prinzip wird ein bestimmter Schutz realisiert.

# 3.1.4 Auspacken und Überprüfen

## Kontext

## HINWEIS

- Befestigen Sie die USV vor dem Transport mit Seilen am Palettenhubwagen, damit sie nicht umkippen kann.
- Transportieren Sie die USV mit Vorsicht, damit sie nirgends anstößt oder umkippt. Nachdem Sie die USV an der Installationsposition platziert haben, packen Sie sie vorsichtig aus, um Kratzer zu vermeiden. Halten Sie die USV beim Auspacken ruhig.
- Damit sich kein Staub auf der USV absetzt, belassen Sie die Kunststoffhülle daran, bis die Anlage installiert wird.

## Vorgehensweise

- Schritt 1 Transportieren Sie die USV mit einem Palettenhubwagen an den Aufstellort.
- Schritt 2 Prüfen Sie die Verpackung der USV.
- Schritt 3 Halten Sie die Gleitrampe fest. Durchtrennen und entfernen Sie die Haltegurte. Legen Sie die Gleitrampe sachte nach unten um. Siehe Abbildung 3-3.

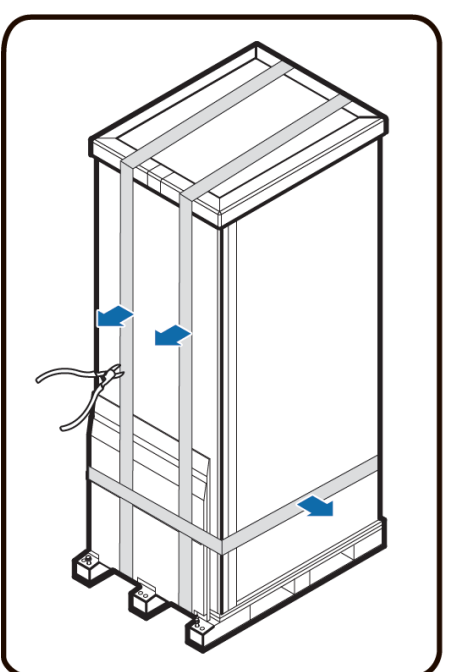

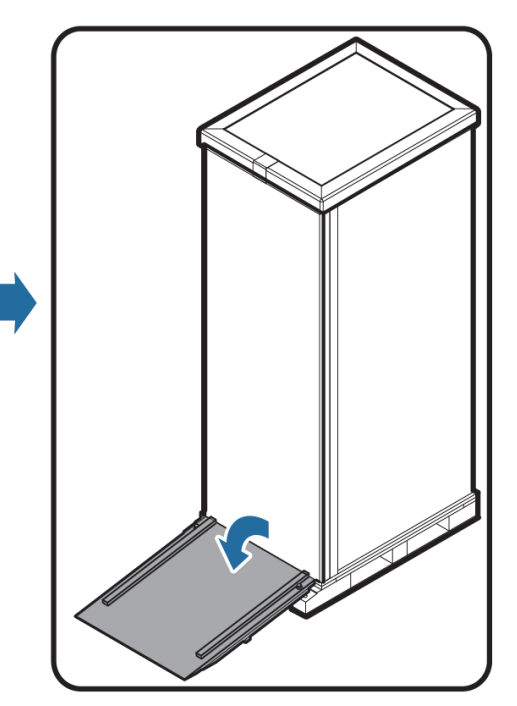

UA1000044

# Abbildung 3-3 Entfernen der Haltegurte

Schritt 4 Entfernen Sie das Verpackungsmaterial (siehe Abbildung 3-4).

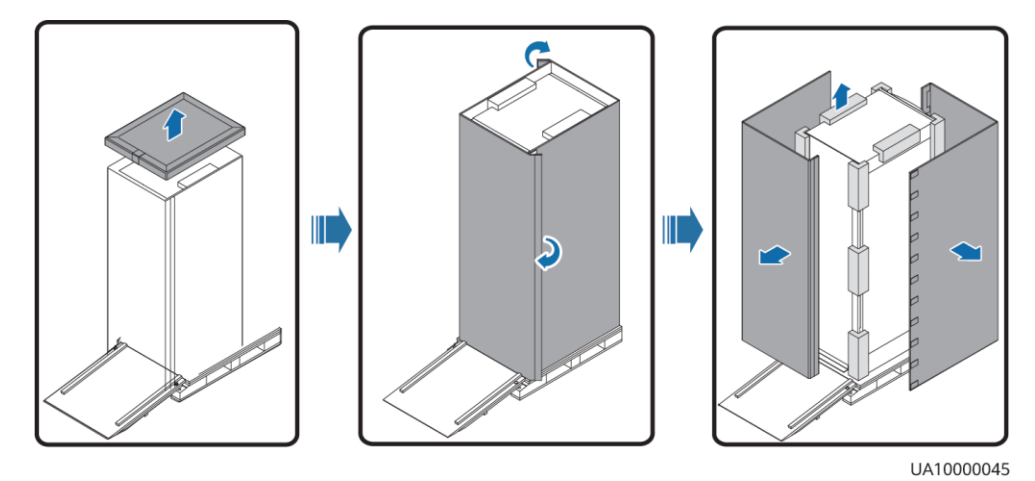

#### Abbildung 3-4 Entfernen des Verpackungsmaterials

Schritt 5 Entfernen Sie die Kunststoffhülle und nehmen Sie den Kasten mit den Beschlägen heraus.

- Schritt 6 Überprüfen Sie, ob die USV intakt ist.
  - 1. Überprüfen Sie die USV anhand einer Sichtkontrolle auf Transportschäden. Melden Sie festgestellte Schäden umgehend dem Spediteur.
  - 2. Vergewissern Sie sich, dass die Beschläge mit der Packliste übereinstimmen. Wenn Beschläge fehlen oder nicht mit der Packliste übereinstimmen, vermerken Sie die Informationen und wenden Sie sich umgehend an Ihre Huawei-Niederlassung vor Ort.
- Schritt 7 Nachdem Sie sich überzeugt haben, dass die USV intakt ist, entfernen Sie die L-förmigen Winkel vorne und hinten, mit denen die USV an der Palette befestigt ist. Befestigen Sie die Gleitrampe mit den beiden zuvor entfernten M12-Schrauben an der Palette.

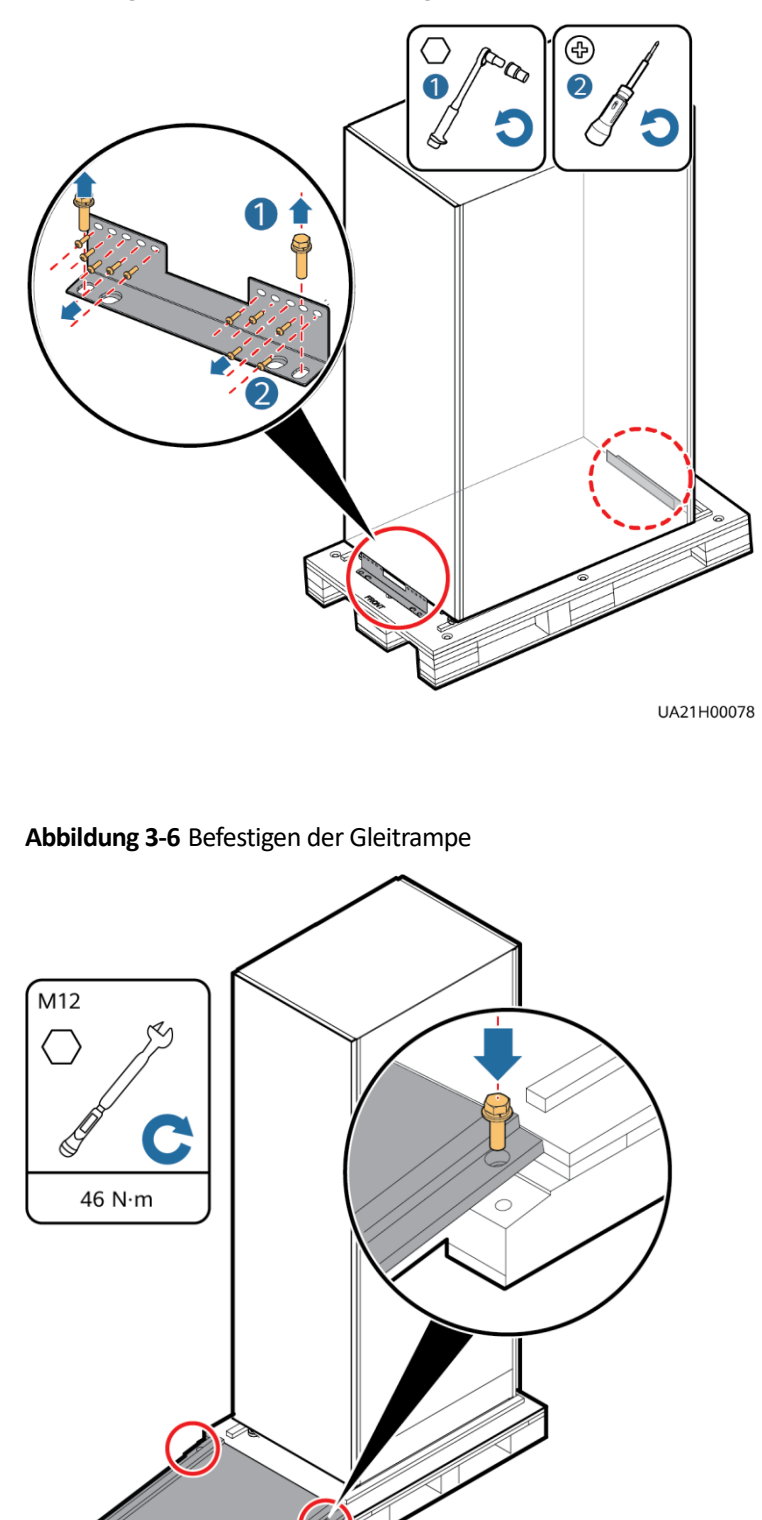

## Abbildung 3-5 Entfernen der L-förmigen Winkel

UA21H00081

## 

Achten Sie darauf, dass die beiden Schrauben verlässlich montiert sind. Andernfalls kann die Gleitrampe sich verschieben, wenn die USV heruntergleitet.

Schritt 8 Drehen Sie die vier Ankerschrauben mit einem Rollgabelschlüssel in die höchste Position (siehe Abbildung 3-7).

Abbildung 3-7 Anheben der Nivellierfüße

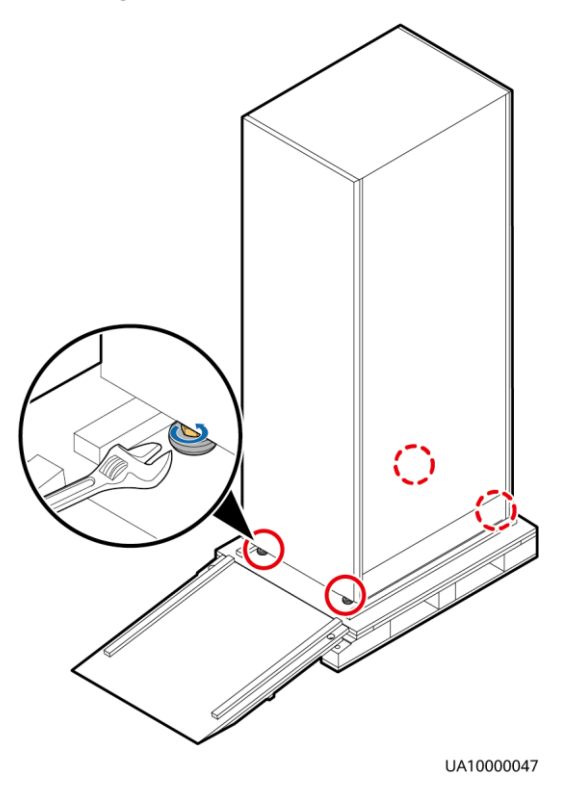

Schritt 9 Schieben Sie den Schaltschrank über die Gleitrampe auf den Boden.

----Ende

# **3.2 Installation einer einzelnen USV**

# **3.2.1** Installieren des Schaltschranks

#### **Gesicherte Installation**

Schritt 1 Bestimmen Sie die Position für die Installation des Schranks. Markieren Sie die Montagelöcher für die USV mithilfe der folgenden Abbildungen:

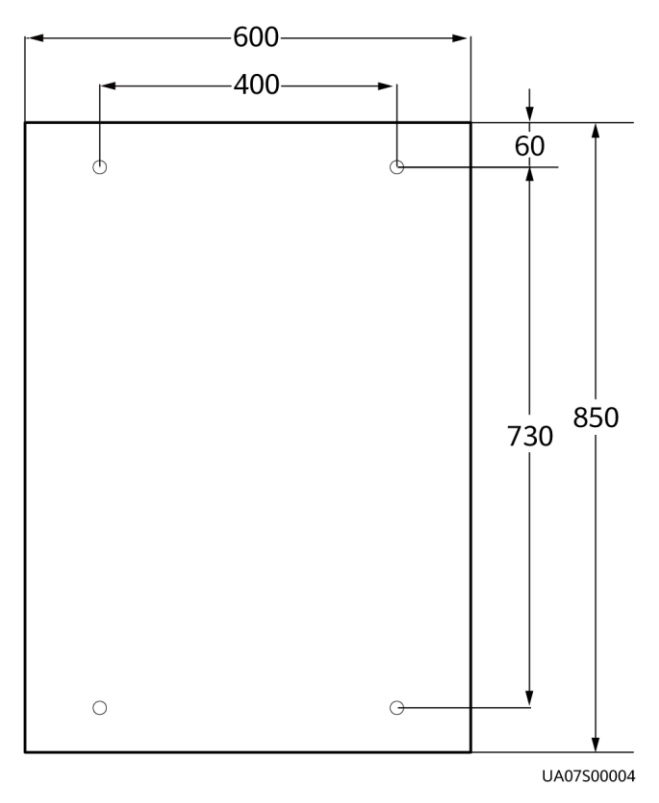

#### Abbildung 3-8 Positionierung der USV-Montagelöcher (Einheit: mm)

Schritt 2 Bohren Sie mit einer Schlagbohrmaschine vier Löcher für die Dehnschrauben und setzen Sie vier Dehnschrauben in die Löcher ein. Abbildung 3-9 zeigt den Aufbau einer Dehnschraube und Abbildung 3-10 zeigt, wie eine Dehnschraube eingesetzt wird.

Abbildung 3-9 Aufbau einer Dehnschraube

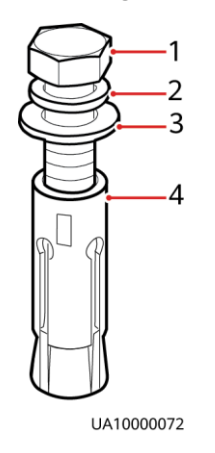

(1) M12-Schraube

(2) Federscheibe

(3) Flache Unterlegscheibe (4) Spreizhülse

## HINWEIS

Achten Sie darauf, dass die Spreizhülsen der Dehnschrauben vollständig in den Löchern sitzen. Die Spreizhülsen müssen vollständig im Boden versenkt sein, um die anschließende Installation zu erleichtern.

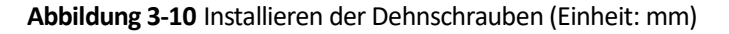

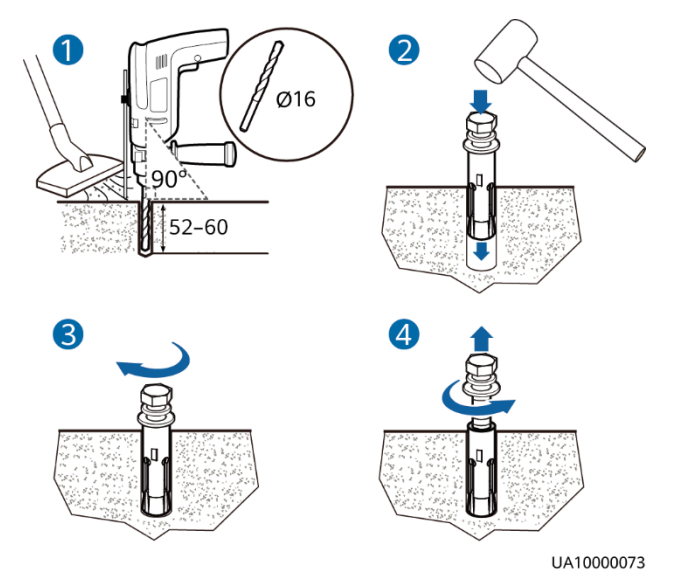

- 1. Bohren Sie mit einer Schlagbohrmaschine Löcher in den Boden. Das Loch sollte eine Tiefe zwischen 52 mm und 60 mm haben.
- 2. Ziehen Sie die Dehnschraube leicht an und stecken Sie sie dann senkrecht in das Loch. Schlagen Sie mit einem Gummihammer auf die Dehnschraube, bis die Spreizhülse vollständig im Loch verschwunden ist.
- 3. Ziehen Sie die Dehnschraube teilweise an.
- 4. Entfernen Sie die Schraube, Federscheibe und Unterlegscheibe.
- Schritt 3 Schieben Sie den Schrank auf seinen Laufrollen an den Installationsort.
- Schritt 4 (optional) Wenn die Rollen der USV vom Boden gehoben werden müssen, führen Sie Schritt 1 und Schritt 2 der Ungesicherten Installation durch.
- Schritt 5 Entfernen Sie die Rückwand des Schranks und öffnen Sie die Vordertür.

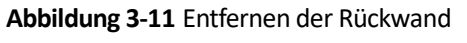

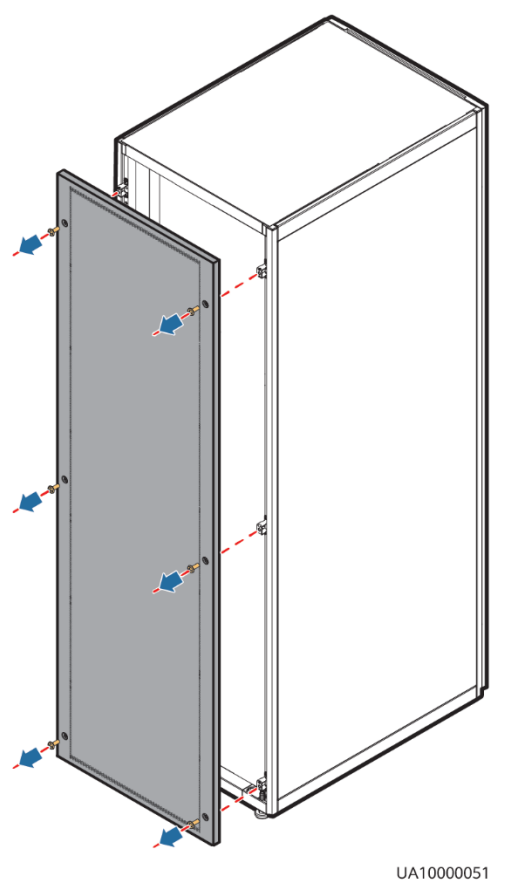

Schritt 6 Entfernen Sie die vier Gummistopfen von der Unterseite des Schaltschranks (zwei vorne und zwei hinten).

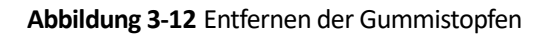

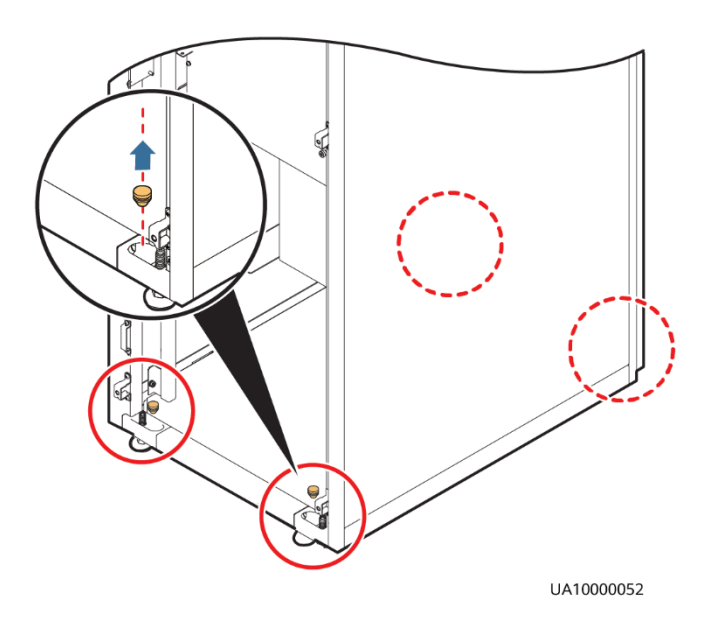

**Schritt 7** Setzen Sie vier M12x115-Dehnschrauben in die Löcher im Boden ein und ziehen Sie sie fest.

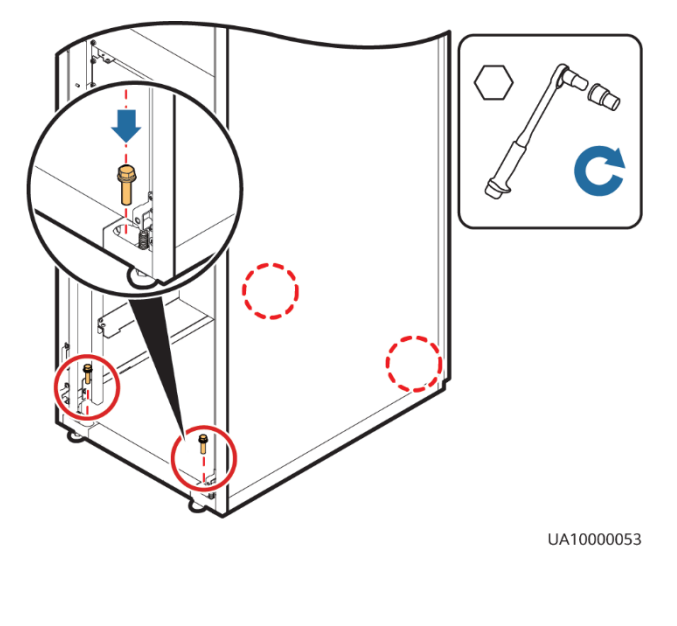

Abbildung 3-13 Festziehen der Dehnschrauben

----Ende

## **Ungesicherte Installation**

Schritt 1 Senken Sie die vier Nivellierfüße an der Unterseite des Schrankes ab, bis alle vier Rollen an der Unterseite des Schrankes vom Boden abgehoben sind und die Nivellierfüße das volle Gewichts des Schrankes tragen (s. Abb. 3-14)

Abbildung 3-14 Anpassung der Laufrollen

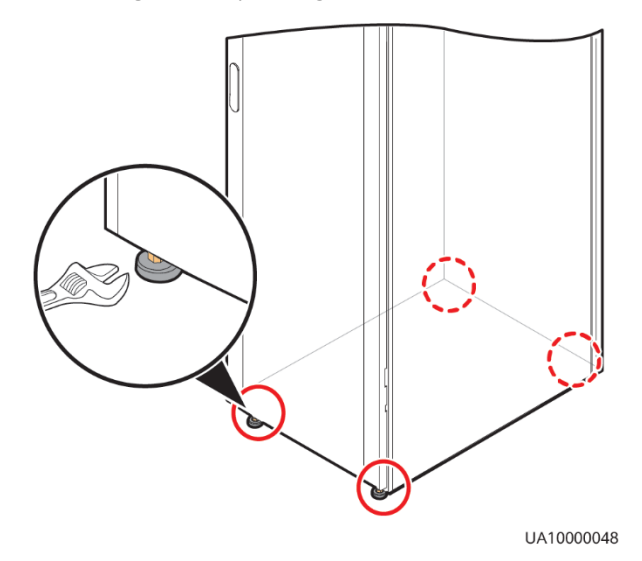

Schritt 2 Prüfen Sie mithilfe einer Wasserwaage, ob der Schrankboden waagerecht ist. Wenn der Schrank nicht waagerecht steht, stellen Sie die Nivellierfüße entsprechend ein.

----Ende
# 3.2.2 Installieren der Batterien

## ▲ GEFAHR

- Lesen Sie vor dem Einsetzen der Batterien die Batterie-Sicherheitshinweise durch und setzen Sie die Batterien gemäß der mitgelieferten Installationsanleitung ein.
- Installieren Sie die Batterien von der unteren Ebene bis zur oberen Ebene, um ein sicheres und ausgewogenes System zu gewährleisten.

Installieren Sie ein Batterie-Rack und Batterien. Weitere Informationen hierzu finden Sie in dem zum Lieferumfang der Batterien gehörenden Installationshandbuch.

# 3.2.3 Installieren optionaler Komponenten

# 3.2.3.1 Installieren antiseismischer Kits

#### Vorgehensweise

Schritt 1 Bestimmen Sie die Positionen für die Installation der antiseismischen Kits mithilfe der Ankörnschablone und markieren Sie die Montagelöcher.

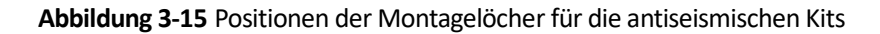

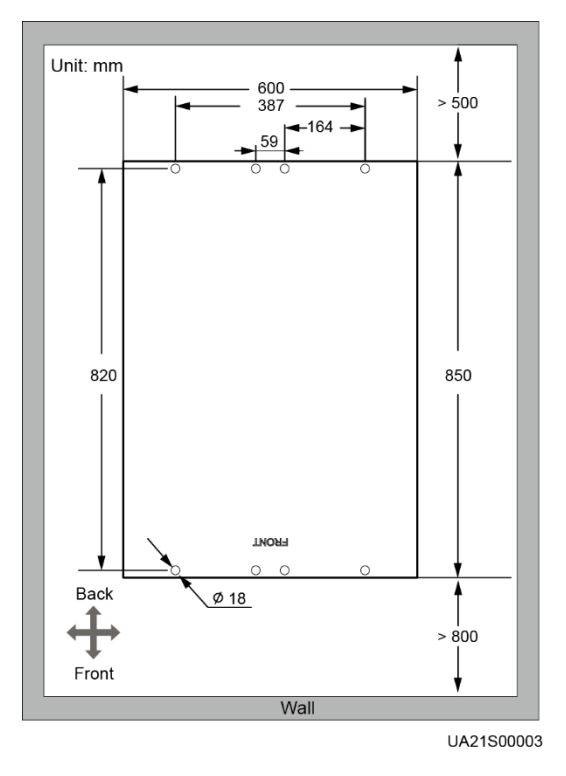

**Schritt 2** Befestigen Sie mit zwölf M5x16 Schrauben und vier M12 Schrauben zwei antiseismische Kits an der Vorder- und Rückseite des Schaltschranks.

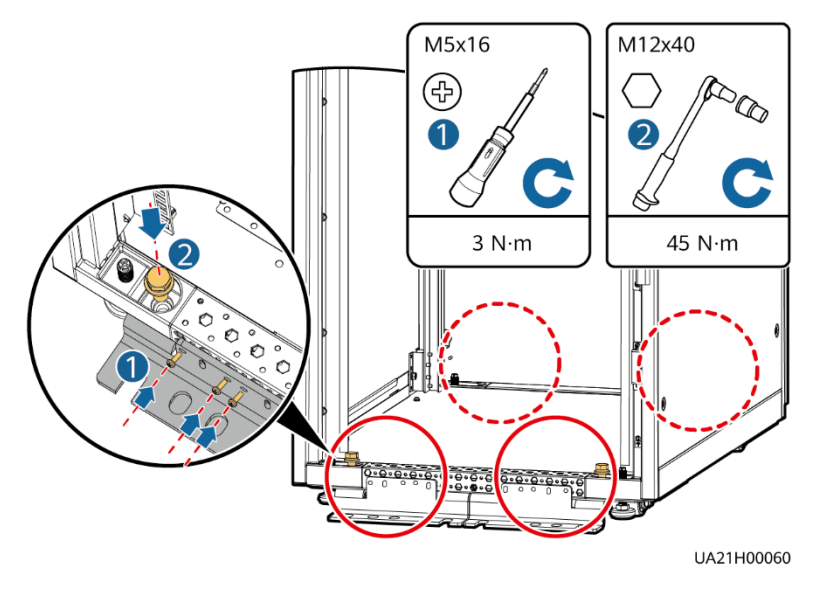

Abbildung 3-16 Befestigen der antiseismischen Kits am Schaltschrank

- Schritt 3 Bringen Sie die Rückwand wieder an.
- **Schritt 4** Passen Sie die Position des Schaltschranks so an, dass die Löcher für die Dehnschrauben genau über den acht Löchern an der Unterseite des Schaltschranks liegen.
- **Schritt 5** Befestigen Sie die beiden antiseismischen Kits an der Vorder- und Rückseite des Schranks mit acht M12 Dehnschrauben am Boden (siehe Abbildung 3-17).

Abbildung 3-17 Befestigen der antiseismischen Kits am Boden

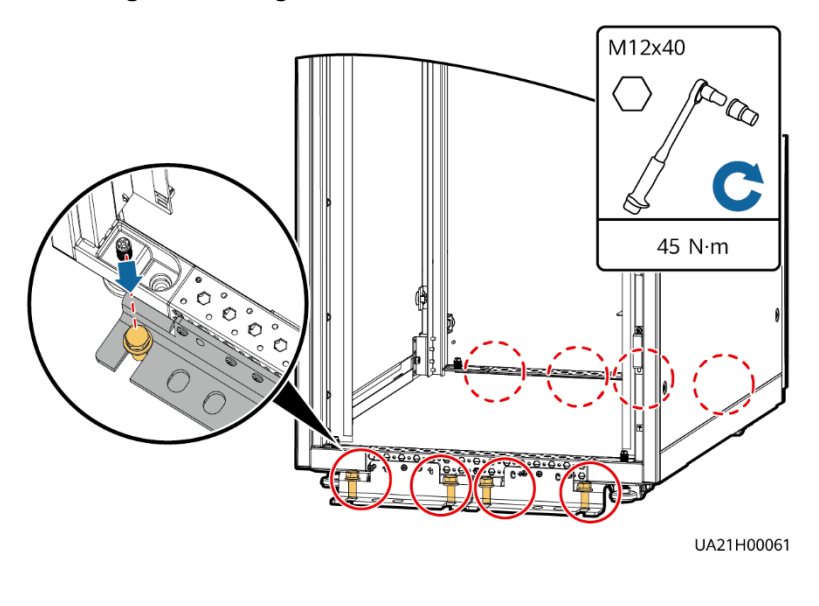

----Ende

# 3.2.3.2 Anschließen eines Umgebungstemperatur- und Luftfeuchtigkeitssensors

#### Vorgehensweise

Schritt 1 Verbinden Sie den RJ11-Anschluss des Umgebungstemperatur- und Luftfeuchtigkeitssensors mit dem COM1-Anschluss der Überwachungsschnittstellenkarte.

Abbildung 3-18 Verbinden einer USV mit einem Umgebungstemperatur- und Luftfeuchtigkeitssensor

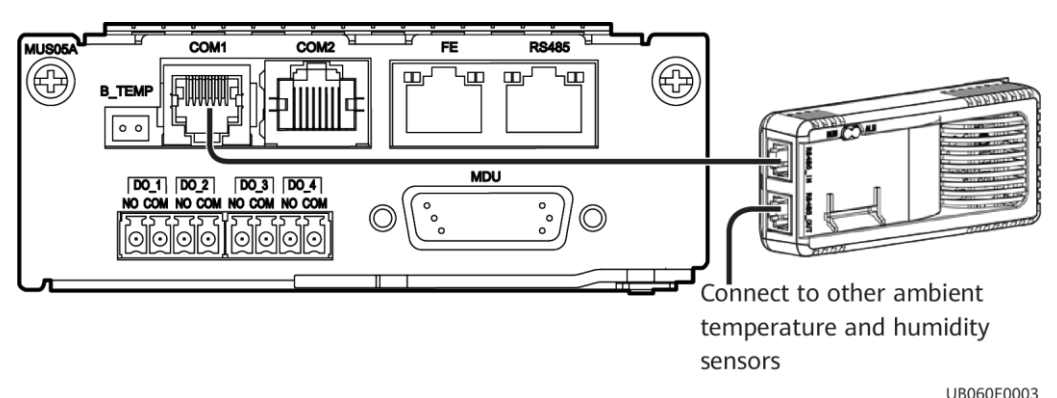

# ANMERKUNG

Der Umgebungstemperatur- und Luftfeuchtigkeitssensor kann als Batterietemperatursensor verwendet werden.

----Ende

# 3.2.3.3 Anschließen der iBAT

#### Vorgehensweise

Schritt 1 Verbinden Sie den COM\_OUT-Anschluss am CIM der iBAT mit dem COM2-Anschluss der Überwachungsschnittstellenkarte.

#### Abbildung 3-19 COM2-Anschluss

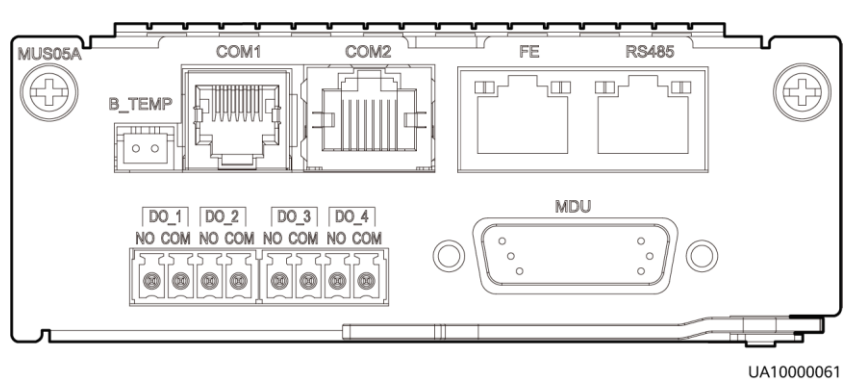

# 3.2.3.4 Installieren eines Fehlerdetektors Batterieerdung

# Vorgehensweise

Schritt 1 Installieren Sie einen Fehlerdetektor Batterieerdung. Das Montageverfahren finden Sie im USV Fehlerdetektor Batterieerdung Benutzerhandbuch.

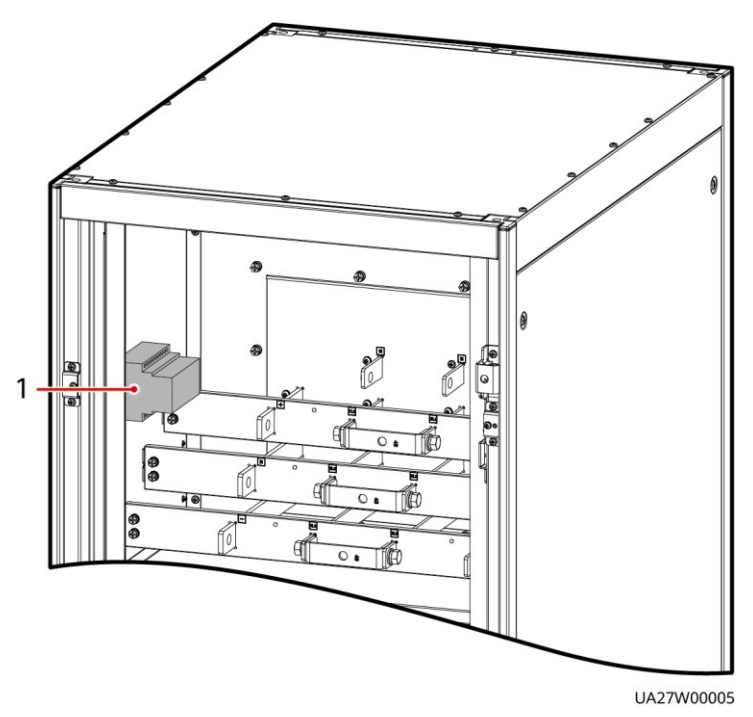

Abbildung 3-20 Position des Fehlerdetektors Batterieerdung

(1) Fehlerdetektor Batterieerdung

----Ende

# 3.2.4 Beschreibung der USV-Kabelverbindungen

## Kontext

# MARNUNG

- Bereiten Sie die Kabel in ausreichendem Abstand zu den Schaltschränken vor, damit keine Kabelabfälle in die Schränke gelangen. Kabelabfälle können sich beim Einschalten der USV entzünden und Personen- sowie Sachschäden verursachen.
- Reinigen Sie nach der Installation der Kabel die Ober- und Unterseite des Schaltschranks, die Anschlusspunkte der Kupferschiene und weitere Stellen. Achten Sie darauf, dass sich in den Schaltschränken und in deren Umgebung kein Staub und keine Abfälle befinden.
- Bereiten Sie die Kabelschuhe vor Ort vor. Die Länge des Kupferdrahts sollte so lang sein wie der Teil des Kabelschuhs, der den Leiter bedeckt.

#### Vorgehensweise

- Schritt 1 Führen Sie ein Kabel in den Schaltschrank und binden Sie es an einem nahegelegenen Träger fest.
- Schritt 2 Ziehen Sie das Kabel zu der Kupferschiene, an die es angeschlossen werden soll, ermitteln Sie die benötigte Kabellänge und markieren Sie die Stelle, an der das Kabel abgeschnitten werden muss.
- Schritt 3Ziehen Sie das markierte Kabel aus dem Schaltschrank, schneiden Sie es an der markierten<br/>Stelle durch, isolieren Sie das Kabel ab und crimpen Sie einen Kabelschuh an das Ende.

Abbildung 3-21 Vorbereiten eines Kabelschuhs außerhalb des Schaltschranks

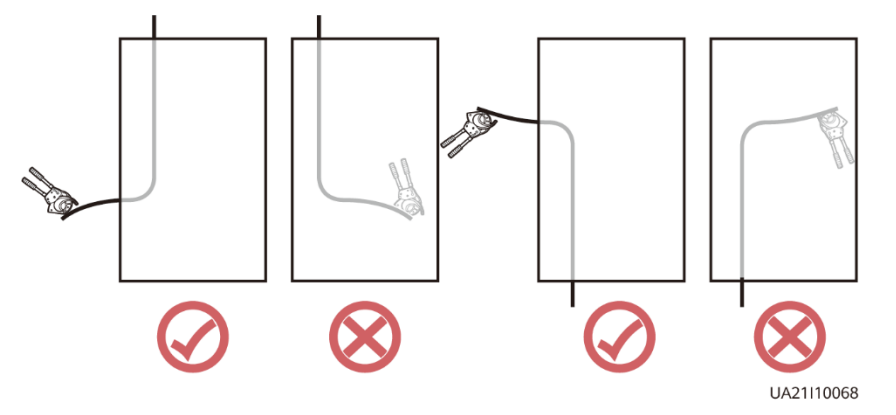

#### **ANMERKUNG**

Wählen Sie eine für die tatsächlichen Gegebenheiten angemessene Kabelführung. Die Abbildung dient lediglich als Referenz.

Schritt 4 Schließen Sie das Kabel mit dem gecrimpten Kabelschuh an die entsprechende Kupferschiene an.

Schritt 5 Entfernen Sie Fremdkörper aus dem Inneren des Schaltschranks.

----Ende

# 3.2.5 Verlegen von Kabeln

# 3.2.5.1 Kabelverlegung von oben

## Kontext

## HINWEIS

- Bevor Sie die Kabel anschließen, vergewissern Sie sich, dass die Schalter in der USV, der vorgeschaltete Eingangsschalter und der Batteriestrangschalter AUSgeschaltet sind, um zu verhindern, dass Vorgänge bei eingeschaltetem Strom durchgeführt werden.
- Verlegen Sie die Kabel für die USV von innen nach außen und von unten nach oben.

## Vorgehensweise

Schritt 1 Vergewissern Sie sich, dass der Bypass-Schalter für die Wartung AUSgeschaltet ist. Öffnen Sie die Vordertür, entfernen Sie die Blindblende von der Vorderseite und entfernen Sie je nach den Anforderungen des Standorts Blindblenden von der Oberseite des Schaltschranks.

Abbildung 3-22 Entfernen der Blindblende

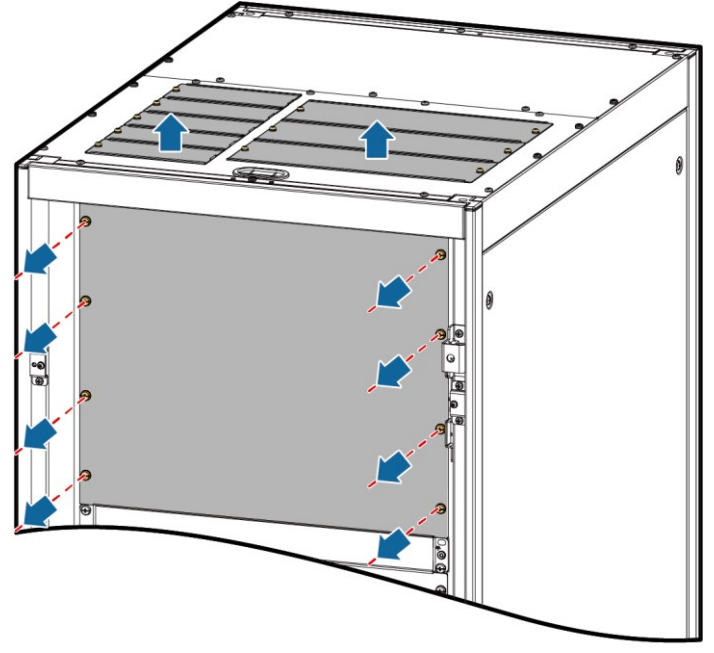

UA07H00026

#### Abbildung 3-23 Kupferschienenpositionen

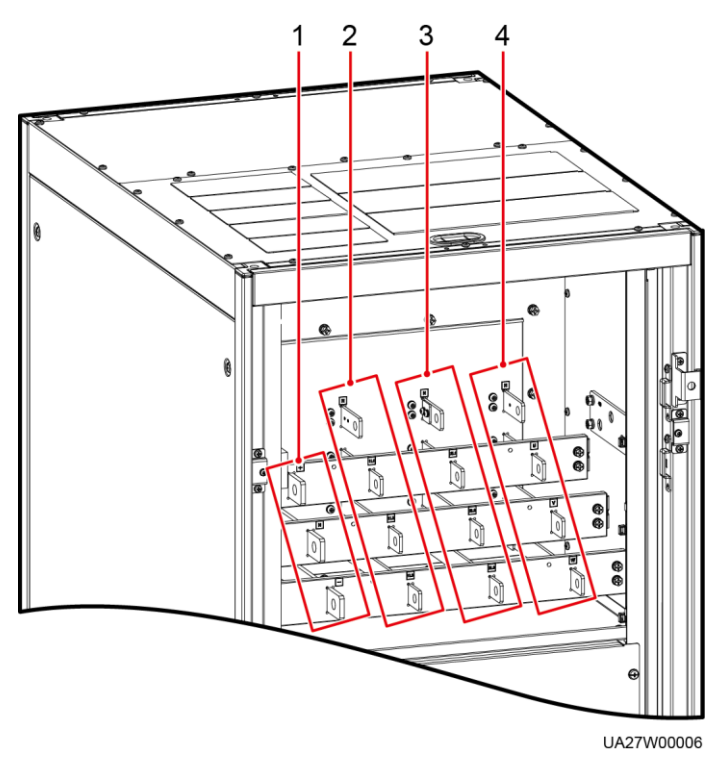

- (1) Batterieeingangsklemmen (+, N, –)
- (3) Bypass-Eingangsklemmen (2L1–2L3, N)
- (2) Netzstromeingangsklemmen (1L1–1L3, N)
- (4) Ausgangsklemmen (U, V, W, N)
- Schritt 2 Schließen Sie das Erdungskabel an.

#### Abbildung 3-24 Erdung

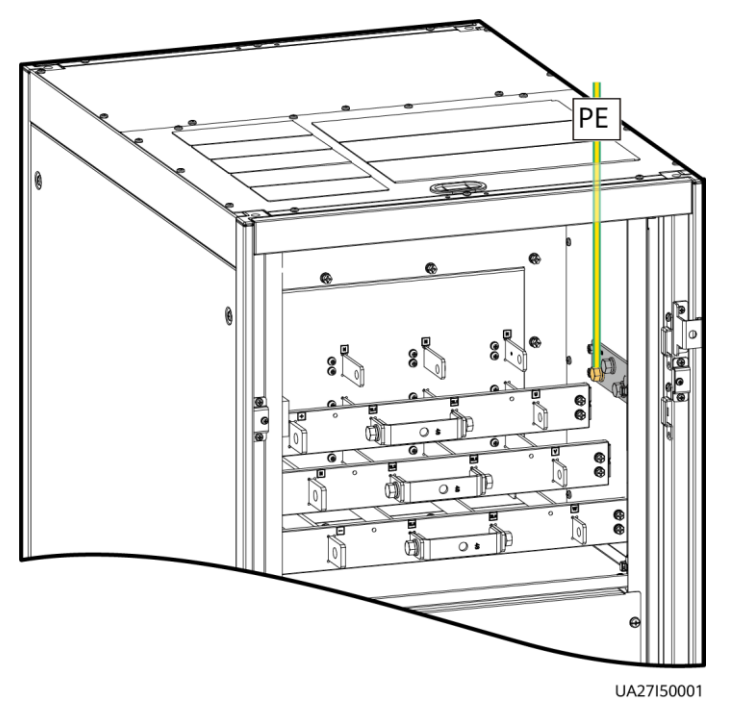

Schritt 3 Verlegen Sie die Stromkabel.

Dualer Netzeingang
 Entfernen Sie die Kupferschiene zwischen den Netz- und Bypass-Eingangsklemmen.

Abbildung 3-25 Entfernen der Kupferschienen

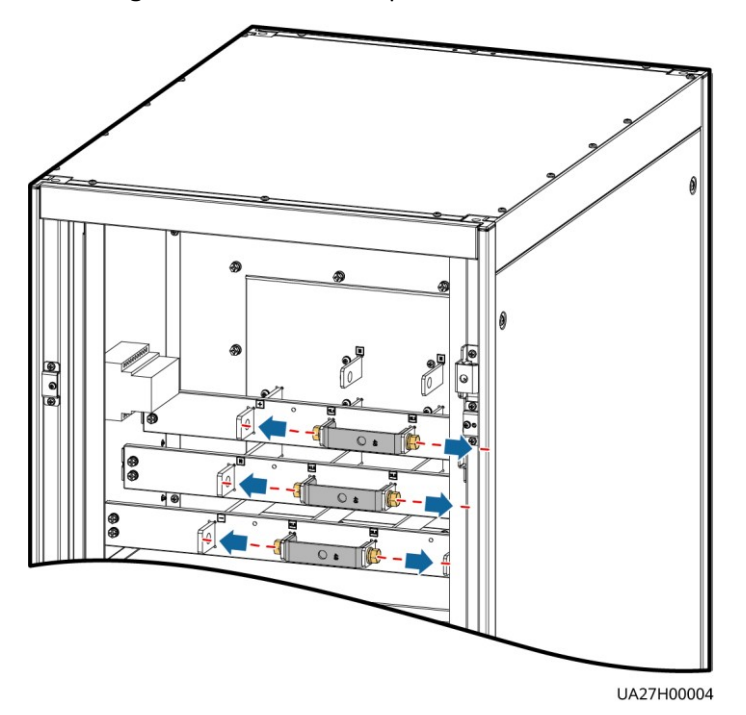

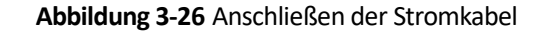

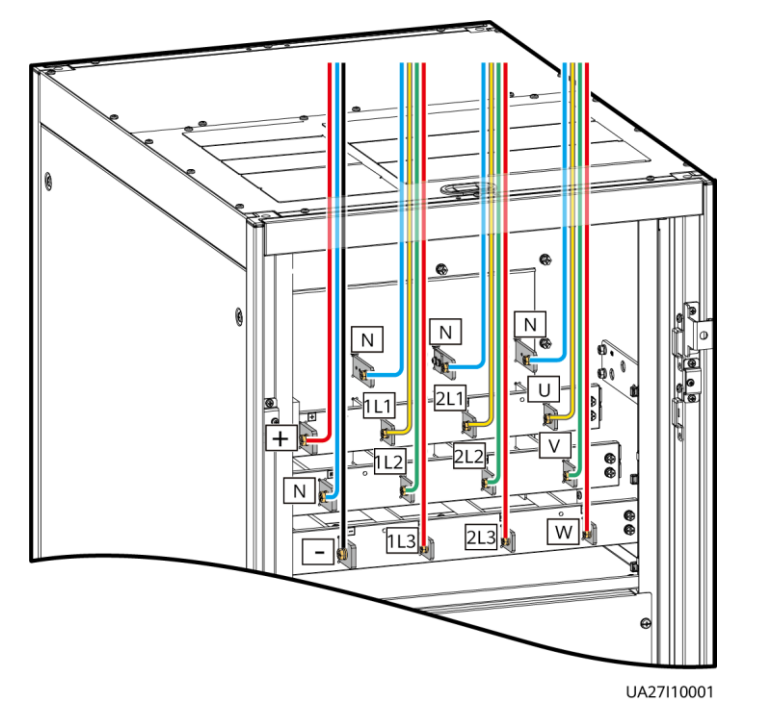

Verlegen Sie einen Nullleiter von der Mitte der positiven und negativen Batteriestränge.

In der folgenden Abbildung dient ein Batteriestrang mit 40 Batterien als Beispiel. Der Nullleiter der Batterie wird von der Mitte der positiven und negativen Batteriestränge verlegt, die aus je 20 Batterien bestehen.

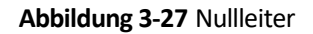

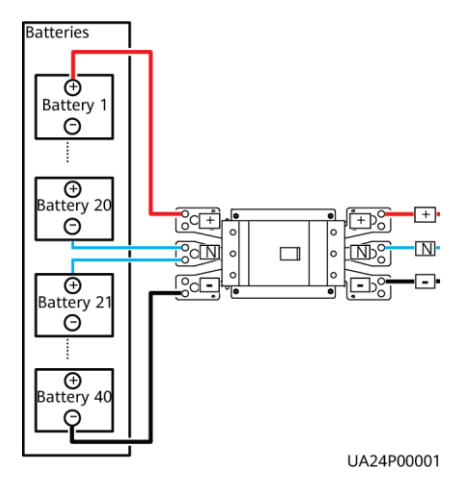

• Einfacher Netzeingang

Bei einem einfachen Netzeingang muss die Kupferschiene zwischen den Netz- und Bypass-Eingangsklemmen nicht entfernt werden und die Bypass-Eingangskabel müssen nicht angeschlossen werden.

Schritt 4 Verlegen Sie die Signalkabel. Binden Sie die Kabel am Schrank fest.

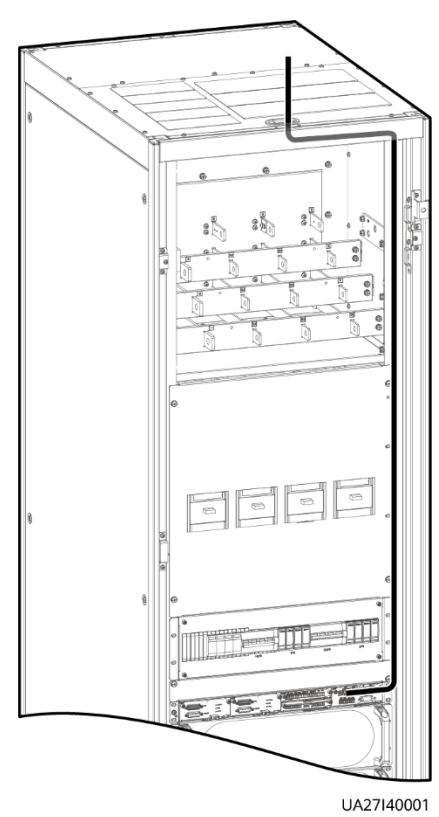

#### Abbildung 3-28 Anschließen der Signalkabel

## ANMERKUNG

Anzahl und Farben der Signalkabel dienen lediglich der Orientierung.

----Ende

# 3.2.5.2 Kabelverlegung von unten

## Voraussetzungen

Ein Kabeleinführungsgehäuse ist installiert.

Kontext

HINWEIS

Verlegen Sie die Kabel für die USV von innen nach außen.

## Vorgehensweise

**Schritt 1** (optional) Ermitteln Sie die Installationsposition für das Kabeleinführungsgehäuse und zeichnen Sie mithilfe der Zeichnungen Montagelöcher an der Installationsposition vor.

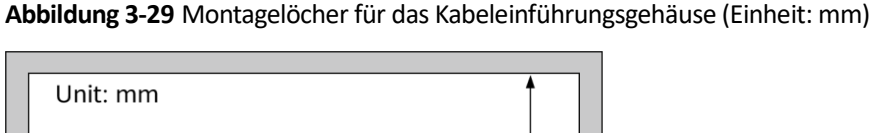

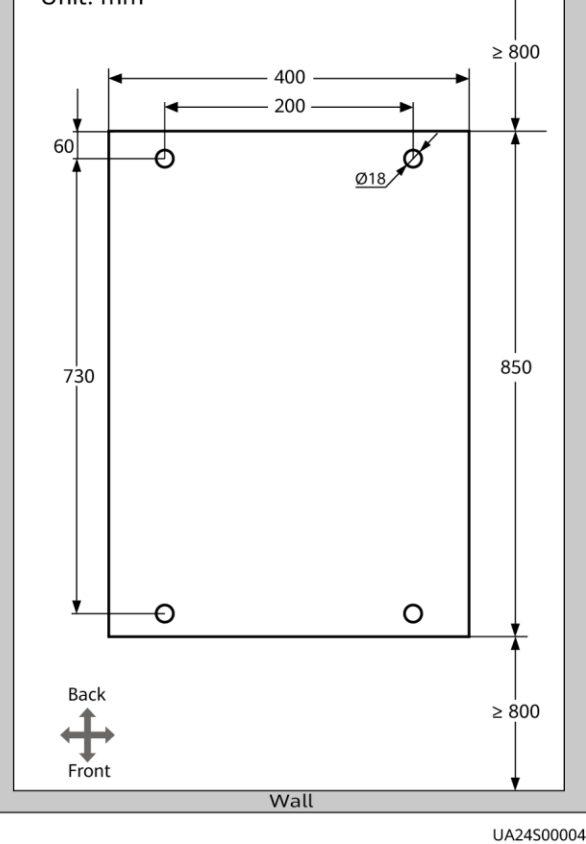

## ANMERKUNG

In diesem Abschnitt wird beschrieben, wie ein Kabeleinführungsgehäuse rechts neben der USV installiert wird. Wenn das Kabeleinführungsgehäuse links neben der USV installiert werden muss, entfernen Sie das Seitenteil des Gehäuses und die Kabelrinne und bringen Sie sie an der rechten Seite des Kabeleinführungsgehäuses an. Abbildung 3-30 zeigt die Positionen des Seitenteils des Kabeleinführungsgehäuses und der Kabelrinne.

- Schritt 2 Entfernen Sie die rechte und linke hintere Abdeckung von dem USV-Schrank und entfernen Sie die vorderen und hinteren Abdeckungen von dem Kabeleinführungsgehäuse. Legen Sie die entfernten Schrauben und Abdeckungen beiseite.
- Schritt 3 Justieren Sie die Ankerschrauben des Kabeleinführungsgehäuses, damit es bündig mit dem USV-Schrank abschließt.
- Schritt 4 Installieren Sie im USV-Schrank und im Kabeleinführungsgehäuse Parallelplatten-Montagesätze auf derselben horizontalen Ebene.

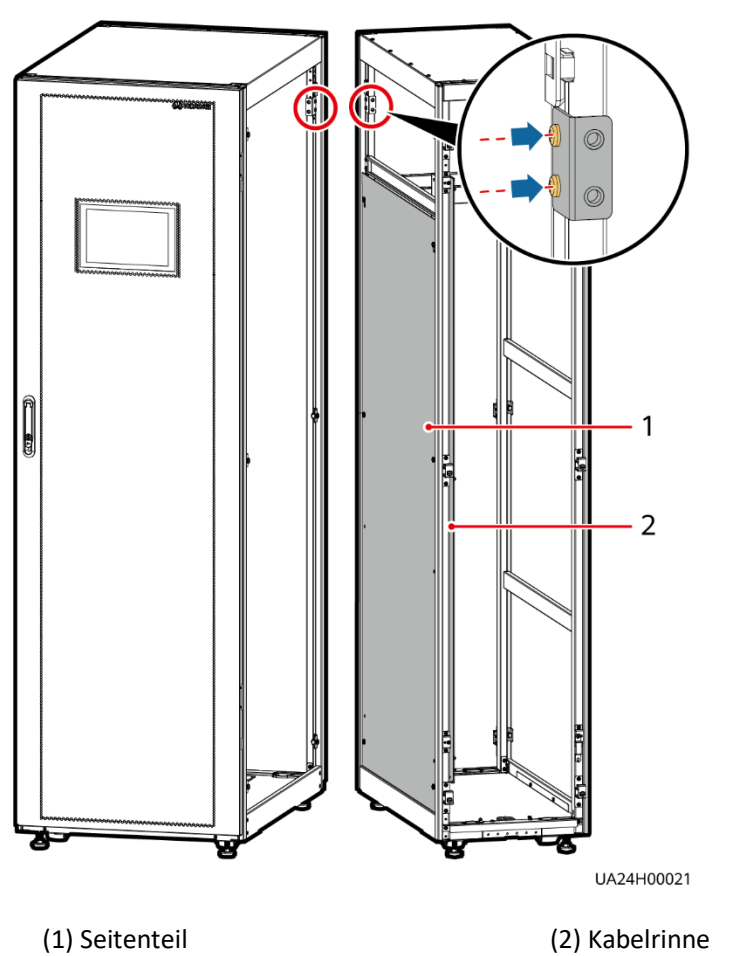

Abbildung 3-30 Installieren der Parallelplatten-Montagesätze

Schritt 5 Platzieren Sie das Kabeleinführungsgehäuse rechts neben dem USV-Schrank.

Schritt 6 Installieren Sie die vorderen und hinteren Verbindungssätze.

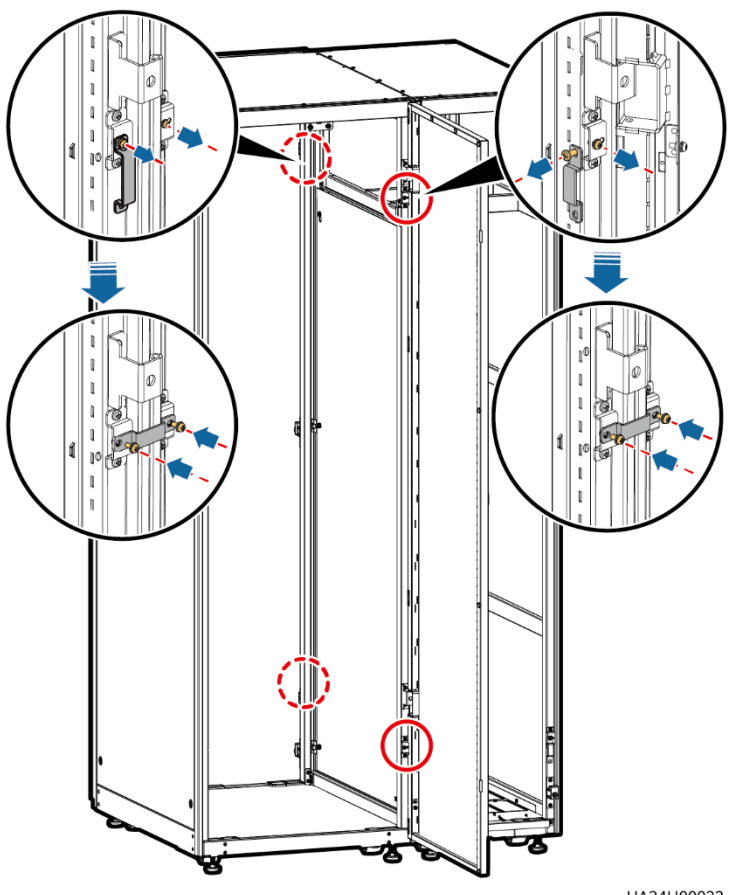

Abbildung 3-31 Installieren der Verbindungssätze

UA24H00022

Schritt 7 (optional) Sichern Sie das Kabeleinführungsgehäuse am Boden.

# ANMERKUNG

Einzelheiten zum Fixieren des Kabeleinführungsgehäuses finden Sie in 3.2.1 Installieren des Schaltschranks unter Gesicherte Installation.

Schritt 8 Installieren Sie eine Parallelplatte.

#### Abbildung 3-32 Parallelplatte

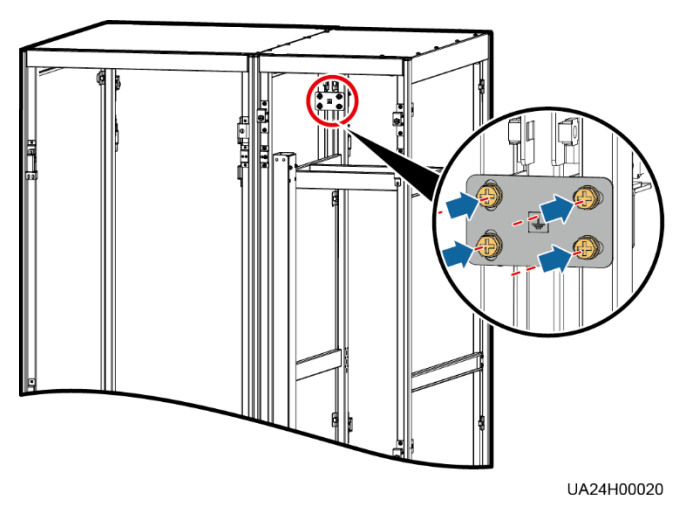

Schritt 9 Entfernen Sie je nach den Anforderungen des Standorts Abdeckungen von der Oberseite des Kabeleinführungsgehäuses.

Abbildung 3-33 Entfernen der Blindblende

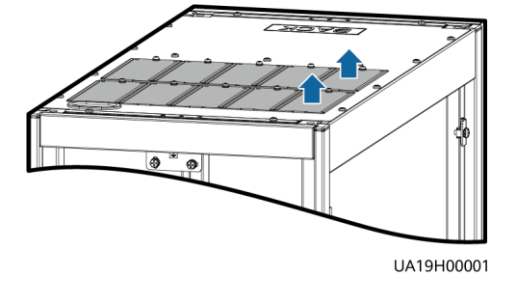

Schritt 10 Legen Sie den Verkabelungsmodus fest.

• Entfernen Sie kleine Abdeckungen für die Kabelführung.

Entfernen Sie entsprechend den tatsächlichen Kabelverhältnissen eine bestimmte Anzahl kleiner Abdeckungen von der Unterseite des Kabeleinführungsgehäuses.

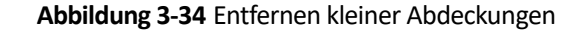

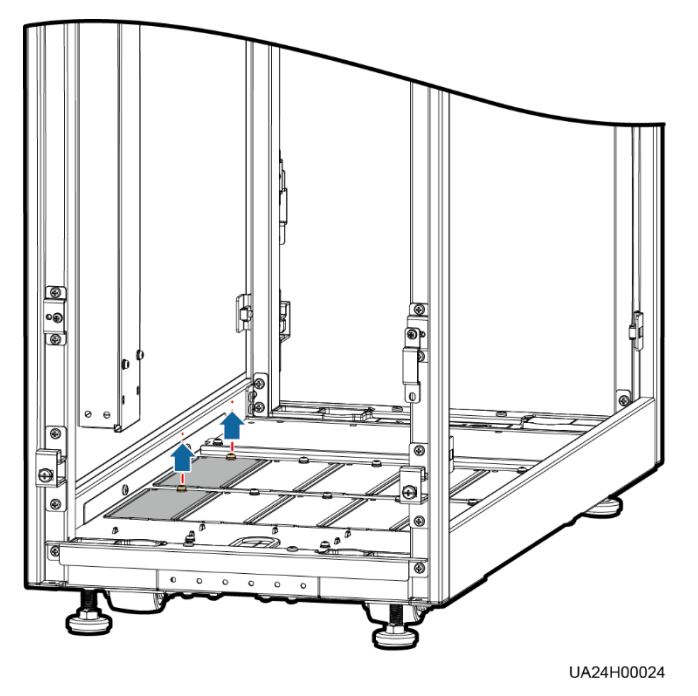

- Bohren Sie für die Kabelführung Löcher in die großen Abdeckungen.
  - a. Entfernen Sie alle kleinen Abdeckungen von der Unterseite des Kabeleinführungsgehäuses.
  - b. Entfernen Sie die beiden großen Abdeckungen von der Unterseite des Gehäuses, bohren Sie die Löcher entsprechend den Standortanforderungen und montieren Sie sie an der Stelle, wo die kleinen Abdeckungen angebracht waren.

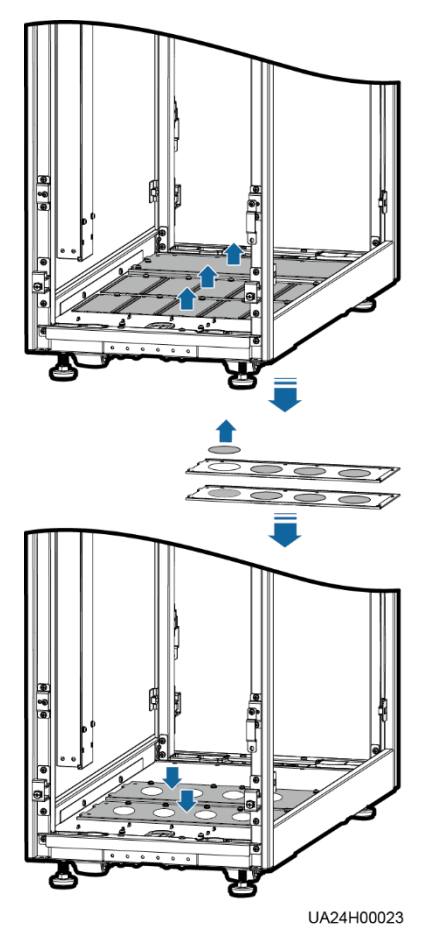

#### Abbildung 3-35 Entfernen der großen Abdeckungen

#### ANMERKUNG

- Die Menge der Löcher in der Abbildung oben dient lediglich der Referenz.
- Wenn für das Verlegen von Kabeln Löcher gebohrt werden, bringen Sie an den Lochkanten Schutztüllen an, um die Kabel zu schützen.

#### Schritt 11 Schließen Sie Erdungskabel und Stromkabel an.

## ANMERKUNG

Informationen zu den Schraubenspezifikationen und dem Drehmoment, das beim Anschließen von Kabeln bei der Verlegung von unten verwendet wird, finden Sie im Szenario für die Verlegung der Kabel von oben. In diesem Abschnitt wird nur die Kabelführung bei der Verlegung der Kabel von unten gezeigt.

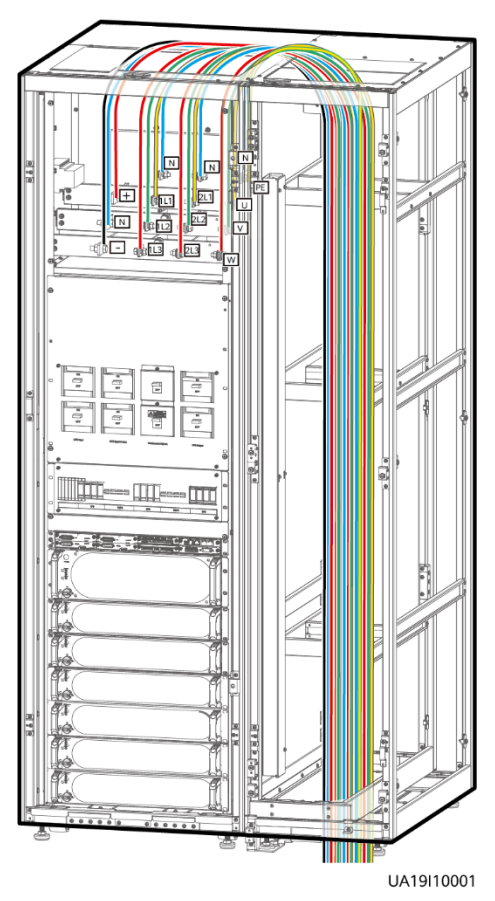

Abbildung 3-36 Anschließen von Kabeln

Schritt 12 Entfernen Sie die Abdeckung der Signalkabelrinne vom Kabeleinführungsgehäuse.

# 

Abbildung 3-37 Entfernen der Kabelrinnenabdeckung

Schritt 13 Schließen Sie das Signalkabel an. (Verlegen Sie das Signalkabel aus dem USV-Schrank durch die Kabelöffnung an der Oberseite und dann durch die Kabelöffnung an der Oberseite des Kabeleinführungsgehäuses.)

#### Abbildung 3-38 Signalkabel

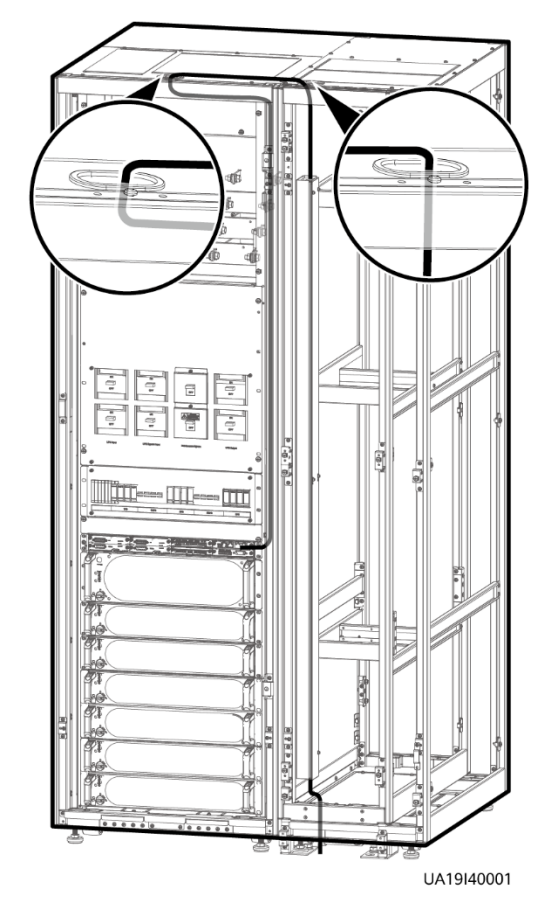

# ANMERKUNG

Anzahl und Farben der Signalkabel dienen lediglich der Orientierung.

Schritt 14 Installieren Sie die rechte Abdeckung des USV-Schranks rechts auf dem Kabeleinführungsgehäuse und installieren Sie die anderen Abdeckungen an ihren ursprünglichen Positionen.

----Ende

# 3.2.6 Remote-Not-Aus

#### HINWEIS

- Der Notausschalter bzw. das -kabel werden nicht von Huawei zur Verfügung gestellt. Wenn das Kabel erforderlich ist, wird ein Kabel von 22 AWG empfohlen.
- Statten Sie den Notausschalter mit einer Schutzabdeckung aus, um eine Fehlbedienung zu vermeiden, und schützen Sie das Kabel mit einem Schutzschlauch.
- Durch das Auslösen der Notabschaltung werden der Gleichrichter, der Wechselrichter, das Ladegerät und der statische Bypass heruntergefahren, der USV-Netzeingang wird jedoch nicht getrennt. Um die USV vollständig auszuschalten, öffnen Sie den Eingangsschalter an der Stirnseite, wenn Sie eine Notabschaltung auslösen.

Schließen Sie den erforderlichen Notausschalter an die potenzialfreien Kontakte der USV an.

- Abbildung 3-39 zeigt die Kabelverbindungen für einen NC-Notausschalter.
- Abbildung 3-40 zeigt die Kabelverbindungen für einen NO-Notausschalter.

Abbildung 3-39 Kabelverbindung für einen NC-Notausschalter

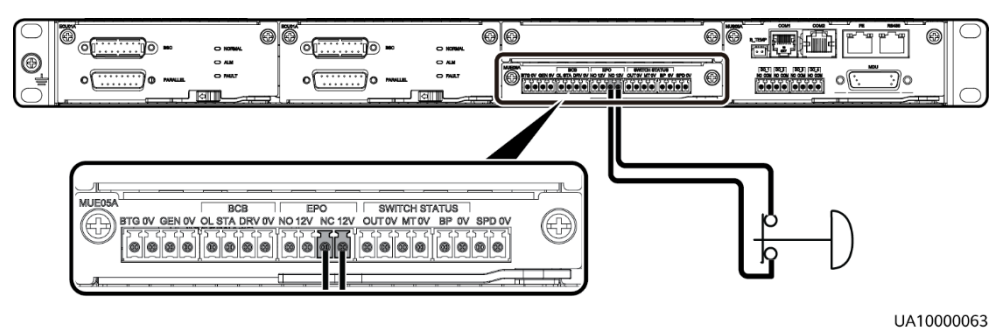

Abbildung 3-40 Kabelverbindung für einen NO-Notausschalter

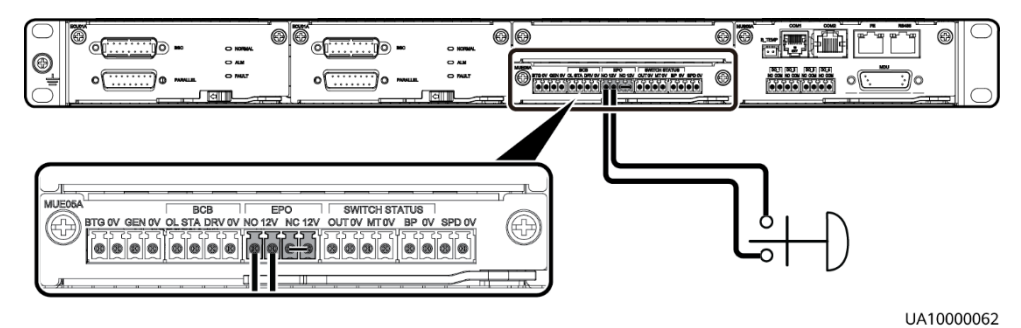

# 

- Wenn der Notausschalter sich im NC-Status befindet, entfernen Sie vor dem Verbinden den Jumper zwischen EPO\_NC und EPO\_12V. Wird der Notausschalter ausgeschaltet, wird eine Notabschaltung ausgelöst.
- Wenn der Notausschalter sich im NO-Status befindet, achten Sie darauf, dass der Jumper zwischen EPO\_NC und EPO\_12V angeschlossen ist. Wird der Notausschalter eingeschaltet, wird eine Notabschaltung ausgelöst.

# 3.2.7 Anschließen der Kommunikationskabel

#### Vorgehensweise

- Schritt 1 Schließen Sie das externe Netzwerkmanagementgerät an den RS485-Anschluss der Überwachungsschnittstellenkarte an.
- Schritt 2 Schließen Sie den Netzwerkanschluss an einem PC an den FE-Anschluss der Überwachungsschnittstellenkarte an.

----Ende

# **3.3 Installieren eines Parallelsystems**

# 3.3.1 Installieren der USVen

#### Kontext

#### HINWEIS

Bei der Montage mehrerer Schränke müssen Verbindungssätze zur Kombination und Sicherung der Schränke montiert werden.

#### Vorgehensweise

- Schritt 1 Die USVen in einem Parallelsystem werden entsprechend dem Verfahren zum Installieren einer einzelnen USV installiert.
- Schritt 2 Lösen Sie den Verbindungssatz und stecken Sie ihn durch die dafür vorgesehenen Löcher, um die beiden USVen zu verbinden, und ziehen Sie die Schrauben des Verbindungssatzes fest (siehe Abbildung 3-41).

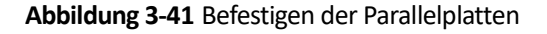

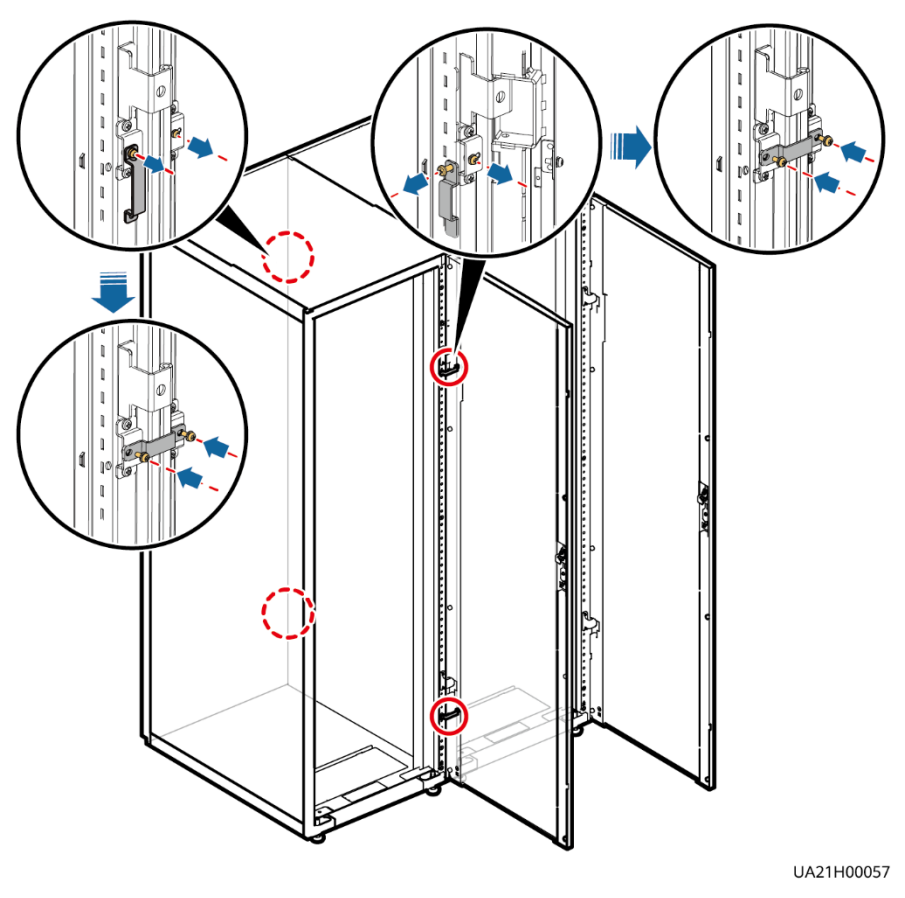

## ANMERKUNG

An der Rückseite der USV müssen ebenfalls Parallelplatten befestigt werden.

----Ende

# 3.3.2 Anschließen der Stromkabel

#### Vorgehensweise

Schritt 1 Wählen Sie basierend auf den Standortkonfigurationen eine parallele Verbindungsmethode, um die Kabel für das Parallelsystem anzuschließen. Abbildung 3-42 zeigt ein typisches Konzeptdiagramm für ein 1+1-Parallelsystem und Abbildung 3-43 zeigt die Kabelverbindungen für dieses System.

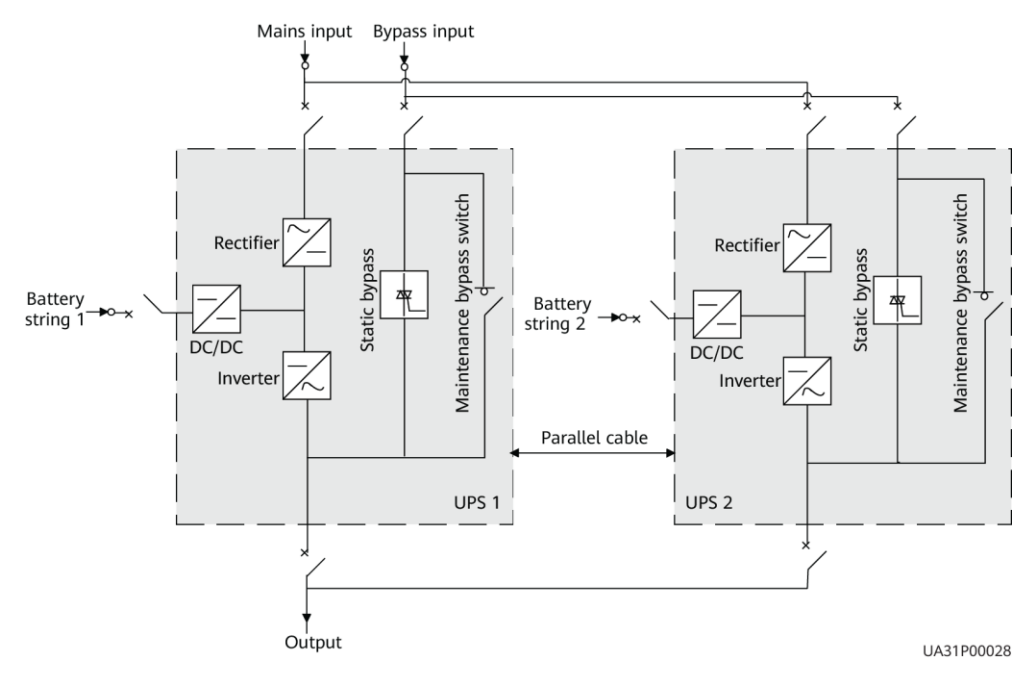

#### Abbildung 3-42 Konzeptdiagramm eines 1+1-Parallelsystems

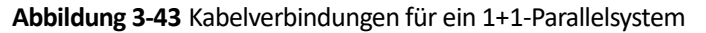

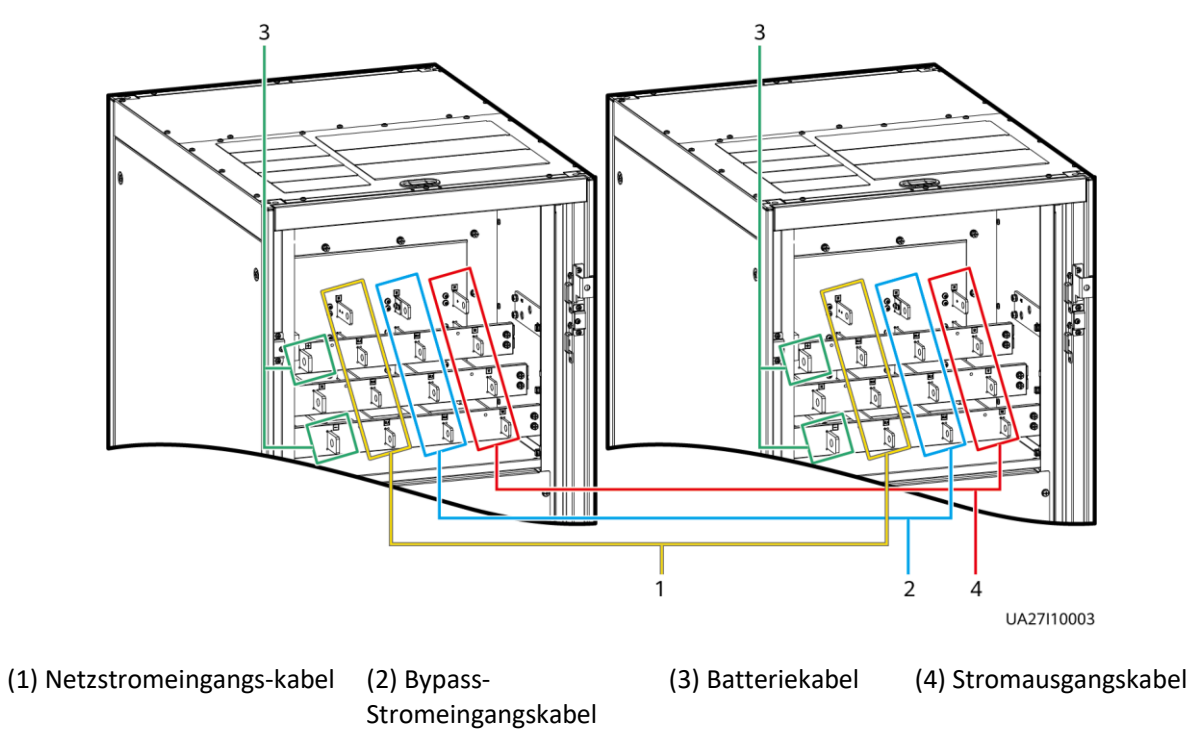

Abbildung 3-44 zeigt ein typisches Konzeptdiagramm für ein Dual-Bus-System, das aus zwei USV-Systemen besteht, und Abbildung 3-45 zeigt die Kabelverbindungen für dieses System.

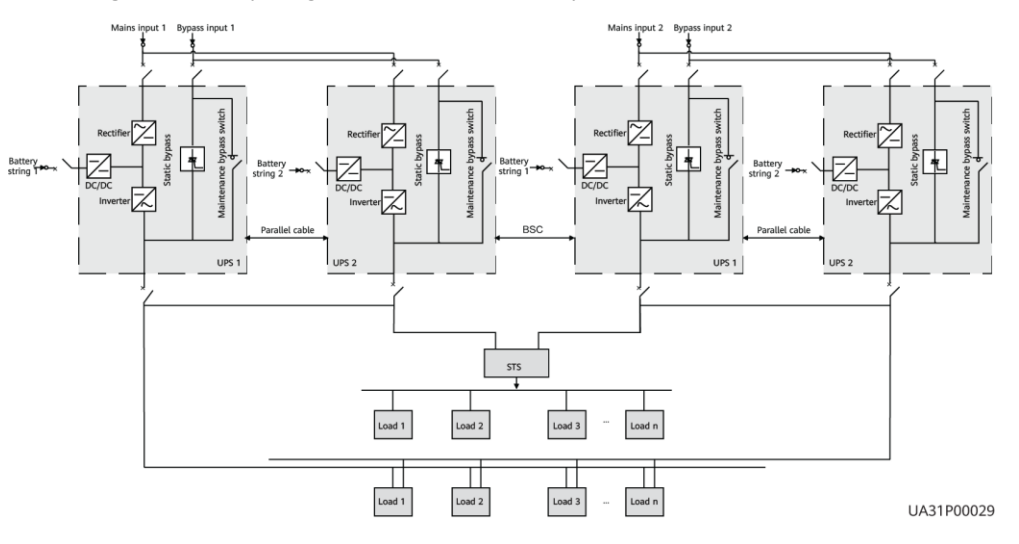

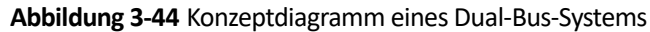

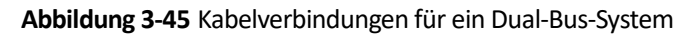

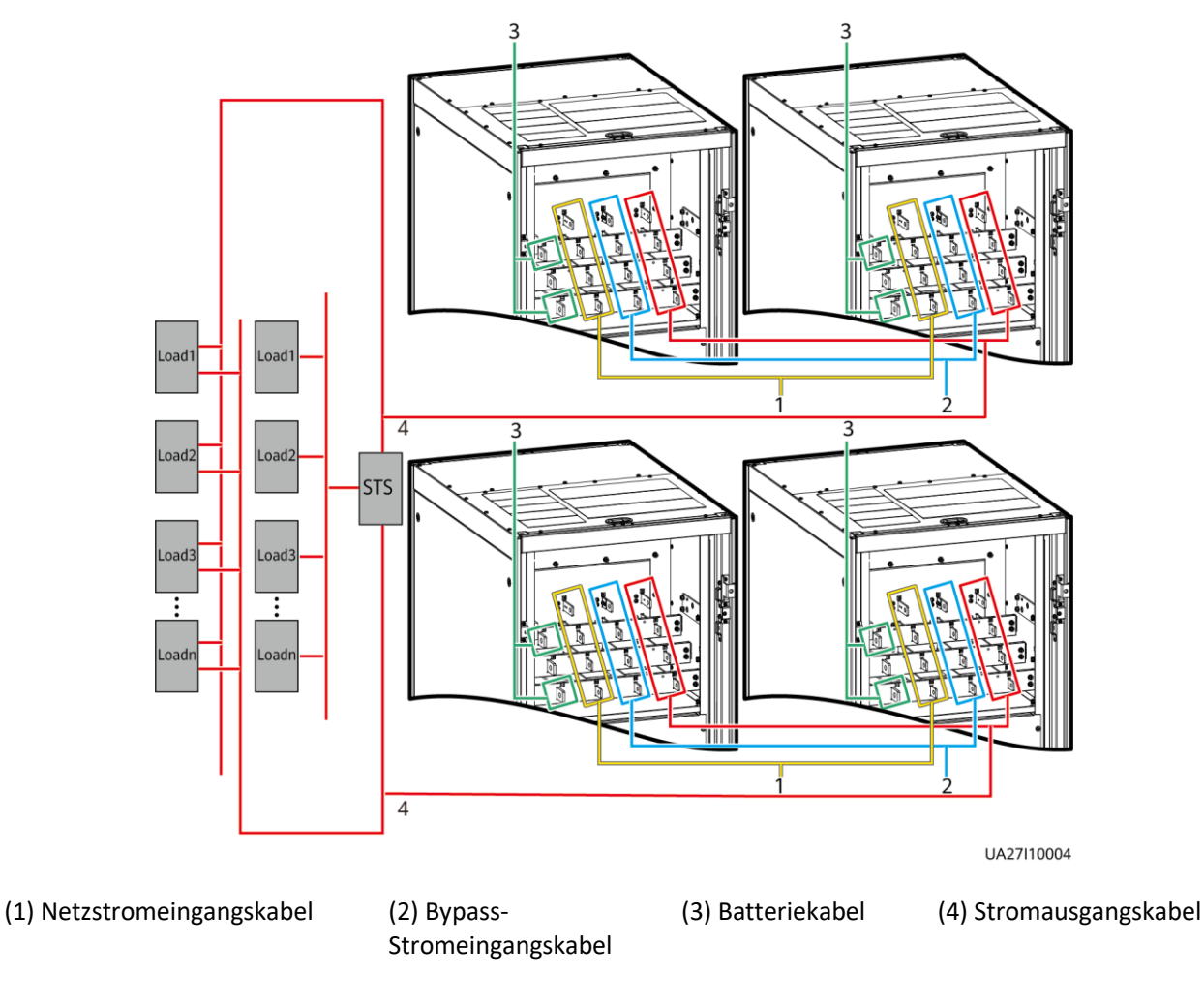

----Ende

# 3.3.3 Anschließen der Signalkabel

# Kontext

In diesem Abschnitt wird beschrieben, wie Signalkabel als Schleife für vier USVen in einem Parallelsystem angeschlossen werden.

# Vorgehensweise

Schritt 1 Schließen Sie die Parallelanschlüsse mit Parallelkabeln an die USVen an.

• Abbildung 3-46 zeigt das Topologiediagramm für das N+X-Parallelsystem und Abbildung 3-47 zeigt die Kabelverbindungen für dieses System.

Abbildung 3-46 Topologiediagramm eines N+X-Parallelsystems

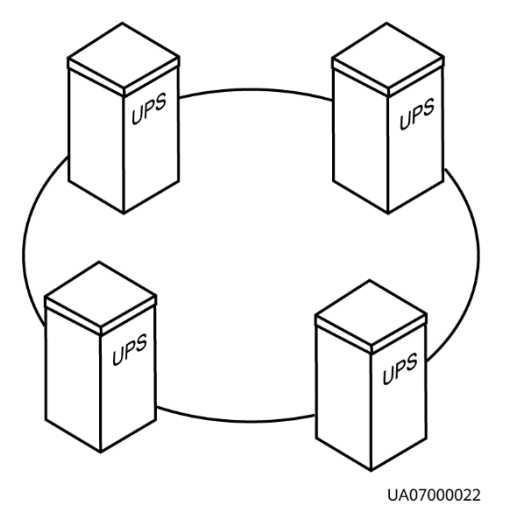

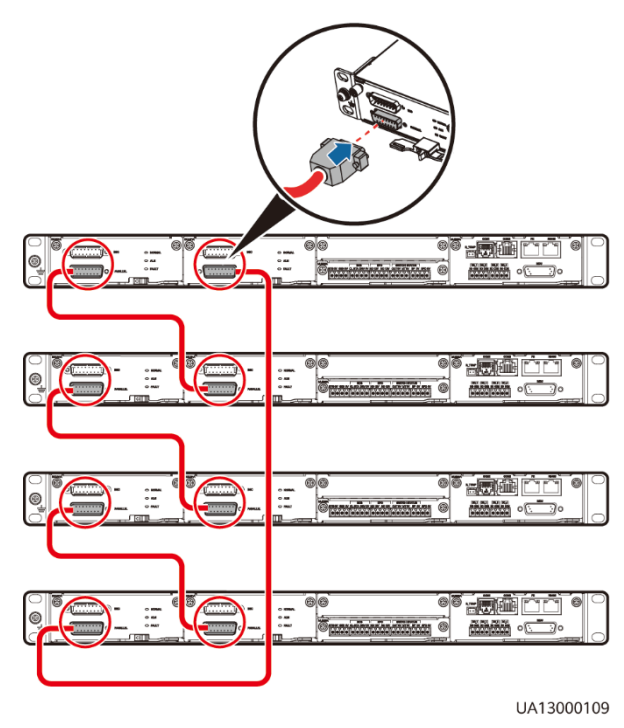

#### Abbildung 3-47 Anschließen der Signalkabel in einem N+X-Parallelsystem

• In einem Dual-Bus-System müssen Sie die Kabel an die BSC-Anschlüsse an den USVen anschließen. Abbildung 3-48 zeigt die Kabelverbindungen für ein Dual-Bus-System, das zwei Master-Systeme enthält.

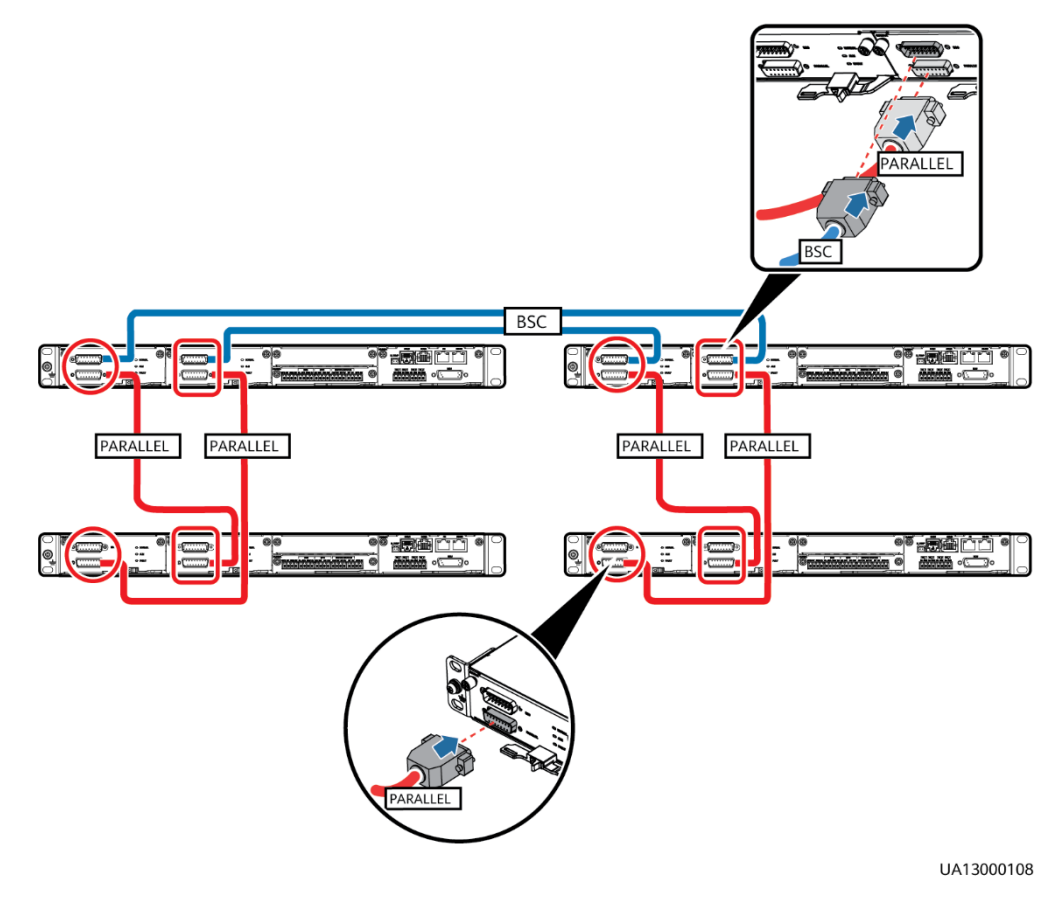

#### Abbildung 3-48 Anschließen der Signalkabel in einem Dual-Bus-System

Schritt 2 Schließen Sie die Signalkabel an jede einzelne USV in einem parallelen System an.

----Ende

# 3.4 Überprüfen der Installation

In Tabelle 3–5 sind die zu überprüfenden Positionen aufgelistet.

## HINWEIS

Wenn die Ergebnisse der Überprüfung der Positionen 8 und 9 in Tabelle 3–5 nicht den Akzeptanzkriterien entsprechen, kann die USV beschädigt sein.

| Nr. | Element                     | Akzeptanzkriterien                                                                                                    |  |
|-----|-----------------------------|----------------------------------------------------------------------------------------------------|--|
| 01  | USV-Installation            | Die USV ist sicher installiert und kippt nicht durch Vibrationen.                                                                                                    |  |
| 02  | Übersichtliche<br>Anordnung | Die USV und die angrenzenden Schaltschränke sind<br>übersichtlich angeordnet und mit<br>Verbindungsplatten gesichert.                                                                                     |  |
| 03  | Kabelplan                   | Kabel sind fachgerecht verlegt und die Kabelführung entspricht den Kundenanforderungen.                                                                                                    |  |
| 04  | Kabelbeschriftungen         | Beide Enden der einzelnen Kabel sind beschriftet. Die<br>Beschriftungen sind kurz und verständlich formuliert.                                                                                            |  |
| 05  | Kabelbinder                 | Die Abstände zwischen den Kabelbindern sind gleich groß und die Binder sind gratfrei.                                                                                                    |  |
| 06  | Kabelanschlüsse             | Die Ein- und Ausgangsstromkabel und die<br>Batteriekabel sind sicher angeschlossen. Bei den mit<br>Schrauben gesicherten Kabeln sind die<br>Federscheiben abgeflacht.                                     |  |
| 07  | Erdung                      | Der Widerstand zwischen dem Erdungskabel der USV<br>und der Erdungsleiste des Technikraums beträgt<br>weniger als 0,1 Ohm.                                                                                |  |
| 08  | AC-Phasenfolge              | Bei einer einzelnen USV sind der Netzeingang, der<br>Bypass-Eingang und die Phasenfolge der<br>Ausgangsphase korrekt.                                                                                     |  |
|     |                             | Bei einem Parallelsystems müssen die Phasenfolgen der einzelnen USVen aufeinander abgestimmt sein.                                                                                                    |  |
| 09  | Batteriekabel               | Die Batteriestränge sind korrekt mit der USV verbunden.                                                                                                    |  |
| 10  | Betriebsumgebung            | Die Innen- und Außenseite des Schaltschranks sowie<br>anderer Komponenten sind frei von leitfähigem<br>Staub und Fremdmaterialien.                                                                        |  |
|     |                             | <ol> <li>Vergewissern Sie sich, dass sich oben auf dem<br/>Schaltschrank keine Fremdmaterialien (z. B.<br/>Kupferdrähte oder Schrauben) befinden.</li> </ol>                                              |  |
|     |                             | <ol> <li>Vergewissern Sie sich, dass die Klemmen der<br/>Kupferschiene frei von Fremdmaterialien sind.</li> </ol>                                                                                         |  |
|     |                             | <ol> <li>Vergewissern Sie sich, dass sich auf den Schaltern,<br/>in der Nut der Schalterklemmen und zwischen<br/>den Kupferschienen oberhalb der Schalter keine<br/>Fremdmaterialien befinden.</li> </ol> |  |
|     |                             | <ol> <li>Vergewissern Sie sich, dass sich auf der<br/>Bodenplatte des Schaltschranks keine<br/>Fremdmaterialien befinden.</li> </ol>                                                                      |  |

| Nr. | Element | Akzeptanzkriterien                                                                                                    |
|-----|---------|----------------------------------------------------------------------------------------------------|
|     |         | <ol> <li>Vergewissern Sie sich, dass der rückseitige Modul-<br/>Baugruppenträger frei von Fremdmaterialien ist.</li> </ol> |

# ANMERKUNG

- In den Szenarien, in denen für das Verlegen der Kabel Löcher gebohrt oder Abdeckungen entfernt wurden, verwenden Sie nach dem Verlegen der Kabel und dem Überprüfen der Kabelverbindungen Dichtungskitt, um die Lücken zwischen den Kabeln und dem Schaltschrank zu füllen.
- 2. Bringen Sie nach dem Überprüfen der Installation alle Abdeckungen wieder an.
- 3. Entfernen Sie vor dem Einschalten nicht die staubdichte Abdeckung, um Staub innerhalb der USV zu vermeiden (siehe Abbildung 3-51).

Abbildung 3-49 Positionen, die auf Vorhandensein von Fremdmaterialien geprüft werden müssen

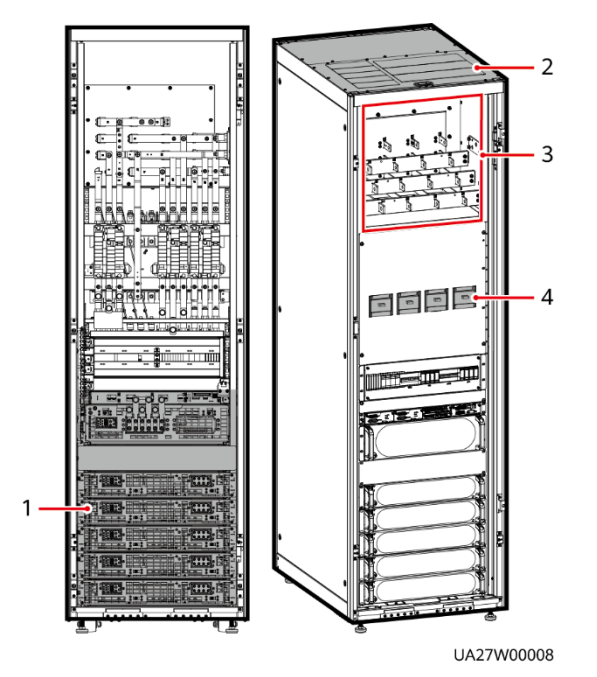

(1) Rückseite der (2) Schrankoberboden (3) An: Module

(3) Anschlussklemmenblöcke

(4) Schalter

## Abbildung 3-50 Füllen der Lücken mit Dichtungskitt

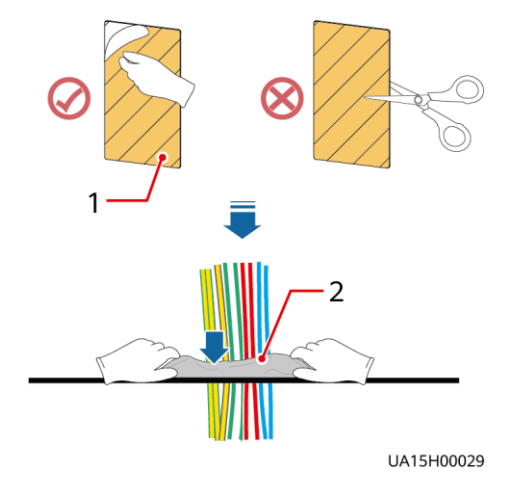

(1) Papierner Schutzfilm

Abbildung 3-51 Staubschutzabdeckung

(2) Dichtungskitt

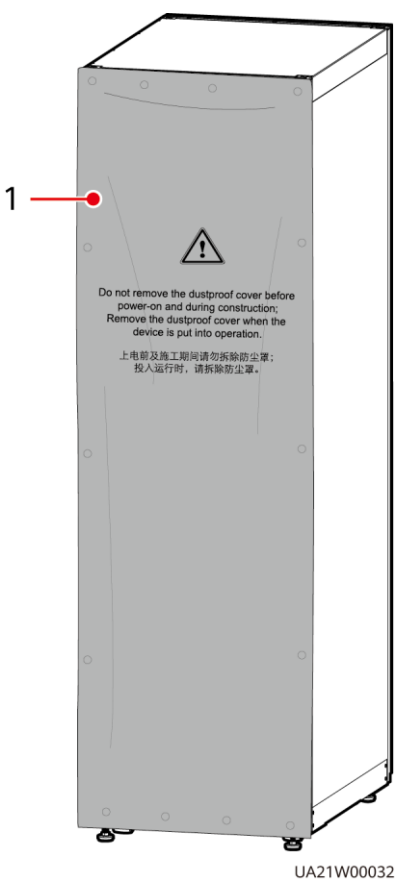

(1) Staubschutzabdeckung

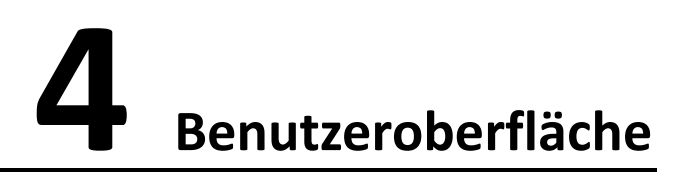

# 4.1 LCD-Schnittstelle

# 4.1.1 Hauptmenü

## HINWEIS

Die in diesem Dokument dargestellten Benutzeroberflächen entsprechen der MDU Version V100R003C01SPC597 und dienen lediglich der Orientierung.

Der LCD-Bildschirm ist in drei Bereiche aufgeteilt: Statusleiste, Alarmleiste und Informationsbereich. In Abbildung 4-1 sind die Funktionen des standardmäßigen Hauptbildschirms numerisch gekennzeichnet, und in Tabelle 4–1 sind diese Funktionen beschrieben.

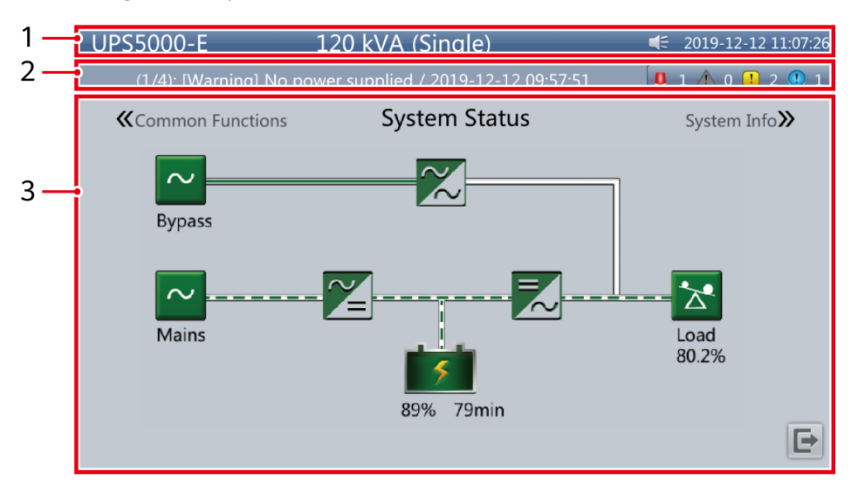

Abbildung 4-1 Hauptmenü-Bildschirm

| Nummer | Bereich                  | Funktion                                                                                                    |
|--------|--------------------------|----------------------------------------------------------------------------------------------------|
| 1      | Statusleiste             | Zeigt das USV-Modell, die Kapazität, die Konfiguration, das<br>aktuelle Datum und die aktuelle Uhrzeit, der Status des<br>USB-Flash-Laufwerks und der Summer-Status an.                                    |
| 2      | Alarmleiste              | Zeigt aktive Alarme in einer Bildlaufliste und die Anzahl<br>der aktiven Alarme nach Schweregrad an. Tippen Sie auf<br>den Bereich mit dem Alarmsymbol, um die Seite mit den<br>aktiven Alarmen zu öffnen. |
| 3      | Informations-<br>bereich | Zeigt den Stromfluss sowie wichtige Informationen wie<br>Last und Batteriedaten an. Tippen Sie auf die Symbole<br><b>Bypass, Mains, Battery</b> und <b>Load</b> um die Details<br>anzuzeigen.              |

| Tabelle 4–1 | Beschreibung | des Hau | ptbildschirms |
|-------------|--------------|---------|---------------|
|-------------|--------------|---------|---------------|

In Tabelle 4–2 sind die Funktionen der allgemeinen Schaltflächen beschrieben.

| Schaltfläche | Funktion                                 |
|--------------|------------------------------------------|
| *            | Wechselt zurück zum Hauptbildschirm.     |
| t            | Scrollt die Seite nach unten.            |
| 1            | Scrollt die Seite nach oben.             |
| •            | Wechselt zurück zum übergeordneten Menü. |
| Ð            | Meldet einen Benutzer ab.                |

# 4.1.2 Bildschirm "System Info"

Tippen Sie auf dem Hauptbildschirm auf **System Info**. Der Bildschirm **System Info** wird angezeigt.

#### Abbildung 4-2 Bildschirm "System Info"

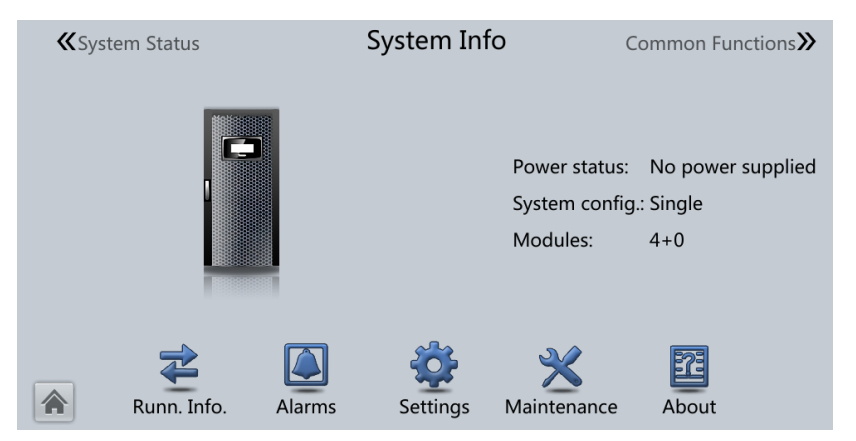

# 4.1.2.1 Bildschirm "Module Data"

Tippen Sie auf dem Bildschirm **System Info** auf das Bild der USV. Wählen Sie auf dem Bildschirm **Module Data** ein Modul aus, um dessen Ausführungsdaten anzuzeigen. Zeigt das ausgewählte Modul an, wie in Abbildung 4-3 gezeigt.

Abbildung 4-3 Bildschirm "Module Data"

| <br>Module Data > Modu | ule 1 |       |       |   |
|------------------------|-------|-------|-------|---|
| Input ph. volt. (V):   | 237.8 | 238.0 | 238.0 |   |
| Input cur. (A):        | 0.7   | 1.0   | 1.2   |   |
| Inverter volt. (V):    | 236.3 | 236.5 | 236.3 |   |
| Inverter cur. (A):     | 0.0   | 0.0   | 0.0   |   |
| Output freq. (Hz):     | 0.00  | 0.00  | 0.00  |   |
| Load ratio (%):        | 0.0   | 0.0   | 0.0   |   |
|                        |       |       |       | 5 |

# 4.1.2.2 Bildschirm "Running"

Tippen Sie auf dem Bildschirm System Info auf  $\stackrel{\textcircled{}}{=}$ , um den Bildschirm Runn Info aufzurufen.

#### Abbildung 4-4 Betrieb 1

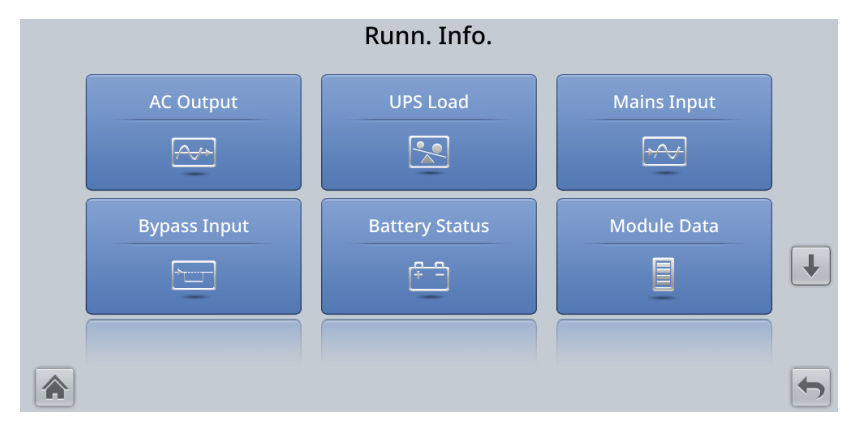

#### Abbildung 4-5 Betrieb 2

|                | Runn Info        |                     |   |
|----------------|------------------|---------------------|---|
| Total Runtime  | Environment Data | Mod. Cur. Eql. Data | 1 |
| Battery System |                  |                     |   |
|                |                  |                     | 5 |

#### ANMERKUNG

- Wenn es sich beim dem Batterietyp um eine Bleibatterie handelt und Number of iBOXs in System Info > Settings > iBOX Settings > Basic Param. nicht 0 ist, wird Battery System auf dem Bildschirm Runn Info angezeigt.
- Wenn Current equalization detection in Monitoring > UPS System > Running Parameter > Output Setting in der WebUI auf Enable gesetzt ist und die Anzahl der Wechselrichtermodule größer oder gleich 2 ist, wird Mod. Cur. Eql. Data auf dem Bildschirm Runn. Info. angezeigt.

| Element           | Beschreibung                                                               |  |
|-------------------|----------------------------------------------------------------------------|--|
| Phase voltage (V) | Phasenspannung des AC-Ausgangs                                             |  |
| Line voltage (V)  | Netzspannung des AC-Ausgangs                                               |  |
| Phase current (A) | Phasenstrom des AC-Ausgangs                                                |  |
| Frequency (Hz)    | Frequenz des AC-Ausgangs                                                   |  |
| Power factor      | Anteil der aktiven Ausgangsleistung an der<br>Scheinleistung des Ausgangs. |  |

#### Tabelle 4–3 AC-Ausgang

#### Tabelle 4–4 USV-Last

| Element                            | Beschreibung                                                                                                    |  |  |
|------------------------------------|----------------------------------------------------------------------------------------------------|--|--|
| Crest factor                       | Anteil des Spitzenwerts des Laststroms am gültigen<br>Wert.                                                                                                    |  |  |
| Load ratio (%)                     | Das Lastverhältnis der einzelnen Phasen der USV, d. h.<br>der Anteil der Ist-Leistung an der Nennleistung.                                                                                                |  |  |
| Active power (kW)                  | Aktive Ausgangsleistung der einzelnen Phasen der USV.                                                                                                    |  |  |
| Apparent power (kVA)               | Scheinleistung des Ausgangs der einzelnen Phasen der<br>USV.                                                                                                    |  |  |
| Reactive power (kvar)              | Blindleistung des Ausgangs der einzelnen Phasen der<br>USV, also die Quadratwurzel der Differenz zwischen dem<br>Quadrat der Scheinleistung des Ausgangs und dem<br>Quadrat der aktiven Ausgangsleistung. |  |  |
| Hist. Max. Load Ratio (%)          | Historisch höchstes Lastverhältnis der einzelnen Phasen der USV.                                                                                                    |  |  |
| Hist. Max. Active Power (kW)       | Historisch höchste aktive Leistung der einzelnen Phasen<br>der USV.                                                                                                    |  |  |
| Hist. Max. Apparent Power<br>(kVA) | Historisch höchste Scheinleistung der einzelnen Phasen<br>der USV.                                                                                                    |  |  |

Tabelle 4–5 Netzeingang

| Element           | Beschreibung                                                                            |
|-------------------|-----------------------------------------------------------------------------------------|
| Phase voltage (V) | Phasenspannung des Netzeingangs                                                         |
| Line voltage (V)  | Netzspannung des Netzeingangs                                                           |
| Phase current (A) | Phasenstrom des Netzeingangs                                                            |
| Frequency (Hz)    | Frequenz des Netzeingangs                                                               |
| Power factor      | Anteil der aktiven Leistung des Netzeingangs an der<br>Scheinleistung des Netzeingangs. |

#### Tabelle 4–6 Bypass-Eingang

| Element           | Beschreibung                       |
|-------------------|------------------------------------|
| Phase voltage (V) | Phasenspannung des Bypass-Eingangs |
| Line voltage (V)  | Netzspannung des Bypass-Eingangs   |
| Phase current (A) | Phasenstrom des Bypass-Eingangs    |

| Element        | Beschreibung                                                                                  |
|----------------|-----------------------------------------------------------------------------------------------|
| Frequency (Hz) | Bypass-Eingangsfrequenz                                                                       |
| Power factor   | Anteil der aktiven Leistung des Bypass-Eingangs an der<br>Scheinleistung des Bypass-Eingangs. |

## Tabelle 4–7 Batteriestatus

| Element                                                       | Beschreibung                                                                                                    |
|---------------------------------------------------------------|----------------------------------------------------------------------------------------------------|
| Battery Status                                                | Bleisäurebatterie: Der Wert kann "Nicht angeschlossen",<br>"Ausgleichsladung", "Erhaltungsladung", "Ruhezustand",<br>"Wird entladen" oder "Wird n. gel. oder entl." sein. |
|                                                               | Lithiumbatterie: Der Wert kann "Nicht angeschlossen",<br>"Erhaltungsladung", "Wird entladen" oder "Wird n. gel.<br>oder entl." sein.                                      |
| Voltage (V)                                                   | Spannung des Batteriestrangs                                                                                                    |
| Current (A)                                                   | Die Stromstärke des Batteriestrangs (der Strom ist +,<br>wenn die Batterien geladen werden und –, wenn sie<br>entladen werden).                                           |
| Temperature (°C) (only for lead-acid batteries)               | Betriebstemperatur der Batterie<br>(Batterietemperatursensor erforderlich. Wenn der<br>Sensor nicht installiert ist, wird <b>N/A</b> angezeigt.)                          |
| Backup time (min)                                             | Die bei der aktuellen Last geschätzte Zeit für die<br>Notstromversorgung mit Batterien.                                                                                   |
| Remaining cap. (%)                                            | Verbleibende Kapazität der Batterie.                                                                                                    |
| SOH                                                           | Zustand der Batterie                                                                                                    |
| Maximum Cell Temperature<br>(°C) (only for lithium batteries) | -                                                                                                    |
| Min Cell Temperature (°C)<br>(only for lithium batteries)     | -                                                                                                    |

#### Tabelle 4-8 Gesamtlaufzeit

| Element            | Beschreibung                                              |
|--------------------|-----------------------------------------------------------|
| Bypass runtime (h) | Zeit, für die die USV im Bypass-Modus laufen kann.        |
| Inv. runtime (h)   | Zeit, für die die USV im Wechselrichtermodus laufen kann. |
# 

Der Wert muss eine ganze Zahl sein. Beispiel:

- Wenn der Wert geringer ist als 1, wird er 0.
- Wenn der Wert nicht geringer ist als 1 und geringer als 2, nimmt er den Wert 1 an.

#### Tabelle 4–9 Umgebungsdaten

| Element                  | Beschreibung                                                                                                    |
|--------------------------|----------------------------------------------------------------------------------------------------|
| Ambient temperature (°C) | Die vom Umgebungstemperatur- und<br>Luftfeuchtigkeitssensor gemessene Temperatur. (Ein<br>Sensor für die Umgebungstemperatur und -<br>luftfeuchtigkeit ist erforderlich. Ist kein Sensor<br>angeschlossen, wird die vom Bypass-Modul erfasste<br>Umgebungstemperatur angezeigt.) |
| Ambient humid. (%RH)     | Die vom Umgebungstemperatur- und<br>Luftfeuchtigkeitssensor gemessene Luftfeuchtigkeit. Ist<br>der Sensor nicht installiert, wird <b>N/A</b> angezeigt.                                                                                                    |

- Moduldaten: spiegelt alle Daten eines Moduls wider.
- Batteriesystem Zusammenfassung Batteriestrang: Gibt die Spannung, die Stromstärke, die SOC- und SOH-Daten der einzelnen Batteriestränge wieder.
- Batteriesystem Batteriestrang N: Gibt die Temperatur, die Spannung, den internen Widerstand, die Stromstärke, die SOC- und SOH-Daten einer einzelnen Batterie im Batteriestrang wieder.

# 4.1.2.3 Bildschirm "Alarms"

Tippen Sie auf dem Bildschirm System Info auf 🚇 , um den Bildschirm Alarms aufzurufen.

|                   | Alarms                  |            |   |
|-------------------|-------------------------|------------|---|
| Active Alarms (2) | Historical Alarms (257) | Buzzer Off |   |
| Clear Faults      | Twinkle                 |            |   |
|                   |                         |            | 5 |

Abbildung 4-6 Bildschirm "Alarms"

# Bildschirm "Active alarms"

Auf diesem Bildschirm werden Alarminformationen angezeigt, z. B. Schweregrad, Name, ID, Position und Generierungszeit.

#### Abbildung 4-7 Bildschirm "Active alarms"

|              | Alarms > Act      | ive Alar | ms         |                        |   | Alar                         | ms > Active Alarms > Details                       |  |
|--------------|-------------------|----------|------------|------------------------|---|------------------------------|----------------------------------------------------|--|
| No. Severity | Name              | ID       | Location   | Time 🔻                 |   | Alarm name : No power supp   | ied                                                |  |
| 1 🕘 Warning  | No power supplied | 0359-001 | UPS system | 2020-02-16<br>03:49:00 |   | Alarm severity : (1) Warning | Alarm locating : UPS system ID : 359-1<br>Solution |  |
|              |                   |          |            |                        | t | Another alarm is generated.  | Step1 Rectify another alarm.                       |  |
|              |                   |          |            |                        |   |                              |                                                    |  |

# **Bildschirm "Historical alarms"**

Auf diesem Bildschirm werden Alarminformationen angezeigt, z. B. Schweregrad, Name, ID, Position, Generierungszeit und Löschzeit.

Abbildung 4-8 Bildschirm "Historical alarms"

|     | Alarms > Historical Alarms |      |    |          |             |         |  |
|-----|----------------------------|------|----|----------|-------------|---------|--|
| No. | Severity                   | Name | ID | Location | Generated 🔻 | Cleared |  |
|     |                            |      |    |          |             |         |  |
|     |                            |      |    |          |             |         |  |
|     |                            |      |    |          |             |         |  |
|     |                            |      |    |          |             |         |  |
|     |                            |      |    |          |             |         |  |
|     |                            |      |    |          |             |         |  |
|     |                            |      |    |          |             |         |  |
|     |                            |      |    |          |             |         |  |
|     | 1                          |      |    |          |             |         |  |

# Bildschirm "Buzzer Off"

Es gibt zwei Summer-Menüs:

Buzzer On

Bei Auswahl dieser Option wird der Summer aktiviert, wenn ein kritischer Alarm, ein geringfügiger Alarm oder eine bestimmte Warnung generiert wird.

# • Bildschirm "Buzzer Off"

Bei Auswahl dieser Option wird der Summer stumm geschaltet.

Wenn der Summer aktiviert ist, wird auf dem Bildschirm Buzzer Off angezeigt.

# Bildschirm "Twinkle"

Wenn die USV mit dem Northbound-NMS kommuniziert, wird mit dieser Funktion die Position der USV im Layoutdiagramm des NMS ermittelt.

# 4.1.2.4 Bildschirm "Settings"

Tippen Sie auf dem Bildschirm System Info auf 🗳 , um den Bildschirm Settings aufzurufen.

#### Abbildung 4-9 Einstellung 1

|                 | Settings        |                  |   |
|-----------------|-----------------|------------------|---|
| Comm Settings   | System Settings | Input Settings   |   |
| Output Settings | Bypass Settings | Battery Settings | Ŧ |
|                 |                 |                  |   |

#### Abbildung 4-10 Einstellung 2

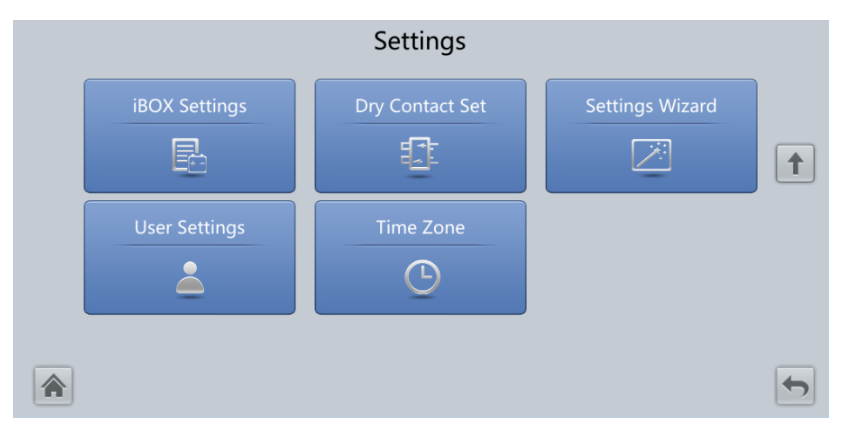

# Bildschirm "Comm Settings"

#### Settings > Comm. Settings P Settings Amb. T/H Sensor But Temp. Sensor But Temp.

#### Abbildung 4-11 Komm.- Einstellungen (Bleisäurebatterie)

#### Abbildung 4-12 Komm.- Einstellungen (Lithiumbatterie)

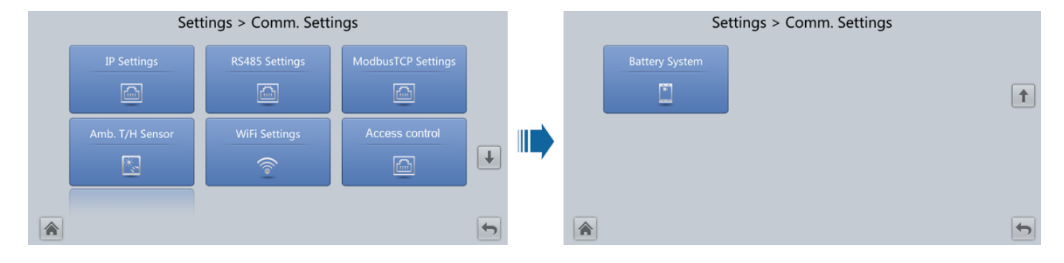

#### Abbildung 4-13 IP-Einstellungen

| Settings > Comm. Settings > IP Settings |                 |   |  |  |  |  |
|-----------------------------------------|-----------------|---|--|--|--|--|
| IP address allocation:                  | Manual 💌        |   |  |  |  |  |
| IP address:                             | 192.168.000.010 |   |  |  |  |  |
| Subnet mask:                            | 255.255.255.000 |   |  |  |  |  |
| Gateway:                                | 192.168.000.001 |   |  |  |  |  |
| MAC address:                            |                 |   |  |  |  |  |
| *                                       |                 | - |  |  |  |  |

#### Zuweisung der IP-Adresse

- Falls die MDU direkt an einen Computer angeschlossen ist, kann die IP-Adresse nur manuell zugewiesen werden. Die IP-Adressen der MDU und des Computers müssen sich in demselben Netzwerksegment befinden und sich voneinander unterscheiden.
- Wenn die MDU über einen LAN-Switch oder einen Router mit DHCP-Funktion an einen Computer angeschlossen wird, kann die IP-Adresse manuell oder automatisch zugeordnet werden. Standardmäßig wird die manuelle Zuweisung verwendet.
  - Manuell: Überprüfen Sie, ob ihre IP-Adressen zwei unterschiedliche Werte in demselben Netzwerksegment sind. Stellen Sie die USV-IP-Adresse in demselben Subnetz wie die IP-Adresse des PCs ein. Führen Sie die bitweise AND-Operation für

die USV-IP-Adresse und die PC-IP-Adresse mit der Subnetzmaske aus. Wenn die Ergebnisse der Operation dieselben sind, befinden sich die beiden IP-Adressen in demselben Subnetz.

Regel für die AND-Operation: 1 AND 1 = 1, 1 AND 0 = 0, 0 AND 1 = 0, 0 AND 0 = 0. Dies bedeutet, wenn die entsprechenden Bits beide 1 sind, ist das Ergebnis 1. In anderen Fällen ist das Ergebnis 0.

| Nicht zutreffend                        | PC-IP-Adresse<br>(182.98.225.125)       | UPS-IP-Adresse<br>(182.98.225.112)      |
|-----------------------------------------|-----------------------------------------|-----------------------------------------|
| PC-IP-Adresse/USV-IP-<br>Adresse        | 10110110.01100010.11100<br>001.01111101 | 10110110.01100010.11100<br>001.01110000 |
| Subnetzmaske<br>(255.255.255.192)       | 11111111111111111111111111111111111111  | 11111111111111111111111111111111111111  |
| Ergebnis der bitweisen<br>AND-Operation | 10110110.01100010.11100<br>001.01000000 | 10110110.01100010.11100<br>001.01000000 |

 Tabelle 4–10
 Beispiel f

 Geographic f
 u

 Seispiel f
 u

 Automatisch: Die MDU sucht im angeschlossenen Netzwerk automatisch nach verfügbaren IP-Adressen. Stellen Sie sicher, dass sich die MDU und der PC in demselben Netzwerksegment befinden.

# ANMERKUNG

Wenn Sie das Gerät neu starten, ändert sich die Option IP address allocation zurück in Manual. Die IP-Adresse wird auf die zuvor festgelegte IP-Adresse gesetzt.

| Element     | Beschreibung                                                                                                    | Standardwert     | Wertebereich                |
|-------------|----------------------------------------------------------------------------------------------------|------------------|-----------------------------|
| IP address  | Gibt die IP-Adresse für das<br>Ethernet an.                                                                                                    | 192.168.0.10     | 1.0.0.0–<br>223.255.255.255 |
|             | HINWEIS<br>Achten Sie darauf, dass die USV-<br>IP-Adresse im Netzwerksegment<br>eindeutig ist. Anderenfalls<br>funktioniert die WebUI-Anzeige<br>möglicherweise nicht<br>ordnungsgemäß. |                  |                             |
| Subnet mask | Gibt die Ethernet-<br>Subnetzmaske an.                                                                                                    | 255.255.255.0    | 0.0.0.0–<br>255.255.255.255 |
| Gateway     | Gibt den Ethernet-Gateway an.                                                                                                    | 192.168.0.1      | 1.0.0.0–<br>223.255.255.255 |
| MAC address | Gibt die physische Adresse von<br>Netzwerkgeräten an und ist<br>nicht konfigurierbar.                                                                                                   | Nicht zutreffend | Nicht zutreffend            |

# Abbildung 4-14 RS485-Einstellungen

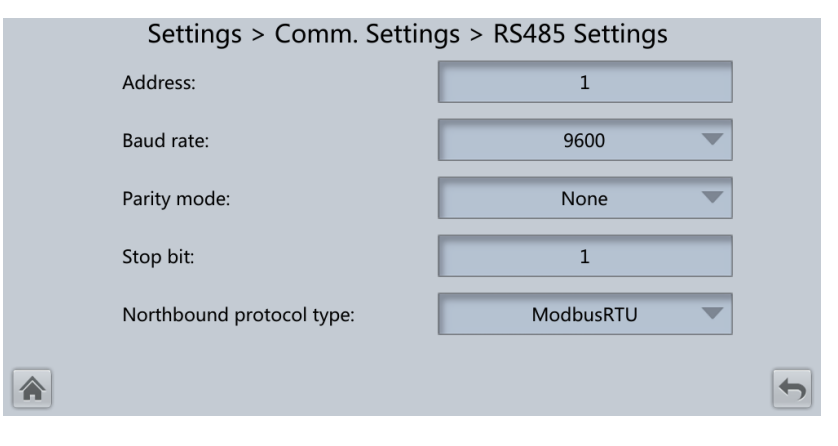

| Element                     | Beschreibung                                                                                                    | Standardwert | Wertebereich              |
|-----------------------------|----------------------------------------------------------------------------------------------------|--------------|---------------------------|
| Address                     | Diese Adresse eines seriellen<br>Anschlusses wird vom Benutzer<br>zugewiesen.                                                                                                    | 1            | 1–254                     |
| Baud rate                   | Wählen Sie eine Baudrate aus,<br>die den Anforderungen des<br>Benutzers an das<br>Netzwerkmanagement vor Ort<br>entspricht.                                                                                                    | 9600         | 9600, 19200,<br>115200    |
| Parity mode                 | Überprüfen Sie die Gültigkeit der<br>Zeichen der RS485-<br>Kommunikation. Wenn ein<br>Geräteknoten die RS485-<br>Kommunikation übernimmt,<br>achten Sie darauf, dass die<br>Paritätsmodi für die<br>Geräteknoten auf denselben<br>Modus gesetzt sind.        | Kein         | Kein, Ungerade,<br>Gerade |
| Stop bit                    | Stoppbit im Rahmenformat der<br>Modbus-Kommunikation. Wenn<br>die USV über den Modbus des<br>seriellen Anschlusses verbunden<br>ist, legen Sie diesen Parameter<br>auf Basis des Rahmenformats<br>fest, den der vorgeschaltete<br>Geräte-Modbus unterstützt. | 1            | 1–2                       |
| Northbound<br>protocol type | Legt den Northbound-<br>Protokolltyp fest.                                                                                                    | ModbusRTU    | ModbusRTU,<br>YDN         |

#### Abbildung 4-15 Modbus TCP-Einstellungen

| Settings > Comm Settings | Settings > Comm Settings > ModbusTCP Settings |          |  |  |  |  |  |
|--------------------------|-----------------------------------------------|----------|--|--|--|--|--|
| ModbusTCP encryption:    | Enable                                        |          |  |  |  |  |  |
|                          |                                               |          |  |  |  |  |  |
|                          |                                               |          |  |  |  |  |  |
|                          |                                               |          |  |  |  |  |  |
|                          |                                               |          |  |  |  |  |  |
|                          |                                               |          |  |  |  |  |  |
|                          |                                               | <b>(</b> |  |  |  |  |  |

| Element                 | Beschreibung                                                                                                    | Standardwert | Wertebereich                |
|-------------------------|----------------------------------------------------------------------------------------------------|--------------|-----------------------------|
| ModbusTCP<br>encryption | Wenn Modbus TCP für die<br>Kommunikation verwendet wird,<br>implementieren<br>Nachrichtenverbindungen keine<br>Verschlüsselung bzw. eine<br>Verschlüsselung, die auf dem<br>ausgewählten<br>Verschlüsselungsmodus basiert. | Aktivieren   | Deaktivieren,<br>Aktivieren |

Abbildung 4-16 Umgebungstemperatur- und Luftfeuchtigkeitssensor

| Settings > Comm Settings > Amb T/H Sensor |    |  |  |  |  |  |
|-------------------------------------------|----|--|--|--|--|--|
| Start address:                            | 32 |  |  |  |  |  |
| Quantity:                                 | 0  |  |  |  |  |  |
|                                           |    |  |  |  |  |  |
|                                           |    |  |  |  |  |  |
|                                           |    |  |  |  |  |  |
| *                                         |    |  |  |  |  |  |

| Element       | Beschreibung                                                                 | Standardwert | Wertebereich |
|---------------|------------------------------------------------------------------------------|--------------|--------------|
| Start address | Nicht zutreffend                                                             | 32           | 32–44        |
| Quantity      | Anzahl kaskadierter<br>Umgebungstemperatur- und<br>Luftfeuchtigkeitssensoren | 0            | 0–4          |

#### Abbildung 4-17 Batterietemperatursensor

| Settings > Comm Settings > Batt Temp Sensor |    |   |  |  |
|---------------------------------------------|----|---|--|--|
| Start address:                              | 16 |   |  |  |
| Quantity:                                   | 0  |   |  |  |
|                                             |    |   |  |  |
|                                             |    |   |  |  |
|                                             |    |   |  |  |
|                                             |    | 5 |  |  |

| Element       | Beschreibung                                      | Standardwert | Wertebereich |
|---------------|---------------------------------------------------|--------------|--------------|
| Start address | Nicht zutreffend                                  | 16           | 16–28        |
| Quantity      | Anzahl kaskadierter<br>Batterietemperatursensoren | 0            | 0–4          |

# Abbildung 4-18 BMU

| Settings > Comm Settings > BMU |     |  |  |  |
|--------------------------------|-----|--|--|--|
| Start address:                 | 112 |  |  |  |
| Quantity:                      | 0   |  |  |  |
|                                |     |  |  |  |
|                                |     |  |  |  |
|                                |     |  |  |  |
|                                |     |  |  |  |

| Element       | Beschreibung             | Standardwert | Wertebereich     |
|---------------|--------------------------|--------------|------------------|
| Start address | Nicht zutreffend         | 112          | Nicht zutreffend |
| Quantity      | Anzahl kaskadierter BMUs | 0            | 0–12             |

| Settings > Comm. Settings > WiFi Settings |           |                 |  |   |  |
|-------------------------------------------|-----------|-----------------|--|---|--|
|                                           | Connect:  | Enable          |  |   |  |
|                                           | SSID:     | UPS_WIFI_63AE41 |  |   |  |
|                                           | Password: |                 |  |   |  |
|                                           |           |                 |  |   |  |
|                                           |           |                 |  |   |  |
|                                           |           |                 |  | • |  |

| Abbildung 4-19 | WLAN-Kommunikationseinstellungen |
|----------------|----------------------------------|
|----------------|----------------------------------|

| Element  | Beschreibung                                                                                                    | Standardwert                                                  | Wertebereich                |
|----------|----------------------------------------------------------------------------------------------------|---------------------------------------------------------------|-----------------------------|
| Connect  | Wenn dieser Parameter auf<br><b>Enable</b> gesetzt ist, können Sie<br>die WLAN-Funktion<br>implementieren, indem Sie eine<br>Verbindung mit dem USB-WLAN-<br>Modul herstellen.                                                                                                    | Deaktivieren                                                  | Deaktivieren,<br>Aktivieren |
| SSID     | Wenn Sie die mobile App für die<br>Standorteinrichtung oder -<br>inspektion verwenden, legen Sie<br>die WLAN-SSID fest, nachdem Sie<br>ein WLAN-Modul an einen USB-<br>Anschluss angeschlossen haben.<br>Dadurch identifizieren Sie das<br>WLAN-Gerät, mit dem das<br>Mobiltelefon verbunden ist. | UPS_WIFI + die<br>letzten sechs<br>Zeichen der<br>MAC-Adresse | Nicht zutreffend            |
| Password | Das Kennwort für den Zugriff auf<br>das WLAN.                                                                                                    | Changeme                                                      | Nicht zutreffend            |

# Abbildung 4-20 Zugriffssteuerung

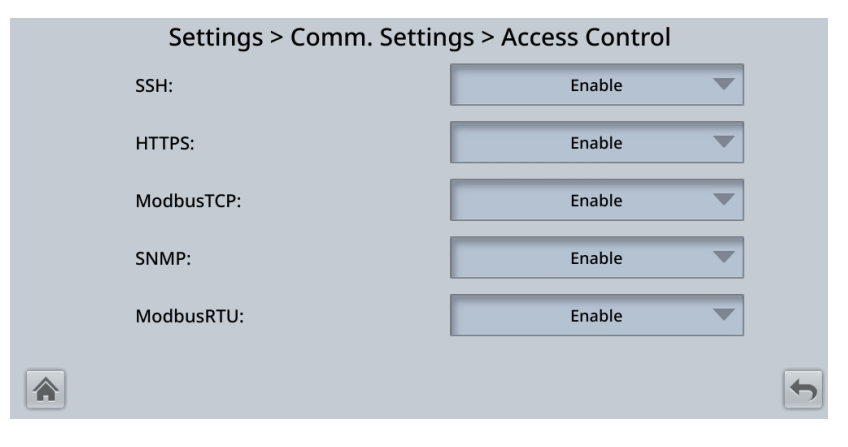

| Element | Beschreibung                                                                                                    | Standardwert | Wertebereich                                     |
|---------|----------------------------------------------------------------------------------------------------|--------------|--------------------------------------------------|
| SSH     | Bezieht sich auf ein sicheres,<br>verschlüsseltes<br>Übertragungsprotokoll, mit<br>dem mittels eines<br>Terminalprogramms auf die<br>USV zugegriffen wird. | Aktivieren   | Deaktivieren,<br>Aktivieren                      |
|         | <b>Disable</b> : Der SSH-Anschluss ist<br>deaktiviert und nicht<br>zugänglich.                                                                             |              |                                                  |
|         | <b>Enable</b> : Der SSH-Anschluss ist aktiviert und zugänglich.                                                                                            |              |                                                  |
| HTTPS   | Bezieht sich auf ein sicheres<br>Übertragungsprotokoll, mit<br>dem mittels eines Browsers auf<br>die USV zugegriffen wird.                                 | Aktivieren   | Deaktivieren,<br>Aktivieren,<br>Schreibgeschützt |
|         | <b>Disable</b> : Die HTTPS-Services stehen nicht zur Verfügung.                                                                                            |              |                                                  |
|         | <b>Read-only</b> : Nur Betreiber-<br>Benutzer dürfen auf die<br>Services zugreifen und sie<br>haben nur eine<br>Leseberechtigung.                          |              |                                                  |
|         | <b>Enable</b> : Alle Funktionen stehen<br>zur Verfügung.                                                                                                   |              |                                                  |

| Element   | Beschreibung                                                                                                    | Standardwert | Wertebereich                                                |
|-----------|----------------------------------------------------------------------------------------------------|--------------|-------------------------------------------------------------|
| ModbusTCP | Bezieht sich auf ein Ethernet-<br>basiertes Modbus-Protokoll, mit<br>dessen Hilfe eine Verbindung<br>mit NetEco hergestellt wird.         | Aktivieren   | Deaktivieren,<br>Aktivieren,<br>Schreibgeschützt,<br>NetEco |
|           | <b>Disable</b> : Die Modbus-TCP-<br>Services stehen nicht zur<br>Verfügung.                                                               |              |                                                             |
|           | <b>Read-only</b> : Nur die<br>Leseberechtigung ist aktiviert.<br>Es dürfen keine Einstellungen<br>vorgenommen werden.                     |              |                                                             |
|           | <b>NetEco:</b> Die Lese- und<br>Schreibberechtigung für<br>zugehörige Parameter, die von<br>NetEco unterstützt werden,<br>sind aktiviert. |              |                                                             |
|           | <b>Enable</b> : Alle Funktionen stehen<br>zur Verfügung.                                                                                  |              |                                                             |
| SNMP      | Bezieht sich auf das Simple<br>Network Management Protocol,<br>mit dessen Hilfe eine<br>Verbindung mit NetEco<br>hergestellt wird.        | Aktivieren   | Deaktivieren,<br>Aktivieren,<br>Schreibgeschützt,<br>NetEco |
|           | <b>Disable</b> : Die SNMP-Services stehen nicht zur Verfügung.                                                                            |              |                                                             |
|           | <b>Read-only</b> : Nur die<br>Leseberechtigung ist aktiviert.<br>Es dürfen keine Einstellungen<br>vorgenommen werden.                     |              |                                                             |
|           | <b>NetEco:</b> Die Lese- und<br>Schreibberechtigung für<br>zugehörige Parameter, die von<br>NetEco unterstützt werden,<br>sind aktiviert. |              |                                                             |
|           | Enable: Alle Funktionen stehen<br>zur Verfügung.                                                                                          |              |                                                             |

| Element   | Beschreibung                                                                                                    | Standardwert                                                | Wertebereich |
|-----------|----------------------------------------------------------------------------------------------------|-------------------------------------------------------------|--------------|
| ModbusRTU | Bezieht sich auf ein Modbus-<br>Protokoll, das auf dem RS485-<br>Bus basiert und mit dessen Hilfe<br>eine Verbindung mit NetEco<br>hergestellt wird. | Deaktivieren,<br>Aktivieren,<br>Schreibgeschützt,<br>NetEco |              |
|           | <b>Disable</b> : Die Modbus-RTU-<br>Services stehen nicht zur<br>Verfügung.                                                                          |                                                             |              |
|           | <b>Read-only</b> : Nur die<br>Leseberechtigung ist aktiviert.<br>Es dürfen keine Einstellungen<br>vorgenommen werden.                                |                                                             |              |
|           | <b>NetEco:</b> Die Lese- und<br>Schreibberechtigung für<br>zugehörige Parameter, die von<br>NetEco unterstützt werden,<br>sind aktiviert.            |                                                             |              |
|           | <b>Enable</b> : Alle Funktionen stehen<br>zur Verfügung.                                                                                             |                                                             |              |

Abbildung 4-21 Batteriesystem

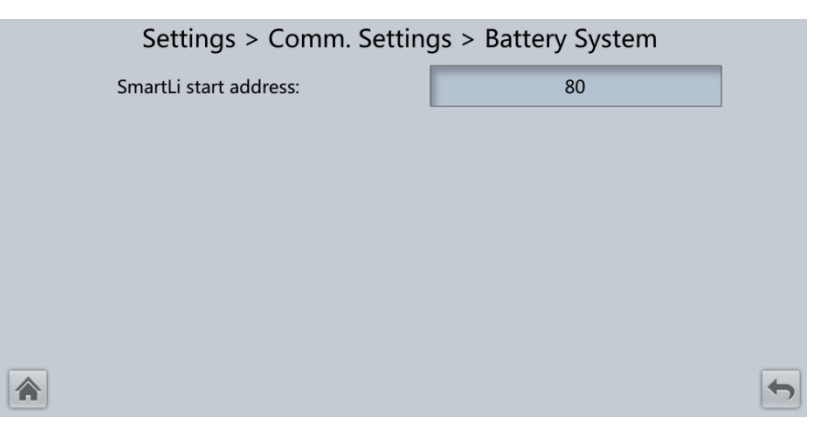

| Element                  | Beschreibung                                                            | Standardwert | Wertebereich     |
|--------------------------|-------------------------------------------------------------------------|--------------|------------------|
| SmartLi start<br>address | SmartLi-Kommunikationsadresse,<br>wenn die USV SmartLi-Daten<br>abfragt | 80           | Nicht zutreffend |

# Bildschirm "System Settings"

| Settings > System Settings |                    |             |   |   |
|----------------------------|--------------------|-------------|---|---|
|                            | Single/Parallel:   | Single      | ▼ |   |
|                            | Requisite modules: |             |   |   |
|                            | Redundant modules: | 0           |   |   |
|                            | Working mode:      | Normal mode | ▼ | ł |
|                            | ECO voltage range: | ±5%         | ▼ |   |
|                            | BSC mode:          | Non-BSC     | ▼ | - |

Abbildung 4-22 Systemeinstellungen 1

Abbildung 4-23 Systemeinstellungen 2

| Settings > System Settings |                                              |           |   |
|----------------------------|----------------------------------------------|-----------|---|
|                            | Altitude(m):                                 | ≤1000 ▼   |   |
|                            | Top outlet fan:                              | Disable   |   |
|                            | Air filter maintenance period(d):            | 0         |   |
|                            | Intra-rack power module startup<br>delay(s): | 2.0       | ↓ |
|                            | Inter-rack power module startup<br>delay(s): | 5         |   |
|                            | Batt. temp. sensor [B_TEMP]:                 | Disable 🔻 | • |

Abbildung 4-24 Systemeinstellungen 3

| Settings > System Settings           |        |   |
|--------------------------------------|--------|---|
| BCB trips if UPS stops power supply: | Enable | t |
|                                      |        |   |
|                                      |        | 5 |

| Element              | Beschreibung                                                                                                    | Standardwert | Wertebereich                                                     |
|----------------------|----------------------------------------------------------------------------------------------------|--------------|------------------------------------------------------------------|
| Single/Parallel      | Gibt an, ob die USV im<br>Einzelmodus oder im<br>Parallelmodus betrieben<br>wird.                                                                                                    | Einzeln      | Einzeln, Parallel                                                |
| Requisite<br>modules | Gleicht die Systemkapazität<br>an.                                                                                                    | 4            | Nicht zutreffend                                                 |
| Redundant<br>modules | Legen Sie diesen Parameter<br>auf Basis der<br>Belastungsfähigkeit und der<br>Redundanzanforderungen<br>fest.                                                                                                    | 0            | Nicht zutreffend                                                 |
| Working mode         | USV-Arbeitsmodus                                                                                                    | Normalmodus  | Normalmodus, ECO,<br>Selbstlademodus,<br>Konvertermodus          |
| ECO voltage<br>range | Wenn im ECO-Modus die<br>Differenz zwischen der<br>Bypass-Spannung und der<br>Nennspannung größer ist als<br>dieser Wert, stellt das System<br>fest, dass die ECO-Spannung<br>abnormal ist und wechselt in<br>den Normalmodus.                                                                                                    | ±5%          | ±5%, ±6%, ±7%,<br>±8%, ±9%, ±10%                                 |
| BSC mode             | <ul> <li>Setzen Sie diesen<br/>Parameter für ein Dual-Bus-<br/>System auf Standard BSC.</li> <li>Nachdem Sie diesen<br/>Parameter auf Standard<br/>BSC gesetzt haben, müssen<br/>Sie die beiden USV-Systeme<br/>im Dual-Bus-System in der<br/>Einstellung BSC<br/>master/slave system auf<br/>BSC master system bzw.<br/>BSC slave system setzen.<br/>(Die beiden USV-Systeme<br/>können nicht beide<br/>gleichzeitig BSC-Master-<br/>bzw. BSC-Slave-Systeme<br/>sein. Wenn Sie die<br/>Einstellungen in der<br/>Zukunft ändern müssen,<br/>führen Sie den Vorgang<br/>unter Anleitung von<br/>Wartungstechnikern<br/>durch.)</li> </ul> | Nicht-BSC    | Nicht-BSC,<br>Standard-BSC-<br>Modus und Opt.<br>BSC-Kartenmodus |

| Element                                 | Beschreibung                                                                                                    | Standardwert | Wertebereich                                              |
|-----------------------------------------|----------------------------------------------------------------------------------------------------|--------------|-----------------------------------------------------------|
|                                         | ANMERKUNG<br>Achten Sie darauf, dass das BSC-<br>Signalkabel zwischen den BSC-<br>Master- und -Slave-Systemen<br>korrekt angeschlossen ist und<br>dass die BSC-bezogene<br>Hardware ordnungsgemäß<br>installiert ist. |              |                                                           |
| Altitude (m)                            | Legen Sie diesen Parameter<br>auf Basis der Höhe fest, in<br>der das Rack verwendet wird.                                                                                                    | ≤ 1000       | ≤ 1000, 1000–2000,<br>2000–3000, 3000–<br>4000, 4000–5000 |
| Top outlet fan                          | Aktivieren Sie diesen<br>Parameter, falls ein Lüfter mit<br>Auslass an der Oberseite<br>konfiguriert ist. Dann kann<br>der Betriebsstatus des Lüfters<br>überprüft werden.                                            | Deaktivieren | Deaktivieren,<br>Aktivieren                               |
| Air filter<br>maintenance<br>period (d) | Gibt das Wartungsintervall<br>für den Luftfilter des Racks<br>an. Ist dieser Wert auf <b>0</b><br>gesetzt, wird keine<br>Erinnerung ausgegeben.                                                                       | 0            | 0–365                                                     |

| Element                                       | Beschreibung                                                                                                    | Standardwert | Wertebereich                |
|-----------------------------------------------|----------------------------------------------------------------------------------------------------|--------------|-----------------------------|
| Intra-rack<br>power module<br>start delay (s) | Mithilfe dieser beiden<br>Parameter kann die USV das<br>Intervall steuern, in dem die                                                                                                    | 1,0          | 0,5–120,0                   |
| Inter-rack<br>power module<br>start delay (s) | einzelnen Racks (oder<br>Module) vom Batteriemodus<br>in den Normalmodus<br>wechseln. Dadurch<br>verringern sich die<br>Auswirkungen auf den<br>Generator bzw. das<br>Stromnetz. Im Falle einer<br>Batterieunterspannung<br>verkürzt das System<br>automatisch die Verzögerung<br>für den Wechsel in den<br>Normalmodus auf 1/8 der<br>normalen Verzögerung, um<br>den Wechsel zu<br>beschleunigen und eine<br>Überentladung der Batterie<br>zu vermeiden. Die<br>Einschaltverzögerung eines<br>Moduls in einem Rack variiert<br>je nach Rack-Nummer und<br>Modulnummer. Das Modul<br>Nr. 1 in Rack 1 hat keine<br>Einschaltverzögerung. | 5            | 2–120                       |
| Batt. temp.<br>sensor<br>[B_TEMP]             | Der<br>Batterietemperatursensor für<br>kurze Distanz überwacht die<br>Umgebungstemperatur in der<br>Nähe der Batterien und<br>gewährleistet, dass die<br>Batterien zuverlässig und<br>sicher funktionieren.                                                                                                    | Deaktivieren | Deaktivieren,<br>Aktivieren |
| BCB trips if UPS<br>stops power<br>supply     | Zeigt an, ob der BCB auslöst,<br>wenn das System keinen<br>Strom mehr liefert und die<br>Ausgangsleistung<br>ausgeschaltet ist.                                                                                                    | Aktivieren   | Deaktivieren,<br>Aktivieren |

# Eingangseinstellungen

| Settings > Input Settings      |        |   |  |
|--------------------------------|--------|---|--|
| D.G. mode:                     | Enable |   |  |
| D.G. power limiting (kVA):     | 800    |   |  |
| D.G. charger power ratio (%):  | 100    |   |  |
| Input cur. limiting:           | Enable |   |  |
| Input cur. limiting ratio (%): | 200    |   |  |
| *                              |        | 5 |  |

#### Abbildung 4-25 Eingangseinstellungen

| Element                             | Beschreibung                                                                                                    | Standardwert                          | Wertebereich                |
|-------------------------------------|----------------------------------------------------------------------------------------------------|---------------------------------------|-----------------------------|
| D.G. mode                           | Setzen Sie diesen Parameter auf<br><b>Enable</b> , wenn ein D.G. eine<br>Verbindung mit dem Eingangs-<br>PDC herstellt. Die USV wechselt<br>in den D.GModus, wenn über<br>die potenzialfreien Kontakte ein<br>D.G. erkannt wird. | Deaktivieren                          | Deaktivieren,<br>Aktivieren |
| D.G. power<br>limiting (kVA)        | Legen Sie diese beiden<br>Parameter fest, um den gültigen<br>Eingangsstrom und den                                                                                                    | Abhängig vom<br>jeweiligen<br>Modell. | 0 kVA bis<br>5 000 kVA      |
| D.G. charger<br>power ratio (%)     | Grenzeingangsstrom zu steuern,<br>welcher eine<br>Belastungsauswirkung<br>verhindert und die<br>Zusammenarbeit zwischen der<br>USV und dem D.G. erleichtert.                                                                     | 100                                   | 0 %–100 %                   |
| Input cur.<br>limiting              | Gibt an, ob die Begrenzung des<br>Eingangsstroms aktiviert oder<br>deaktiviert werden soll, um die<br>Generatoren zu schützen.                                                                                                   | Deaktivieren                          | Deaktivieren,<br>Aktivieren |
| Input cur.<br>limiting ratio<br>(%) | Begrenzt den Eingangsstrom, um den D.G. zu schützen.                                                                                                    | 200 %                                 | 50 %–200 %                  |

# Bildschirm "Output Settings"

| Settings > Output Settings |                                |        |   |  |
|----------------------------|--------------------------------|--------|---|--|
|                            | Output voltage level(V):       | 400 💌  |   |  |
|                            | Output volt. adjustment(V):    | 230.0  | ] |  |
|                            | Output frequency(Hz):          | 50     | ] |  |
|                            | Output freq. track rate(Hz/s): | 0.6    | ] |  |
|                            | EOD restart:                   | Enable |   |  |
|                            | EOD restart delay(min):        | 10     |   |  |

# Abbildung 4-26 Bildschirm "Output Settings"

| Element                     | Beschreibung                                                                                                    | Standardwert | Wertebereich  |
|-----------------------------|----------------------------------------------------------------------------------------------------|--------------|---------------|
| Output voltage<br>level (V) | Gibt den<br>Ausgangsspannungspegel des<br>Systems an. Dieser Parameter<br>kann erst konfiguriert werden,<br>wenn der Wechselrichter<br>heruntergefahren wurde.<br>Nachdem Sie den<br>Spannungspegel geändert<br>haben, wird der obere<br>Grenzwert der Bypass-Spannung<br>auf den Standardwert<br>zurückgesetzt. (Beträgt der<br>Spannungspegel 380 V oder<br>400 V, liegt der obere Grenzwert<br>standardmäßig bei +15 %.<br>Beträgt der Spannungspegel bei<br>415 V, liegt der obere Grenzwert<br>standardmäßig bei +10 %.) | 400          | 380, 400, 415 |

| Element                              | Beschreibung                                                                                                    | Standardwert                                                                                                    | Wertebereich                                                               |
|--------------------------------------|----------------------------------------------------------------------------------------------------|----------------------------------------------------------------------------------------------------|----------------------------------------------------------------------------|
| Output volt.<br>adjustment (V)       | Die Ausgangsspannung kann auf<br>Basis der<br>Stromverteilungsbedingungen<br>vor Ort leicht angepasst werden,<br>um einen minimalen<br>Unterschied zwischen der<br>Ausgangsspannung und der<br>Bypass-Spannung zu<br>gewährleisten und die<br>unterbrechungsfreie<br>Stromversorgung zu erleichtern,<br>wenn die USV vom<br>Normalmodus in den Bypass-<br>Modus wechselt.                                                                                                    | Der<br>Standardwert ist<br>220,0, 230,0<br>und 240,0,<br>wenn der<br>Spannungspe-<br>gel<br>entsprechend<br>bei jeweils<br>380 V, 400 V<br>und 415 V liegt. | 380 V: 209,0–<br>231,0<br>400 V: 218,5–<br>241,5<br>415 V: 228,0–<br>252,0 |
| Output<br>frequency (Hz)             | Gibt die Ausgangsfrequenz des<br>Systems an.                                                                                                    | 50 Hz                                                                                                    | 50 Hz, 60 Hz                                                               |
| Output freq.<br>track rate<br>(Hz/s) | Dieser Parameter kann an die<br>Standortanforderungen<br>angepasst werden. Wenn die<br><b>Output freq. track rate (Hz/s)</b><br>niedrig ist, hat die<br>Wechselrichterfrequenz bei<br>einer Änderung der Bypass-<br>Frequenz einen anderen Wert als<br>die Bypass-Frequenz. Wenn der<br>Ausgang überlastet ist oder eine<br>Störung des Wechselrichters<br>vorliegt, kommt es bei einem<br>Wechsel der USV vom Normal- in<br>den Bypass-Modus zu einer<br>Unterbrechung (weniger als<br>20 ms). Bei einer hohen <b>Output<br/>freq. track rate (Hz/s)</b> ist die<br>Wechselrichterfrequenz instabil. | 0,6 Hz/s                                                                                                    | 0,1 Hz/s bis<br>2,0 Hz/s                                                   |

| Element                    | Beschreibung                                                                                                    | Standardwert | Wertebereich                |
|----------------------------|----------------------------------------------------------------------------------------------------|--------------|-----------------------------|
| EOD restart                | Wenn das Stromnetz nicht<br>richtig funktioniert, wechselt die<br>USV in den Batteriemodus.<br>Wenn die Batterien den<br>Grenzwert für die<br>Entladeschlussspannung<br>erreichen, wird der Bypass<br>deaktiviert und wenn <b>EOD</b><br><b>restart</b> auf <b>Enable</b> gesetzt ist,<br>startet die USV neu, sobald das<br>Stromnetz wieder<br>ordnungsgemäß arbeitet.<br>Ist <b>EOD restart</b> deaktiviert,<br>müssen Sie den Alarm manuell<br>löschen oder die<br>Neustartfunktion für die USV<br>aktivieren. | Aktivieren   | Deaktivieren,<br>Aktivieren |
| EOD restart<br>delay (min) | Ist <b>EOD restart</b> auf <b>Enable</b><br>gesetzt, nimmt die USV den<br>Betrieb nach Ablauf der unter<br><b>EOD restart delay</b> eingestellten<br>Zeit wieder auf, sobald der<br>Eingang sich vom Ausfall<br>aufgrund der erreichten<br>Entladeschlussspannung erholt<br>hat.                                                                                                    | 10           | 1–1440                      |

# Bildschirm "Bypass Settings"

Abbildung 4-27 Bildschirm "Bypass Settings"

| Settings > Bypa              | ss Settings |          |
|------------------------------|-------------|----------|
| Maximum bypass voltage:      | +15%        |          |
| Minimum bypass voltage:      | -20%        |          |
| Bypass frequency range (Hz): | ±2.0 💌      |          |
|                              |             |          |
|                              |             |          |
|                              |             | <b>(</b> |

| Element                           | Beschreibung                                                                                                    | Standardwert                                                                                                    | Wertebereich                                                                                                    |
|-----------------------------------|----------------------------------------------------------------------------------------------------|----------------------------------------------------------------------------------------------------|----------------------------------------------------------------------------------------------------|
| Maximum<br>bypass voltage         | Wenn die Differenz zwischen<br>Bypass-Spannung und<br>Nennspannung den oberen<br>Grenzwert für die Bypass-<br>Spannung übersteigt, stellt das<br>System eine anormale Bypass-<br>Spannung fest und erkennt, dass<br>der Bypass nicht verfügbar ist. | <ul> <li>Bei einem Spani<br/>380 V beträgt de<br/>+10 %, +15 %, +<br/>Der Standardwee</li> <li>Bei einem Spani<br/>400 V beträgt de<br/>+10 %, +15 % ur<br/>Standardwert be</li> <li>Bei einem Spani<br/>415 V beträgt de<br/>+10 % und +15 %<br/>Standardwert be</li> </ul> | nungspegel von<br>er Wertebereich<br>20 % und +25 %.<br>ert beträgt +15 %.<br>nungspegel von<br>er Wertebereich<br>nd +20 %. Der<br>eträgt +15 %.<br>nungspegel von<br>er Wertebereich<br>%. Der<br>eträgt +10 %. |
| Minimum<br>bypass voltage         | Wenn die Differenz zwischen<br>Bypass-Spannung und<br>Nennspannung den oberen<br>Grenzwert für die Bypass-<br>Spannung übersteigt, stellt das<br>System eine anormale Bypass-<br>Spannung fest und erkennt, dass<br>der Bypass nicht verfügbar ist. | -20 %                                                                                                    | -10 %, -15 %, -<br>20 %, -30 %, -40<br>%, -50 %, -60 %                                                                                                    |
| Bypass<br>frequency<br>range (Hz) | Wenn die Differenz zwischen der<br>Bypass-Eingangsfrequenz und<br>der Nennfrequenz größer ist als<br>der festgelegte Wert, stellt das<br>System eine anormale Bypass-<br>Frequenz fest und der Bypass ist<br>nicht verfügbar.                       | ±2 Hz                                                                                                    | ±0,5 Hz bis<br>±6 Hz                                                                                                    |

# Bildschirm "Battery Settings"

# HINWEIS

Die Einstellungen der Batterieparameter haben Einfluss auf die Batteriewartung, die Lebensdauer der Batterie und die Entladezeit der USV. Beachten Sie beim Einstellen der Batterieparameter Folgendes:

- Battery string sharing ist nicht verfügbar, wenn Single/Parallel auf Single gesetzt ist.
- Battery string sharing wirkt sich auf den tatsächlichen Entladestrom und die ungefähre Entladezeit aus. Falsche Einstellungen können einen hohen oder niedrigen Ladestrom zur Folge haben, wodurch die Batterien Schaden nehmen können. Eine falsche geschätzte Entladezeit kann zu einem Ausfall der Datensicherung führen.
- Beachten Sie beim Einstellen der Parameter unbedingt Folgendes: Dis. cur. 0,1C EOD ≥ Dis. cur. 0,3C EOD ≥ Dis. cur. 0,5C EOD ≥ Dis. cur. 1,0C EOD.
- Eine Zelle besteht aus Elektroden und Elektrolyt, welches die Basiseinheit für die Batterie ist. Jede Zelle hat eine Nennspannung von 2 V. Eine Batterie ist ein Modul, das aus einer einzelnen oder mehreren Zellen in einer Hülle besteht. Jede Batterie hat eine Nennspannung von 2 V, 6 V oder 12 V.

|   | Settings > Batt                | tery Settings |   |   | Settings > Batt                       | ery Settings    |          |
|---|--------------------------------|---------------|---|---|---------------------------------------|-----------------|----------|
|   | Battery type:                  | VRLA batt.    | - |   | Maintenance period(d):                | 0               |          |
|   | Single battery voltage(V):     | 12            | - |   | Chg. curr. limiting coef.(C):         | 0.10            | <b>T</b> |
|   | Single battery capacity(Ah):   | 600           |   |   | Cell float voltage(V/cell):           | 2.25            |          |
|   | Batteries in a battery string: | 40            | ļ |   | Cell equalized volt.(V/cell):         | 2.35            | ¥        |
|   | Number of battery strings:     | 1             |   |   | Dis. curr. 0.1C EOD(V/cell):          | 1.80            |          |
| * | Installation time:             | 2019-12-23    | • | * | Dis. curr. 0.3C EOD(V/cell):          | 1.80            | 5        |
|   |                                |               |   |   | -                                     | i               |          |
|   |                                |               |   |   | Settings > Batt                       | ery Settings    |          |
|   |                                |               |   |   | Dis. curr. 0.5C EOD(V/cell):          | 1.75            |          |
|   |                                |               |   |   | Dis. curr. 1.0C EOD(V/cell):          | 1.60            |          |
|   |                                |               |   |   | Sched. shallow dis. test:             | Enable 🔍        | Ŀ        |
|   |                                |               |   |   | Sched. shallow dis. test time:        | 00:00 - 06:00 🔍 |          |
|   |                                |               |   |   | Sched. shallow dis. test interval(d): | 60              |          |
|   |                                |               |   | * | Shallow dis. test dis. ratio(%):      | 20              | -        |

Abbildung 4-28 Batterieeinstellungen (Bleisäurebatterie)

#### Abbildung 4-29 Batterieeinstellungen (Lithiumbatterie)

|   | Settings > Batt                       | ery Settings    |   |         |          | Settings > Batt                  | tery Settings |          |
|---|---------------------------------------|-----------------|---|---------|----------|----------------------------------|---------------|----------|
|   | Battery type:                         | lithium batt. 🔍 |   |         |          | Shallow dis. test dis. ratio(%): | 20            |          |
|   | Battery capacity(Ah):                 | 200             |   |         |          | Cell charge voltage(V/cell):     | 3.400         | <b>T</b> |
|   | Maintenance period(d):                | 0               |   |         |          | Chg. cur. limiting coef.(C):     | 0.50          |          |
|   | Sched. shallow dis. test:             | Enable 🔍        | ¥ | <b></b> |          |                                  |               |          |
|   | Sched. shallow dis. test time:        | 00:00 - 06:00 🤍 |   |         |          |                                  |               |          |
| 1 | Sched. shallow dis. test interval(d): | 60              | 5 |         | <b>^</b> |                                  |               | 5        |

| Element                 | Beschreibung                                                                                                    | Standardwert     | Wertebereich                |
|-------------------------|----------------------------------------------------------------------------------------------------|------------------|-----------------------------|
| Battery type            | Gibt an, welche Art von<br>Batterien mit der USV verbunden<br>sind.                                                        | VRLA-Batt.       | VRLA-Batt.,<br>Lithiumbatt. |
| Battery<br>capacity(Ah) | Gibt die Kapazität der<br>Lithiumbatterien an, die mit der<br>USV verbunden sind (der Wert<br>wird automatisch abgerufen). | Nicht zutreffend | Nicht zutreffend            |
| Single battery          | Gibt die Spannung jeder Batterie                                                                                           | Abhängig vom     | 2, 6, 12                    |

| Element                           | Beschreibung                                                                                                    | Standardwert                          | Wertebereich                |
|-----------------------------------|----------------------------------------------------------------------------------------------------|---------------------------------------|-----------------------------|
| voltage(V)                        | an, die in Reihe in den<br>Batteriestrang geschaltet ist.                                                                                                    | jeweiligen<br>Modell.                 |                             |
| Single battery<br>capacity(Ah)    | Gibt die Kapazität jeder Batterie<br>an, die in Reihe in den<br>Batteriestrang geschaltet ist.                                                                                                    | Abhängig vom<br>jeweiligen<br>Modell. | 5–9999                      |
| Batteries in a battery string     | Gibt die Anzahl der Batterien in<br>einem Batteriestrang an.                                                                                                    | Abhängig vom<br>jeweiligen<br>Modell. | Abhängig vom<br>Modell.     |
| Number of battery strings         | Gibt die Anzahl der parallel<br>geschalteten Batteriestränge an.                                                                                                    | Abhängig vom<br>jeweiligen<br>Modell. | 1–6                         |
| Installation<br>time              | Eine Erinnerung an die<br>Batteriewartung wird angezeigt,<br>wenn die Zeit zur Wartung (von<br>der Installationszeit an<br>gerechnet) näher rückt.                                                                                                    | Nicht zutreffend                      | Nicht zutreffend            |
| Maintenance<br>period(d)          | Gibt das Intervall an, in dem<br>Benutzer an die Batteriewartung<br>erinnert werden.                                                                                                    | 0                                     | 0–365                       |
| Cell float<br>voltage<br>(V/cell) | Gibt die Erhaltungsladespannung<br>der Batterie an.                                                                                                    | 2,25                                  | 2,23–2,30                   |
| Cell equalized volt.(V/cell)      | Gibt die Ausgleichsladespannung<br>der Batterie an.                                                                                                    | 2,35                                  | 2,30–2,40                   |
| Dis. curr. 0.1C<br>EOD(V/cell)    | Gibt den Entladeschwellenwert<br>an, wenn der Entladestrom                                                                                                    | 1,80                                  | 1,80–1,90                   |
| Dis. curr. 0.3C<br>EOD(V/cell)    | 0,1 C, 0,3 C, 0,5 C bzw. 1,0 C<br>beträgt.                                                                                                    | 1,80                                  | 1,80–1,90                   |
| Dis. curr. 0.5C<br>EOD(V/cell)    |                                                                                                    | 1,75                                  | 1,75–1,85                   |
| Dis. curr. 1.0C<br>EOD(V/cell)    |                                                                                                    | 1,60                                  | 1,60–1,75                   |
| Sched. shallow<br>dis. test       | Wenn bestimmte Bedingungen<br>erfüllt sind, schaltet sich das<br>Ladegerät ab und die Batterien<br>versorgen die Verbraucher mit<br>Strom. Das System zeichnet die<br>Daten zur Batterieentladung als<br>Referenz für die Batteriereserve<br>und -lebensdauer auf. | Deaktivieren                          | Deaktivieren,<br>Aktivieren |
| Sched. shallow                    | Gibt die Uhrzeit für einen                                                                                                    | 00:00 - 06:00                         | 00:00 - 06:00,              |

| Element                                    | Beschreibung                                                                                                    | Standardwert     | Wertebereich                                      |
|--------------------------------------------|----------------------------------------------------------------------------------------------------|------------------|---------------------------------------------------|
| dis. test time                             | geplanten Teilentladungstest an.                                                                                                    |                  | 06:00 - 12:00,<br>12:00 - 18:00,<br>18:00 - 24:00 |
| Sched. shallow<br>dis. test<br>interval(d) | Gibt das Zeitintervall für den geplanten Teilentladungstest an.                                                                                                   | 60               | 30–90                                             |
| Shallow dis.<br>test dis.<br>ratio(%)      | Gibt das Verhältnis der<br>Entladekapazität zur gesamten<br>Entladekapazität an. Der Wert<br>kann in jedem Modus<br>konfiguriert werden.                          | 20               | 10-50                                             |
| Cell charge<br>voltage<br>(V/cell)         | Gibt die Ladespannung von<br>Lithiumbatterien an (der Wert<br>wird automatisch abgerufen).                                                                        | Nicht zutreffend | Nicht zutreffend                                  |
| Chg. cur.<br>limiting coef.(C)             | Lithiumbatterie: Sie können den<br>Ladestromgrenzwert einstellen.<br>Der Koeffizient der<br>Ladestrombegrenzung ist ein<br>Mehrfaches der<br>Batteriekapazität.   | 0,50             | 0,10–1,00                                         |
|                                            | Bleisäurebatterie: Sie können<br>den Ladestromgrenzwert<br>einstellen. Der Koeffizient der<br>Ladestrombegrenzung ist ein<br>Mehrfaches der<br>Batteriekapazität. | 0,10             | 0,05–0,15                                         |

# Bildschirm "iBOX Settings"

# Settings > iBOX Settings

#### Abbildung 4-30 Bildschirm "iBOX Settings"

# 

Wenn auf dem Bildschirm System Info > Settings > iBOX Settings > Basic Param. die Number of iBOXs nicht 0 ist, wird Batt. String Config auf dem Bildschirm iBOX Settings angezeigt.

#### Abbildung 4-31 Bildschirm "Basic Param."

| gs > Basic Param. |                   |
|-------------------|-------------------|
| 1                 |                   |
| 0                 |                   |
| 0                 |                   |
|                   |                   |
|                   |                   |
|                   | 5                 |
|                   | gs > Basic Param. |

| Element                                        | Beschreibung                                                                              | Standardwert | Wertebereich |
|------------------------------------------------|-------------------------------------------------------------------------------------------|--------------|--------------|
| Number of iBOXs                                | Die Anzahl der mit der USV<br>verbundenen iBOXen.                                         | 0            | 0–6          |
| Start address for<br>iBOX-NMS<br>communication | Gibt die<br>Kommunikationsadresse an,<br>wenn das Northbound-Gerät<br>iBOX-Daten abfragt. | 0            | 0–124        |
| iBOX number of<br>iBATs                        | Gibt die Anzahl von iBATs an,<br>die von der iBOX verwaltet<br>werden.                    | 0            | 0–300        |

| Settings > iBOX Settings           | > Advanced Param. |   |  |
|------------------------------------|-------------------|---|--|
| Current source:                    | Hall sensor 200A  | • |  |
| Batt. abnormal BCB trip:           | Disable           | - |  |
| Single batt. group number of hall: | 1                 |   |  |
|                                    |                   |   |  |
|                                    |                   |   |  |
|                                    |                   |   |  |

Abbildung 4-32 Bildschirm "Advanced Param."

| Element                                 | Beschreibung                                                                                                    | Standardwert         | Wertebereich                                |
|-----------------------------------------|----------------------------------------------------------------------------------------------------|----------------------|---------------------------------------------|
| Current source                          | Spezifikationen des Halleffekt-<br>Sensors, mit dessen Hilfe iBOX-<br>Strom gemessen wird.                                                                                                    | Hall-Sensor<br>200 A | Hall-Sensor<br>200 A, Hall-<br>Sensor 600 A |
| Batt. abnormal<br>BCB trip              | Gibt an, ob der BCB auslöst,<br>wenn Batterien abnormal sind.                                                                                                    | Deaktivieren         | Deaktivieren,<br>Aktivieren                 |
| Single batt.<br>group number<br>of hall | Single batt. group number of<br>hall entspricht der Anzahl der<br>Halleffekt-Sensoren an der<br>positiven bzw. negativen<br>Klemme eines Batteriestrangs<br>(Single batt. group number of<br>hall ≥ 1). | 1                    | 1-8                                         |

Abbildung 4-33 Bildschirm "Batt. String Config"

| Settings > iBOX Settings > Batt. String Config |             |                |                 |         |
|------------------------------------------------|-------------|----------------|-----------------|---------|
|                                                | Select batt | tery string    | Battery String1 | -       |
| No.                                            | iBOX No.    | iBAT start No. | iBAT end No.    | Delete  |
|                                                |             |                |                 |         |
|                                                |             |                |                 |         |
|                                                |             |                |                 |         |
|                                                |             |                |                 |         |
|                                                |             |                |                 |         |
|                                                |             | Submit         | Add Clea        | ar Back |

Legen Sie die iBOX- und iBAT-Nummer für die einzelnen Batteriestränge fest.

# Bildschirm "Dry Contact Set"

# HINWEIS

- Richten Sie nur die potenzialfreien Kontakte ein, die benötigt werden. Andernfalls funktioniert die USV ggf. nicht richtig.
- Wenn eine Karte für potenzialfreie Kontakte deaktiviert ist, sind die Signale der potenzialfreien Kontakte deaktiviert.
- Nachdem eine Karte für potenzialfreie Kontakte aktiviert wurde, können deren potenzialfreie Kontaktsignale auf dem LCD angezeigt werden.
- Deaktivieren Sie alle potenzialfreien Kontakte auf einer nicht angeschlossenen Karte für potenzialfreie Kontakte sowie alle nicht verwendeten potenzialfreien Kontakte, um falsche Alarme zu verhindern.
- () umschließt eine Einheit und [] umschließt einen Aufdruck.

Geben Sie auf den folgenden Karten Einstellungen für potenzialfreie Kontakte an:

- Karte für potenzialfreie Kontakte (MUE05A): stellt Signale für potenzialfreie Kontakte für den Fehlerdetektor Batterieerdung, den D.G., die BCB-Box und PDCs zur Verfügung.
- Rückspeiseschutzkarte (MUE06A): stellt Signale für den Rückspeiseschutz zur Verfügung. Diese Karte kann aktiviert oder deaktiviert werden.
- Überwachungsschnittstellenkarte (MUS05A): stellt vier Routen der konfigurierbaren Ausgangssignale für die potenzialfreien Kontakte zur Verfügung.
- Erweiterte Karte für potenzialfreie Kontakte (MUE07A): stellt fünf Routen der Eingangssignale und fünf Routen der Ausgangssignale zur Verfügung.

| Element                      | Beschreibung                                                                                                    |
|------------------------------|----------------------------------------------------------------------------------------------------|
| MUE05A connection            | Gibt den Verbindungsstatus der MUE05A an.<br>Unabhängige Eingangssignale können nur aktiviert<br>werden, wenn dieser Parameter auf <b>Enable</b> gesetzt<br>ist. |
| Batter ground fault [BTG]    | Aktivieren oder deaktivieren Sie die Fehlererkennung<br>für die Batterieerdung.                                                                                  |
| D.G. connection [GEN]        | Aktivieren oder deaktivieren Sie die Erkennung der<br>D.GVerbindung.                                                                                             |
| BCB connection [OL]          | Aktivieren oder deaktivieren Sie die Erkennung der<br>BCB-Verbindung.                                                                                            |
| Battery breaker [STA]        | Aktivieren oder deaktivieren Sie die Überwachung des<br>Batterieleistungsschalters.                                                                              |
| PDC output breaker [OUT]     | Aktivieren oder deaktivieren Sie die Überwachung des PDC-Ausgang-Leistungsschalters.                                                                             |
| PDC maintenance breaker [MT] | Aktivieren oder deaktivieren Sie die Überwachung des PDC-Wartung-Leistungsschalters.                                                                             |

| Element                                                                                                    | Beschreibung                                                                                                    |
|----------------------------------------------------------------------------------------------------|----------------------------------------------------------------------------------------------------|
| BP/SYSMT Switch                                                                                             | Wenn der BP/SYSMT-Schalter auf <b>Enable</b> gesetzt ist,<br>hat der Anschluss Zugriff auf die Signale der<br>potenzialfreien Kontakte. Das Verwenden des<br>Anschlusses ist abhängig vom Status des BP/SYSMT-<br>Schalters.                                                                                                    |
| BP/SYSMT switch function                                                                                    | Wenn der BP/SYSMT-Schalter auf <b>Enable</b> gesetzt ist,<br>wird dieser Parameter auf dem Bildschirm angezeigt.<br>Legen Sie diesen Parameter fest, um zu ermitteln, ob<br>der Anschluss verwendet wird, um den Status des<br>PDU-Bypass-Eingangsschalters oder des Schalters für<br>die Systemwartung zu erkennen.                 |
| SPD/SYSOUT Switch                                                                                           | Wenn der SPD/SYSOUT-Schalter auf <b>Enable</b> gesetzt<br>ist, hat der Anschluss Zugriff auf die Signale der<br>potenzialfreien Kontakte. Wie ein Benutzer den<br>Anschluss verwendet, ist abhängig vom Status des<br>SPD/SYSOUT-Schalters.                                                                                          |
| SPD/SYSOUT switch function                                                                                  | Wenn der SPD/SYSOUT-Schalter auf <b>Enable</b> gesetzt<br>ist, wird dieser Parameter auf dem Bildschirm<br>angezeigt. Legen Sie diesen Parameter fest, um zu<br>ermitteln, ob der Anschluss verwendet wird, um den<br>Status des Überspannungsschutz für den PDU-Eingang<br>oder des Schalters für den Systemausgang zu<br>erkennen. |
| MUE06A connection                                                                                           | Gibt den Verbindungsstatus der MUE06A an. Wenn<br>dieser Parameter auf <b>Enable</b> gesetzt ist, ist der Netz-<br>und Bypass-Rückspeiseschutz aktiviert.                                                                                                    |
| MUS05A DO_1 Action, MUS05A<br>DO_2 Action, MUS05A DO_3<br>Action, MUS05A DO_4 Action                        | Kontrolliert den Status von DO-Anschlüssen auf der<br>MUS05A-Karte für potenzialfreie Kontakte.                                                                                                    |
| MUE07A DO_1 Action, MUE07A<br>DO_2 Action, MUE07A DO_3<br>Action, MUE07A DO_4 Action,<br>MUE07A DO_5 Action | Kontrolliert den Status von DO-Anschlüssen auf der<br>erweiterten MUE07A-Karte für potenzialfreie<br>Kontakte.                                                                                                    |
| MUS05A DO_1, MUS05A DO_2,<br>MUS05A DO_3, MUS05A DO_4                                                       | Entspricht dem Signal des potenzialfreien Ausgangs<br>DO auf der MUS05A.                                                                                                    |
| MUE07A DO_1, MUE07A DO_2,<br>MUE07A DO_3, MUE07A DO_4,<br>MUE07A DO_5                                       | Entspricht dem Signal des potenzialfreien Ausgangs<br>DO auf der MUE07A.                                                                                                    |
| MUE07A DI_1, MUE07A DI_2,<br>MUE07A DI_3, MUE07A DI_4,<br>MUE07A DI_5                                       | Entspricht dem Signal des potenzialfreien Eingangs DI<br>auf der MUE07A.                                                                                                    |

# Bildschirm "User Settings"

|          | Settings > Use             | r Settings |   |   |
|----------|----------------------------|------------|---|---|
|          | Language:                  | English    | • |   |
|          | Date format:               | YYYY-MM-DD | • |   |
|          | YYYY-MM-DD:                | 2019-08-05 |   |   |
|          | Time:                      | 15:37:27   |   |   |
|          | Password:                  |            |   |   |
| <b>A</b> | password complexity check: | Enable     |   | - |

# Abbildung 4-34 Bildschirm "User Settings"

| Element                         | Beschreibung                                                                                                    | Standardwert | Wertebereich                                                                                                    |
|---------------------------------|----------------------------------------------------------------------------------------------------|--------------|----------------------------------------------------------------------------------------------------|
| Language                        | Es werden dreizehn Sprachen<br>unterstützt                                                                                                    | Englisch     | Englisch,<br>Chinesisch,<br>Spanisch,<br>Niederländisch,<br>Französisch,<br>Deutsch,<br>Italienisch,<br>Polnisch,<br>Portugiesisch,<br>Russisch,<br>Schwedisch,<br>Türkisch,<br>Japanisch |
| Password                        | Nicht zutreffend                                                                                                    | 000001       | Nicht zutreffend                                                                                                    |
| password<br>complexity<br>check | Wenn die Überprüfung der<br>Kennwortkomplexität deaktiviert<br>ist, muss das Benutzerkennwort<br>eine Zeichenfolge mit sechs bis<br>acht Zeichen sein. Wenn die<br>Überprüfung der<br>Kennwortkomplexität aktiviert<br>ist, muss das Benutzerkennwort<br>eine Zeichenfolge mit sechs bis<br>zwanzig Zeichen sein und<br>mindestens zwei Arten von<br>Zeichen enthalten. | Aktivieren   | Deaktivieren,<br>Aktivieren                                                                                                    |

# Bildschirm "Time Zone"

|            | Settings > Tir | me Zone   |   |
|------------|----------------|-----------|---|
| Time Zone: |                | UTC +8:00 |   |
| City:      |                | Beijing   |   |
|            |                |           |   |
|            |                |           |   |
|            |                |           |   |
|            |                |           | • |

Abbildung 4-35 Bildschirm "Time Zone"

- Stellen Sie die örtliche Zeitzone ein.
- In Gegenden, wo die Sommerzeit verwendet wird, können Sie diese Funktion aktivieren.

# 4.1.2.5 Wartung

Tippen Sie auf dem Bildschirm System Info auf  $\overset{\mathrm{M}}{>}$ , um den Bildschirm Maintenance anzuzeigen.

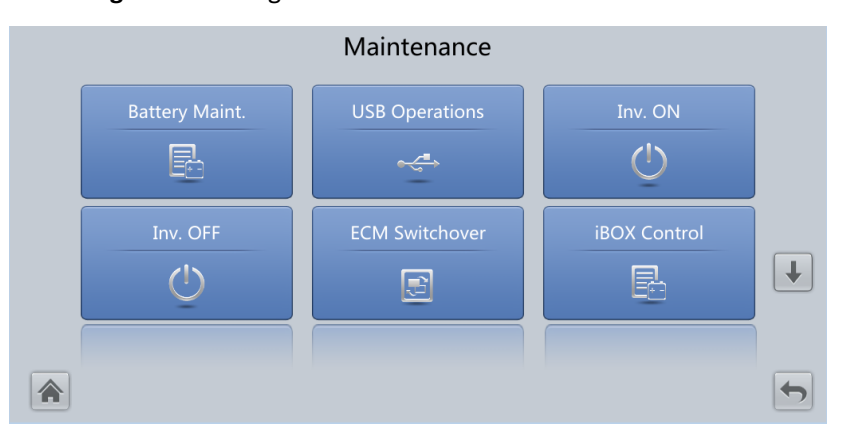

Abbildung 4-36 Wartung 1

#### Abbildung 4-37 Wartung 2

|                | Maintenance          |           |  |
|----------------|----------------------|-----------|--|
| Bus Capa. Life | Wizard Startup<br>문문 | Lifecycle |  |
|                |                      |           |  |
|                |                      |           |  |

# ANMERKUNG

- Wenn auf dem Bildschirm System Info > Settings > iBOX Settings > Basic Param. die Option Number of iBOXs nicht 0 ist, wird Maintenance auf dem Bildschirm iBOX Control angezeigt.
- Wählen Sie in der WebUI Monitoring > UPS System > Running Parameter > System Settings aus, wenn Bus capa. life auf Enable gesetzt ist; die Maintenance wird auf dem Bildschirm Bus Capa. Life angezeigt.

# Bildschirm "Battery Maint."

# HINWEIS

- Führen Sie die Batteriewartung aus, wenn auf der USV kein Alarm aktiv ist. Anderenfalls kann die USV keinen Strom zur Verfügung stellen.
- Ein Anteil der Batteriekapazität wird während der Batteriewartung entladen. Dadurch wird die Entladezeit vor dem nächsten Laden reduziert.
- Führen Sie die Batteriewartung nicht aus, wenn ein D.G. angeschlossen ist.

Die Batteriewartung umfasst Forced Equalized Charging, Shallow Dis. Test und Capacity Test.

#### Abbildung 4-38 Bildschirm "Battery Maint." (Bleisäurebatterie)

|                | Maintenance > Battery Maint. |   |
|----------------|------------------------------|---|
|                | Forced Equalized Start Stop  | ) |
|                | Shallow Dis. Test Stop       |   |
|                | Capacity Test Stop           |   |
| ribat charging |                              |   |
|                |                              |   |

# Abbildung 4-39 Bildschirm "Battery Maint." (Lithiumbatterie)

|             | Maintenance > Batter               | y Maint.       |              |  |
|-------------|------------------------------------|----------------|--------------|--|
|             | Shallow Dis. Test<br>Capacity Test | Start<br>Start | Stop<br>Stop |  |
| Discharging |                                    |                |              |  |

| Element                   | Beschreibung                                                                                                    |
|---------------------------|----------------------------------------------------------------------------------------------------|
| Forced Equalized Charging | Die Ausgleichsladung der Batterien wird zwangsweise<br>ausgeführt.                                                                                                    |
| Shallow Dis. Test         | Die Batterien werden teilweise entladen. Ein<br>Teilentladungstest kann durchgeführt werden, um die<br>Zuverlässigkeit der Batterieschleife und die kurzfristige<br>Entladekapazität zu prüfen, wenn die Batterien über<br>einen längeren Zeitraum nicht entladen wurden. |
| Capacity Test             | Die Batterien werden vollständig entladen. Ein<br>Tiefentladungstest wird durchgeführt, um<br>Leistungsdaten zur Batterieentladung zu erhalten.                                                                                                    |

# Bildschirm "USB Operations"

Mit USB können Sie Fault Data exportieren und Upgrade Software, BSP Upgrade, Export Config. und Import Config. durchführen.

Abbildung 4-40 Bildschirm "USB Operations"

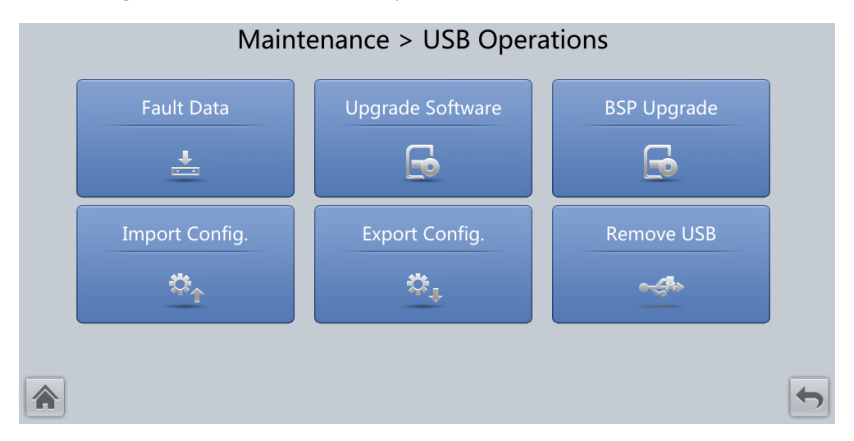

#### Bildschirm "Starting or Shutting Down the Inverter"

| Element  | Beschreibung                                                                                |
|----------|---------------------------------------------------------------------------------------------|
| Inv. ON  | Mit dem Bildschirm <b>Inv. ON</b> können Sie den<br>Wechselrichter manuell starten.         |
| Inv. OFF | Mit dem Bildschirm <b>Inv. OFF</b> können Sie den<br>Wechselrichter manuell herunterfahren. |

# Bildschirm "ECM Switchover"

# HINWEIS

- Diese Funktion darf nur von Fachpersonal verwendet werden.
- Löschen Sie Fehler, bevor Sie eine Aktiv-/Standby-Umschaltung am ECM durchführen.
- Nach dem Einsetzen eines ECM wird die Aktiv-/Standby-Umschaltung nur unterstützt, wenn das ECM konfiguriert ist und nach etwa 30 Sekunden beginnt, ordnungsgemäß zu arbeiten.

Wenn das zu wartende ECM noch in Betrieb ist, führen Sie auf diesem Bildschirm die Aktiv-/Standby-Umschaltung am ECM durch. (Ein Dialogfeld zur Bestätigung des Vorgangs wird angezeigt.) Vergewissern Sie sich nach einer Aktiv-/Standby-Umschaltung, dass das ECM sich im Standby-Status befindet (d. h., die grüne Anzeige blinkt) und warten Sie das ECM anschließend.

# Bildschirm "iBOX control"

Setzt die angegebene iBOX und iBAT zurück und stellt die Blinkfunktion der iBAT ein oder misst den internen Widerstand der iBAT.

| Element                | Beschreibung                                                                                                    |
|------------------------|----------------------------------------------------------------------------------------------------|
| Reset                  | Startet eine iBAT oder iBOX neu.                                                                                                    |
| Blink                  | Bewirkt, dass die rote Anzeige an der iBAT beginnt, sehr schnell zu blinken<br>bzw. damit aufhört.                                                                                                    |
| Internal<br>resistance | Misst den internen Widerstand der Batterie. Wenn die Bedingung zum<br>Messen des internen Widerstands erfüllt ist (die Batterien sind vollständig<br>geladen) können Sie auf <b>Measure</b> tippen, um mit dem Messen des internen<br>Widerstands der ausgewählten iBAT in einer iBOX zu beginnen. |
|                        | ANMERKUNG<br>Das Intervall zwischen zwei Messvorgängen muss größer sein als 10 Minuten.                                                                                                    |

# Bildschirm "Bus capacitor life forecast"

Wenn die Lebensdauer eines Kondensator zu Ende geht, also wenn **Module X bus capacitor life (y)** weniger als 1,0 ist, wenden Sie sich an dem technischen Kundendienst von Huawei, damit das Stromversorgungsmodul ausgetauscht wird.

# Bildschirm "Wizard Startup"

Mit dem Starten des Assistenten können der Bypass, der Netzwechselrichter, der Wechselrichter-/Bypass-Schalter, der Batteriewechselrichter, die Batterieladefähigkeit, die Batterieschalterauslösung usw. getestet werden.

Führen Sie die Vorgänge gemäß der Aufforderung aus.

#### HINWEIS

Vergewissern Sie sich vor dem Starten des Assistenten von Folgendem:

- Es handelt sich um ein System mit einer einzelnen USV.
- Es ist kein geringfügiger oder kritischer Alarm aufgetreten.
- Die USV arbeitet im Normalmodus mit einem Lastschwankungsverhältnis von weniger als 10 %.
- Die USV löst keinen Alarm bezüglich Übertemperatur, Überspannung oder Überstrom der Batterie aus. Es ist kein Generator an die USV angeschlossen.
- Der Netzstrom, die Batterien, das Ladegerät und das Entladegerät sind normal. Es wird kein Überlastalarm ausgelöst.
- SOC > 30 %

#### Abbildung 4-41 Bildschirm "Wizard startup"

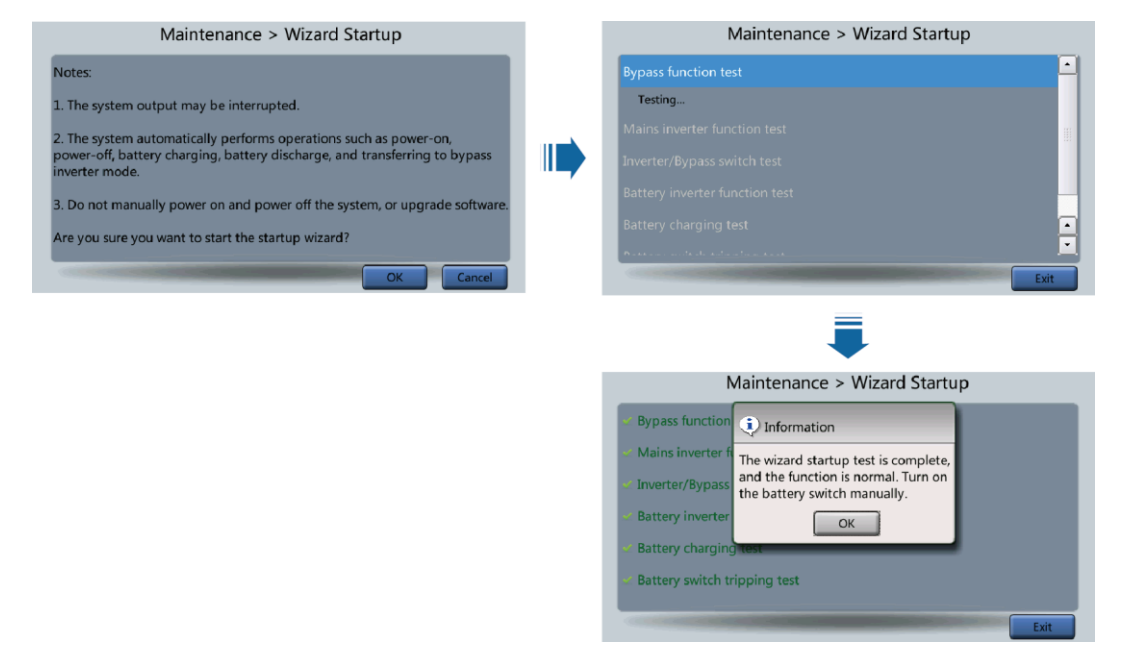

# ANMERKUNG

Setzen Sie auf dem Bildschirm System Info > Settings > Dry Contact Set die Option MUE05A connection auf Enable und setzen Sie BCB connection [OL] auf Enable. Mit dem assistentenbasierten Start kann die Auslösefunktion den Batterieschalters geprüft werden.

# Bildschirm "Lifecycle"

Auf dem Bildschirm Lifecycle können Sie Informationen wie First Power-on, Arrival Date und Service Life überwachen.
# 4.1.2.6 Bildschirm "About"

Tippen Sie auf dem Bildschirm **System Info** auf **About**, um das USV-Modell, den Namen des Herstellers, die Überwachungsversion und die Leistungsversion anzuzeigen (siehe Abbildung 4-42). Wenn Sie Details zur Version anzeigen möchten, tippen Sie auf **Version Info**.

Abbildung 4-42 Bildschirm "About"

| About     |                                                                  |                                                                                      |   |
|-----------|------------------------------------------------------------------|--------------------------------------------------------------------------------------|---|
| HUAWEI    | Model:<br>Manufacturer:<br>Monitoring Version:<br>Power Version: | UPS5000-E<br>Huawei Technologies Co., Ltd.<br>V100R003C01SPC597<br>V100R003C01SPC597 |   |
|           | Version Info                                                     | <u>E-label</u>                                                                       |   |
| Copyright | http://www.huaw<br>ک Huawei Technologies Co.,                    | <b>vei.com</b><br>Ltd. 2020. All rights reserved.                                    | 5 |

# 4.1.3 Bildschirm "System Status"

Auf dem Bildschirm **System Status** können Sie den Netzstromeingang, Bypass-Eingang, die Last und Batterieinformationen anzeigen.

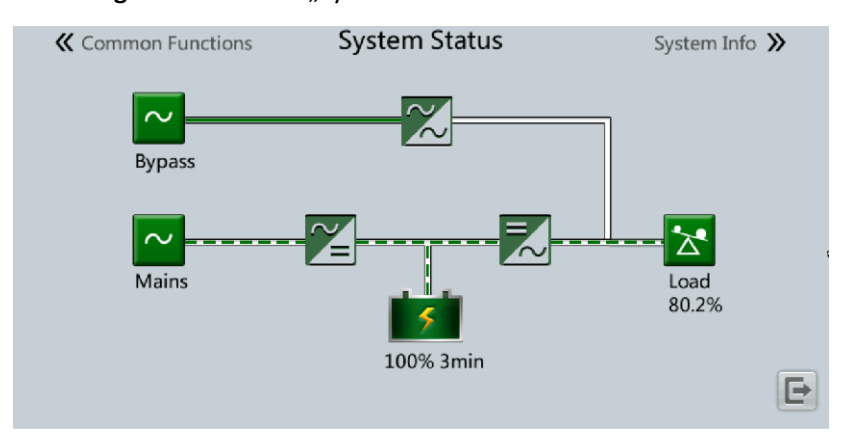

Abbildung 4-43 Bildschirm "System Status"

# 4.1.4 Bildschirm "Common Functions"

# Abbildung 4-44 Allgem. Funktionen 1

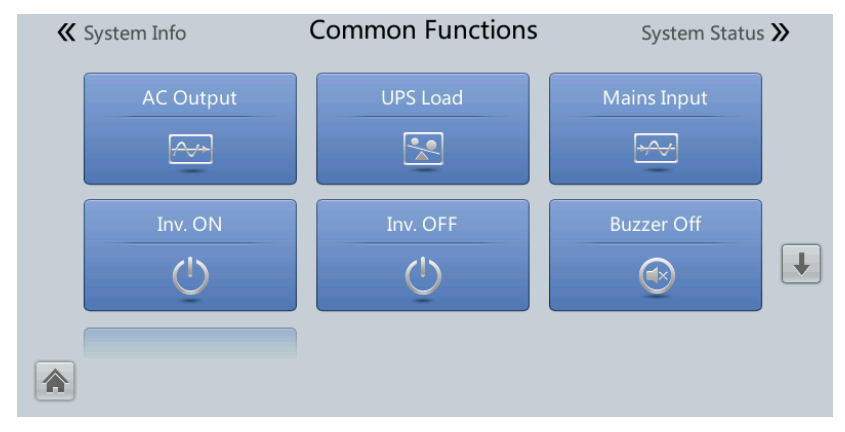

Abbildung 4-45 Allgem. Funktionen 2

| <b>«</b> System Info  | Common Functions | System Status እ |
|-----------------------|------------------|-----------------|
| Historical Alarms (7) |                  |                 |
| Ē                     |                  | Î               |
|                       |                  |                 |
|                       |                  |                 |
|                       |                  |                 |
|                       |                  |                 |

# 4.2 WebUI

# 4.2.1 Bildschirm "Login"

#### Kontext

Als Beispiel-Browser wird Internet Explorer 11 verwendet.

Das System unterstützt Internet Explorer 11 und Firefox 31.0.

#### Vorgehensweise

- **Schritt 1** Öffnen Sie den Browser und wählen Sie **Werkzeuge > Internetoptionen**.
- Schritt 2 Vergewissern Sie sich, dass auf der Registerkarte Erweitert die Optionen TLS 1.0 verwenden und TLS 1.1 verwenden ausgewählt sind und klicken Sie auf OK.

Abbildung 4-46 Einstellungen im Dialogfeld "Internetoptionen"

| Internet Options                                                                                                    | 9 23     |  |  |
|----------------------------------------------------------------------------------------------------|----------|--|--|
| General Security Privacy Content Connections Programs A                                                                                                    | Advanced |  |  |
| Settings                                                                                                    |          |  |  |
| Enable DOM Storage     Enable Integrated Windows Authentication*     Enable memory protection to help mitigate online attack     Enable native XMLHTTP support     Enable SmartScreen Filter     Use SSL 2.0     Use SSL 3.0     Use TLS 1.0     Use TLS 1.1     Use TLS 1.2     Warn about certificate address mismatch*     Warn if changing between secure and not secure mode     Warn if POST submittal is redirected to a zone that does | sn v     |  |  |
|                                                                                                    | •        |  |  |
| *Takes effect after you restart Internet Explorer<br>Restore advanced set                                                                                                    | ttings   |  |  |
| Reset Internet Explorer settings                                                                                                    |          |  |  |
| Resets Internet Explorer's settings to their default Reset.                                                                                                    |          |  |  |
| You should only use this if your browser is in an unusable state.                                                                                                    |          |  |  |
| OK Cancel                                                                                                    | Apply    |  |  |

Schritt 3 Geben Sie in die Adresszeile des Browsers https://UPS IP address ein, wählen Sie eine Sprache aus, geben Sie User name und Password ein und klicken Sie auf Login.

#### 

Die voreingestellte IP-Adresse der USV lautet 192.168.0.10. Sie können die IP-Adresse der USV für das Ethernet am LCD oder in der WebUI einstellen. Der Wertebereich reicht von 1.0.0.0 bis 223.255.255.255.

| Standardbenut-zer                  | Voreinge-<br>stelltes<br>Passwort | Benutzerrechte                                                                                                    |
|------------------------------------|-----------------------------------|----------------------------------------------------------------------------------------------------|
| admin (System-<br>administrator)   | Changeme                          | Durchführung aller Aktionen am LCD und in der<br>WebUI, darunter Durchsuchen der Informationen<br>zum Systembetrieb, Export von<br>Systeminformationen, Einstellen von Parametern,<br>Steuerung des Systems, Konfiguration des Systems<br>und Wartung des Systems.                                                                                            |
| operator<br>(normaler<br>Benutzer) | Changeme                          | Nur Durchsuchen der Informationen zum<br>Systembetrieb, Export von Systeminformationen,<br>Starten/Abschalten des Wechselrichters,<br>Fehlerbehebung und Steuerung des Summers.<br>Andere Steuerungs- und Wartungsfunktionen, die<br>sich auf den Systembetrieb auswirken könnten, sind<br>ausgeblendet und die Parameter können nicht<br>eingestellt werden. |

#### Tabelle 4–11 Benutzerbeschreibung

#### ANMERKUNG

- Wenn Sie fünfmal hintereinander ein falsches Kennwort eingeben, wird das Konto 5 Minuten lang abgemeldet.
- Wenn sich nach der Anmeldung eines Benutzers in der WebUI ein anderer Benutzer mit dem gleichen Benutzernamen anmeldet, wird der aktuelle Benutzer abgemeldet.
- Es wird empfohlen, dass Kennwort nach der ersten Anmeldung unter **User Mgmt.** auf der Seite **Config.** zu ändern, um unbefugte Zugriffe zu verhindern.

----Ende

# 4.2.2 Seite "Monitoring"

Abbildung 4-47 Seite "Monitoring"

| 🗲 @ power system       |                                                       | English | - (0B)               |
|------------------------|-------------------------------------------------------|---------|----------------------|
| Lispire                | Home Monitoring Query System Settings Maintenance     |         | <b>1</b> 2 🔶 1 🛈 1 🔵 |
| UPS System             | Running Information Running Parameter Running Control |         |                      |
| Bypass                 | Input                                                 |         | •                    |
| Module Summary         | Byoass                                                |         |                      |
| © ECM Summary          |                                                       |         |                      |
| Battery System         | Output                                                |         | Ċ                    |
| Battery String Summary | Environment Data                                      |         |                      |
|                        |                                                       |         |                      |

| Element    | Beschreibung                                                                                                    |
|------------|----------------------------------------------------------------------------------------------------|
| UPS system | Zeigt <b>Running Information</b> der USV an, stellt die <b>Running</b><br><b>Parameter</b> für die USV ein und führt den Vorgang <b>Running</b><br><b>Control</b> an der USV durch. |

| Element                   | Beschreibung                                                                                            |
|---------------------------|----------------------------------------------------------------------------------------------------|
| Bypass                    | Zeigt die <b>Running Information</b> des Bypass-Eingangs an und stellt<br><b>Running Parameter</b> ein. |
| Module Summary            | Fragt das Modul nach <b>Running Information</b> ab und stellt <b>Running</b><br><b>Parameter</b> ein.   |
| ECM Summary               | Stellt Running Parameter für das ECM ein.                                                               |
| Battery System            | Zeigt die <b>Running Information</b> der Batterie an und stellt <b>Running</b><br><b>Parameter</b> ein. |
| Battery String<br>Summary | Stellt Parameter für die iBOX und iBAT ein, die mit den einzelnen<br>Batteriesträngen verbunden sind.   |

# **USV-System**

#### Tabelle 4–12 Systemeinstellungen

| Element                                             | Beschreibung                                                                                                    | Standardwert | Wertebereich                |
|-----------------------------------------------------|----------------------------------------------------------------------------------------------------|--------------|-----------------------------|
| High ambient<br>temperature alarm<br>threshold (°C) | Wenn die Umgebungstemperatur den durch<br>diesen Parameter angegebenen<br>Schwellenwert erreicht oder überschreitet,<br>wird ein Alarm ausgelöst.                                                                                                    | 55           | 40–60                       |
| Low ambient<br>temperature alarm<br>threshold (°C)  | Wenn die Umgebungstemperatur unter dem<br>durch diesen Parameter angegebenen<br>Schwellenwert liegt, wird ein Alarm<br>ausgelöst.                                                                                                    | -10          | –20 bis 0                   |
| EPO detection                                       | Zeigt an, ob die Notabschaltung (EPO)<br>aktiviert werden soll. Eine EPO wird nur<br>durchgeführt, wenn dieser Parameter<br>aktiviert ist und der EPO-Schalter ausgelöst<br>wird.<br>Wenn <b>EPO detection</b> von <b>Disable</b> in <b>Enable</b><br>wechselt, überprüfen Sie, ob das EPO-Kabel<br>richtig angeschlossen ist. | Deaktivieren | Deaktivieren,<br>Aktivieren |
| Bus capa. life                                      | Wenn dieser Parameter auf <b>Enable</b> gesetzt<br>ist, erkennt die USV die Lebensdauer des<br>Buskondensators.                                                                                                    | Aktivieren   | Deaktivieren,<br>Aktivieren |
| Paral. sys.<br>hibernate                            | Wenn die kundenseitigen Lasten gering sind,<br>können Sie den Ruhezustand im<br>Parallelbetrieb aktivieren, um Module<br>abwechselnd in den Ruhezustand zu<br>versetzen und so ihre Lebensdauer zu<br>verlängern und den Systemwirkungsgrad zu<br>verbessern.                                                                  | Deaktivieren | Deaktivieren,<br>Aktivieren |

| Element                           | Beschreibung                                                                                                    | Standardwert | Wertebereich                |
|-----------------------------------|----------------------------------------------------------------------------------------------------|--------------|-----------------------------|
| Module cycle<br>hiber. period (d) | Gibt das Intervall an, in dem Module<br>abwechselnd in den Ruhezustand versetzt<br>werden. Der Standardwert lautet 30, d. h.<br>das Modul im Ruhestand wird alle 30 Tage<br>gewechselt.                                                                                                    | 30           | 1–100                       |
| D.G. ECO bypass<br>supply         | <ul> <li>Gibt an, ob der ECO-Bypass im D.GModus<br/>die Stromversorgung übernehmen darf.</li> <li>Wenn der D.G. an das Signal GEN des<br/>potenzialfreien Kontakts angeschlossen ist:</li> <li>Ist dieser Parameter auf Enable gesetzt,<br/>kann das System in den ECO-Bypass-<br/>Modus umschalten, wenn der D.G. den<br/>Bypass mit Strom versorgt und die ECO-<br/>Funktion aktiviert ist.</li> </ul> | Aktivieren   | Deaktivieren,<br>Aktivieren |
|                                   | <ul> <li>Ist dieser Parameter auf <b>Disable</b> gesetzt,<br/>kann das System nicht in den ECO-Modus<br/>umschalten, wenn der D.G. den Bypass mit<br/>Strom versorgt.</li> </ul>                                                                                                    |              |                             |
| RAM verification                  | Aktiviert oder deaktiviert die<br>Speicherprüfung. Ist dieser Parameter auf<br><b>Enable</b> gesetzt, wird der Arbeitsstatus des<br>Steuerungschip-RAM regelmäßig überprüft.<br>Ist dieser Parameter auf <b>Disable</b> gesetzt,<br>wird die regelmäßige Prüfung ausgesetzt.                                                                                                    | Deaktivieren | Deaktivieren,<br>Aktivieren |
| Collect real-time site waveform   | Ist dieser Parameter auf <b>Enable</b> gesetzt,<br>kann eine Wellenform manuell gespeichert<br>werden.                                                                                                    | Deaktivieren | Deaktivieren,<br>Aktivieren |
| BCB trips in case of EOD          | Ist dieser Parameter auf <b>Enable</b> gesetzt, wird der BCB ausgelöst, sobald die EOD erreicht ist.                                                                                                    | Aktivieren   | Deaktivieren,<br>Aktivieren |

## Tabelle 4–13 Eingangseinstellungen

| Element               | Beschreibung                                                                                                    | Standardwert | Wertebereich        |
|-----------------------|----------------------------------------------------------------------------------------------------|--------------|---------------------|
| Input<br>adaptability | Eingangsanpassungsfähigkeit<br>Modus 1: Gilt für das normale<br>Stromnetz und DGs sowie DGs,<br>die empfindlich gegenüber der<br>Ausgangsblindleistung sind.<br>Eingangsanpassungsfähigkeit<br>Modus 2: Gilt für das normale<br>Stromnetz und DGs sowie<br>Eingangsquellen mit einem<br>hohen Innenwiderstand. | Modus 2      | Modus 1,<br>Modus 2 |

60

|  | Element                                         | Beschreibung                                                                                                    | Standardwert | Wertebereich                                    |
|--|-------------------------------------------------|----------------------------------------------------------------------------------------------------|--------------|-------------------------------------------------|
|  | Zero display<br>with no load<br>output          | Ist dieser Parameter auf <b>Enable</b><br>gesetzt, wird der Ausgangsstrom<br>mit 0 angezeigt, wenn keine Last<br>ausgegeben wird. Die<br>Ausgangslastrate wird mit 3 %<br>angezeigt. Ist dieser Parameter<br>auf <b>Disabled</b> gesetzt, werden<br>Ausgangsstrom und<br>Ausgangslastrate nicht auf null<br>angepasst. | Aktivieren   | Deaktivieren,<br>Aktivieren                     |
|  | Calib. output<br>current if no<br>load          | Ist dieser Parameter auf <b>Enable</b><br>gesetzt, wird der Strom ohne<br>Last ein Mal automatisch<br>kalibriert. Diese Funktion kann<br>nur verwendet werden, wenn<br>keine Last an der USV anliegt.                                                                                                    | Deaktivieren | Deaktivieren,<br>Aktivieren                     |
|  | Output<br>interruption<br>transfer time<br>(ms) | Stellen Sie diesen Parameter auf<br>Basis der für die Verbraucher<br>akzeptablen Dauer einer<br>Ausgangsunterbrechung ein.                                                                                                    | 0            | 0 ms, 40 ms, 60<br>ms, 80 ms, 100<br>ms, 120 ms |
|  | Max. BPM<br>transfer times                      | Beim Wechsel zwischen Bypass-<br>Modus und Normalmodus<br>kommt es zu Querströmen, die<br>das System beeinträchtigen.<br>Dieser Parameter legt die Anzahl<br>der Wechsel zwischen Bypass-<br>Modus und Normalmodus<br>innerhalb einer Stunde fest,<br>womit die Systemsicherheit<br>gewährleistet wird.                | 5            | 1-10                                            |
|  | Current equal.<br>detection                     | Überwacht die Stromdifferenzen<br>zwischen Racks oder Modulen.<br>Ist dieser Parameter auf <b>Enable</b><br>gesetzt, können die <b>Mod. Cur.</b><br><b>Eql. Data</b> auf dem Bildschirm mit<br>den Systeminformationen<br>angezeigt werden.                                                                            | Deaktivieren | Deaktivieren,<br>Aktivieren                     |
|  | Inverter async.<br>alarm                        | Legt fest, ob der Alarm <b>Inverter</b><br>asynchronous auf dem LCD<br>angezeigt wird, wenn der<br>Wechselrichter der Änderung<br>der Bypass-Frequenz nicht<br>folgen kann. Es hat keine                                                                                                    | Deaktivieren | Deaktivieren,<br>Aktivieren                     |

#### Tabelle 4–14 Bildschirm "Output Settings"

Auswirkungen auf die normale Stromversorgung, ob dieser

| Element                           | Beschreibung                                                                                                    | Standardwert | Wertebereich                 |
|-----------------------------------|----------------------------------------------------------------------------------------------------|--------------|------------------------------|
|                                   | Parameter auf <b>Enable</b> oder<br><b>Disable</b> gesetzt ist.                                                                                                    |              |                              |
| Bus<br>overvoltage<br>recovery    | Legt fest, ob nach einer<br>Abschaltung des Gleich- oder<br>Wechselrichters aufgrund eines<br>Alarms wegen Busüberspannung<br>der Alarm automatisch gelöscht<br>und das Leistungsmodul neu<br>gestartet wird. Wenn <b>Bus</b><br><b>overvoltage recovery</b> auf <b>Enable</b><br>gesetzt ist, wird der Alarm<br>wegen Busüberspannung<br>automatisch gelöscht und<br>Gleich- und Wechselrichter<br>starten automatisch neu, wenn<br>die Busüberspannung innerhalb<br>der <b>Bus overvolt. recovery</b><br><b>time</b> wieder normal ist (weniger<br>als 420 V). Wenn <b>Bus</b><br><b>overvoltage recovery</b> auf<br><b>Disable</b> gesetzt ist, kann der<br>Alarm wegen Busüberspannung<br>nicht automatisch gelöscht<br>werden und Gleich- und<br>Wechselrichter können nicht<br>automatisch starten. | Aktivieren   | Deaktivieren,<br>Aktivieren  |
| Bus overvolt.<br>recovery time    | Wenn <b>Bus overvoltage recovery</b><br>auf <b>Enable</b> gesetzt ist, wird der<br>Alarm wegen Busüberspannung<br>automatisch gelöscht und<br>Gleich- und Wechselrichter<br>starten automatisch neu, wenn<br>die Busüberspannung innerhalb<br>der <b>Bus overvolt. recovery</b><br><b>time</b> wieder normal ist (weniger<br>als 420 V).                                                                                                    | 5s           | 5 s, 1 min, 5 min,<br>10 min |
| Capacitor<br>failure<br>detection | Wenn Capacitor failure<br>detection auf Enable gesetzt ist,<br>führt das Leistungsmodul (die<br>Leistungseinheit) die<br>Fehlererkennung beim<br>Wechselrichterkondensator<br>anhand der Einstellungen unter<br>Capacitor failure detection<br>upper limit und Capacitor<br>failure detection lower limit<br>durch. Wenn das<br>Leistungsmodul einen Fehler                                                                                                    | Deaktivieren | Deaktivieren,<br>Aktivieren  |

| Element | Beschreibung                                                                                                    | Standardwert | Wertebereich |
|---------|----------------------------------------------------------------------------------------------------|--------------|--------------|
|         | beim<br>Wechselrichterkondensator<br>feststellt, schaltet es den<br>Wechselrichter ab, um eine<br>Ausbreitung der Störung zu<br>verhindern. |              |              |

## Tabelle 4–15 Bildschirm "Bypass Settings"

| Element                           | Beschreibung                                                                                                    | Standardwert | Wertebereich                |
|-----------------------------------|----------------------------------------------------------------------------------------------------|--------------|-----------------------------|
| BPM mode<br>upon BPM<br>overtemp. | Legt fest, ob bei Übertemperatur<br>ein Wechsel in den Bypass-<br>Modus erfolgt.                                                                                                    | Aktivieren   | Deaktivieren,<br>Aktivieren |
| Lightload BPM<br>cur. eql. detect | Aktivieren oder Deaktivieren des<br>Alarms wegen<br>Stromunsymmetrie im Bypass-<br>Modus bei geringer Last. Ist<br>dieser Parameter auf <b>Enable</b><br>gesetzt, die Last gering (weniger<br>als 30 %) und das Lastverhältnis<br>eines bestimmten Racks weniger<br>als 10 %, erzeugt das System<br>einen Alarm wegen<br>Stromunsymmetrie des Bypasses<br>und kann nicht in den ECO-<br>Modus umschalten. Ist dieser<br>Parameter auf <b>Disable</b> gesetzt,<br>wird die oben beschriebene<br>Erkennung nicht durchgeführt.<br>Eine Unsymmetrie des Bypass-<br>Stroms hat keine Auswirkungen<br>auf den ECO-Bypass-Modus. | Aktivieren   | Deaktivieren,<br>Aktivieren |

#### Batteriesystem

#### HINWEIS

Die Einstellungen der Batterieparameter haben Einfluss auf die Batteriewartung, die Lebensdauer der Batterie und die Entladezeit der USV. Beachten Sie beim Einstellen der Batterieparameter Folgendes:

- Behalten Sie die Standardeinstellungen für **Chg. cur. limiting coef.** und **Cell float voltage** bei. Diese Einstellungen dürfen nur von qualifiziertem Wartungspersonal geändert werden.
- Beachten Sie beim Einstellen der Parameter unbedingt Folgendes: Chg. cur. limiting coef. > Transfer-to-equalized charging cur. coef.
- Single batt. float chg. voltage deviation alarm thres. und Single batt. dis. voltage deviation alarm thres. werden verwendet, um zu überprüfen, ob die Batterien in den einzelnen Batteriesträngen die gleiche Ladespannung und Entladespannung haben. Wenn ein Wert den festgelegten Bereich überschreitet, wird ein Alarm generiert. Die Berechnungsformel lautet (Lade-/

Entladespannung – Durchschnittsspannung)/Durchschnittsspannung x 100 %. Die Lade-/Entladespannung und Durchschnittsspannung werden vom Batterieüberwachungsgerät bezogen. Ist das Batterieüberwachungsgerät nicht konfiguriert, müssen diese beiden Parameter nicht eingestellt werden.

| Element                                               | Beschreibung                                                                                                    | Standardwert | Wertebereich                |
|-------------------------------------------------------|----------------------------------------------------------------------------------------------------|--------------|-----------------------------|
| Float volt.<br>temp. comp.                            | Ist dieser Parameter auf <b>Enable</b><br>gesetzt, wird die<br>Erhaltungsladung auf Basis der<br>Batterietemperatur kalibriert,<br>wenn ein<br>Batterietemperatursensor<br>angeschlossen ist. Der Parameter<br>kann in jedem Modus eingestellt<br>werden. | Aktivieren   | Deaktivieren,<br>Aktivieren |
| Float volt.<br>temp. comp.<br>coef.<br>(mV/(°C·cell)) | Kalibrierkoeffizient für die<br>Temperaturkompensation der<br>Erhaltungsladung.                                                                                                    | 3,3          | 0,0–6,0                     |
| Float Chg temp.<br>comp. center<br>(°C)               | Gibt die Referenztemperatur für<br>die Temperaturkompensation<br>der Erhaltungsladung an.                                                                                                    | 25           | 20–30                       |

| Element                                                   | Beschreibung                                                                                                    | Standardwert | Wertebereich                |
|-----------------------------------------------------------|----------------------------------------------------------------------------------------------------|--------------|-----------------------------|
| Automatic<br>equalized<br>charging                        | Ist dieser Parameter auf <b>Enable</b><br>gesetzt, ändert die USV den<br>Batteriemanagementstatus auf<br>Basis des Ladestroms und der<br>Erhaltungsladezeit automatisch<br>auf Ausgleichsladung.                                                                                                    | Aktivieren   | Deaktivieren,<br>Aktivieren |
| Transfer-to-<br>equalized<br>charging cur.<br>coef. (C10) | Die Batterie wechselt in den<br>Ausgleichsladezustand, wenn der<br>Batteriestrom diesen<br>Parameterwert übersteigt.                                                                                                    | 0,05         | 0,02–0,08                   |
| SOC to start<br>equalized<br>charging (%)                 | Wenn der Ladezustand unter<br>dem festgelegten Wert liegt,<br>beginnen die Batterien mit der<br>Ausgleichsladung.                                                                                                    | 70           | 0–100                       |
| Scheduled<br>equalized<br>charging<br>interval (d)        | Wenn die Batterien nach einem<br>Wechsel vom Ausgleichsladen<br>zum Erhaltungsladen nicht<br>entladen werden, beginnt das                                                                                                    | 60           | 30–180                      |
| Equalized<br>charging<br>protection<br>interval (d)       | Ausgleichsladen erst, nachdem<br>die Erhaltungsladezeit das<br>Equalized charging protection<br>interval erreicht hat. Nach<br>Abschluss des Ausgleichsladens<br>beginnt das geplante<br>Ausgleichsladen, wenn die Zeit<br>ohne Ausgleichsladen das<br>Scheduled equalized charging<br>interval überschreitet. | 7            | 0–15                        |

| Element                                                                | Beschreibung                                                                                                    | Standardwert | Wertebereich     |
|------------------------------------------------------------------------|----------------------------------------------------------------------------------------------------|--------------|------------------|
| Forced<br>equalized<br>charging<br>protection time<br>(h)              | Aktivieren Sie die erzwungene<br>Ausgleichsladung, wenn die<br>Batterien sich fortlaufend unter<br>Erhaltungsspannung oder im<br>Ruhezustand befinden. Wenn die<br>Dauer der erzwungenen<br>Ausgleichsladung den Wert<br>dieses Parameters erreicht,<br>wechseln die Batterien<br>automatisch den<br>Erhaltungslademodus.                                            | 18           | 12–24            |
| Max. batt. dis.<br>time (h)                                            | Legt die maximale Entladezeit<br>der Batterien fest. Wenn die<br>Entladezeit diesen Wert erreicht,<br>schaltet sich die USV ab. Die<br>Entladezeit der Batterien kann<br>nur auf 0 Stunden oder einen<br>Wert im Bereich von 16 bis<br>48 Stunden eingestellt werden.<br>Wird die Zeit auf 0 Stunden<br>gesetzt, ist der Entladeschutz der<br>Batterien nicht aktiv. | 24           | 0–48             |
| Undertemp.<br>alarm thresh.<br>(°C)                                    | Die Batterietemperatur kann<br>fortlaufend überwacht werden.<br>Bei einem Alarm wegen                                                                                                    | –5 ℃         | –20 °C bis +5 °C |
| Overtemp.<br>alarm thresh.<br>(°C)                                     | Übertemperatur der Batterien<br>wird der Grenzwert für den<br>Ladestrom auf 0,03 CA gesenkt.<br>Das Laden der Batterien wird<br>unterbrochen, wenn ein Alarm<br>zum Schutz der Batterien vor<br>Übertemperatur erzeugt wird<br>(wenn die Temperatur den<br>oberen Temperaturgrenzwert<br>plus 3 °C erreicht).                                                        | 50 °C        | 35 °C bis 55 °C  |
| Single batt.<br>float chg.<br>voltage<br>deviation alarm<br>thres. (%) | Single batt. float chg. voltage<br>deviation alarm thres. (%) und<br>Single batt. dis. voltage<br>deviation alarm thres. (%)<br>werden verwendet, um zu                                                                                                    | 10           | 5–30             |
| Single batt. dis.<br>voltage<br>deviation alarm<br>thres. (%)          | überprüfen, ob die Zellen in den<br>einzelnen Batteriesträngen die<br>gleiche Ladespannung und<br>Entladespannung haben. Wenn<br>ein Wert den festgelegten<br>Bereich überschreitet, wird ein<br>Alarm generiert.                                                                                                    | 20           | 10–30            |

| Element                                 | Beschreibung                                                                                                    | Standardwert | Wertebereich                |
|-----------------------------------------|----------------------------------------------------------------------------------------------------|--------------|-----------------------------|
|                                         | Die Berechnungsformel lautet<br>(Lade-/<br>Entladespannung –<br>Durchschnittsspannung)/<br>Durchschnittsspannung x 100 %.                                                                                              |              |                             |
| Batt. charging<br>capacity<br>mismatch  | Bei Aktivierung dieser Funktion<br>wird ein Alarm generiert, wenn<br>die konfigurierte<br>Batteriekapazität die<br>Ladekapazität des Racks<br>übersteigt.                                                              | Aktivieren   | Deaktivieren,<br>Aktivieren |
| Batt. mode<br>shut                      | Die USV kann sich im<br>Batteriemodus in Abhängigkeit<br>von der voreingestellten<br>Abschaltverzögerung<br>automatisch abschalten. Ist<br>dieser Parameter deaktiviert,<br>steht die Funktion nicht zur<br>Verfügung. | Deaktivieren | Deaktivieren,<br>Aktivieren |
| Bat mode shut<br>delay (s)              | Abschaltverzögerung im<br>Batteriemodus                                                                                                    | 7200         | 0–7200                      |
| Backup time<br>warning                  | Ist dieser Parameter auf <b>Enable</b><br>gesetzt, wird ein Alarm<br>generiert, sobald die<br>Überbrückungszeit unterhalb der<br>Warnschwelle liegt.                                                                   | Deaktivieren | Deaktivieren,<br>Aktivieren |
| Backup time<br>warning thresh.<br>(min) | Überbrückungszeit-<br>Warnschwelle                                                                                                    | 5            | 3 bis 30                    |
| Remain. cap.<br>warning                 | Ist dieser Parameter auf <b>Enable</b><br>gesetzt, wird ein Alarm<br>generiert, sobald die<br>verbleibende Kapazität<br>unterhalb der Warnschwelle<br>liegt.                                                           | Deaktivieren | Deaktivieren,<br>Aktivieren |
| Remain. cap.<br>warn. thresh.<br>(%)    | Warnschwelle bezüglich<br>verbleibender Kapazität                                                                                                    | 20           | 5–50                        |
| Intelligent<br>hibernation              | Ist dieser Parameter auf <b>Enable</b><br>gesetzt, wird der intelligente<br>Ruhezustand auf die Batterien<br>angewendet.                                                                                               | Deaktivieren | Deaktivieren,<br>Aktivieren |
| Class 1 grid<br>hiber. time (d)         | Ruhezeit für Stromnetze der<br>Klasse 1                                                                                                    | 13           | 0–30                        |

| Element                                            | Beschreibung                                                                                                    | Standardwert | Wertebereich |
|----------------------------------------------------|----------------------------------------------------------------------------------------------------|--------------|--------------|
| Class 2 grid<br>hiber. time (d)                    | Ruhezeit für Stromnetze der<br>Klasse 2                                                                                                    | 6            | 0–15         |
| Thres. of low<br>batt. SOC over<br>dry contact (%) | Wenn ein potenzialfreier<br>Kontaktausgang auf <b>Low battery</b><br><b>SOC</b> gesetzt ist und der<br>Ladezustand der Batterie unter<br>diesem Schwellenwert liegt, gibt<br>der potenzialfreie<br>Kontaktausgang Signale aus. | 75           | 5–80         |

| Element                                                      | Beschreibung                                                                                                    | Standardwert | Wertebereich |
|--------------------------------------------------------------|----------------------------------------------------------------------------------------------------|--------------|--------------|
| Thres. of low<br>batt. volt. over<br>dry contact<br>(V/cell) | Bleisäurebatterie: Wenn <b>Batt.</b><br>Volt. Below Threshold für einen<br>potenzialfreien Kontaktausgang<br>gesetzt ist und die<br>Batteriespannung unter diesem<br>Schwellenwert liegt, erzeugt der<br>potenzialfreie Kontaktausgang<br>ein Signal.                                   | 1,70         | 1,70–2,10    |
|                                                              | Lithiumbatterie: Wenn <b>Batt.</b><br><b>Volt. Below Threshold</b> für einen<br>potenzialfreien Kontaktausgang<br>gesetzt ist und die minimale<br>Spannung der<br>elektrochemischen Zelle unter<br>dem Schwellenwert liegt,<br>erzeugt der potenzialfreie<br>Kontaktausgang ein Signal. | 2,80         | 2,60–3,20    |

# Bildschirm "Battery String Summary"

| Element        | Beschreibung                                       |
|----------------|----------------------------------------------------|
| No. of iBOX    | Nummer einer an die USV angeschlossenen iBOX.      |
| iBAT start No. | Startnummer einer an die USV angeschlossenen iBAT. |
| iBAT end No.   | Endnummer einer an die iBOX angeschlossenen iBAT.  |

# 4.2.3 Seite "Query"

Auf der Seite **Query** können Sie **Historical Alarm**, **Battery Test Record** und **Performance Data** abfragen und **Export Data** durchführen.

Abbildung 4-48 Seite "Query"

| F e power system     |                |                 |              |                           |                  |           |                          | English | · (0P)      |
|----------------------|----------------|-----------------|--------------|---------------------------|------------------|-----------|--------------------------|---------|-------------|
| Enspire              |                | Home Moni       | toring Query | System Settings Maintenan | ce               |           |                          | A 1     | 🙎 🥠 l 🕕 l 🗋 |
| e Historical Alarm   | Historical Ala | arm             |              |                           |                  |           |                          |         |             |
| Battery Test Records | Location       | All             | ~            | Start Time                | 2019 - 12 - 11 - | (         | Cleared 2019 ¥ 12 ¥ 12 ¥ |         |             |
| Performance Data     | Sorting Mode   | Generation time | ~            | Severity                  | All 🗸            |           | Query                    |         |             |
| Export Data          | Query result   |                 |              |                           |                  |           |                          |         |             |
|                      | No.            | Severity        | Name         | ID                        | Location         | Generated | Cleare                   | d       |             |

| Element          | Beschreibung                                                                |
|------------------|-----------------------------------------------------------------------------|
| Historical Alarm | Anzeigen von Informationen zu historischen Alarmen für Systeme oder Geräte. |

| Element                 | Beschreibung                                                                        |
|-------------------------|-------------------------------------------------------------------------------------|
| Battery Test<br>Records | Abfragen und Exportieren von <b>Cap. test logs</b> und <b>Common test</b><br>logs.  |
| Performance Data        | Abfragen der Leistungsdaten verwandter Komponenten des Systems.                     |
| Export Data             | Exportieren von Historical Alarm, Active Alarm, Operation Log und Performance Data. |

# 4.2.4 Bildschirm "System Settings"

| F a power system                         |                                                            |                     |                                                |        |                                     | English | (OP)                 |
|------------------------------------------|------------------------------------------------------------|---------------------|------------------------------------------------|--------|-------------------------------------|---------|----------------------|
| Enspire                                  | Home Monitoring Query System Set                           | ings Maintenance    | •                                              |        |                                     | <u></u> | <u>A</u> º 🔶 2 🖗 º 🗋 |
| Site Configuration                       | Site Configuration                                         |                     |                                                |        |                                     |         |                      |
| <ul> <li>Time</li> </ul>                 | System Type                                                |                     |                                                |        |                                     |         |                      |
| Comm. Settings                           | Name                                                       | UP\$5000            | 'a-z','A-Z','0-9','_@, -' (Max. 64 characters) |        |                                     |         |                      |
| ModbusTCP                                | Location                                                   | Unknow              | 'a-z','A-Z','0-9','_@' (Max. 64 characters)    |        |                                     |         |                      |
| Alarm Parameters                         | Contact information                                        | Unknow              | 'a-z','A-Z','0-9','_0' (Max. 64 characters)    |        |                                     |         |                      |
| iBOX Settings                            |                                                            | Submit              |                                                |        |                                     |         |                      |
|                                          | Network Security Certificate                               |                     |                                                |        |                                     |         |                      |
| • SNMP                                   | Select Certificate Format                                  | CRT format *        |                                                |        |                                     |         |                      |
| Event Notice                             | Please select a security certificate                       | Select a file       |                                                | Upload | Upload files that are less than 1 N | B.      |                      |
| <ul> <li>Outbox configuration</li> </ul> | Select the network security certificate key to be uploaded | Select a file       |                                                | Upload | Upload files that are less than 1 N | в.      |                      |
|                                          |                                                            | Enable key password | d                                              |        |                                     |         |                      |
|                                          |                                                            | Submit              |                                                |        |                                     |         |                      |
|                                          | Evenet estiliente file                                     |                     |                                                |        |                                     |         |                      |
|                                          | Export certificate nie                                     |                     |                                                |        |                                     |         |                      |
|                                          |                                                            | Export              |                                                |        |                                     |         |                      |
|                                          |                                                            |                     |                                                |        |                                     |         |                      |

Abbildung 4-49 Systemeinstellungen (Bleisäurebatterie)

#### Abbildung 4-50 Systemeinstellungen (Lithiumbatterie)

|                                          |                                                            |                     |                                             |        |                                      | Foolish  | × (0     | B                                             |
|------------------------------------------|------------------------------------------------------------|---------------------|---------------------------------------------|--------|--------------------------------------|----------|----------|-----------------------------------------------|
| Enspire                                  | Home Monitorius Otony System Set                           | tings Maintowards   |                                             |        |                                      |          |          |                                               |
|                                          | Home Womtornig Guery System set                            |                     | 9                                           |        |                                      | <u> </u> | Võ 🛧 🛛 ( | <u>, , , , , , , , , , , , , , , , , , , </u> |
| Site Configuration                       | Site Configuration                                         |                     |                                             |        |                                      |          |          |                                               |
| <ul> <li>Time</li> </ul>                 | System Type                                                |                     |                                             |        |                                      |          |          |                                               |
| Comm. Settings                           | Name                                                       | UP\$5000            | 'a-z','A-Z','0-9','_@' (Max. 64 characters) |        |                                      |          |          |                                               |
| ModhurTCP                                | Location                                                   | Unknow              | 'a-z','A-Z','0-9','_@' (Max. 64 characters) |        |                                      |          |          |                                               |
| - mousester                              | Contact Information                                        | Unknow              | 'a-z','A-Z','0-9','_@' (Max. 64 characters) |        |                                      |          |          |                                               |
| Alarm Parameters                         |                                                            | Submit              |                                             |        |                                      |          |          |                                               |
| <ul> <li>Battery System</li> </ul>       |                                                            |                     |                                             |        |                                      |          |          |                                               |
| SNMP                                     | Network Security Certificate                               |                     |                                             |        |                                      |          |          | _                                             |
|                                          | Select Certificate Format                                  | CRT format *        |                                             |        |                                      |          |          | _                                             |
| <ul> <li>Event Notice</li> </ul>         | Please select a security certificate                       | Select a file       |                                             | Upload | Upload files that are less than 1 MI | 3.       |          |                                               |
| <ul> <li>Outbox configuration</li> </ul> | Select the network security certificate key to be uploaded | Select a file       |                                             | Upload | Upload files that are less than 1 MI | 3.       |          |                                               |
|                                          |                                                            | Enable key password |                                             |        |                                      |          |          | _                                             |
|                                          |                                                            | Cubmit              |                                             |        |                                      |          |          |                                               |
|                                          | (                                                          | Submit              |                                             |        |                                      |          |          |                                               |
|                                          | Export certificate file                                    |                     |                                             |        |                                      |          |          |                                               |
|                                          |                                                            | Export              |                                             |        |                                      |          |          |                                               |
|                                          |                                                            |                     |                                             |        |                                      |          |          |                                               |
|                                          |                                                            |                     |                                             |        |                                      |          |          |                                               |

# Bildschirm "Site Configuration"

#### Tabelle 4–16 Bildschirm "System type"

| Element | Beschreibung |
|---------|--------------|
| Name    | Standortname |

| Element             | Beschreibung                      |
|---------------------|-----------------------------------|
| Location            | Standortposition                  |
| Contact information | Kontaktinformationen für Standort |

#### Tabelle 4–17 Netzwerksicherheitszertifikat

| Element                                                    | Beschreibung                                                             |
|------------------------------------------------------------|--------------------------------------------------------------------------|
| Select Certificate Format                                  | CRT format und PFX format werden unterstützt.                            |
| Please select a security certificate                       | Hochladen eines Netzwerksicherheitszertifikats.                          |
| Select the network security certificate key to be uploaded | Hochladen des privaten Schlüssels des<br>Netzwerksicherheitszertifikats. |

Exportieren Sie die Vorlagendatei: Exportieren Sie das Stammzertifikat.

## Bildschirm "System Time"

Stellen Sie die Zeitzone und die Uhrzeit für den Standort ein.

# Bildschirm "Comm. Settings"

Stellen Sie IP Settings, RS485 Settings, ModbusTCP Settings, Amb. T/H Sensor, Batt. Temp. Sensor, BMU und WIFI Settings ein.

## ModbusTCP

 Tabelle 4–18
 Zugriff auf das ModbusTCP-Sicherheitszertifikat

| Element                       | Beschreibung                                                                                                    |
|-------------------------------|----------------------------------------------------------------------------------------------------|
| Upload CA certificate file    | Importieren Sie ein CA-Zertifikat für die USV, um die<br>Gültigkeit des Modbus-TCP-Zugriffszertifikats zu<br>überprüfen. |
| Upload local certificate file | Kunden können das USV-Zertifikat durch ein Zertifikat<br>ersetzen, dem sie vertrauen.                                    |
| Upload key file               | Schlüsseldatei des Zertifikats                                                                                           |
| Key password                  | Entschlüsselungskennwort des Schlüssels                                                                                  |
| Confirm key password          | Bestätigen des Entschlüsselungskennworts des Schlüssels.                                                                 |

Stellen Sie die zweimalige Aufforderung für den vorläufigen Freigabecode ein: Legen Sie das Benutzerauthentifizierungskennwort zwischen dem NetEco und der USV fest.

#### Bildschirm "Alarm Parameters"

Aktiviert bzw. deaktiviert Alarminformationen für Komponenten im System.

#### Bildschirm "iBOX Settings"

Legen Sie iBOX-Parameter fest.

#### Bildschirm "Battery System"

Überprüfen Sie die SmartLi-Startadresse.

#### Bildschirm "SNMP"

 Die standardmäßige SNMP-Version ist SNMPv3, das voreingestellte MD5/SHA-Kennwort lautet Changeme1 und das voreingestellte DES/AES-Kennwort lautet Changeme2. Ändern Sie das Kennwort nach dem ersten Anmelden, um unbefugten Zugriff zu verhindern.

#### ANMERKUNG

- Bei den Standardprotokollen SNMP V1 und SNMP V2 bestehen Sicherheitsrisiken. Es wird empfohlen, das sichere Protokoll SNMP V3 zu verwenden.
- Bei den standardmäßigen Verschlüsselungsalgorithmen MD5 und DES bestehen Sicherheitsrisiken. Es wird empfohlen, die sicheren Verschlüsselungsalgorithmen SHA und AES zu verwenden.
- Wählen Sie zum Abrufen der MIB-Datei System Settings > SNMP > Mib File > Export.
- SNMP Trap gibt die IP-Adresse des Servers an, der mit der NMS-Software konfiguriert wurde. Der Trap-Anschluss muss derselbe sein wie der am NMS. Wenn SNMP Trap falsch oder nicht festgelegt ist, gehen die Systeminformationen verloren oder sie werden nicht rechtzeitig gemeldet.

#### **Bildschirm** "Event Notice"

- Mailbox-Einstellungen: Geben Sie in **Mailbox Settings** die E-Mail-Adresse des Empfängers ein.
- Alarm Notification: Setzen Sie Alarm notification delay in Alarm Notification Parameter Settings, setzen Sie Time of the first reminder und Interval in Alarm Reminder Configuration und führen Sie den Vorgang Add, Modify oder Delete für Alarmbenachrichtigungen in Alarm Notification User Settings durch.
- Nachdem die Informationen zu Event Notice konfiguriert sind, werden Alarme an die konfigurierte Mailbox gesendet.

#### Bildschirm "Outbox configuration"

|                           | 6                                                                                                    |
|---------------------------|----------------------------------------------------------------------------------------------------|
| Element                   | Beschreibung                                                                                              |
| Address type              | IP address wird unterstützt.                                                                              |
| Mailbox server IP address | Nachdem die IP-Adresse des ausgehenden Servers<br>konfiguriert ist, werden Alarmbenachrichtigungs-E-Mails |

Tabelle 4–19 Postausgang-Einstellungen

| Element                                      | Beschreibung                                                                                              |
|----------------------------------------------|----------------------------------------------------------------------------------------------------|
|                                              | an den konfigurierten Server gesendet.                                                                    |
| Encryption mode                              | TLS, SSL und No encryption werden unterstützt.                                                            |
| SMTP port                                    | Der Standardwert beträgt 587.                                                                             |
| Outbox                                       | Postausgangsadresse                                                                                       |
| User authentication for mailbox server login | Wenn <b>Enable</b> ausgewählt ist, muss der Benutzer sich für die Anmeldung beim Server authentifizieren. |
| User Name                                    | Benutzername für die Authentifizierung                                                                    |
| Password                                     | Kennwort für die Authentifizierung                                                                        |

Mailbox-Zertifikat: Laden Sie die CA-Zertifikatsdatei hoch.

# 4.2.5 Bildschirm "Maintenance"

Auf der Seite Maintenance können Sie Soft Upgrade und User Management durchführen, Version Information abfragen, E-label abfragen und exportieren, Fault Information exportieren und die Configuration File importieren und sichern.

Abbildung 4-51 Bildschirm "Maintenance"

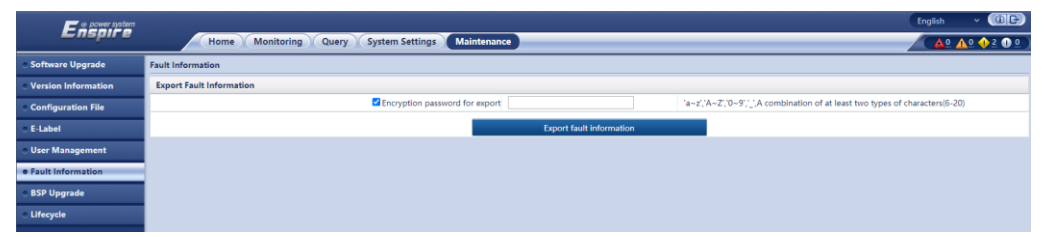

| Element             | Beschreibung                                                                                             |
|---------------------|----------------------------------------------------------------------------------------------------|
| Soft Upgrade        | Aktualisieren der Softwareversion des Systems.                                                           |
| Version Information | Abfragen der Software- und Hardwareversionen von Geräten im System.                                      |
| Configuration File  | Importieren und exportieren von Systemkonfigurationsdateien.                                             |
| E-label             | Abfragen und exportieren von E-Labels von Geräten im System.                                             |
| User Management     | Benutzer können Vorgänge hinzufügen, ändern, löschen, sperren und entsperren sowie Kennwörter festlegen. |
| Fault Information   | Exportieren von Fehlerinformationen.                                                                     |
| BSP Upgrade         | Aktualisieren der BSP-Version.                                                                           |
| Lifecycle           | Anzeigen von Informationen wie First Power-on, Arrival Date und Service Life.                            |

# **5** Vorgänge

# 5.1 Einschalten und Starten der USV

# 5.1.1 Einschalten der USV

#### Voraussetzungen

Messen Sie die Spannung und Frequenz am vorgeschalteten Eingangsschalter der USV. Spannungsbereich: 138–485 V AC (Netzspannung); Frequenzbereich: 40–70 Hz.

#### Kontext

- Die folgenden Vorgänge gelten für eine einzelne USV. Wenden Sie sich bei parallelen Systemen an den technischen Kundendienst von Huawei.
- Überprüfen Sie vor dem Einschalten der USV, ob die USV alle im Abschnitt "Überprüfen der Installation" beschriebenen Prüfpositionen bestanden hat.
- Bevor Sie die USV einschalten, überprüfen Sie, ob alle Schalter der USV und alle vorgeschalteten Schalter AUS sind.

#### Vorgehensweise

- Schritt 1 Schalten Sie die vorgeschalteten Bypass- und Netzeingangsschalter ein.
- Schritt 2 (optional) Wenn ein Überspannungsschutzmodul konfiguriert ist, schalten Sie dessen Schalter ein.
- Schritt 3 Schalten Sie den internen Bypass-Eingangsschalter der USV, den Netzeingangsschalter und den Ausgangsschalter ein.

Nach dem Einschalten beginnt die USV mit der Initialisierung. Auf der MDU werden das Logo von Huawei und eine Fortschrittsleiste für die Initialisierung angezeigt.

----Ende

# 5.1.2 Erste Inbetriebnahme

#### HINWEIS

- Wenn die USV das erste Mal gestartet wird, müssen Sie das Start-Kennwort aus der Service Expert App beziehen. Überspringen Sie diesen Schritt, wenn die USV nicht zum ersten Mal eingeschaltet wird.
- Die Service Expert App kann aus dem Google Play Store heruntergeladen und unter Android ausgeführt werden.
- Dieses Dokument entspricht der App-Version V100R001C00SPC111.

## 5.1.2.1 Beziehen des Start-Kennworts

#### Vorgehensweise

Schritt 1 Laden Sie die Service Expert App herunter und installieren Sie sie.

- Schritt 2 Tippen Sie auf dem Startbildschirm der App auf StartUp, um den Bildschirm Set Startup aufzurufen.
  - Online-Start
    - a. Setzen Sie das WLAN-Modul in den USB-Anschluss an der MDU ein. Aktivieren Sie das WLAN des Mobiltelefons, suchen Sie nach dem Signal **UPS\_WIFI** und stellen Sie eine Verbindung mit dem WLAN-Signal her. Das Kennwort lautet **Changeme**.
    - Legen Sie Site und Device Type wie erforderlich fest und stellen Sie eine Verbindung mit dem Gerät her. Setzen Sie die IP auf 192.168.0.10, den Port auf 443, den Username auf admin, das Password auf Changeme und klicken Sie auf Login.
    - c. Tippen Sie nach der Anmeldung auf **Power-on password activation**. In einer Meldung wird gefragt, ob die USV gestartet werden soll. Tippen Sie auf **OK**.
  - Offline-Start
    - a. Legen Sie **Site** und **Device Type** wie erforderlich fest und tippen Sie auf **Offline Activation**.
    - b. Geben Sie den Bar code und den Verification code ein, den Sie vom LCD im Bildschirm Offline Activation bezogen haben. Tippen Sie auf Generate PWD, um ein Start-Kennwort zu generieren.
    - c. Geben Sie das generierte Kennwort auf dem LCD in das Kennwort-Textfeld ein, um den Wechselrichter zu starten.

----Ende

# 5.1.2.2 Assistent "Einstellungen"

#### Vorgehensweise

**Schritt 1** Legen Sie die Sprache, Uhrzeit, Netzwerkparameter, Systemparameter und Batterieparameter auf dem Bildschirm **Settings Wizard** fest.

#### HINWEIS

Lassen Sie beim Einstellen der Systemparameter Vorsicht walten, da die Einstellungen sich auf den Betrieb der USV auswirken.

- Legen Sie **Single/Parallel** mit Vorsicht fest. Eine falsche Einstellung kann sich auf den normalen Betrieb der USV auswirken.
- **Output voltage level** bezieht sich auf die Netzspannung. Legen Sie sie basierend auf den Standortanforderungen fest.
- Legen Sie **Output frequency** korrekt fest. Anderenfalls werden die Verbraucher beeinflusst und die USV arbeitet u. U. nicht ordnungsgemäß.
- Die Einstellungen der Batterieparameter haben großen Einfluss auf die Batteriewartung, die Lebensdauer der Batterie und die Entladezeit der USV.

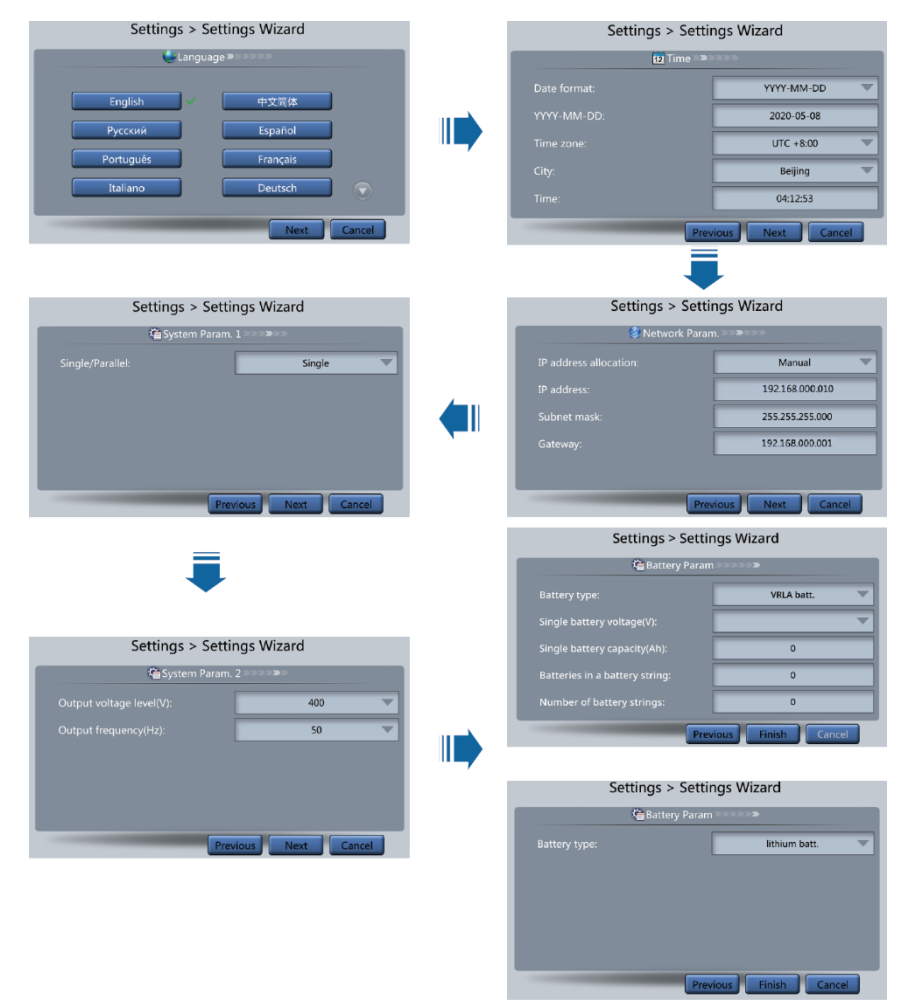

#### Abbildung 5-1 Assistent "Einstellungen"

## ANMERKUNG

- Stellen Sie die Uhrzeit und das Datum richtig ein. Eine falsche Zeitangabe kann während der Wartung oder Reparatur zu Analysefehlern führen.
- Wenn Sie die Netzwerkparameter festgelegt haben, schließen Sie die USV über ein Netzwerkkabel, das die Remoteverwaltung der USV ermöglicht, an das Netzwerk an. Wenn die Remoteverwaltung nicht erforderlich ist, behalten Sie die standardmäßigen Einstellungen für die Netzwerkparameter bei.
- Schritt 2 Nachdem Sie auf dem Bildschirm Settings Wizard die Parameter eingestellt haben, werden vom System die Alarme Bypass mode und No battery angezeigt, die nicht behandelt werden müssen. Wird ein anderer Alarm angezeigt, müssen Sie den Fehler beheben.

#### 

- Nachdem Sie auf dem Bildschirm Settings Wizard die Parameter eingestellt haben, wählen Sie System Info > Settings > System Setting. Überprüfen Sie, ob System Capacity, Power module capacity, Requisite modules und Redundant modules den tatsächlichen Werten entsprechen.
- Wenn Signale potenzialfreier Kontakte mit dem System verbunden sind, wählen Sie System Info > Settings > Dry contacts Set und pr
  üfen Sie, ob die verbundenen potenzialfreien Kontakte aktiviert und die getrennten potenzialfreien Kontakte deaktiviert wurden.
- Schritt 3 Falls das System mit dem Remote-EPO-Schalter verbunden ist, müssen Sie in der WebUI Monitoring > UPS System > Running Parameter > System Settings auswählen und die EPO detection auf Enable setzen.
- Schritt 4 Sehen Sie sich in der MDU das Systemdiagramm zum Betriebsstatus an, um zu überprüfen, ob die USV im Bypass-Modus arbeitet.

----Ende

# 5.1.3 Starten des Wechselrichters

#### Benutzerliste des USV-Systems

| Standardbenutzer      | Voreingestelltes Passwort |          |
|-----------------------|---------------------------|----------|
| admin (Administrator) | LCD                       | 000001   |
|                       | WebUI                     | Changeme |
| operator (normaler    | LCD                       | 000001   |
| Benutzer)             | WebUI                     | Changeme |

Tabelle 5–1 Benutzerliste des USV-Systems

#### Starten der USV über die MDU

Schritt 1 Wählen Sie Common Functions > Inv. ON aus.

#### ANMERKUNG

Sie können den Wechselrichter auch starten, indem Sie **System Info > Maintenance > Inv. ON** auswählen.

- Schritt 2 Wählen Sie im Anmeldebildschirm einen Benutzernamen aus und geben Sie das Kennwort ein.
- Schritt 3 Tippen Sie in dem daraufhin angezeigten Dialogfeld auf Yes, um den Wechselrichter zu starten.

----Ende

#### Starten der USV über die WebUI

Schritt 1 Öffnen Sie den Browser (beispielsweise Internet Explorer 11), und wählen Sie Extras > Internetoptionen.

Schritt 2 Klicken Sie auf die Registerkarte Erweitert, prüfen Sie, ob die Optionen TLS 1.0 verwenden und TLS 1.1 verwenden ausgewählt sind und klicken Sie auf OK.

| nternet O                                                                                                    | ptions                                               |                                           |             |                  |                                   | 9            | 23    |
|----------------------------------------------------------------------------------------------------|------------------------------------------------------|-------------------------------------------|-------------|------------------|-----------------------------------|--------------|-------|
| General                                                                                                    | Security                                             | Privacy                                   | Content     | Connections      | Programs                          | Adv          | anced |
| Setting                                                                                                    | IS                                                   |                                           |             |                  |                                   |              |       |
| Verturgs     Verturgs     Verturgs |                                                      |                                           |             |                  |                                   |              |       |
| •                                                                                                    |                                                      |                                           |             |                  |                                   | ×.           |       |
| *Ta                                                                                                    | kes effect a                                         | after you                                 | restart Int | ernet Explorer   |                                   |              | _     |
| Reset I<br>Rese<br>cond<br>You                                                                                                    | Internet Ex<br>ets Interne<br>lition.<br>should only | plorer set<br>t Explorer'<br>r use this i | tings       | to their default | advanced s<br>Res<br>usable state | etting<br>et | 38    |
|                                                                                                    |                                                      |                                           |             |                  |                                   |              |       |

Abbildung 5-2 Einstellen der Internetoptionen

- Schritt 3 Geben Sie https://UPS IP address in die Adressleiste des Browsers ein.
- Schritt 4 Geben Sie einen Benutzernamen und ein Kennwort ein und klicken Sie auf Login.
- Schritt 5 Wählen Sie auf der Startseite die Option Monitoring > UPS System > Running Control und klicken Sie auf Inv. ON, um den Wechselrichter zu starten.

Abbildung 5-3 Starten des Wechselrichters

| Running Information Running Pursmeter Running Control |                            |   |   |       |      |   |  |
|-------------------------------------------------------|----------------------------|---|---|-------|------|---|--|
| Issued Order                                          |                            |   |   |       |      | • |  |
| •                                                     | IIIV. ON                   |   |   |       |      |   |  |
| U U                                                   | ine. OFF                   |   |   |       |      |   |  |
|                                                       | Clear Pault                |   |   |       |      |   |  |
|                                                       | Bypass runtime:            | 0 | 6 | Clear |      |   |  |
|                                                       | Inv. runtime:              | 3 | ь | Clear |      |   |  |
| <b>ini</b> ,                                          | Forced equalized charging: |   |   | Start | Stop |   |  |
|                                                       | Shallow discharge test :   |   |   | Start | Stop |   |  |
|                                                       | Capacity test:             |   |   | Start | Stop |   |  |

#### ANMERKUNG

Falls das Strommodul einen Startbefehl empfängt, wenn es nicht gestartet werden kann, wird der Startbefehl 1 Minute lang beibehalten. Wenn der Startbefehl nicht innerhalb einer Minute gelöscht wird (z. B. weil im Modul andere Fehler auftreten oder das Herunterfahren oder eine Fehlerbehebung ausgeführt wird) und das Modul gestartet werden kann, reagiert das Modul auf den Startbefehl.

#### ----Ende

# 5.1.4 Einschalten von Verbrauchern

#### Kontext

Nachdem der Wechselrichter gestartet wurde, arbeitet die USV im normalen Modus. Der Alarm **Bypass mode** wird nicht mehr angezeigt.

#### Vorgehensweise

- Schritt 1 Wenn Sie sich vergewissert haben, dass die Batteriestränge ordnungsgemäß angeschlossen sind, schalten Sie den Eingangsleistungsschalter für die Batteriestränge ein. Wenn es mehrere Batteriestränge gibt, schalten Sie die Leistungsschalter für die einzelnen Batteriestränge ein und schalten Sie dann den allgemeinen Leistungsschalter zwischen den Batteriesträngen und der USV ein. Der Alarm No battery wird nicht mehr in der MDU angezeigt.
- Schritt 2 Schalten Sie den nachgeschalteten USV-Ausgangsschalter ein, um die Verbraucher mit Strom zu versorgen.

----Ende

# 5.1.5 (optional) Einstellen von Parametern für die BCB-Box

#### Voraussetzungen

Eine BCB-Box ist installiert.

#### Vorgehensweise

Schritt 1Setzen Sie auf dem Bildschirm System Info > Settings > Dry Contact Set die Option MUE05A<br/>connection auf Enable und setzen Sie BCB connection [OL] und Battery breaker [STA] auf<br/>Enable.

Abbildung 5-4 BCB-Verbindungseinstellungen

| Settings > Dry Contact Set |                             |           |   |  |  |
|----------------------------|-----------------------------|-----------|---|--|--|
|                            | MUE05A connection:          | Enable    |   |  |  |
|                            | Battery ground fault [BTG]: | Disable   |   |  |  |
|                            | D.G. connection [GEN]:      | Disable 🔍 |   |  |  |
|                            | BCB connection [OL]:        | Enable    | ↓ |  |  |
|                            | Battery breaker [STA]:      | Enable 🔍  |   |  |  |
|                            | PDC output breaker [OUT]:   | Disable   | - |  |  |

----Ende

# **5.2** Herunterfahren und Ausschalten der USV

#### Kontext

## HINWEIS

Wenn der Wechselrichter ausgeschaltet und der Bypass normal ist, wechselt die USV in den Bypass-Modus. Wenn der Bypass nicht normal ist, stellt die USV keinen Strom zur Verfügung. Vergewissern Sie sich vor dem Herunterfahren der USV, dass alle Verbraucher heruntergefahren sind.

#### Vorgehensweise

Schritt 1 Fahren Sie den Wechselrichter herunter.

Mithilfe des LCD

Tippen Sie auf dem Hauptbildschirm auf Common Functions. Tippen Sie auf Inv. OFF.

#### ANMERKUNG

Wenn Sie den Wechselrichter auf dem Bildschirm Maintenance herunterfahren möchten, tippen Sie auf System Info > Maintenance.

#### Abbildung 5-5 Normaler Bypass

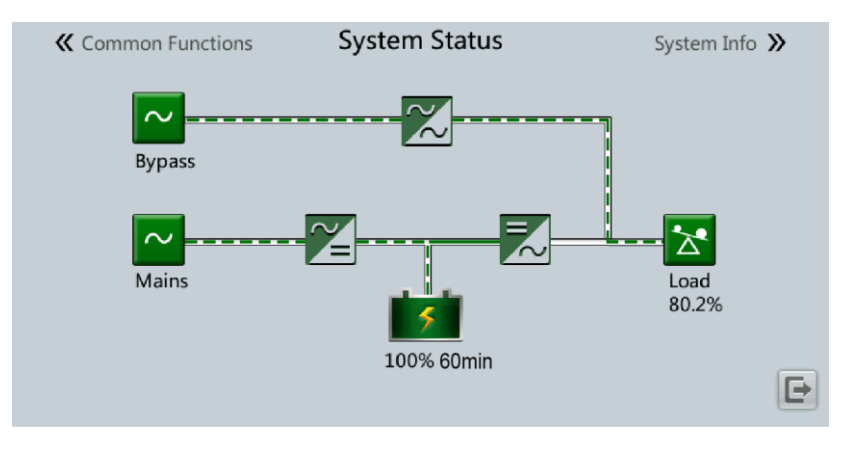

## 

Wenn der Wechselrichter heruntergefahren wurde, wird auf dem LCD der Alarm Bypass mode angezeigt.

#### Abbildung 5-6 Abnormaler Bypass

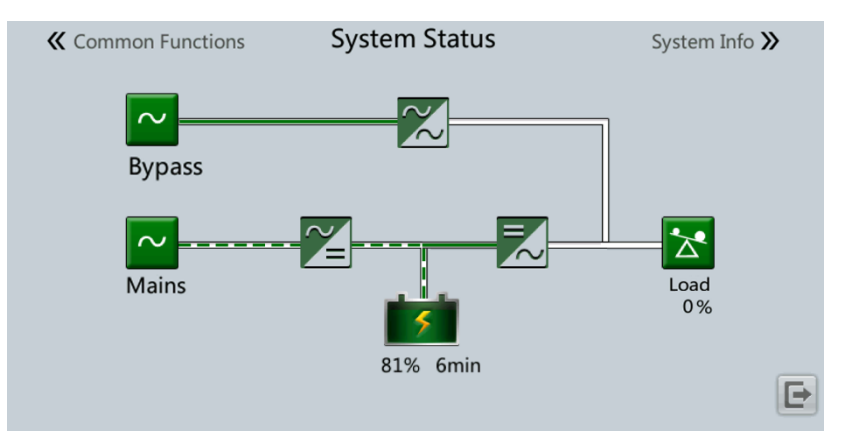

# ANMERKUNG

Wenn der Wechselrichter heruntergefahren werden muss, um die USV in den Bypass-Modus zu versetzen, überprüfen Sie, ob die USV keinen Alarm generiert hat, und führen Sie "Schritt 1" aus.

• Mithilfe der WebUI

Wählen Sie Monitoring > UPS System > Running Control aus und klicken Sie auf Inv. OFF.

- Schritt 2 Öffnen Sie nach dem Herunterfahren des Wechselrichters den Ausgangsschalter oder externen Leistungsverteilerschalter im Ausgangs-PDC der USV.
- Schritt 3 Öffnen Sie den Batteriestrangschalter. Wenn mehrere Batteriestränge vorhanden sind, öffnen Sie den allgemeinen Schalter zwischen den Batteriesträngen und der USV und öffnen Sie dann die Schalter für die einzelnen Batteriestränge.
- Schritt 4 Öffnen Sie den Schalter für die externe Stromverteilung und den internen Schalter der USV wie folgt:
  - 1. Öffnen Sie den internen Netzeingangsschalter, den Bypass-Eingangsschalter und den Ausgangsschalter.
  - 2. Öffnen Sie die vorgeschalteten USV-Netz- und Bypass-Eingangsschalter.

#### ANMERKUNG

- Wenn der Wechselrichter heruntergefahren werden muss, um die USV in den Bypass-Modus zu versetzen, überprüfen Sie, ob die USV keinen Alarm generiert hat, und führen Sie Schritt 1 aus.
- Wenn Sie die USV herunterfahren müssen, führen Sie alle zuvor genannten Schritte durch.

----Ende

# 5.3 Kaltstarten der USV im Batteriemodus

#### Kaltstart mit Bleibatterie

1. Vergewissern Sie sich, dass die Batterien ordnungsgemäß angeschlossen wurden. Prüfen Sie mit einem Multimeter, ob die absoluten Spannungen der positiven und negativen Batteriestränge größer ist als ein bestimmter Wert (Spannung einer einzelnen Batterie x Anzahl der Batterien im Batteriestrang).

- 2. Öffnen Sie den Netz- und Bypass-Eingangsleistungsschalter und schließen Sie den Batterieleistungsschalter. Wenn es mehrere Batteriestränge gibt, schalten Sie die Leistungsschalter für die einzelnen Batteriestränge ein und schalten Sie dann den allgemeinen Leistungsschalter zwischen den Batteriesträngen und der USV ein.
- 3. Messen Sie mit einem Multimeter die Spannung zwischen den positiven und negativen Batteriesträngen, die an der Eingangsseite der USV-Batterie angeschlossen sind. Ist die absolute Spannung größer als ein bestimmter Wert (Spannung einer einzelnen Batterie x Anzahl der Batterien im Batteriestrang), sind die Batterien richtig angeschlossen.
- 4. Drücken Sie die Taste **BATT START** auf dem Bypass-Modul und halten Sie sie mindestens 2 Sekunden lang gedrückt. Das System wechselt automatisch in den Batterie-Kaltstart-Status. Auf der LCD werden das Logo von Huawei und eine Fortschrittsleiste für die Initialisierung angezeigt.
- 5. Starten Sie nach der LCD-Initialisierung den Wechselrichter.

#### Kaltstart mit Lithiumbatterie

- 1. Prüfen Sie, ob die Kabel zwischen der USV und der Lithiumbatterie ordnungsgemäß angeschlossen sind.
- 2. Öffnen Sie die vorgeschalteten Netz- und Bypass-Eingangsschalter.
- 3. Schalten Sie den Lithiumbatterieschrank ein. Einzelheiten dazu finden Sie im Benutzerhandbuch zum Lithiumbatterieschrank.
- Messen Sie mit einem Multimeter die Spannungen mit zwischen den positiven und negativen Batteriesträngen, die an der Eingangsseite der USV-Batterie angeschlossen sind. Wenn die gemessenen Werte mit jenen übereinstimmen, die auf dem Bildschirm System Status des Lithiumbatterieschranks angezeigt werden, sind die Batterien richtig angeschlossen.
- 5. Prüfen Sie, ob die grüne Anzeige an der Batterieüberwachungseinheit im Lithiumbatterieschrank mit 1 Hz blinkt oder dauerhaft leuchtet. Drücken Sie anschließend die Taste BATT START auf dem Bypass-Modul und halten Sie sie mindestens 2 Sekunden lang gedrückt. Das System wechselt automatisch in den Batterie-Kaltstart-Status. Auf der LCD werden das Logo von Huawei und eine Fortschrittsleiste für die Initialisierung angezeigt.
- 6. Starten Sie nach der LCD-Initialisierung den Wechselrichter.

# 5.4 Wechseln in den Bypass-Modus

#### HINWEIS

Vergewissern Sie sich vor dem Herunterfahren des Wechselrichters, dass der Bypass normal ist. Wenn der Bypass nach dem Herunterfahren des Wechselrichters nicht normal ist, stellt die USV keinen Strom zur Verfügung und die Verbraucher werden heruntergefahren.

Fahren Sie den Wechselrichter der USV herunter. Fahren Sie den Wechselrichter über den LCD oder die WebUI herunter. Die USV wechselt in den Bypass-Modus.

## ANMERKUNG

Wenn der Wechselrichter heruntergefahren wird, wenn die Eingangsspannung oder Frequenz den angegebenen Schwellenwert überschreitet, stellt die USV keinen Strom zur Verfügung, und die Verbraucher werden heruntergefahren.

# 5.5 Festlegen des ECO-Modus

#### Voraussetzungen

Das System arbeitet im Wechselrichtermodus.

#### Kontext

- Die USV befindet sich standardmäßig im Nicht-ECO-Modus. Versetzen Sie die USV in den ECO-Modus, wenn Energieeinsparung erforderlich ist.
- Im ECO-Modus hat der Bypass in Bezug auf die Stromversorgung Priorität vor dem Wechselrichter. Wenn der Bypass getrennt wird, wechselt die USV in den Normalmodus.
- Sowohl die Einzel-USV als auch das Parallelsystem unterstützen den ECO-Modus, um einen höheren Wirkungsgrad zu erreichen.
- Um einen häufigen Wechsel zwischen ECO-Modus und Normalmodus zu vermeiden, legen Sie den ECO-Modus nicht fest, wenn der Bypass-Eingang instabil oder für Laständerungen empfindlich ist.
- Der ECO-Modus wird nicht empfohlen, wenn die Last geringer ist als 10 %.
- Vergewissern Sie sich vor dem Versetzen der USV in den ECO-Modus, dass das Bypass-Modul ordnungsgemäß funktioniert.

#### Vorgehensweise

- Schritt 1 Setzen Sie auf dem LCD System Info > Settings > System Settings > Working mode auf ECO. Auf dem LCD wird angezeigt, dass die USV im ECO-Modus arbeitet.
- Schritt 2 Legen Sie den ECO-Spannungsbereich fest.

#### Abbildung 5-7 ECO-Parameter

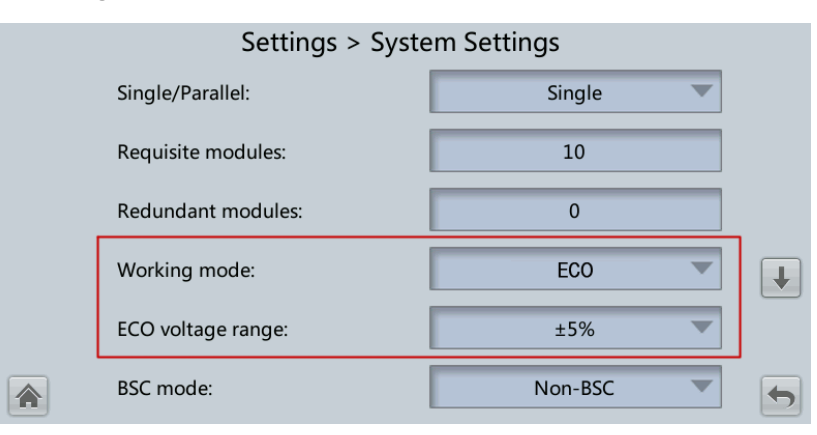

Schritt 3 (optional) Wenn Sie den ECO-Modus im Bypass-Modus einstellen, starten Sie den USV-Wechselrichter manuell.

## HINWEIS

Nach dem Starten des Wechselrichters arbeitet die USV noch im Bypass-Modus, und der Wechselrichter befindet sich im Standby-Modus. Wenn der Bypass nicht normal ist, wird die Stromversorgung sofort vom Wechselrichter übernommen. Wenn der Wechselrichter nicht gestartet wird, ist die USV möglicherweise getrennt.

Abbildung 5-8 Systemstatus im ECO-Modus

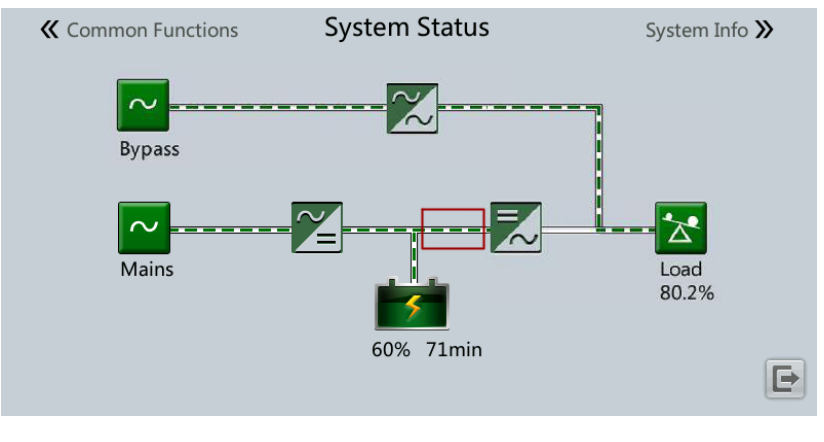

----Ende

# 5.6 Testen der Batterien

# 5.6.1 Testen der Bleibatterie

# 5.6.1.1 Testen einer erzwungenen Ausgleichsladung

#### Kontext

## HINWEIS

Vergewissern Sie sich vor dem Testen der erzwungenen Ausgleichsladung von Folgendem:

- Der Netzeingang arbeitet normal.
- Die Batterien sind ordnungsgemäß angeschlossen.
- Die Batterien befinden sich nicht im ausgeglichenen Ladezustand.

#### Vorgehensweise

Schritt 1 Wählen Sie auf dem Hauptbildschirm des LCD System Info > Maintenance > Battery Maint.

Schritt 2 Tippen Sie neben Forced Equalized Charging auf Start, um den Test für eine erzwungene Ausgleichsladung zu starten.

Abbildung 5-9 Starten des Tests einer erzwungenen Ausgleichsladung

| 1              | Maintenance > Batter         | y Maint. |      |  |
|----------------|------------------------------|----------|------|--|
|                | Forced Equalized<br>Charging | Start    | Stop |  |
|                | Shallow Dis. Test            | Start    | Stop |  |
| Eloat charging | Capacity Test                | Start    | Stop |  |
|                |                              |          |      |  |
|                |                              |          |      |  |

# ANMERKUNG

Der Test für eine erzwungene Ausgleichsladung wird in jedem der folgenden Fälle automatisch gestoppt:

- Die Dauer des Tests für eine erzwungene Ausgleichsladung erreicht die Schutzzeit für die erzwungene Ausgleichsladung (12–24 h, standardmäßig 18 h).
- Die USV generiert einen Alarm bezüglich Übertemperatur, Überspannung oder Überstrom der Batterie.
- Ein Alarm wird generiert.

----Ende

## 5.6.1.2 Test der schwachen Entladung

#### HINWEIS

Vergewissern Sie sich vor dem Testen der schwachen Entladung von Folgendem:

- Die USV arbeitet im Normalmodus mit einem Lastschwankungsverhältnis von weniger als 10 %.
- Die USV löst keinen Alarm bezüglich Übertemperatur, Überspannung oder Überstrom der Batterie aus. Es ist kein Generator an die USV angeschlossen.
- Der Netzstrom, die Batterien, das Ladegerät und das Entladegerät sind normal. Es wird kein Überlastalarm ausgelöst.

#### Automatischer Test auf schwache Entladung

- Schritt 1 Wählen Sie auf dem Startbildschirm des LCD System Info > Settings > Battery Settings aus und setzen Sie Sched. shallow dis. test auf Enable.
- Schritt 2 Stellen Sie Sched. shallow dis. test time und Sched. shallow dis. test interval nach Bedarf ein. Sobald die Einstellungen abgeschlossen sind, führt das System automatisch Tests auf schwache Entladung durch.

----Ende

#### Manueller Test auf schwache Entladung

- Schritt 1 Wählen Sie auf dem Hauptbildschirm des LCD System Info > Maintenance > Battery Maint.
- Schritt 2 Tippen Sie auf Start neben Shallow Dis. Test, um den Test auf schwache Entladung zu starten.

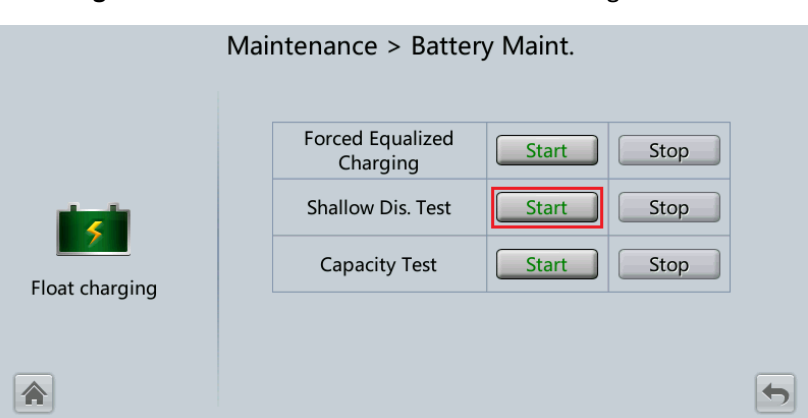

Abbildung 5-10 Starten des Tests auf schwache Entladung

#### ANMERKUNG

Wenn der Batterietest abgeschlossen ist, werden die Testdaten als allgemeine Testdaten verwendet. Protokollieren Sie die Daten der letzten fünf Tests.

Der Test auf schwache Entladung wird in jedem der folgenden Fälle automatisch gestoppt:

- Die Batterieentladekapazität erreicht den angegebenen Wert (10 %–50 %, Standardwert 20 %).
- Die Entladungsspannung erreicht den Warnschwellenwert (berechnet in Echtzeit).
- Das Lastschwankungsverhältnis liegt über 10 %.
- Ein Alarm wird generiert.

#### ----Ende

# 5.6.1.3 Kapazitätstest

#### Kontext

### HINWEIS

Vergewissern Sie sich vor einem Kapazitätstest von Folgendem:

- Die USV arbeitet im Normalbetrieb; die Erhaltungsladung oder der Ruhezustand hat 2 Stunden lang gedauert, nachdem der Ladezustand (SOC) 100 % erreicht hatte; und das Lastschwankungsverhältnis beträgt weniger als 10 %.
- Die USV hat keinen Alarm aufgrund von Batterieübertemperatur, -überspannung oder überstrom erzeugt. Es ist kein Generator an die USV angeschlossen.
- Der Netzstrom, die Batterien, das Ladegerät und das Entladegerät sind normal. Es wird kein Überlastalarm ausgelöst.

#### Vorgehensweise

Schritt 1 Wählen Sie auf dem Hauptbildschirm des LCD System Info > Maintenance > Battery Maint.

Schritt 2 Tippen Sie neben Capacity Test auf Start, um den Kapazitätstest zu starten.

|                | Maintenance > Batte          | ry Maint.  |   |
|----------------|------------------------------|------------|---|
|                | Forced Equalized<br>Charging | Start Stop |   |
| -              | Shallow Dis. Test            | Start Stop |   |
|                | Capacity Test                | Start Stop |   |
| Float charging |                              |            |   |
|                |                              |            | 5 |

#### Abbildung 5-11 Starten eines Kapazitätstests

## ANMERKUNG

Der Kapazitätstest wird in jedem der folgenden Fälle automatisch gestoppt:

- Die Batterieentladungsspannung erreicht das Ende der Entladespannung (EOD) plus 0,01 V.
- Die Lastschwankung liegt über 10 %.
- Ein Alarm wird generiert.

Wenn die Batterieentladungsspannung die EOD-Spannung plus 0,01 V erreicht, ist der Test abgeschlossen. Die Testdaten werden als Kapazitätstestdaten verwendet. Speichern Sie den Kapazitätstest-Datensatz mit der größten Entladekapazität eines Monats als Kapazitätstestdaten für den Monat. Es können maximal 36 der jüngsten Kapazitätstest-Datensätze gespeichert werden.

----Ende

# 5.6.2 Test der Lithiumbatterie

# 5.6.2.1 Test der schwachen Entladung

#### HINWEIS

Vergewissern Sie sich vor dem Testen der schwachen Entladung von Folgendem:

- Die USV arbeitet im Normalbetrieb; die Erhaltungsladung oder der Ruhezustand hat 2 Stunden lang gedauert, nachdem der Ladezustand (SOC) 100 % erreicht hatte; und das Lastschwankungsverhältnis beträgt weniger als 10 %.
- Die USV löst keinen Alarm bezüglich Übertemperatur, Überspannung oder Überstrom der Batterie aus. Es ist kein Generator an die USV angeschlossen.
- Der Netzstrom, die Batterien, das Ladegerät und das Entladegerät sind normal. Es wird kein Überlastalarm ausgelöst.
- SmartLi hat keine Alarme in Bezug auf Lithiumbatterien generiert.

#### Automatischer Test auf schwache Entladung

- 1. Wählen Sie auf dem Startbildschirm des USV-LCD System Info > Settings > Battery Settings aus und setzen Sie Sched. shallow dis. test auf Enable.
- 2. Stellen Sie Sched. shallow dis. test time und Sched. shallow dis. test interval nach Bedarf ein. Sobald die Einstellungen abgeschlossen sind, führt das System automatisch Tests auf schwache Entladung durch.

### Manueller Test auf schwache Entladung

- 1. Wählen Sie auf dem Hauptbildschirm des USV-LCD **System Info > Maintenance > Battery Maint**.
- 2. Tippen Sie auf **Start** neben **Shallow Dis. Test**, um den Test auf schwache Entladung zu starten.

Abbildung 5-12 Starten des Tests auf schwache Entladung

| Ν           | Maintenance > Battery Maint.       |             |              |  |  |
|-------------|------------------------------------|-------------|--------------|--|--|
| Discharging | Shallow Dis. Test<br>Capacity Test | Start Start | Stop<br>Stop |  |  |
|             |                                    |             | 5            |  |  |

## ANMERKUNG

Wenn der Batterietest abgeschlossen ist, werden die Testdaten als allgemeine Testdaten verwendet. Protokollieren Sie die Daten der letzten fünf Tests.

Der Test auf schwache Entladung wird in jedem der folgenden Fälle automatisch gestoppt:

- Die Batterieentladekapazität erreicht den angegebenen Wert (10 %–50 %, Standardwert 20 %).
- Die Entladungsspannung erreicht den Warnschwellenwert (berechnet in Echtzeit).
- Das Lastschwankungsverhältnis liegt über 10 %.
- Ein Alarm wird generiert.
## 5.6.2.2 Kapazitätstest

#### Kontext

#### HINWEIS

Vergewissern Sie sich vor einem Kapazitätstest von Folgendem:

- Die USV arbeitet im Normalbetrieb; die Erhaltungsladung oder der Ruhezustand hat 2 Stunden lang gedauert, nachdem der Ladezustand (SOC) 100 % erreicht hatte; und das Lastschwankungsverhältnis beträgt weniger als 10 %.
- Die USV hat keinen Alarm aufgrund von Batterieübertemperatur, -überspannung oder überstrom erzeugt. Es ist kein Generator an die USV angeschlossen.
- Der Netzstrom, die Batterien, das Ladegerät und das Entladegerät sind normal. Es wird kein Überlastalarm ausgelöst.
- SmartLi hat keine Alarme in Bezug auf Lithiumbatterien generiert.

#### Vorgehensweise

- Schritt 1 Wählen Sie auf dem Hauptbildschirm des USV-LCD System Info > Maintenance > Battery Maint.
- Schritt 2 Tippen Sie neben Capacity Test auf Start, um den Kapazitätstest zu starten.

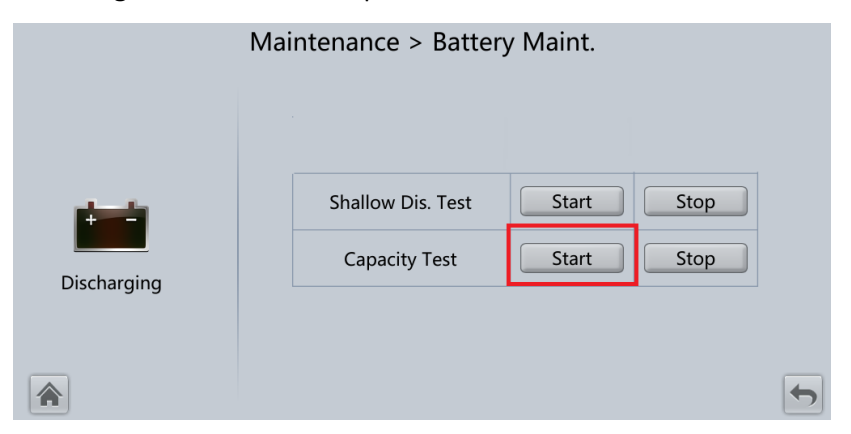

#### Abbildung 5-13 Starten eines Kapazitätstests

### ANMERKUNG

Der Kapazitätstest wird in jedem der folgenden Fälle automatisch gestoppt:

- Die minimale Zellenspannung erreicht 2,6 V.
- Die Lastschwankung liegt über 10 %.
- Ein Alarm wird generiert.

Der Test ist abgeschlossen, wenn die minimale Zellenspannung 2,6 V erreicht. Daten über die größte Entladekapazität für den Monat werden 36 Monate lang gespeichert.

----Ende

## 5.6.3 Herunterladen der Testdaten

- Web
  - Wählen Sie in der WebUI Query > Operation Log aus und wählen Sie im Dropdown-Listenfeld Log Protokolle aus, die abgefragt werden müssen. Klicken Sie anschließend auf Query.

#### Abbildung 5-14 Vorgangsprotokoll

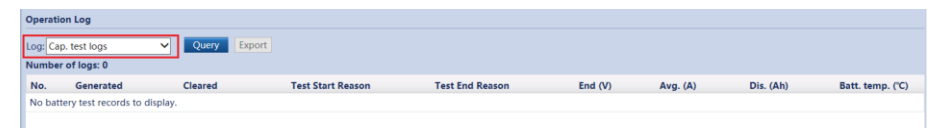

b. Wählen Sie die abgefragten Protokolle im Dropdown-Listenfeld **Log** aus und klicken Sie auf **Export**.

## 5.7 Wechseln in den Bypass-Modus für die Wartung

#### Kontext

#### HINWEIS

- Halten Sie sich strikt an das folgende Verfahren, um die USV in den Bypass-Modus für die Wartung zu versetzen. Anderenfalls schalten sich die Verbraucher möglicherweise aus.
- Im Bypass-Modus f
  ür die Wartung versorgt das Netz die Verbraucher direkt 
  über den Bypass f
  ür die Wartung mit Strom. Wenn das Stromnetz nicht normal ist, schalten sich die Verbraucher m
  öglicherweise aus.

#### Vorgehensweise

- Schritt 1 Versetzen Sie die USV manuell in den Bypass-Modus.
- Schritt 2 Schließen Sie den Bypass-Schalter für die Wartung. Die USV wechselt in den Bypass-Modus für die Wartung.

#### ANMERKUNG

Der Bypass-Schalter für die Wartung in den folgenden Abbildungen dient nur als Referenz. Schließen Sie den Bypass-Schalter für die Wartung entsprechend den Standortspezifikationen.

In der Alarmliste wird der Alarm **Maint. breaker closed** angezeigt, wie in Abbildung 5-16 dargestellt.

Abbildung 5-15 Schließen des Bypass-Schalters für die Wartung

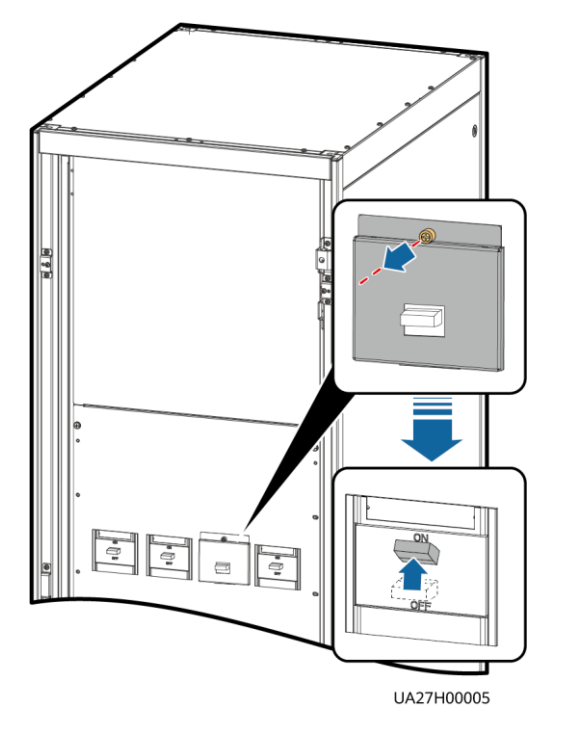

Abbildung 5-16 Alarm für geschlossenen Leistungsschalter für die Wartung

|     | (2/2): [Warning] Bypass mode / 2013-07-10 16:18:02 |                       |         |            |                        |   |
|-----|----------------------------------------------------|-----------------------|---------|------------|------------------------|---|
|     |                                                    | Active A              | larms   |            |                        |   |
| No. | Severity                                           | Name                  | ID      | Location   | Time 🔻                 |   |
| 1   | 📒 Minor                                            | Maint. breaker closed | 0340-01 | ECM 1      | 2013-07-10<br>16:36:21 |   |
| 2   | () Warning                                         | Bypass mode           | 0358-01 | UPS system | 2013-07-10<br>16:18:02 |   |
|     |                                                    |                       |         |            |                        |   |
|     |                                                    |                       |         |            |                        |   |
|     |                                                    |                       |         |            |                        |   |
|     |                                                    |                       |         |            |                        |   |
| 4   | 1                                                  |                       |         |            |                        | 5 |

#### ANMERKUNG

Wenn die USV in den Bypass-Modus für die Wartung gewechselt ist, werden auf dem LCD die Alarme **Maint. breaker closed** und **Bypass mode** angezeigt.

----Ende

## 5.8 Wechsel aus dem Bypass-Modus für die Wartung in den Normalmodus

#### Kontext

#### HINWEIS

Vergewissern Sie sich vor dem Wechsel der USV aus dem Bypass-Modus für die Wartung in den Normalmodus, dass der Bypass-Eingang und -Ausgang normal sind.

#### Vorgehensweise

Schritt 1 Öffnen Sie den Bypass-Schalter für die Wartung.

Die Alarme **Maint. breaker misoperation** und **Maint. Breaker closed** werden nicht mehr in der Alarmliste angezeigt. Überprüfen Sie, ob die USV im Bypass-Modus arbeitet, indem Sie das Diagramm zum Status der Systemausführung auf dem LCD oder in der WebUI anzeigen.

#### 

Wenn der Stopper oder die Barriere des Bypass-Schalters für die Wartung konfiguriert ist, installieren Sie den Stopper oder die Barriere wieder am Bypass-Schalter für die Wartung.

Schritt 2 Starten Sie die USV-Wechselrichter.

----Ende

## 5.9 Ausführen einer Notabschaltung

#### HINWEIS

- Wenn der EPO-Schalter eingeschaltet ist, stellt die USV keinen Strom zur Verfügung und die Verbraucher fahren herunter.
- Im Bypass-Modus für die Wartung setzt die USV die Stromversorgung auch dann fort, wenn der EPO-Schalter eingeschaltet wird.

Drücken Sie den externen EPO-Schalter, der an der Karte für potenzialfreie Kontakte an der USV angeschlossen ist, oder entfernen Sie die 4-polige Klemme vom EPO-Anschluss auf der Karte für potenzialfreie Kontakte.

#### Abbildung 5-17 EPO-Anschlüsse

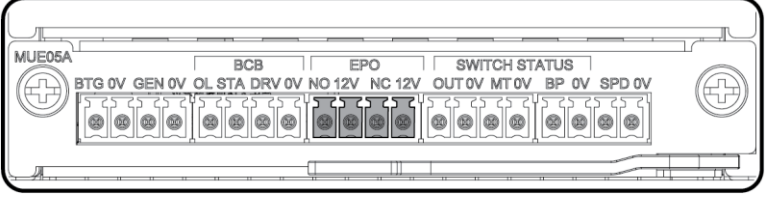

UA10000097

Nachdem Sie den EPO-Schalter betätigt haben, werden auf dem LCD die Alarme EPO und No power supplied angezeigt.

## 5.10 Löschen des EPO-Status

#### Vorgehensweise

- Schritt 1 Löschen Sie den EPO-Status. Achten Sie darauf, dass sich der EPO-Schalter, der an den potenzialfreien Kontakt angeschlossen ist, nicht im EPO-Status befindet.
- Schritt 2 Löschen Sie den EPO-Alarm.
  - Mithilfe des LCD

Wählen Sie auf dem LCD **System Info > Alarms** und tippen Sie auf **Clear Faults**. Tippen Sie im angezeigten Dialogfeld auf **Yes**. Der EPO-Alarm wird gelöscht.

- Mithilfe der WebUI
   Wählen Sie Monitoring > UPS system > Running Control > Issued Order aus und klicken Sie auf Clear Fault. Der EPO-Alarm wird gelöscht.
- Schritt 3 Überprüfen Sie, ob der EPO-Alarm gelöscht wurde, indem Sie die aktiven Alarme anzeigen. Wenn der System-Bypass-Eingang normal ist, wechselt die USV in den Bypass-Modus.
  - Anzeigen aktiver Alarme auf dem LCD

Wählen Sie **System Info > Alarms > Active Alarms** aus, um zu prüfen, ob der EPO-Alarm gelöscht wurde.

• Anzeigen aktiver Alarme auf der WebUI

Wählen Sie **Home** > **Active Alarm** aus, um zu prüfen, ob der EPO-Alarm gelöscht wurde.

Schritt 4 Starten Sie den Wechselrichter.

----Ende

## 5.11 Exportieren von Daten

Folgende Daten können exportiert werden:

- Historischer Alarm
- Aktive Alarme
- Leistungsdaten
- Vorgangsprotokoll
- E-Label
- Fehlerinformationen

#### ANMERKUNG

In diesem Abschnitt wird beschrieben, wie historische Alarme exportiert werden.

#### Web

 Wählen Sie Query > Export Data > Export Historical Data. Legen Sie Encryption Password for Export fest und wählen Sie in der Dropdown-Liste Data Type die Option Historical Alarm aus.

Abbildung 5-18 Exportieren von historischen Daten

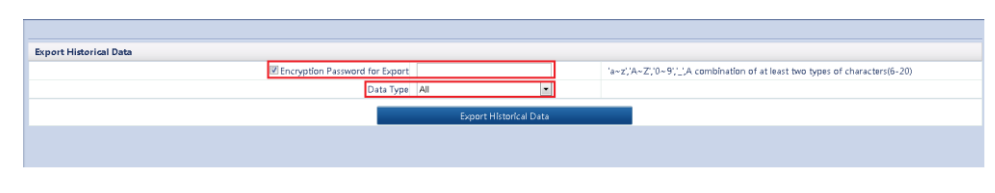

2. Klicken Sie auf Export Historical Data und speichern Sie die angezeigte Webseite.

## 5.12 Festlegen des Ruhezustands

Wenn die Ladeleistung gering und stabil ist, können Sie die Wechselrichter in einigen Strommodulen herunterfahren, sodass diese Strommodule in den Ruhezustand wechseln und die anderen Strommodule die gesamte Lastversorgung tragen. Dadurch wird der Systemwirkungsgrad im Falle einer geringen Lastversorgung verbessert und die Lebensdauer des Strommoduls wird erhöht. Die Ruhezustandsfunktion kann über die WebUI festgelegt werden.

### HINWEIS

- Vergewissern Sie sich, dass die Lastversorgung stabil ist. Wenn die Fluktuation der System-Lastversorgung größer ist als die Nennkapazität eines halben Moduls (z. B. wenn die einphasige Lastversorgungsschwankung bei einem 30-kVA-Modul größer ist als 5 kVA), kann die USV wiederholt in den Ruhezustand-Modus wechseln und ihn wieder verlassen.
- Überprüfen Sie, ob die Anzahl der redundanten Strommodule und Racks angemessen sind. Wenn die Anzahl unzureichend ist, kann die USV möglicherweise nicht in den Ruhezustand-Modus wechseln.

### Web

- Wählen Sie in der WebUl Monitoring > UPS System > Running Parameter > System Settings aus und setzen Sie Paral sys hibernate auf Enable.
- 2. Legen Sie für den Ruhezustandszyklus des Moduls eine ganze Zahl zwischen 1 und 100 fest. Der Standardwert beträgt 30.

#### Abbildung 5-19 Betriebsparameter

| Running Information Running Parameter Running | Control          |  |
|-----------------------------------------------|------------------|--|
| System Setting                                |                  |  |
| Signal Name                                   | Signal Value     |  |
| Single parallel                               | Single           |  |
| Requisite modules                             | 1                |  |
| Redundant modules                             | 0                |  |
| Norking mode                                  | Normal mode      |  |
| Eco voltage range                             | ±5% •            |  |
| 3sc mode add                                  | Nan - BSC        |  |
| Bsc m s system                                | BSC slave system |  |
| Amb temp alarm thresh(°C)                     | 55               |  |
| Environ low temp warn point(°C)               | -10              |  |
| Helght above sea lv(m)                        | ≤1000 <b>•</b>   |  |
| Top outlet fan                                | Disable          |  |
| Dust maintain period(d)                       | 0                |  |
| mergency shutdown enable                      | Enable           |  |
| Bus capa. Life                                | Disable          |  |
| Paral sys hibernate                           | Disable          |  |
| Module cycle hiber period(d)                  | 30               |  |
| Chg eco bps power supply                      | Enable           |  |
| Ram parity enabled                            | Disable          |  |
| Record time after failure                     | 0ms 💌            |  |
| Realtime waveform acquisition                 | Disable          |  |
| ntra rack power unit starts delay(s)          | 0.5              |  |
| Inter rack power unit start delay(s)          | 5                |  |

### 

Klicken Sie auf **Submit**, wenn Sie die Parameter in der WebUI festgelegt haben.

## 6 Routinewartung

## 6.1 USV-Wartung

#### HINWEIS

- Die Wartung darf nur von geschultem Personal durchgeführt werden. Bevor Sie Arbeiten an der USV ausführen, tragen Sie ESD-Kleidung (elektrostatische Entladung), ESD-Handschuhe und ein ESD-Handgelenkband. Entfernen Sie alle leitfähigen Objekte wie . Schmuck oder Uhren vor den Arbeiten, um Stromschläge oder Verbrennungen zu vermeiden.
- Verwenden Sie isolierte Werkzeuge, wenn Sie interne Geräte warten. Die Wartung darf nur von geschultem Personal durchgeführt werden. Kunden dürfen Komponenten hinter Schutzabdeckungen, die nur mit Werkzeugen entfernt werden können, nicht warten. Wenn diese Komponenten gewartet werden müssen, kontaktieren Sie den technischen Support von Huawei.
- Strommodule und Bypass-Module dürfen nur von Wartungstechnikern gewartet werden.

## 6.1.1 Monatliche Wartung

| Tabelle 6–1 | Monatliche | Wartung |
|-------------|------------|---------|
|             |            |         |

| Element der<br>Überprüfung | Erwartetes Ergebnis                                                                                                    | Fehlerbehebung                                                                                                    |
|----------------------------|----------------------------------------------------------------------------------------------------|----------------------------------------------------------------------------------------------------|
| Betriebsumgeb<br>ung       | <ul> <li>Umgebungstemperatur: 0-40°C</li> <li>Luftfeuchtigkeit: 95% (nicht<br/>kondensierend)</li> <li>Für den Geräteraum müssen<br/>nagetiersichere Maßnahmen<br/>getroffen werden.</li> </ul> | <ul> <li>Wenn die Feuchtigkeit oder<br/>Temperatur anormal ist,<br/>überprüfen Sie den Status der<br/>Klimaanlage</li> <li>Setzen Sie nagetiersichere<br/>Prallplatten vor die Tür des USV-</li> </ul> |

| Element der<br>Überprüfung   | Erwartetes Ergebnis                                                                                                    | Fehlerbehebung                                                                                                    |
|------------------------------|----------------------------------------------------------------------------------------------------|----------------------------------------------------------------------------------------------------|
|                              |                                                                                                    | <ul> <li>Geräteraums</li> <li>Überprüfen Sie, ob der<br/>Geräteraum luftdicht ist und sich<br/>nicht direkter Belüftung<br/>ausgesetzt ist.</li> </ul>                                                                                                    |
| Stromnetz-<br>umgebung       | <ul> <li>Eingangsspannung: 380 V AC,<br/>400 V AC oder 415 V AC<br/>(Netzspannung)</li> <li>Ausgangsspannung: 380 V AC,<br/>400 V AC oder 415 V AC<br/>(Toleranz ± 1 %,<br/>Netzspannung)</li> <li>Frequenz: 40-70 Hz</li> </ul>           | <ul> <li>Wenn die Eingangsspannung<br/>anormal ist, überprüfen Sie den<br/>Status des Stromnetzes und den<br/>Eingangskabelanschluss</li> <li>Wenn die Ausgangsspannung<br/>anormal ist, überprüfen Sie den<br/>USV-Ausführungsstatus und<br/>überprüfen Sie, ob ein Alarm<br/>generiert wird.</li> </ul> |
| Informationen<br>auf dem LCD | Die Statussymbole auf dem LCD<br>zeigen an, dass alle Einheiten<br>ordnungsgemäß funktionieren,<br>alle Betriebsparameter in ihren<br>normalen Bereichen liegen, und<br>dass keine Fehler- oder<br>Alarminformationen angezeigt<br>werden. | Wenn ein Alarm generiert wird,<br>beheben Sie den Fehler, indem Sie<br>den Gerätestatus und die<br>Parameter überprüfen.                                                                                                    |

## 6.1.2 Vierteljährliche Wartung

| Element der<br>Überprüfung  | Erwartetes Ergebnis                                                                                                    | Fehlerbehebung                                                                                             |
|-----------------------------|----------------------------------------------------------------------------------------------------|----------------------------------------------------------------------------------------------------|
| Sauberkeit                  | Wenn Sie die<br>Schaltschrankoberfläche mit<br>einem weißen Papier abwischen,<br>wird das Papier nicht schwarz.                                    | Entfernen Sie den Staub, speziell<br>vom Luftfilter an der Vordertür,<br>oder ersetzen Sie den Luftfilter. |
| Parameter-<br>Konfiguration | Die Konfiguration der<br>Ausgangsspannung, der Frequenz,<br>der Anzahl der Batterien und der<br>Batteriekapazität entspricht den<br>Anforderungen. | Setzen Sie die Parameter zurück.                                                                           |
| Statusauf-<br>zeichnung     | Zeichnen Sie die Dreiphasen-<br>Lastrate und den Leistungsfaktor<br>des Ausgangs auf.                                                              | Wenn eine Ausnahme auftritt,<br>überprüfen Sie den Laststatus.                                             |

| Element der<br>Überprüfung                        | Erwartetes Ergebnis                                                                                                    | Fehlerbehebung                                                      |
|---------------------------------------------------|----------------------------------------------------------------------------------------------------|---------------------------------------------------------------------|
| Test der<br>schwachen<br>Entladung<br>(empfohlen) | Führen Sie einen Test für die<br>schwache Entladung durch, wenn<br>die USV gesichert ist, um<br>sicherzustellen, dass sich die<br>Batterien normal entladen<br>können. | Wenn ein Alarm generiert wird,<br>sehen Sie in der Alarmliste nach. |

## Jährliche Wartung

| Tabelle 6–3 Jährliche Wartur |
|------------------------------|
|------------------------------|

| Element der Überprüfung                                                                  | Erwartetes Ergebnis                                                                                                    | Fehlerbehebung                                                                             |
|------------------------------------------------------------------------------------------|----------------------------------------------------------------------------------------------------|--------------------------------------------------------------------------------------------|
| Erdung                                                                                   | Überprüfen Sie, ob die<br>Erdungskabel sicher<br>angeschlossen sind.                                                                                                    | Ziehen Sie an den<br>Schrauben.                                                            |
| Stromkabel und Klemmen<br>(zwischen der USV und dem<br>Stromverteiler-<br>Schaltschrank) | Die Isolierschicht der Kabel<br>ist intakt, und die Klemmen<br>sind frei von schwarzen<br>Markierungen und<br>deutlichen Funken.                                                                    | <ul> <li>Ersetzen Sie die Kabel</li> <li>Sichern Sie die<br/>Ausgangsklemmen</li> </ul>    |
| Durchlassstrom-Kapazität<br>der Kabel und<br>Leistungsschalter                           | Die Leistungsschalter und<br>Kabel erfüllen die<br>Lastanforderungen.<br>Die tatsächliche<br>Durchlassstrom-Kapazität<br>des Kabels ist größer als die<br>Spezifikationen der<br>Leistungsschalter. | <ul> <li>Ersetzen Sie den<br/>Leistungsschalter</li> <li>Ersetzen Sie das Kabel</li> </ul> |

## 6.2 Batteriewartung

### HINWEIS

Bevor Sie die Batterien installieren, lesen Sie die Batterie-Handbücher durch, und achten Sie auf die Sicherheitsmaßnahmen und Anschlussmethoden des Herstellers.

Achten Sie beim Installieren und Warten der Batterie auf folgende Punkte:

- Wickeln Sie die Werkzeuge in Isolierband ein, um Stromschlag zu verhindern
- Schützen Sie Ihre Augen mit einer Schutzbrille und wenden Sie weitere Schutzmaßnahmen an
- Tragen Sie Isolierhandschuhe und Schutzkleidung für den Fall eines Elektrolytüberlaufs
- Wenn Sie die Batterien bewegen, vermeiden Sie, sie umgedreht handzuhaben, handhaben Sie sie mit Vorsicht, und achten Sie auf die persönliche Sicherheit
- Lassen Sie den Batterieschalter ausgeschaltet, wenn Sie die Batterien installieren oder warten.

## 6.2.1 Vorsichtsmaßnahmen für die Batteriewartung

- Legen Sie vor der Batteriewartung die Werkzeuge bereit, z. B. isolierte Griffe. Legen Sie keine anderen Objekte oben auf die Batterien.
- Für die Reinigung der Batterien darf niemals ein organisches Lösungsmittel verwendet werden.
- Versuchen Sie nie, das Sicherheitsventil zu entfernen oder etwas in die Batterien zu schütten.
- In der Nähe der Batterien darf niemals geraucht werden, und offene Flammen sind ebenfalls nicht zulässig.
- Nach dem Entladen der Batterie laden Sie die Batterie zeitnah, um eine gute Lebensdauer zu gewährleisten.
- Die Wartungsaufgaben dürfen nur von Fachleuten ausgeführt werden.
- Wenn der Batterieschalter während des Betriebs der USV geöffnet ist, prüfen Sie beim Wiedereinschalten der Batterie, ob die Plus- und Minuspole des Batterie-Eingangskabels vertauscht sind. Bei umgekehrtem Anschluss der Plus- und Minuspole wird die Batterie-Eingangssicherung des Leistungsmoduls beschädigt.

## 6.2.2 Monatliche Wartung

| Element                               | Erwartetes Ergebnis                                                                                                    | Fehlerbehebung                                                                                                    |
|---------------------------------------|----------------------------------------------------------------------------------------------------|----------------------------------------------------------------------------------------------------|
| Batterieverwalt<br>ungsalarm          | Es wird kein<br>Batterieverwaltungsalarm<br>generiert                                                                                                    | Identifizieren Sie die Ursache<br>eines Alarms basierend auf den<br>Alarminformationen.                                                                                                    |
| Erscheinungs-<br>bild der<br>Batterie | <ol> <li>Die Oberfläche ist sauber und<br/>ordentlich ohne Flecken.</li> <li>Die Batterieklemmen sind<br/>intakt.</li> <li>Die Batterien sind frei von<br/>Schäden und Rissen.</li> <li>Aus den Batterien tritt keine<br/>Säure aus.</li> <li>Die Batterien sind nicht<br/>deformiert oder gewölbt.</li> </ol> | Wenn das Erscheinungsbild der<br>Batterie anormal ist, kontaktieren<br>Sie den technischen Support von<br>Huawei.                                                                                                    |
| Batterie-<br>Betriebstemper<br>atur   | <ol> <li>Die Umgebungstemperatur der<br/>Batterie ist 25 ±5 °C.</li> <li>Die Batterie-<br/>Betriebstemperatur ist<br/>niedriger als die<br/>Batterietemperatur +20 °C.</li> <li>Die Batterie-Lade- und<br/>Entladebedingungen erfüllen<br/>die in den</li> </ol>                                               | <ol> <li>Identifizieren Sie die Ursache<br/>einer anomalen Batterie-<br/>Betriebstemperatur.</li> <li>Wenn der Fehler weiterhin<br/>besteht, kontaktieren Sie den<br/>technischen Support von<br/>Huawei.</li> </ol> |

 Tabelle 6–4 Monatliche Wartung

| Element                                | Erwartetes Ergebnis                                                                                                    | Fehlerbehebung                                                                                                    |
|----------------------------------------|----------------------------------------------------------------------------------------------------|----------------------------------------------------------------------------------------------------|
|                                        | Batteriespezifikationen angegebenen Anforderungen.                                                                                                    |                                                                                                    |
| Ladespannung<br>des<br>Batteriestrangs | <ul> <li>Angeglichene Ladespannung:<br/>(2,35 V/Zelle ± 1 %) x Anzahl der<br/>Batteriezellen</li> <li>Erhaltungsspannung: (2,25<br/>V/Zelle ± 1 %) x Anzahl der<br/>Batteriezellen</li> </ul> | <ol> <li>Wenn der Spannungsabfall<br/>zwischen den<br/>Ausgangsklemmen des<br/>Batteriestrangs und den<br/>Eingangsklemmen der Batterie<br/>auf USV-Seite größer als 1%<br/>der Spannung des<br/>Batteriestrangs ist, überprüfen<br/>Sie, ob das Kabel zwischen<br/>dem Batteriestrang und der<br/>USV übermäßig lang oder der<br/>Kabeldurchmesser übermäßig<br/>klein ist.</li> <li>Überprüfen Sie, ob die<br/>angeglichene Ladespannung<br/>und die Erhaltungsspannung<br/>für die USV ordnungsgemäß<br/>festgelegt sind.</li> <li>Wenn der Fehler weiterhin<br/>besteht, kontaktieren Sie den<br/>technischen Support von<br/>Huawei.</li> </ol> |

## 6.2.3 Vierteljährliche Wartung

Tabelle 6–5 Vierteljährliche Wartung

| Element                                                 | Erwartetes Ergebnis                                                                                                    | Fehlerbehebung                                                                                                    |
|---------------------------------------------------------|----------------------------------------------------------------------------------------------------|----------------------------------------------------------------------------------------------------|
| Messgenauigkeit des<br>Batterietemperatur-<br>sensors   | Die Differenz zwischen der<br>vom Temperatursensor<br>gemessenen Temperatur und<br>der auf der MDU<br>angezeigten Temperatur<br>beträgt weniger als 3°C. | <ol> <li>Installieren Sie den<br/>Temperatursensor an der<br/>richtigen Position.</li> <li>Ersetzen Sie den<br/>Batterietemperatursensor.</li> </ol> |
| Parametereinstellungen<br>für die<br>Batterieverwaltung | Die Parametereinstellungen<br>für die Batterieverwaltung<br>erfüllen die Anforderungen<br>im Benutzerhandbuch.                                           | Legen Sie die Parameter<br>ordnungsgemäß fest.                                                                                                    |
| Festsitz der<br>Batterieschrauben                       | Die Position der Zeichen, die<br>auf den Batterieklemmen<br>angegeben sind, und einen<br>Festsitz angeben, ändert sich<br>nicht.                         | Nehmen Sie Fotos aus<br>mehreren Winkeln auf, und<br>kontaktieren Sie den<br>technischen Support von<br>Huawei.                                      |

| Element                                     | Erwartetes Ergebnis                                                                                                    | Fehlerbehebung                                                                                                    |
|---------------------------------------------|----------------------------------------------------------------------------------------------------|----------------------------------------------------------------------------------------------------|
| Kabel zwischen den<br>Batterien             | Alle Kabel sind in einem<br>guten Zustand, und die<br>Isolierschicht hat keine Risse.                                                                                  | Ersetzen Sie das fehlerhafte<br>Kabel.                                                                                                    |
| Batteriespannung                            | <ul> <li>Angeglichene<br/>Ladespannung: 2,35<br/>V/Zelle ± 0,02 (V/Zelle)</li> <li>Erhaltungsspannung: 2,25<br/>V/Zelle ± 0,02 (V/Zelle)</li> </ul>                    | <ol> <li>Überprüfen Sie, ob die<br/>angeglichene<br/>Ladespannung und die<br/>Erhaltungsspannung einer<br/>Batterie normal sind.</li> <li>Wenn die Ladespannung<br/>einer Batterie die<br/>Anforderung der<br/>Spezifikationen<br/>überschreitet, führen Sie<br/>eine vollständige<br/>erzwungene<br/>Ausgleichsladung für die<br/>Batterie aus, und<br/>überprüfen Sie erneut, ob<br/>die Spannung normal ist.</li> <li>Wenn der Fehler weiterhin<br/>besteht, kontaktieren Sie<br/>den technischen Support<br/>von Huawei.</li> </ol> |
| Test der schwachen<br>Entladung (empfohlen) | Führen Sie einen Test für die<br>schwache Entladung durch,<br>wenn die USV gesichert ist,<br>um sicherzustellen, dass sich<br>die Batterien normal<br>entladen können. | <ol> <li>Wenn die Batterien nicht<br/>normal entladen werden<br/>können, suchen Sie den<br/>Fehler (für anormale<br/>Alarme s. Alarmliste).</li> <li>Wenn Fehler weiterhin<br/>besteht, kontaktieren Sie<br/>den technischen Support<br/>von Huawei.</li> </ol>                                                                                                    |

## 6.2.4 Jährliche Wartung

|  | Tabelle | 6–6 | Jährliche | Wartung |
|--|---------|-----|-----------|---------|
|--|---------|-----|-----------|---------|

|                                                  | Expected Result                                                                                                    | Troubleshooting                                                                                                    |
|--------------------------------------------------|----------------------------------------------------------------------------------------------------|----------------------------------------------------------------------------------------------------|
| Kapazitätentest                                  | Wenn die USV gesichert ist,<br>entladen Sie eine Batterie bis auf<br>den Schwellenwert für den Alarm<br>für die Unterspannung, um die<br>Kapazität der Batterie zu<br>aktualisieren.                                                                                                    | <ol> <li>Suchen Sie die Ursache, wenn<br/>Sie eine Ausnahme identifiziert<br/>haben.</li> <li>Wenn der Fehler weiterhin<br/>besteht, kontaktieren Sie den<br/>technischen Support von<br/>Huawei.</li> </ol> |
| Zuverlässigkeit<br>der<br>Batterieanschlü<br>sse | <ol> <li>Jede Batterieklemme ist<br/>ordnungsgemäß<br/>angeschlossen. (Wenn die<br/>Batteriestränge ausgeschaltet<br/>sind, überprüfen Sie die<br/>Zuverlässigkeit der einzelnen<br/>Klemmen, angefangen von<br/>den positiven hin zu den<br/>negativen Klemmen.)</li> <li>Das Anzugsdrehmoment der<br/>einzelnen Batterieschrauben<br/>erfüllt die Anforderungen des<br/>Batterieherstellers. (Zum<br/>Überprüfen des<br/>Drehmoments wird ein<br/>Drehmomentschlüssel<br/>verwendet. Wenn Sie<br/>sichergestellt haben, dass die<br/>Batterieschrauben den<br/>Anforderungen entsprechen,<br/>markieren Sie die Schrauben<br/>für eine spätere<br/>Überprüfung.)</li> </ol> | <ol> <li>Beheben Sie etwaig anomale<br/>Verbindungen.</li> <li>Wenn der Fehler weiterhin<br/>besteht, kontaktieren Sie den<br/>technischen Support von<br/>Huawei.</li> </ol>                                |

## 7 Fehlerbehebung

## 

- Wenn die USV fehlerhaft ist, werden auf dem LCD Alarminformationen angezeigt. Löschen Sie kritische Alarme, bevor Sie die USV wieder einschalten. Anderenfalls kann sich der Fehlerumfang erweitern oder die USV kann beschädigt werden.
- Löschen Sie Alarme nicht, indem Sie Module herausnehmen und wieder einsetzen.
- Entfernen Sie ein fehlerhaftes Modul, wenn feststeht, dass das Modul ersetzt werden muss. Wenn Sie das Modul entfernt haben, setzen Sie es nicht wieder in die USV ein.

#### HINWEIS

- Wenn die Fehlerbehebung abgeschlossen ist, die USV gestartet wird und auf dem LCD weiterhin Alarminformationen angezeigt werden, wählen Sie System Info > Alarms > Clear Faults, um den Alarm zu lösche und den Wechselrichter zu starten.
- Wenn die Batterien EOD erreichen, wird der Batterieschalter in der BCB-Box ausgelöst, wenn die BCB-Box konfiguriert ist. Um das Batterieentladen wiederherzustellen, schließen Sie zuerst den Batterieschalter in der BCB-Box (sofern vorhanden).
- Um die Batterieentladung wiederherzustellen, nachdem die Batterien EOD erreicht haben, verwenden Sie eine der folgenden Methoden: 1. Wechseln Sie zu einem anderen Batteriestrang. Stellen Sie sicher, dass jede Batterie eine Spannung größer als die EOD-Spannung und 11,3 V/Zelle hat. 2. Stellen Sie die Stromversorgung aus dem Stromnetz wieder her, und starten Sie den Wechselrichter. Schließen Sie den Batterieschalter, und laden Sie die Batterien, bis jede Batterie eine Spannung größer als die EOD-Spannung und 11,3 V/Zelle hat.
- After a UPS finishes troubleshooting and is started, if the LCD continues displaying alarm information, choose **System Info** > **Alarms** > **Clear Faults** to clear the alarm and then start the inverter.
- When batteries reach EOD, the battery switch in the BCB box trips if the BCB box is configured. To restore battery discharge, close the battery switch in the BCB box (if any) first.
- To restore battery discharge after batteries reach EOD, use one of the following methods: 1. Switch to another battery string. Ensure that each battery has a voltage greater than the EOD voltage and 11.3 V/cell. 2. Restore the mains power supply to start the inverter. Close the battery switch and charge batteries until each battery has a voltage greater than the EOD voltage and 11.3 V/cell.

Weitere Informationen zur Behebung allgemeiner Fehler finden Sie in Tabelle 7-1. Wenn hier nicht erwähnte Fehler auftreten, finden Sie weitere Informationen in der Alarmliste, oder kontaktieren Sie den technischen Support von Huawei.

| Fall                                                                                                    | Fehlerbeschreibung                                                                        | Mögliche Ursache                                                                                                    | Maßnahme                                                                                                    |
|----------------------------------------------------------------------------------------------------|-------------------------------------------------------------------------------------------|----------------------------------------------------------------------------------------------------|----------------------------------------------------------------------------------------------------|
| Der Gleich-<br>richter ist<br>nicht<br>normal.                                                                                                    | Der Gleichrichter<br>funktioniert nicht, und<br>die Bus-Spannung wird<br>nicht verstärkt. | Die Netzspannung<br>übersteigt den oberen<br>Schwellenwert von<br>280 V oder<br>unterschreitet den<br>unteren Schwellenwert<br>von 80 V. | Prüfen Sie, ob die<br>Netzspannung die<br>Schwellenwerte<br>überschreitet. Ist dies<br>der Fall, wenden Sie<br>sich an die<br>Elektrizitätsgesell-<br>schaft.                       |
|                                                                                                    |                                                                                           | Der PFC-Soft-Start<br>schlägt fehl.                                                                                                    | Ersetzen Sie das<br>Strommodul.                                                                                                    |
|                                                                                                    |                                                                                           | Das Strommodul ist<br>fehlerhaft.                                                                                                    | Ersetzen Sie das<br>Strommodul.                                                                                                    |
| Der<br>Wechsel-<br>richter ist                                                                                                    | Der Summer ist<br>aktiviert, die<br>Fehleranzeige leuchtet,                               | Die USV ist überlastet<br>oder hat einen<br>Kurzschluss.                                                                                 | Reduzieren Sie die Last<br>oder beheben Sie die<br>Kurzschlüsse.                                                                                                    |
| nicht<br>normal.                                                                                                    | der Wechselrichter ist<br>fehlerhaft und die USV<br>wechselt in den<br>Bypass-Modus.      | Das Strommodul ist<br>fehlerhaft.                                                                                                    | Ersetzen Sie das<br>Strommodul.                                                                                                    |
| Das Der Summer ist<br>Ladegerät aktiviert, die                                                                                                    | Das Ladegerät<br>funktioniert nicht.                                                      | Ersetzen Sie das<br>Strommodul.                                                                                                    |                                                                                                    |
| generiert<br>einen<br>Alarm.                                                                                                    | generiertFehleranzeige leuchteteinenund die LadefunktionAlarm.schlägt fehl.               | Das Ladegerät weist<br>Überstrom auf.                                                                                                    | Ersetzen Sie das<br>Strommodul.                                                                                                    |
|                                                                                                    |                                                                                           | Das Ladegerät weist<br>Unterspannung auf.                                                                                                | Prüfen Sie, ob die<br>konfigurierte Anzahl<br>der Batterien korrekt<br>ist. Wenn der Wert<br>richtig ist, der Alarm<br>jedoch weiterhin<br>besteht, ersetzen Sie<br>das Strommodul. |
| Die USV<br>arbeitet im<br>Bypass-<br>Modus und<br>wechselt<br>nicht in<br>Wechsel-<br>richter-<br>Modus.<br>Wenn das Stromnetz<br>normal ist, arbeitet die<br>USV im Bypass-Modus<br>und wechselt nicht in<br>den Wechselrichter-<br>Modus. |                                                                                           | Versetzen Sie den USV-<br>Arbeitsmodus in den<br>ECO-Modus.                                                                              | Legen Sie den<br>Arbeitsmodus<br>ordnungsgemäß fest.                                                                                                    |
|                                                                                                    |                                                                                           | Die Bypass-<br>Wechselzeiten haben<br>den oberen<br>Schwellenwert erreicht.                                                              | Wählen Sie auf dem<br>LCD <b>Clear Faults</b> .                                                                                                    |

| Fall                            | Fehlerbeschreibung                                  | Mögliche Ursache                                                 | Maßnahme                          |
|---------------------------------|-----------------------------------------------------|------------------------------------------------------------------|-----------------------------------|
| Der Bypass<br>ist nicht         | er Bypass Der Summer ist<br>nicht aktiviert und die | Der Bypass-Thyristor ist beschädigt.                             | Ersetzen Sie das<br>Bypass-Modul. |
| normal. Fehleranzeige leuchtet. | Das Bypass-Modul weist<br>Übertemperatur auf.       | Reduzieren Sie die Last<br>oder verbessern Sie die<br>Belüftung. |                                   |

## ANMERKUNG

Weitere Informationen zum Ersetzen der Komponenten und der Wartung im Zusammenhang mit der Fehlerbehebung und Alarmliste erhalten Sie von den Wartungstechnikern von Huawei.

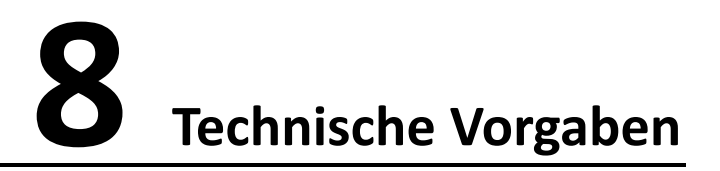

## 8.1 Physikalische Daten

| Element                 | Spezifikationen                                                                         |
|-------------------------|-----------------------------------------------------------------------------------------|
| Verkabelungsmodus       | Kabelverlegung von oben                                                                 |
|                         | <ul> <li>Kabelverlegung von unten (Kabeleinführungsgehäuse<br/>erforderlich)</li> </ul> |
| Schutzstufe             | IP20                                                                                    |
| Abmessungen (H x B x T) | 2000 mm x 600 mm x 850 mm (ohne Verpackung)                                             |
|                         | 2050 mm x 700 mm x 1200 mm (mit Verpackung)                                             |
| Produktgewicht          | Ohne redundante Module:                                                                 |
| (Nettogewicht)          | • 30 kVA: 250 kg                                                                        |
|                         | • 60 kVA: 270 kg                                                                        |
|                         | • 90 kVA: 290 kg                                                                        |
|                         | • 120 kVA: 310 kg                                                                       |

## 8.2 Parameter der internen Schalter

| Schalter                    | Spezifikationen   |
|-----------------------------|-------------------|
| Bypass-Schalter für Wartung | 690 V AC/250 A/3P |
| Netzeingangsschalter        | 690 V AC/250 A/3P |
| Bypass-Eingangsschalter     | 690 V AC/250 A/3P |
| Ausgangsschalter            | 690 V AC/250 A/3P |

## 8.3 Umgebungsspezifikationen

| Element            | Spezifikationen                                                                                                    |
|--------------------|----------------------------------------------------------------------------------------------------|
| Betriebstemperatur | 0 °C bis 40 °C                                                                                                    |
| Lagertemperatur    | –40 °C bis +70 °C                                                                                                    |
| Luftfeuchtigkeit   | 0–95 % r. F. (nicht kondensierend)                                                                                                    |
| Höhe               | 0–1000 m<br>Wenn die Höhe über als 1.000 m, jedoch unter als 4.000 m liegt,<br>muss die Nennleistung reduziert werden. Weitere Informationen<br>hierzu finden Sie in IEC62040-3. |

## 8.4 Sicherheitsvorschriften und EMV

| Element         | Spezifikationen                                           |                 |
|-----------------|-----------------------------------------------------------|-----------------|
| Sicherheitsvor- | CE                                                        | EN62040-1       |
| schriften       | СВ                                                        | IEC62040-1      |
|                 | TLC                                                       | YD/T2165-2010   |
| EMV             | Leitungsgeführte Emission                                 | EN/IEC62040-2   |
|                 | Störabstrahlung (RE)                                      | EN/IEC62040-2   |
|                 | Niederfrequente Signalstörung                             | IEC61000-2-2    |
|                 | Störfestigkeit gegen Entladung<br>statischer Elektrizität | IEC61000-4-2    |
|                 | Leitergebundene<br>Störempfindlichkeit                    | EN/IEC62040-2   |
|                 |                                                           | EN/IEC61000-4-6 |
|                 | Strahlungsanfälligkeit                                    | EN/IEC62040-2   |
|                 |                                                           | EN/IEC61000-4-3 |
|                 | Schnelle elektrische                                      | EN/IEC62040-2   |
|                 | Transienten (EFT)                                         | IEC61000-4-4    |
|                 | Überspannungsschutz                                       | EN/IEC62040-2   |
|                 |                                                           | IEC61000-4-5    |
|                 | Magnetfeld der<br>Stromfrequenz                           | IEC61000-4-8    |
|                 | Spannungsabfall und<br>kurzzeitige Unterbrechung          | IEC61000-4-11   |

## 8.5 Netzeingang – Elektrische Spezifikationen

| Element                  | Spezifikationen                                                                                                    |
|--------------------------|----------------------------------------------------------------------------------------------------|
| Eingangssystem           | Dreiphasig, vieradrig und PE                                                                                                    |
| Nenneingangsspannung     | 380 V AC/400 V AC/415 V AC (Netzspannung)                                                                                                    |
| Eingangsspannungsbereich | 80–280 V AC (Phasenspannung)                                                                                                    |
|                          | <ul> <li>Bei 30–40°C: Die USV arbeitet bei voller Last, wenn<br/>die Spannung zwischen 187–280 V AC liegt und wird<br/>um 40 % der Last herabgesetzt, wenn die Spannung<br/>zwischen 187–80 V AC liegt.</li> </ul> |
|                          | <ul> <li>Bei 0–30 °C: Die USV arbeitet bei voller Last, wenn<br/>die Spannung zwischen 176–280 V AC liegt und wird<br/>um 40 % der Last herabgesetzt, wenn die Spannung<br/>zwischen 176–80 V AC liegt.</li> </ul> |
| Nennfrequenz             | 50 Hz/60 Hz                                                                                                    |
| Eingangsfrequenzbereich  | 40–70 Hz                                                                                                    |
| Eingangsleistungsfaktor  | • > 0,99 (volle Last)                                                                                                    |
|                          | • > 0,98 (halbe Last)                                                                                                    |
| THDi                     | • ≤ 3 % (lineare Last)                                                                                                    |
|                          | <ul> <li>≤ 5 % (nichtlineare Last)</li> </ul>                                                                                                    |

## 8.6 Bypass-Eingang – Elektrische Spezifikationen

## HINWEIS

Die USV unterstützt SmartLi. Nähere Einzelheiten zu den Parametern finden Sie im SmartLi Benutzerhandbuch.

| Element                   | Spezifikationen                                                                                                    |
|---------------------------|----------------------------------------------------------------------------------------------------|
| Nenneingangsspannung      | 380 V AC, 400 V AC oder 415 V AC (Netzspannung)                                                                                 |
| Eingangsspannungs-bereich | oberer Schwellenwert: +10 %, +15 % (Standard), +20 %,<br>+25 % (bei einem Spannungssystem mit 380 V AC)                         |
|                           | oberer Schwellenwert: +10 %, +15 % (Standard), +20 % (bei<br>einem Spannungssystem mit 400 V AC)                                |
|                           | oberer Schwellenwert: +10 % (Standard), +15 % (bei einem<br>Spannungssystem mit 415 V AC)                                       |
|                           | unterer Schwellenwert: –10 %, –15 %, –20 % (Standard), –<br>30 %, –40 %, –50 %, –60 %                                           |
| Eingangssystem            | Dreiphasig, vieradrig und PE                                                                                                    |
| Nennfrequenz              | 50 Hz/60 Hz                                                                                                    |
| Frequenzbereich           | 50/60 Hz ±6 Hz (anpassbar, 0,5–6 Hz, ±2 Hz Standard)                                                                            |
| Eingangsmodus             | Der Netzeingang und der Bypass-Eingang verwenden eine<br>Stromquelle gemeinsam oder verwenden unterschiedliche<br>Stromquellen. |

## 8.7 Batterie – Elektrische Spezifikationen

| Element                                  | Spezifikationen                                                                                                    |
|------------------------------------------|----------------------------------------------------------------------------------------------------|
| Anzahl der Batterien (VRLA-<br>Batterie) | Die USV unterstützt 30–44 Batterien (standardmäßig<br>40). Bei 34 Batterien ist die Ausgangsleistung auf 94 %<br>herabgesetzt. Bei 32 und 30 Batterien ist die<br>Ausgangsleistung auf 80 % herabgesetzt. |
| Kaltstart                                | Bei einem Netzausfall können die Batterien die USV<br>für die Stromversorgung starten.                                                                                                    |
| Ladegerät-Ausgangsleistung               | (6250 W ±200 W) x N. Die maximale Ladeleistung<br>eines Leistungsmoduls beträgt 6250 W ±200 W (die<br>maximale Stromstärke beträgt 10 A). N steht für die<br>Anzahl der Leistungsmodule in einem Rack.    |

| Element                      | Spezifikationen                                                                                                    |
|------------------------------|----------------------------------------------------------------------------------------------------|
| Ladespannung (VRLA-Batterie) | <ul> <li>Ausgleichsladespannung: 2,3–2,4 V/Zelle,<br/>standardmäßig 2,35 V/Zelle (30–42 Batterien); 2,3–<br/>2,35 V/Zelle, standardmäßig 2,35 V/Zelle (44<br/>Batterien)</li> </ul> |
|                              | <ul> <li>Erhaltungsspannung: 2,23–2,3 V/Zelle,<br/>standardmäßig: 2,25 V/Zelle (30–44 Batterien)</li> </ul>                                                                         |

## 8.8 Ausgang – Elektrische Spezifikationen

| Element                           | Spezifikationen                                                    |
|-----------------------------------|--------------------------------------------------------------------|
| Ausgangssystem                    | Dreiphasig, vieradrig und PE                                       |
| Spannung                          | 380 V AC, 400 V AC oder 415 V AC (Toleranz ±1 %)<br>(Netzspannung) |
| THDv                              | <ul> <li>THDv ≤ 1 % (volle lineare Last)</li> </ul>                |
|                                   | <ul> <li>THDv ≤ 3 % (volle nichtlineare Last)</li> </ul>           |
| Ausgangsleistungsfaktor           | 1                                                                  |
| Wechselzeit                       | • 0 ms (unterbrechungsfreier Wechsel)                              |
|                                   | • $\leq$ 20 ms (unterbrechbarer Wechsel)                           |
| Ausgangsspannungsun-<br>symmetrie | Spannungsunsymmetrie: ±3 %, Phasenunsymmetrie: 120±2°              |

| Element           | Spezifikationen                                                                                                    |  |  |  |
|-------------------|----------------------------------------------------------------------------------------------------|--|--|--|
| Überlastfähigkeit | Überlastfähigkeit des Wechselrichters:                                                                                                    |  |  |  |
|                   | Bei 0–30 °C                                                                                                    |  |  |  |
|                   | <ul> <li>100 % &lt; Last ≤ 110 %: nach 60 Minuten erfolgt der<br/>Wechsel in den Bypass-Modus, wenn der Bypass<br/>normal funktioniert, oder der Ausgang wird<br/>abgeschaltet, wenn der Bypass nicht normal<br/>funktioniert.</li> </ul>  |  |  |  |
|                   | <ul> <li>110 % &lt; Last ≤ 125 %: nach 10 Minuten erfolgt der<br/>Wechsel in den Bypass-Modus, wenn der Bypass<br/>normal funktioniert, oder der Ausgang wird<br/>abgeschaltet, wenn der Bypass nicht normal<br/>funktioniert.</li> </ul>  |  |  |  |
|                   | <ul> <li>125 % &lt; Last ≤ 150 %: nach 1 Minute erfolgt der<br/>Wechsel in den Bypass-Modus, wenn der Bypass<br/>normal funktioniert, oder der Ausgang wird<br/>abgeschaltet, wenn der Bypass nicht normal<br/>funktioniert.</li> </ul>    |  |  |  |
|                   | <ul> <li>Last &gt; 150 % oder im Falle eines Kurzschlusses kann<br/>der Wechselrichter 200 ms lang funktionieren.</li> </ul>                                                                                                    |  |  |  |
|                   | Bei 30–40 °C                                                                                                    |  |  |  |
|                   | <ul> <li>100 % &lt; Last ≤ 110 %: nach 60 Minuten erfolgt der<br/>Wechsel in den Bypass-Modus, wenn der Bypass<br/>normal funktioniert, oder der Ausgang wird<br/>abgeschaltet, wenn der Bypass nicht normal<br/>funktioniert.</li> </ul>  |  |  |  |
|                   | <ul> <li>110 % &lt; Last ≤ 125 %: nach 3 Minuten erfolgt der<br/>Wechsel in den Bypass-Modus, wenn der Bypass<br/>normal funktioniert, oder der Ausgang wird<br/>abgeschaltet, wenn der Bypass nicht normal<br/>funktioniert.</li> </ul>   |  |  |  |
|                   | <ul> <li>125 % &lt; Last ≤ 150 %: nach 30 Sekunden erfolgt der<br/>Wechsel in den Bypass-Modus, wenn der Bypass<br/>normal funktioniert, oder der Ausgang wird<br/>abgeschaltet, wenn der Bypass nicht normal<br/>funktioniert.</li> </ul> |  |  |  |
|                   | <ul> <li>Last &gt; 150 % oder im Falle eines Kurzschlusses kann<br/>der Wechselrichter 200 ms lang funktionieren.</li> </ul>                                                                                                    |  |  |  |

## 8.9 System – Elektrische Spezifikationen

| Element                     | Spezifikationen           |
|-----------------------------|---------------------------|
| Energieverteilungssystem    | TT, TN-C, TN-S und TN-C-S |
| ECO in einem Parallelsystem | Unterstützt               |

# A (optional) TN-C-System-Anwendung

Wenn das TN-C-System verwendet wird, werden der Eingang N und PE kurzgeschlossen. Die empfohlene Querschnittsfläche des Kabels beträgt 50 mm<sup>2</sup>.

### 

Die folgenden Kabelverbindungen dienen nur zur Referenz.

Abbildung A-1 Verbinden von Eingang N und PE

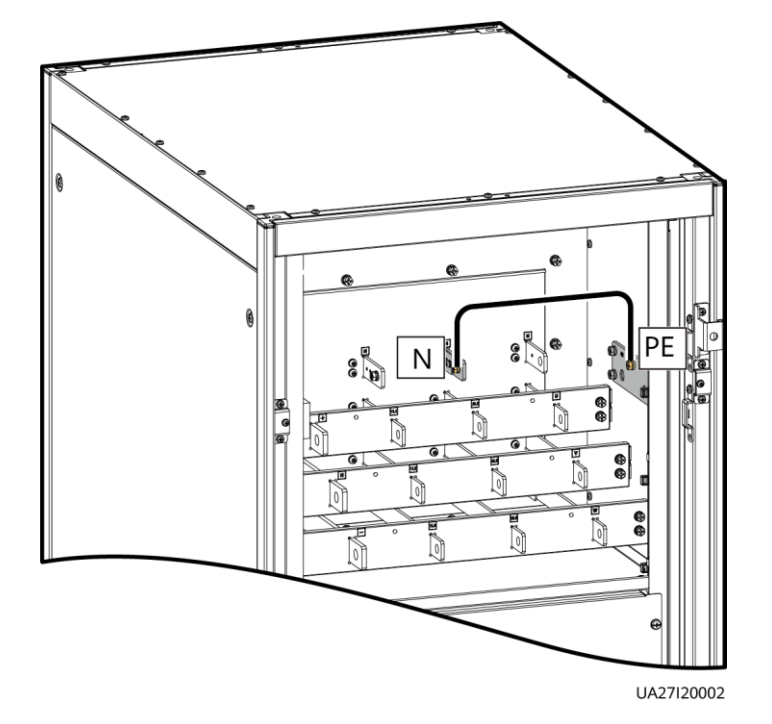

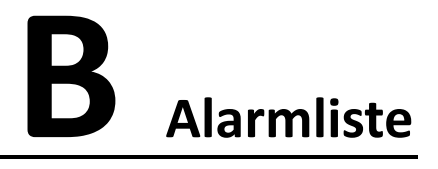

## 

In dieser Liste sind nur gängige Alarme aufgeführt. Weitere Informationen erhalten Sie beim technischen Kundendienst von Huawei.

| Alarm ID<br>(Alarm-ID,<br>Ursachen-<br>ID) | Alarmname               | Schweregrad | Ursache                                                                                                    | Lösung                                                                                                    |
|--------------------------------------------|-------------------------|-------------|----------------------------------------------------------------------------------------------------|----------------------------------------------------------------------------------------------------|
| 0001-1                                     | Netzspannung<br>anormal | Geringfühig | <ul> <li>Kabelverbindunge<br/>n sind falsch.</li> <li>Das Stromnetz ist<br/>nicht normal.</li> <li>Das Strommodul<br/>ist fehlerhaft.</li> <li>Der Ausgang oder<br/>die Batterie sind<br/>nicht richtig<br/>geerdet.</li> </ul> | <ol> <li>Überprüfen Sie, ob die Kabel<br/>zum Netz getrennt, lose oder<br/>falsch angeschlossen sind.</li> <li>Wenn die Kabelverbindungen<br/>richtig sind, messen Sie die<br/>Netzspannung mit einem<br/>Multimeter. Wenn die<br/>Netzspannung 280 V<br/>überschreitet, ist der<br/>Netzeingang nicht normal;<br/>wenn die Netzspannung<br/>geringer als 272 V ist, ist der<br/>Abtastkreis des Strommoduls<br/>nicht normal. Ersetzen Sie<br/>das fehlerhafte Modul.</li> <li>Überprüfen Sie, ob der<br/>Ausgang oder die Batterie<br/>falsch geerdet sind.</li> </ol> |

| Alarm ID<br>(Alarm-ID,<br>Ursachen-<br>ID) | Alarmname                      | Schweregrad | Ursache                                                                                                    | Lösung                                                                                                    |
|--------------------------------------------|--------------------------------|-------------|----------------------------------------------------------------------------------------------------|----------------------------------------------------------------------------------------------------|
| 0001-2                                     |                                |             | <ul> <li>Kabelverbin-<br/>dungen sind<br/>falsch.</li> <li>Das Stromnetz ist<br/>nicht normal.</li> <li>Die Sicherung des<br/>Netzeingangs für<br/>das Strommodul<br/>hat ausgelöst.</li> </ul> | <ol> <li>Überprüfen Sie, ob die Kabel<br/>zum Netz getrennt, lose oder<br/>falsch angeschlossen sind.</li> <li>Wenn die Kabelverbindungen<br/>richtig sind, messen Sie die<br/>Netzspannung mit einem<br/>Multimeter. Wenn die<br/>Netzspannung geringer ist als<br/>80 V, ist die Netzspannung<br/>nicht normal; wenn die<br/>Netzspannung 88 V<br/>überschreitet, funktioniert<br/>der Abtastkreis des<br/>Strommoduls oder die<br/>Sicherung nicht<br/>ordnungsgemäß. Ersetzen Sie<br/>das fehlerhafte Modul.</li> </ol> |
| 0001-3                                     |                                |             | Das Stromnetz ist nicht normal.                                                                                                    | Überprüfen Sie das Stromnetz.                                                                                                    |
| 0004-1                                     | Netzph.<br>Umgekehrt           | Geringfühig | Kabelverbindun-gen sind falsch.                                                                                                    | Überprüfen Sie die<br>Kabelverbindungen.                                                                                                    |
| 0005-1                                     | Netznullleiter<br>fehlt        | Geringfühig | Kabelverbindun-gen<br>sind falsch.                                                                                                    | <ol> <li>Wenn der Nullleiter zum<br/>Schaltschrank lose oder<br/>getrennt ist, fixieren Sie ihn<br/>oder schließen Sie ihn an.</li> <li>Überprüfen Sie, ob der<br/>Nullleiter zum<br/>Stromverteilersystem normal<br/>ist.</li> </ol>                                                                                                    |
| 0006-1                                     | Netz-<br>unterspannung         | Geringfühig | <ul> <li>Das Stromnetz ist<br/>nicht normal.</li> <li>Der Abtastkreis<br/>des Strommoduls<br/>ist nicht normal.</li> </ul>                                                                      | Überprüfen Sie, ob die<br>Netzspannung von 80 V (ohne<br>80 V) bis 176 V reicht. Wenn<br>nicht, ist der Netz-<br>Überwachungskreis für das<br>Strommodul fehlerhaft. Ersetzen<br>Sie das fehlerhafte Modul.                                                                                                    |
| 0010-1                                     | Anormale<br>Bypassspannu<br>ng | Geringfühig | <ul> <li>Der Bypass-<br/>Spannungsbe-<br/>reich ist nicht<br/>ordnungsge-mäß<br/>festgelegt.</li> <li>Die Bypass-<br/>Eingangsspan-</li> </ul>                                                  | <ol> <li>Überprüfen Sie die Bypass-<br/>Eingangsspannung oder die<br/>Kabelverbindungen mit<br/>einem Multimeter.</li> <li>Überprüfen Sie das<br/>Spannungssystem und die auf<br/>dem LCD konfigurierten</li> </ol>                                                                                                    |

| Alarm ID<br>(Alarm-ID,<br>Ursachen-<br>ID) | Alarmname                           | Schweregrad | Ursache                                                                                                    | Lösung                                                                                                    |
|--------------------------------------------|-------------------------------------|-------------|----------------------------------------------------------------------------------------------------|----------------------------------------------------------------------------------------------------|
|                                            |                                     |             | nung ist nicht<br>normal.                                                                                                    | Schwellenwerte für die<br>Bypass-Spannung.                                                                                                    |
| 0010-2                                     |                                     |             | <ul> <li>Der Bypass-<br/>Frequenzbe-reich<br/>ist nicht<br/>ordnungsge-mäß<br/>festgelegt.</li> <li>Die Bypass-<br/>Eingangsfre-<br/>quenz ist nicht<br/>normal.</li> </ul> | <ol> <li>Überprüfen Sie die Bypass-<br/>Eingangsspannung oder die<br/>Kabelverbindungen mit<br/>einem Multimeter.</li> <li>Überprüfen Sie die Bypass-<br/>Eingangsfrequenz.<br/>Überprüfen Sie die<br/>Nennfrequenz und den<br/>Frequenzbereich, die auf dem<br/>LCD konfiguriert sind.</li> </ol>                                                                             |
| 0011-1                                     | Bypassphase<br>umgekehrt            | Geringfühig | Die Phasensequenz<br>des Dreiphasen-<br>Bypass-Eingangs ist<br>umgekehrt.                                                                                                   | Überprüfen Sie mit einem<br>Multimeter, ob die<br>Kabelphasensequenz richtig ist.<br>Wenn kein Multimeter verfügbar<br>ist, tauschen Sie die Positionen<br>zweier beliebiger Kabel aus.                                                                                                    |
| 0012-1                                     | Bypass<br>Nullleiter fehlt          | Geringfühig | Der Nullleiter des<br>Bypasses ist nicht<br>ordnungsgemäß<br>installiert.                                                                                                   | <ol> <li>Wenn der Nullleiter zum<br/>Schaltschrank lose oder<br/>getrennt ist, fixieren Sie ihn<br/>oder schließen Sie ihn an.</li> <li>Überprüfen Sie, ob der<br/>Nullleiter zum<br/>Stromverteilersystem normal<br/>ist.</li> </ol>                                                                                                    |
| 0020-1                                     | Batterie<br>umgekehrt<br>angeklemmt | Kritisch    | Batterien sind nicht<br>ordnungsgemäß<br>installiert.                                                                                                    | <ol> <li>Überprüfen Sie mit einem<br/>Multimeter, ob die<br/>Batteriepolungen<br/>ordnungsgemäß installiert<br/>sind. Wenn nicht, korrigieren<br/>Sie die Installation.</li> <li>Überprüfen Sie, ob die<br/>Eingangsspannung der<br/>Batterie der USV normal ist.<br/>Wenn ja, ist der Abtastkreis<br/>des Strommoduls fehlerhaft.<br/>Ersetzen Sie das Strommodul.</li> </ol> |
| 0021-1                                     | Batterie EOD                        | Kritisch    | Die<br>Batteriespannung<br>erreicht aufgrund<br>kontinuierlicher<br>Entladung den<br>Schwellenwert für                                                                      | Wenn die BCB-Box konfiguriert<br>ist, überprüfen Sie, ob sie<br>ausgelöst wurde. Wenn sie<br>ausgelöst wurde, schließen Sie<br>den Schalter der BCB-Box.                                                                                                    |

| Alarm ID<br>(Alarm-ID,<br>Ursachen-<br>ID) | Alarmname                        | Schweregrad | Ursache                                                                                                    | Lösung                                                                                                    |
|--------------------------------------------|----------------------------------|-------------|----------------------------------------------------------------------------------------------------|----------------------------------------------------------------------------------------------------|
|                                            |                                  |             | die EOD-Spannung.                                                                                                    |                                                                                                    |
| 0022-1                                     | Keine Batterie                   | Geringfügig | <ul> <li>Es gibt keinen<br/>Batteriestrang.</li> <li>Der<br/>Batteriestrang ist<br/>nicht ordnungsge-<br/>mäß installiert.</li> <li>Die Sicherung der<br/>Strommodul-<br/>Batterie hat<br/>ausgelöst.</li> </ul>                           | <ol> <li>Überprüfen Sie, ob die<br/>Batteriekabel<br/>ordnungsgemäß<br/>angeschlossen sind.</li> <li>Überprüfen Sie, ob die<br/>Batterieklemmenspannung<br/>normal ist.</li> <li>Überprüfen Sie, ob die<br/>Batteriesicherung im<br/>Strommodul intakt ist.</li> </ol>                                                                                                    |
| 0025-1                                     | Batterieübersp<br>annung         | Geringfügig | <ul> <li>Die konfigurierte<br/>Anzahl der<br/>Batterien ist<br/>geringer als die<br/>tatsächliche<br/>Anzahl.</li> <li>Der Nullleiter der<br/>Batterie ist nicht<br/>ordnungsge-mäß<br/>installiert.</li> </ul>                            | <ol> <li>Überprüfen Sie, ob die<br/>Batterieparameter<br/>ordnungsgemäß festgelegt<br/>sind.</li> <li>Wenn sie ordnungsgemäß<br/>festgelegt sind, sind<br/>bestimmte Batterien<br/>möglicherweise fehlerhaft.</li> <li>Überprüfen Sie, ob der<br/>Nullleiter der Batterie<br/>ordnungsgemäß<br/>angeschlossen ist.</li> </ol>                                                                                                    |
| 0026-1                                     | Niedrige<br>Batteriespannu<br>ng | Geringfügig | <ul> <li>Die Batterieentla-<br/>dung führt zu<br/>einer niedrigen<br/>Batteriespan-<br/>nung.</li> <li>Der Nullleiter der<br/>Batterie ist nicht<br/>ordnungsge-mäß<br/>installiert.</li> <li>Das Ladegerät ist<br/>fehlerhaft.</li> </ul> | <ol> <li>Wenn der Alarm für niedrige<br/>Batteriespannung im<br/>Batterie-Modus generiert<br/>wird, überprüfen Sie, ob die<br/>Netzspannung<br/>wiederhergestellt wurde.<br/>Wenn ja, laden Sie die<br/>Batterien sofort auf.</li> <li>Überprüfen Sie, ob der<br/>Nullleiter der Batterie<br/>ordnungsgemäß<br/>angeschlossen ist.</li> <li>Wenn dieser Alarm im<br/>Normalmodus generiert wird,<br/>überprüfen Sie, ob der<br/>Batterieschalter<br/>eingeschaltet ist. Wenn ja, ist<br/>möglicherweise das<br/>Ladegerät fehlerhaft.<br/>Ersetzen Sie das<br/>entsprechende Strommodul.</li> </ol> |

| Alarm ID<br>(Alarm-ID,<br>Ursachen-<br>ID) | Alarmname                              | Schweregrad | Ursache                                                                                                    | Lösung                                                                                                    |
|--------------------------------------------|----------------------------------------|-------------|----------------------------------------------------------------------------------------------------|----------------------------------------------------------------------------------------------------|
| 0530-1                                     | Fehler mit<br>Batterieerdung           | Kritisch    | <ul> <li>Der<br/>Batteriestrang ist<br/>nicht ordnungsge-<br/>mäß geerdet.</li> <li>Das<br/>Überwachungs-<br/>kabel der<br/>Batterieerdung ist<br/>fehlerhaft.</li> <li>Die Leiterplatte<br/>für potenzialfreie<br/>Kontakte ist<br/>fehlerhaft.</li> </ul>   | <ol> <li>Überprüfen Sie, ob die<br/>positiven und negativen<br/>Klemmen des Batteriestrangs<br/>geerdet sind oder<br/>ausreichend Widerstand zur<br/>Erde aufweisen.</li> <li>Überprüfen Sie, ob der<br/>Fehlerdetektor der<br/>Batterieerdung fehlerhaft ist,<br/>indem Sie ihn durch einen<br/>neuen ersetzen.</li> <li>Wenn kein Fehlerdetektor für<br/>die Batterieerdung verfügbar<br/>ist, überprüfen Sie auf der<br/>Leiterplatte für die<br/>potenzialfreien Kontakte, ob<br/>der Fehlerdetektor aktiviert<br/>ist. Wenn ja, deaktivieren Sie<br/>ihn und überprüfen Sie, ob<br/>der Alarm gelöscht ist. Wenn<br/>der Alarm weiterhin besteht,<br/>ist möglicherweise die<br/>Leiterplatte für die<br/>potenzialfreien Kontakte<br/>fehlerhaft. Ersetzen Sie die<br/>Leiterplatte.</li> </ol> |
| 0032-1                                     | Batterieübersp<br>annungsschutz        | Kritisch    | <ul> <li>Die Batteriespannung ist größer als der obere Schwellenwert.</li> <li>Die konfigurierte Anzahl der Batterien ist geringer als die tatsächliche Anzahl.</li> <li>Die tatsächliche Anzahl der Batterien entspricht nicht den Anforderungen.</li> </ul> | <ol> <li>Überprüfen Sie die<br/>Batteriespannung.</li> <li>Überprüfen Sie, ob die<br/>konfigurierte Anzahl der<br/>Batterien der tatsächlichen<br/>Anzahl entspricht.</li> <li>Überprüfen Sie, ob die<br/>tatsächliche Anzahl der<br/>Batterien den Anforderungen<br/>entspricht.</li> </ol>                                                                                                    |
| 0036-2                                     | Erinnerung an<br>die<br>Batteriewartun | Warnung     | Die Zeit für die<br>Wartung ist<br>gekommen.                                                                                                    | Warten Sie die Batterien.                                                                                                    |

| Alarm ID<br>(Alarm-ID,<br>Ursachen-<br>ID) | Alarmname                 | Schweregrad | Ursache                                                                                                    | Lösung                                                                                                    |
|--------------------------------------------|---------------------------|-------------|----------------------------------------------------------------------------------------------------|----------------------------------------------------------------------------------------------------|
|                                            | g                         |             |                                                                                                    |                                                                                                    |
| 0037-1                                     | Batterieunters<br>pannung | Kritisch    | <ul> <li>Die USV hat für<br/>längere Zeit im<br/>Batterie-Modus<br/>gearbeitet.</li> <li>Das Ladegerät ist<br/>fehlerhaft.</li> </ul>                                                                  | <ol> <li>Überprüfen Sie, ob die<br/>Batteriespannung normal ist.</li> <li>Überprüfen Sie, ob der<br/>Ausgang überlastet ist.</li> <li>Überprüfen Sie, ob eine<br/>Batterie beschädigt ist. Wenn<br/>ja, ersetzen Sie die Batterie.</li> <li>Überprüfen Sie, ob ein<br/>Batterieladegerät einen<br/>Alarm generiert. Wenn ja,<br/>ersetzen Sie das fehlerhafte<br/>Modul.</li> </ol> |
| 0040-7                                     | Gleichrichter<br>anormal  | Kritisch    | <ul> <li>Der Lüfter für das<br/>Strommodul<br/>funktioniert nicht<br/>ordnungsge-mäß.</li> <li>Der Luftkanal für<br/>das Strommodul<br/>ist blockiert.</li> </ul>                                      | <ol> <li>Überprüfen Sie, ob der<br/>Luftkanal für das Modul frei<br/>von Verstopfungen ist.</li> <li>Überprüfen Sie, ob die Lüfter<br/>ordnungsgemäß<br/>funktionieren. Ersetzen Sie<br/>das Strommodul, wenn die<br/>Lüfter fehlerhaft sind.</li> </ol>                                                                                                    |
| 0043-1                                     | Lüfter anormal            | Kritisch    | <ul> <li>Der Lüfter für das<br/>Strommodul ist<br/>nicht normal.</li> <li>Das<br/>Überwachungs-<br/>kabel des Lüfters<br/>für das<br/>Strommodul<br/>funktioniert nicht<br/>ordnungsge-mäß.</li> </ul> | Ersetzen Sie das fehlerhafte<br>Strommodul.                                                                                                    |
| 0043-2                                     |                           |             | Der Lüfter ist<br>fehlerhaft.                                                                                                    | Überprüfen Sie den Lüfter oder<br>ersetzen Sie das Bypass-Modul.                                                                                                    |
| 0043-3<br>0043-4                           |                           |             | <ul> <li>Der Lüfter ist<br/>fehlerhaft.</li> <li>Das<br/>Überwachungs-<br/>kabel des Lüfters<br/>ist fehlerhaft.</li> </ul>                                                                            | <ol> <li>Ersetzen Sie den Lüfter.</li> <li>Überprüfen Sie das<br/>Überwachungskabel des<br/>Lüfters.</li> </ol>                                                                                                    |

| Alarm ID<br>(Alarm-ID,<br>Ursachen-<br>ID) | Alarmname                 | Schweregrad | Ursache                                                                                                    | Lösung                                                                                                    |
|--------------------------------------------|---------------------------|-------------|----------------------------------------------------------------------------------------------------|----------------------------------------------------------------------------------------------------|
| 0047-1                                     | Nicht bereit              | Kritisch    | Der Bereitschafts-<br>schalter ist<br>AUSgeschaltet.                                                                                                    | Schließen Sie den<br>Bereitschaftsschalter.                                                                                                    |
| 0060-4                                     | Wechselrichter<br>anormal | Kritisch    | <ul> <li>Ein Last-<br/>Kurzschluss tritt<br/>auf.</li> <li>Im Modul tritt ein<br/>Kurzschluss auf.<br/>(Dieser Fehler<br/>tritt selten auf.)</li> <li>Der Ausgang ist<br/>nicht richtig<br/>geerdet.</li> </ul> | <ol> <li>Überprüfen Sie die<br/>Lastkabelverteilungen.</li> <li>Überprüfen Sie, ob der<br/>Ausgang geerdet ist.</li> <li>Wenn die<br/>Lastkabelverteilungen normal<br/>sind und der Ausgang<br/>ordnungsgemäß geerdet ist,<br/>ersetzen Sie das Netzteil oder<br/>das Strommodul.</li> </ol>                                                                                                    |
| 0061-2                                     | Wechselrichter<br>Alarm   | Geringfügig | <ul> <li>Der I2C-Bus ist<br/>nicht normal.</li> <li>Die E2PROM ist<br/>fehlerhaft.</li> </ul>                                                                                                    | <ol> <li>Beheben Sie den Fehler und<br/>überprüfen Sie, ob der Alarm<br/>gelöscht wird.</li> <li>Wenn der Alarm erneut<br/>generiert wird, ersetzen Sie<br/>das Strommodul.</li> </ol>                                                                                                    |
| 0061-7                                     | Wechselrichter<br>Alarm   | Geringfügig | Die Wellenform des<br>Bypasses ist nicht<br>normal.                                                                                                    | <ul> <li>Wenn nicht alle Module den<br/>Alarm generieren, starten Sie<br/>die USV, versetzen Sie sie in<br/>den Normalmodus und<br/>ersetzen Sie das fehlerhafte<br/>Modul.</li> <li>Wenn alle Module den Alarm<br/>generieren, öffnen Sie den<br/>Bypass-<br/>Eingangsleistungsschalter.<br/>Wenn das Wechselrichter-<br/>Relais geschlossen wurde,<br/>schließen Sie 10 Sekunden<br/>später den Bypass-<br/>Eingangsleistungsschalter.</li> </ul> |

| Alarm ID<br>(Alarm-ID,<br>Ursachen-<br>ID) | Alarmname                                       | Schweregrad | Ursache                                                                                                    | Lösung                                                                                                    |
|--------------------------------------------|-------------------------------------------------|-------------|----------------------------------------------------------------------------------------------------|----------------------------------------------------------------------------------------------------|
| 0564-1                                     | Überlast<br>Zeitüber-<br>schreitung             | Kritisch    | <ul> <li>Die Last ist zu<br/>groß.</li> <li>Durch eine<br/>Reduzierung wird<br/>die Nenn-<br/>Systemleistung<br/>reduziert.</li> <li>Das Modul ist<br/>beschädigt.</li> <li>Der Ausgang ist<br/>nicht richtig<br/>geerdet.</li> <li>Der Spitzenlast-<br/>strom ist zu hoch.</li> </ul> | <ol> <li>Prüfen Sie, ob eine Überlast<br/>vorhanden ist.</li> <li>Überprüfen Sie, ob das<br/>Strommodul aufgrund eines<br/>Lüfterfehlers unterbelastet<br/>ist.</li> <li>Überprüfen Sie, ob eine<br/>große asymmetrische<br/>Belastung des Stromnetzes<br/>vorliegt.</li> <li>Überprüfen Sie, ob der<br/>Ausgang geerdet ist.</li> <li>Überprüfen Sie, ob das<br/>Spitzenlastverhältnis den<br/>oberen Schwellenwert<br/>überschreitet.</li> <li>Wenn der Alarm weiterhin<br/>besteht, ersetzen Sie das<br/>Strommodul.</li> </ol> |
| 0565-1                                     | Last wirkt sich<br>auf Wechsel zu<br>Bypass aus | Geringfügig | <ul> <li>Eine starke RCD-<br/>Last wurde<br/>unmittelbar<br/>angeschlossen<br/>oder Ausgangslast<br/>weist<br/>Kurzschlüsse auf.</li> <li>Die<br/>Wechselrichter-<br/>brücke hat einen<br/>Kurzschluss.</li> </ul>                                                                     | <ol> <li>Überprüfen Sie die Last.</li> <li>Wenn die Last normal ist,<br/>ersetzen Sie das Strommodul.</li> </ol>                                                                                                    |
| 0566-1                                     | Ausgangs-<br>überlast                           | Geringfügig | <ul> <li>Die Last ist zu<br/>groß.</li> <li>Durch eine<br/>Reduzierung wird<br/>die Nenn-<br/>Systemleistung<br/>reduziert.</li> <li>Das Modul ist<br/>beschädigt.</li> </ul>                                                                                                    | <ol> <li>Prüfen Sie, ob eine Überlast<br/>vorhanden ist.</li> <li>Überprüfen Sie, ob das<br/>Strommodul aufgrund eines<br/>Lüfterfehlers unterbelastet<br/>ist.</li> <li>Wenn der Alarm weiterhin<br/>besteht, ersetzen Sie das<br/>Strommodul.</li> </ol>                                                                                                    |
| 0570-4                                     | BPM Modul<br>anormal                            | Geringfügig | <ul> <li>Der Bypass-Lüfter<br/>funktioniert nicht<br/>ordnungsge-mäß,<br/>oder der</li> </ul>                                                                                                    | <ol> <li>Überprüfen Sie den Bypass-<br/>Lüfter und den Luftkanal.<br/>Wenn der Lüfter fehlerhaft<br/>ist, ersetzen Sie ihn.</li> </ol>                                                                                                    |
| Alarm ID<br>(Alarm-ID,<br>Ursachen-<br>ID) | Alarmname                              | Schweregrad | Ursache                                                                                                    | Lösung                                                                                                    |
|--------------------------------------------|----------------------------------------|-------------|----------------------------------------------------------------------------------------------------|----------------------------------------------------------------------------------------------------|
|                                            |                                        |             | Luftkanal ist<br>blockiert.<br>• Die Umgebungs-<br>temperatur<br>übersteigt den<br>oberen<br>Schwellenwert.<br>• Die Last ist zu<br>groß.                                                                                                    | <ol> <li>Überprüfen Sie, ob die<br/>Umgebungstemperatur 40 °C<br/>überschritten hat.</li> <li>Prüfen Sie, ob eine Überlast<br/>vorhanden ist.</li> </ol>                                                         |
| 0583-1                                     | Inter-rack<br>Parallelkabel<br>anormal | Kritisch    | <ul> <li>Der CAN-Bus des<br/>Inter-Rack-<br/>Parallel-systems<br/>ist getrennt oder<br/>hat einen<br/>Kurzschluss.</li> <li>In einem<br/>Parallelsystem<br/>arbeitet nur ein<br/>Rack.</li> <li>Ein elektronisches<br/>Steuergerät ist<br/>fehlerhaft.</li> </ul> | <ol> <li>Überprüfen Sie den CAN-Bus<br/>des Inter-Rack-<br/>Parallelsystems.</li> <li>Beheben Sie den Trennungs-<br/>oder Kurzschlussfehler.</li> <li>Ersetzen Sie das<br/>elektronische Steuergerät.</li> </ol> |
| 0583-4                                     |                                        |             | Das Inter-Rack-<br>Kabel für die<br>Synchronisierung<br>der industriellen<br>Frequenz ist<br>beschädigt.                                                                                                    | Ersetzen Sie das Inter-Rack-<br>Parallelkabel.                                                                                                    |
| 0583-5                                     |                                        |             | Das<br>Synchronisierungs-<br>kabel des Inter-<br>Rack-Trägers ist<br>beschädigt.                                                                                                    |                                                                                                    |
| 0583-6                                     |                                        |             | <ul> <li>Das Intra-Rack-<br/>INVBYP-Kabel ist<br/>beschädigt.</li> <li>Der Parallel-CAN-<br/>Bus ist<br/>beschädigt.</li> </ul>                                                                                                    |                                                                                                    |
| 0584-2                                     | Alarm Inter-<br>Rack<br>Parallelkabel  | Geringfügig | Das Inter-Rack-<br>Parallelkabel ist<br>fehlerhaft.                                                                                                    | Ersetzen Sie das Inter-Rack-<br>Parallelkabel.                                                                                                    |

| Alarm ID<br>(Alarm-ID,<br>Ursachen-<br>ID) | Alarmname                          | Schweregrad | Ursache                                                                                                    | Lösung                                                                                                    |
|--------------------------------------------|------------------------------------|-------------|----------------------------------------------------------------------------------------------------|----------------------------------------------------------------------------------------------------|
| 0584-4                                     |                                    |             | Das Inter-Rack-<br>Kabel für die<br>Synchronisierung<br>der industriellen<br>Frequenz ist<br>beschädigt.                              |                                                                                                    |
| 0085-1                                     | EPO                                | Kritisch    | Der EPO-Schalter<br>wurde gedrückt.                                                                                                   | Stellen Sie den Status des EPO-<br>Schalters wieder her. Starten Sie<br>die USV, wenn der Alarm<br>gelöscht ist.                                                                                                    |
| 0086-1                                     | Max. Anzahl<br>der BPM-<br>Wechsel | Geringfügig | Das System<br>wechselt aufgrund<br>Überlast-<br>Zeitüberschrei-tung<br>oder<br>Lastaufschaltung<br>regelmäßig in den<br>Bypass-Modus. | Überprüfen Sie die Last.                                                                                                    |
| 0087-1                                     | Systemwechsel<br>in Bypass         | Warnung     | Die benachbarte<br>USV ist nicht<br>normal und<br>wechselt in den<br>Bypass-Modus.                                                    | Überprüfen Sie, warum die<br>benachbarte USV in den Bypass-<br>Modus wechselt.                                                                                                    |
| 0088-1                                     | Rack<br>Adresskonflikt             | Kritisch    | Die konfigurierte<br>Rack-Adresse<br>verursacht einen<br>Konflikt mit einer<br>anderen Adresse.                                       | Überprüfen Sie die Einstellung<br>der Rack-Adresse.                                                                                                    |
| 0089-1                                     | Rack<br>Ausgangs-<br>überlast      | Geringfügig | <ul> <li>Die Last ist zu<br/>groß.</li> <li>Die Einstellung<br/>für die Rack-<br/>Kapazität ist nicht<br/>geeignet.</li> </ul>        | <ul> <li>Überprüfen Sie die Last und<br/>entfernen Sie einige Lasten<br/>oder erweitern Sie die USV-<br/>Leistungskapazität, wenn die<br/>USV überlastet ist.</li> <li>Überprüfen Sie, ob die<br/>konfigurierte Rack-Kapazität<br/>den Anforderungen entspricht.</li> </ul> |

| Alarm ID<br>(Alarm-ID,<br>Ursachen-<br>ID) | Alarmname                                                      | Schweregrad | Ursache                                                                                                    | Lösung                                                                                                    |
|--------------------------------------------|----------------------------------------------------------------|-------------|----------------------------------------------------------------------------------------------------|----------------------------------------------------------------------------------------------------|
| 0090-1                                     | Das Board für<br>potenzialfreie<br>Kontakte ist<br>fehlerhaft. | Kritisch    | Die I2C-<br>Kommunikation mit<br>der Leiterplatte für<br>potenzialfreie<br>Kontakte MUE05A<br>schlägt fehl. | Ersetzen Sie die Leiterplatte für<br>potenzialfreie Kontakte<br>MUE05A.                                                                                                    |
| 0090-2                                     |                                                                |             | Die I2C-<br>Kommunikation mit<br>der Leiterplatte für<br>potenzialfreie<br>Kontakte MUE06A<br>schlägt fehl. | Ersetzen Sie die Leiterplatte für<br>potenzialfreie Kontakte<br>MUE06A.                                                                                                    |
| 0356                                       | Batteriemodus                                                  | Geringfügig | Die USV arbeitet im<br>Batteriemodus.                                                                       | Der Ausführungsstatus wird<br>angezeigt. Siehe Details zur<br>Handhabung der anderen<br>Alarme.                                                                                                    |
| 0359                                       | Keine Strom-<br>versorgung                                     | Warnung     | Es wird kein Strom<br>zur Verfügung<br>gestellt.                                                            | Der Ausführungsstatus wird<br>angezeigt. Siehe Details zur<br>Handhabung der anderen<br>Alarme.                                                                                                    |
| 0332                                       | Ausgang<br>deaktiviert                                         | Geringfügig | Der Ausgang ist<br>deaktiviert.                                                                             | Der Ausführungsstatus wird<br>angezeigt. Siehe Details zur<br>Handhabung der anderen<br>Alarme.                                                                                                    |
| 0337                                       | PDC Bypass-<br>Eingangs-<br>Leistungs-<br>schalter offen       | Kritisch    | Der Bypass-<br>Eingangsleis-<br>tungsschalter am<br>PDC ist<br>AUSgeschaltet.                               | Der Ausführungsstatus wird<br>angezeigt. Andere Maßnahmen<br>erübrigen sich.                                                                                                    |
| 0338                                       | PDC Ausgangs-<br>Leistungsschalt<br>er offen                   | Kritisch    | Der Ausgangsleis-<br>tungsschalter am<br>PDC ist<br>ausgeschaltet.                                          | <ol> <li>Überprüfen Sie, ob alle USV-<br/>Ausgangsleistungsschalter<br/>eingeschaltet sind.</li> <li>Überprüfen Sie auf dem LCD,<br/>ob der Alarm PDC output<br/>breaker open nicht mehr<br/>angezeigt wird. Wenn der<br/>Alarm weiterhin besteht,<br/>tippen Sie auf die<br/>Schaltfläche Clear Fault, um<br/>den Alarm zu löschen.</li> </ol> |
| 0341                                       | PDC<br>Leistungsschalt                                         | Geringfügig | Der<br>Leistungsschalter                                                                                    | Der Ausführungsstatus wird<br>angezeigt. Andere Maßnahmen                                                                                                    |

| Alarm ID<br>(Alarm-ID,<br>Ursachen-<br>ID) | Alarmname                                        | Schweregrad | Ursache                                                                                                    | Lösung                                                                                                    |
|--------------------------------------------|--------------------------------------------------|-------------|----------------------------------------------------------------------------------------------------|----------------------------------------------------------------------------------------------------|
|                                            | er für Wartung<br>geschlossen                    |             | für die Wartung am<br>PDC ist<br>eingeschaltet.                                                                                                    | erübrigen sich.                                                                                                    |
| 0342                                       | Netzeingang-<br>Leistungsschalt<br>er offen      | Kritisch    | Der<br>Netzeingangsleis-<br>tungsschalter ist<br>ausgeschaltet.                                                                                                    | Der Ausführungsstatus wird<br>angezeigt. Andere Maßnahmen<br>erübrigen sich.                                                                                                    |
| 0343                                       | BPM<br>Leistungsschal<br>er offen                | Kritisch    | Der Bypass-<br>Eingangsleis-<br>tungsschalter ist<br>ausgeschaltet.                                                                                                    | Der Ausführungsstatus wird<br>angezeigt. Andere Maßnahmen<br>erübrigen sich.                                                                                                    |
| 0340                                       | Leistungsschalt<br>er für Wartung<br>geschlossen | Geringfügig | Der<br>Leistungsschalter<br>für die Wartung ist<br>eingeschaltet.                                                                                                    | Der Ausführungsstatus wird<br>angezeigt. Andere Maßnahmen<br>erübrigen sich.                                                                                                    |
| 0335                                       | Generator<br>angeschlossen                       | Warnung     | Der Generator ist<br>angeschlossen.                                                                                                    | Der Ausführungsstatus wird<br>angezeigt. Andere Maßnahmen<br>erübrigen sich.                                                                                                    |
| 0594-1                                     | Unzureichende<br>redundante<br>Racks             | Geringfügig | <ul> <li>Die Last ist zu<br/>groß.</li> <li>Die konfigurierte<br/>Anzahl der<br/>redundanten<br/>Racks ist falsch.</li> </ul>                                                                                                    | <ol> <li>Reduzieren Sie die Last.</li> <li>Reduzieren Sie die<br/>konfigurierte Anzahl der<br/>redundanten Racks.</li> </ol>                                                                                                    |
| 0095-1                                     | Unzureichende<br>Redundanz                       | Geringfügig | <ul> <li>Die Last ist zu<br/>groß.</li> <li>Die konfigurierte<br/>Anzahl der<br/>redundanten<br/>Module ist falsch.</li> </ul>                                                                                                    | <ol> <li>Reduzieren Sie die Last.</li> <li>Reduzieren Sie die<br/>konfigurierte Anzahl der<br/>redundanten Module.</li> </ol>                                                                                                    |
| 0096-1                                     | ECO Spannung<br>anormal                          | Geringfügig | <ul> <li>Die ECO-Bypass-<br/>Spannung oder<br/>-Frequenz liegt<br/>außerhalb des<br/>voreingestell-ten<br/>Bereichs.</li> <li>Die ECO-Bypass-<br/>Spannung oder<br/>-Frequenz ist<br/>falsch eingestellt.</li> <li>Die Bypass-</li> </ul> | <ol> <li>Überprüfen Sie die Bypass-<br/>Eingangsspannung und -<br/>frequenz.</li> <li>Überprüfen Sie, ob die<br/>Nennspannung, die<br/>Nennfrequenz, der ECO-<br/>Bypass-Spannungsbereich<br/>und der -Frequenzbereich<br/>ordnungsgemäß eingestellt<br/>sind.</li> <li>Überprüfen Sie, ob die<br/>Bypass-Kabel und -</li> </ol> |

| Alarm ID<br>(Alarm-ID,<br>Ursachen-<br>ID) | Alarmname                                          | Schweregrad | Ursache                                                                                                    | Lösung                                                                                                    |
|--------------------------------------------|----------------------------------------------------|-------------|----------------------------------------------------------------------------------------------------|----------------------------------------------------------------------------------------------------|
|                                            |                                                    |             | Eingangsse-quenz<br>ist umgekehrt<br>oder der<br>Nullleiter ist<br>getrennt.                                                                                                    | Leistungsschalter<br>ordnungsgemäß<br>angeschlossen sind.                                                                                                    |
| 0098-1                                     | Bypass<br>Stromstärken<br>nicht<br>freigegeben     | Geringfügig | <ul> <li>Die Ausgangs-<br/>und Eingangsleis-<br/>tungsschalter sind<br/>ausgeschaltet.</li> <li>Die Länge der<br/>Bypass-Eingangs-<br/>oder<br/>-Ausgangskabel ist<br/>falsch.</li> <li>Der Bypass-SCR<br/>hat einen offenen<br/>Stromkreis.</li> </ul> | <ol> <li>Überprüfen Sie, ob die<br/>Bypass-Ausgangs- und<br/>Eingangsleistungsschalter in<br/>den einzelnen Racks<br/>eingeschaltet sind.</li> <li>Überprüfen Sie, ob die<br/>Bypass-Eingangs- und<br/>Ausgangsstromkabel in den<br/>einzelnen Racks die<br/>Längenanforderungen<br/>erfüllen.</li> <li>Beheben Sie alle offenen<br/>Stromkreise des Bypass-SCR.</li> </ol> |
| 0150-1                                     | Wechselrichter<br>asynchron                        | Geringfügig | <ul> <li>Die Bypass-<br/>Frequenz ändert<br/>sich schnell.</li> <li>Die<br/>Verfolgungsra-te<br/>der Ausgangsfre-<br/>quenz ist falsch<br/>eingestellt.</li> </ul>                                                                                      | <ol> <li>Überprüfen Sie, ob die<br/>Bypass-Ausgangsfrequenz<br/>sich schnell ändert.</li> <li>Überprüfen Sie, ob die<br/>Output freq. track rate<br/>ordnungsgemäß eingestellt<br/>ist.</li> </ol>                                                                                                    |
| 0101-1                                     | BSC Signal<br>anormal                              | Geringfügig | <ul> <li>Der Dual-Bus-<br/>Stecker ist lose.</li> <li>Parameter sind<br/>falsch eingestellt.</li> </ul>                                                                                                    | <ol> <li>Überprüfen Sie den Dual-Bus-<br/>Stecker.</li> <li>Überprüfen Sie die<br/>Parametereinstellungen.</li> <li>Das Master-BSC-System stellt<br/>keinen Strom zur Verfügung.</li> </ol>                                                                                                    |
| 0102-1                                     | Fehlbedienung<br>Leistungsschalt<br>er für Wartung | Kritisch    | Die Bedienung<br>durch den Benutzer<br>ist falsch.                                                                                                    | <ol> <li>Fahren Sie den<br/>Wechselrichter herunter und<br/>schließen Sie den<br/>Leistungsschalter für die<br/>Wartung.</li> <li>Öffnen Sie nach der Wartung<br/>den Leistungsschalter für die<br/>Wartung und starten Sie<br/>dann den Wechselrichter.</li> </ol>                                                                                                    |
| 0380                                       | Selbstcheck<br>wird                                | Warnung     | Der Wechselrichter<br>befindet sich im                                                                                                    | Warten Sie, bis der Selbsttest<br>des Wechselrichters                                                                                                    |

| Alarm ID<br>(Alarm-ID,<br>Ursachen-<br>ID) | Alarmname    | Schweregrad | Ursache     | Lösung             |
|--------------------------------------------|--------------|-------------|-------------|--------------------|
|                                            | durchgeführt |             | Selbsttest. | abgeschlossen ist. |

## C Kurzwörter und Abkürzungen

| Α       |                                                 |
|---------|-------------------------------------------------|
| ASIC    | anwendungsspezifischer integrierter Schaltkreis |
| AWG     | amerikanische Drahtnorm                         |
|         |                                                 |
| В       |                                                 |
| BSC     | Bus-Synchronisierungs-Controller                |
| BCB-BOX | Batterie-Leistungsschalterkasten                |
| BBB-BOX | Batterie-Bus-Bar-Box                            |
|         |                                                 |
| с       |                                                 |
| CAN     | Controller Area Network                         |
| CE      | Conformité Européenne (europäische Konformität) |
|         |                                                 |
| D       |                                                 |
| DSP     | Verarbeitung digitaler Signale                  |
|         |                                                 |
| E       |                                                 |
| ECO     | wirtschaftliche Steueroperation                 |
| EPO     | Notabschaltung                                  |
| ECM     | Energiesteuermodul                              |
| EOD     | Entladeschluss                                  |
|         |                                                 |
| _       |                                                 |

F

| FE       | schnelles Ethernet                                                                      |
|----------|-----------------------------------------------------------------------------------------|
| I<br>IEC | International Electrotechnical Commission (Internationale elektrotechnische Kommission) |
| L<br>LCD | Flüssigkristallanzeige                                                                  |
| M<br>MDU | Monitor-Anzeigeeinheit                                                                  |
| Ν        |                                                                                         |
| NC       | normalerweise geschlossen                                                               |
| NO       | normalerweise offen                                                                     |
| NTC      | negativer Temperaturkoeffizient                                                         |
| Ρ        |                                                                                         |
| PDC      | Stromverteiler-Schaltschrank                                                            |
| PDU      | Stromverteilereinheit                                                                   |
| PE       | Schutzerdung                                                                            |
| PFC      | Blindleistungskompensation                                                              |
| R        |                                                                                         |
| RS485    | empfohlener Standard 485                                                                |

## S

| Bildschirm<br>"SNMP" | Simple Network Management Protocol        |
|----------------------|-------------------------------------------|
| SOC                  | Ladezustand                               |
| SOH                  | Batteriezustand                           |
| STS                  | Statischer Transferschalter               |
|                      |                                           |
| т                    |                                           |
| THDi                 | Gesamte Verzerrung der Eingangsstromkurve |
| THDv                 | Klirrfaktor der Ausgangsspannung          |
|                      |                                           |
| U                    |                                           |
| USV                  | unterbrechungsfreie Stromversorgung       |
| USB                  | Universal Serial Bus                      |
|                      |                                           |
| v                    |                                           |
| VRLA                 | ventilgeregelte Bleisäurebatterie         |